# Megfelelőségi nyilatkozat

A Sharp Telecommunications of Europe Ltd. ezennel kijelenti, hogy a GX30 tipusú készülék megfelel az 1999/5/EC direktívában foglalt alapvető követelményeknek és más, alkalmazható rendelkezéseknek. Az eredeti megfelelési nyilatkozat egy másolata a következő Internet címen található meg: http://www.sharp-mobile.com

# **Bevezetés**

Gratulálunk és köszönjük, hogy a GX30 készüléket választotta.

### A felhasználói kézikönyvről

A felhasználói kézikönyvet nagy gonddal állítottuk össze, hogy segítsünk Önnek a készülék funkcióinak és működésének gyors és hatékony elsajátításában.

### FIGYELMEZTETÉS

- Nyomatékosan javasoljuk, hogy külön vezessen időtálló írásos feljegyzést valamennyi fontos adatáról. Bizonyos körülmények között gyakorlatilag bármely elektronikus memóriából elveszhetnek adatok, vagy megváltozhatnak azok. Ezért nem vállalunk felelősséget elveszett, vagy más okból használhatatlanná vált adatokért, függetlenül attól, hogy a problémát a nem rendeltetésszerű használat, javítás, hiba, az elemek helytelen cseréje, lejárt szavatosságú elemek használata, vagy más ok idézte elő.
- Nem vállalunk sem közvetlen, sem közvetett felelősséget olyan anyagi veszteségért, vagy harmadik fél kárigényéért, ami e termék, vagy annak bármely funkciójának használatából fakad, mint pl. ellopott hitelkártyaszámok, a tárolt adatok elvesztése, vagy megváltozása, stb.
- Az összes itt szereplő társaság- ill. terméknév az adott birtokos védjegye ill. bejegyzett védjegye.
- Előfordulhat, hogy a felhasználói kézikönyvben látható képernyőábrák eltérnek a tényleges megjelenéstől.

A felhasználói kézikönyvben megadott információk külön értesítés nélkül megváltozhatnak.

- Előfordulhat, hogy nem minden helyi hálózat támogatja a felhasználói kézikönyvben leírt összes funkciót.
- Nem vállalunk felelősséget a hálózatról letöltött tartalomért, információkért, stb.
- A CGS-LCD egy világszínvonalú csúcstechnológiával készült termék, mely kitűnő képminőséget biztosít.
   Előfordulhat, hogy a képernyőn itt-ott néhány fekete vagy világos képpont jelenik meg. Tájékoztatjuk, hogy ezek semmilyen módon nem befolyásolják a működést és a teljesítményt.

### Szerzői jogok

A szerzői jogokról szóló törvénynek megfelelően, a szerzői jogokkal védett anyagok (képek, zene stb.) másolása, megváltoztatása vagy használata csak személyes, vagy magáncélú használat esetén engedélyezett. Ha a felhasználó nincs birtokában tágabb körű szerzői jogoknak, vagy nem kapott kifejezett engedélyt a szerzői jogok tulajdonosától másolat készítésére, megváltoztatására, vagy használatára, akkor az a szerzői jogokról szóló jogszabályok megsértésének minősül, és feljogosítja a szerzői jogok tulajdonosát kártérítés követelésére. Ezért kérjük kerülni a szerzői jogokkal védett anyagok illegális használatát.

A Windows a Microsoft Corporation bejegyzett védjegye az Amerikai Egyesült Államokban ill. más országokban.

Powered by JBlend<sup>™</sup> Copyright 1997-2003 Aplix Corporation. All rights reserved. JBlend and all JBlend-based trademarks and logos are trademarks or registered trademarks of Aplix Corporation in Japan and other countries.

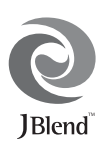

Powered by Mascot Capsule<sup>®</sup>/Micro3D Edition™ Mascot Capsule<sup>®</sup> is a registered trademark of HI Corporation

©2002-2003 HI Corporation. All Rights Reserved.

Licensed by Inter Digital Technology Corporation under one or more of the following United States Patents and/or their domestic or foreign counterparts and other patents pending, including U.S. Patents: 4,675,863: 4,779,262: 4,785,450 & 4,811,420.

Licensed under U.S. Patent 4,558,302 and foreign counterparts.

T9 Text Input is licensed under one or more of the following: U.S. Pat. Nos. 5,818,437, 5,953,541, 5,187,480, 5,945,928, and 6,011,554; Australian Pat. No. 727539; Canadian Pat. No. 1,331,057; United Kingdom Pat. No. 2238414B; Hong Kong Standard Pat. No. HK0940329; Republic of Singapore Pat. No. 51383; Euro. Pat. No. 0 842 463 (96927260.8) DE/DK, FI, FR, IT, NL,PT.ES,SE,GB; Republic of Korea Pat. Nos. KR201211B1 and KR226206B1; and additional patents are pending worldwide.

# SD logo SS is a trademark.

Bluetooth is a trademark of the Bluetooth SIG, Inc.

# 🚯 Bluetooth°

The Bluetooth word mark and logos are owned by the Bluetooth SIG, Inc. and any use of such marks by Sharp is under license. Other trademarks and trade names are those of their respective owners.

#### **CP8 PATENT**

### A telefon hasznos funkciói és szolgáltatásai

A telefon az alábbi funkciókat kínálja:

- Beépített digitális kamera, mellyel képeket készíthet és videóklipeket vehet fel.
- SMS létrehozása és olvasása
- MMS üzenetekkel számos módon alakíthatja ki egyénileg telefonját: Multimédiás üzeneteket küldhet és fogadhat, hozzácsatolt grafikus ábrákkal, fotókkal, hangokkal és videóklipekkel.
- WAP böngésző segít a mobil interneten bőven található információk között eligazodni.
- Java™ alkalmazások. A Vodafone-tól számos alkalmazást tölthet le a mobil interneten keresztül.
- A színes LCD fő kijelző folyamatos szemcsés szilícium (CGS) technológiájának köszönhetően a képek tisztábbak és könnyebben láthatóak.
- A színes külső kijelzővel azonnal látható, hogy ki hív, valamint hogy jött-e új üzenete.
- Mobilfény, sokoldalú felhasználással: használható vakuként, az akkumulátorok töltöttségi szintjének, valamint a bejövő hívásoknak a kijelzőjeként, továbbá elemlámpaként is.
- A dallamszerkesztő funkcióval saját eredeti csengőhangokat hozhat létre, akár 40 szólamban.
- A hangfelvevő funkció segítségével hangfelvételeket vehet fel és játszhat vissza.

- MP3 lejátszó, MP3 hangfájlok lejátszására.
- Memóriakártyás bővítőhely, melynek segítségével számítógéphez való kapcsolat létesíthető a memóriakártyával.
- Bluetooth interfész, mely révén más, Bluetooth eszközökkel létesíthető kapcsolat (csak Bluetooth-ra alkalmas fülhallgatókészlettel és kihangosító autóskészlettel).

# Tartalomjegyzék

| Bevezetés                                    | 1  |
|----------------------------------------------|----|
| A telefon hasznos funkciói és szolgáltatásai | 3  |
| Tartalomjegyzék                              | 4  |
| Az Ön telefonja                              | 7  |
| Opcionális tartozékok                        | 7  |
| Kezdő lépések                                | 8  |
| A SIM kártya és az akkumulátor behelyezése   | 11 |
| Az akkumulátor töltése                       | 15 |
| Memóriakártya behelyezése                    | 16 |
| A memóriakártya eltávolítása                 | 18 |
| A telefon be- és kikapcsolása                | 18 |
| Fő kijelző kijelzései                        | 19 |
| Külső kijelző kijelzései                     | 22 |
| Hívási funkciók                              | 24 |
| Hívás kezdeményezése                         | 24 |
| Gyorstárcsázás                               | 24 |
| Újratárcsázás                                | 25 |
| Hívás befejezése                             | 25 |
| Hívás fogadása                               | 26 |
| Hívás közbeni menüválaszték                  | 27 |
| Karakterek bevitele                          | 32 |
| A szövegbeviteli nyelv megváltoztatása       | 33 |
| A szövegbeviteli mód megváltoztatása         | 33 |
|                                              |    |

| Szövegsémák használata                   | 34 |
|------------------------------------------|----|
| A menü használata                        | 35 |
| A menüfunkciók listája                   |    |
| Telefonkönyv                             | 38 |
| Telefonkönyv megjelenítése               |    |
| Telefonkönyv memória kijelölése          |    |
| Új név bevitele                          |    |
| Név és szám keresése                     | 43 |
| Tárcsázás a Telefonkönyv tételei alapján | 43 |
| Telefonkönyv tételek módosítása          |    |
| Egyetlen Telefonkönyv tétel törlése      | 45 |
| Összes Telefonkönyv tétel törlése        | 45 |
| Hívócsoportok                            | 45 |
| Memória állapota                         |    |
| Gyorstárcsázási lista                    | 49 |
| Üzenet küldése                           |    |
| Telefonszám elhelyezkedésének            |    |
| megváltoztatása                          |    |
| Fényképezőgép                            | 51 |
| Kép készítése                            |    |
| Videó felvétele                          |    |
| Üzenetek                                 | 66 |
| MMS                                      |    |
|                                          |    |

| SMS                          | 77  |
|------------------------------|-----|
| Cella üzenet                 |     |
| Cella információ             |     |
| Vodafone live!               | 87  |
| WAP böngésző megtekintése    |     |
| Navigálás WAP oldalakon      |     |
| Saját telefon                |     |
| Képek                        |     |
| Java <sup>™</sup> játékok    |     |
| Hangok                       |     |
| Videók                       |     |
| Könyvjelzők                  |     |
| Szövegsémák                  |     |
| Memória állapota             |     |
| Java™ játékok                | 111 |
| Alkalmazások végrehajtása    |     |
| Háttérkép                    |     |
| Játékok letöltése            |     |
| Beállítások                  |     |
| Java <sup>™</sup> információ |     |
| Alkalmazások                 | 117 |
| SIM alkalmazás               |     |
| MP3 lejátszó                 |     |
| Naptár                       |     |
| Riasztások                   |     |
| Számológép                   |     |

|      | Hangfelvevő                        |     |
|------|------------------------------------|-----|
|      | Dallamszerkesztő                   |     |
|      | Telefon súgó                       |     |
| Prof | ilok                               |     |
|      | Profil aktiválása                  |     |
|      | Profilok testre szabása            |     |
|      | A profilbeállítások visszaállítása |     |
|      | Csengő hangereje                   | 139 |
|      | Csengőhang hozzárendelése          |     |
|      | Rezgés                             | 140 |
|      | Fényszín                           | 140 |
|      | Billentyűhangok                    | 140 |
|      | Figyelmeztető hang                 | 141 |
|      | Be/ki kapcsolást jelző hang        | 142 |
|      | Üzenetriasztás                     |     |
|      | Akku gyenge riaszt                 |     |
|      | Visszhangelnyomás                  | 143 |
|      | Bármely gomb fogad                 | 144 |
| Hívá | skezelő                            | 145 |
|      | Hívásnapló                         | 145 |
|      | Hívás időtartam                    | 146 |
|      | Hívások költsége                   | 147 |
|      | Adatszámláló                       |     |
|      | Gyorstárcsázási lista              |     |
|      | Saját számok                       |     |
|      | •                                  |     |

| Beállítások                            | 152 |
|----------------------------------------|-----|
| Telefonbeállítások                     | 152 |
| Hívásbeállítások                       | 165 |
| Átirányítások                          | 168 |
| Memóriakártya                          | 170 |
| Csatlakoztathatóság                    | 171 |
| Internetes beállítások                 | 176 |
| Hálózati beállítások                   | 182 |
| Biztonság                              | 184 |
| Fő visszaállítás                       | 190 |
| A GX30 összekapcsolása a számítógéppel | 191 |
| Rendszerkövetelmények                  | 191 |
| GSM/GPRS modem                         | 191 |
| Handset Manager                        | 191 |
| Szoftvertelepítés                      | 192 |
| Megjegyzés                             | 192 |
| Hibakeresés                            | 193 |
| Biztonsági előírások és felhasználási  |     |
| körülmények                            | 195 |
| FELHASZNÁLÁSI KÖRÜLMÉNYEK              | 195 |
| KÖRNYEZETVÉDELEM                       | 198 |
| BIZTONSÁGI ELŐÍRÁSOK GÉPKOCSIBA        | AN  |
| TÖRTÉNŐ HASZNÁLATRA                    | 199 |
| SAR – Fajlagos elnyelési szint         | 199 |
| FIGYELMEZTETÉSEK AZ USA-BAN VA         | LÓ  |
| HASZNÁLAT ESETÉRE                      | 200 |

| Tárgymutató |  | 203 |
|-------------|--|-----|
|-------------|--|-----|

### 6 Tartalomjegyzék

# Az Ön telefonja

Kérjük, gondosan ellenőrizze az alábbiakat. Az Ön telefonja az alábbi tartozékokkal együtt tekinthető teljesnek:

- · GSM 850/900/1800/1900 GPRS telefon
- Újratölthető lítium-ion (Li-ion) akkumulátor
- Váltakozó áramú akkutöltő
- Kihangosító készlet
- CD-ROM
- · SD memóriakártya
- Használati útmutató

# Opcionális tartozékok

- Tartalék Li-ion akkumulátor (XN-1BT30)
- Li-ion nagy kapacitású akkumulátor (XN-1BT31)
- Szivargyújtó töltő (XN-1CL30)
- USB adatkábel (USB kábel: XN-1DC30)
- Váltakozó áramú akkutöltő (XN-1QC31)
- Személyes kihangosító készlet (XN-1ER20)

A fenti tartozékok némelyike egyes régiókban nem kapható.

A részleteket illetően keresse fel forgalmazóját.

# Kezdő lépések

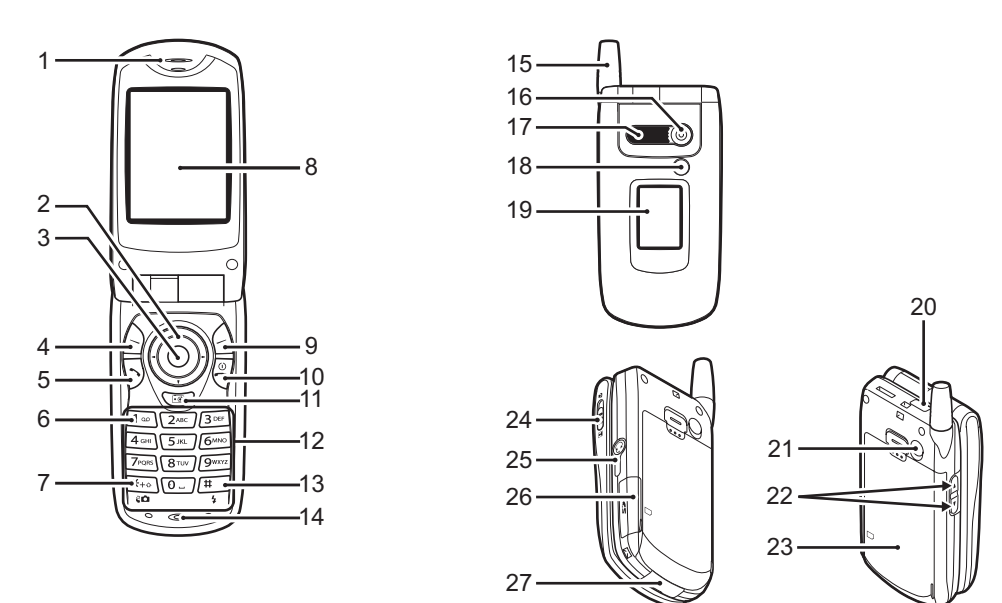

### 1. Fülhallgató

### 2. Lapozó gombok (nvíl gombok):

|    |                  | A kurzor mozgatása<br>menüpontok stb.<br>kiválasztásához. Ebben a<br>kézikönyvben a $\textcircled{O}, \textcircled{O}, \textcircled{O}, \textcircled{O}$ ikonok ielzik ezeket |
|----|------------------|----------------------------------------------------------------------------------------------------|
|    | Fel/Le gombok:   | Készenléti üzemmódban<br>kereshet a telefonkönyv<br>tételei között.                                                                                                    |
|    | Bal nyíl gomb:   | Készenléti üzemmódban az<br>Alkalmazások listáját jeleníti<br>meg.                                                                                                    |
|    | Jobb nyíl gomb:  | Készenléti módban a Képek<br>képernyőt jeleníti meg.                                                                                                    |
| 3. | Középső gomb:    | Készenléti üzemmódban a<br>Főmenüt jeleníti meg és<br>végrehajtja annak utasításait.<br>Ebben a kézikönyvben a<br>jelzi ezt a gombot.                                         |
| 4. | Bal programgomb: | A képernyő bal alsó sarkában<br>lévő funkciót hajtja végre.<br>Ebben a kézikönyvben a 🏳<br>ielzi ezt a gombot.                                                                |

### 5. Elküld aomb:

### 6. Hangposta gomb:

fogadása, a hívás adatainak megtekintése készenléti üzemmódhan Lenvomva tartva automatikusan a Hangposta központtal hoz létre kapcsolatot. (SIM kártyától függően)

Hívás indítása vagy

7. \* /Shift gomb. Kereső átváltó gomb:

> A gombot nyomva tartva a beviteli módszer négy üzemmód között változtatható: Abc, ABC, 123 és abc. Digitális fényképezőgép ill. videókamera üzemmódban a keresőt a fő kijelző és a külső kijelző között váltogatja.

#### 8. Fő kijelző

#### 9. Jobb programgomb:

A képernyő jobb alsó sarkában lévő funkciót hajtja végre. Ebben a kézikönyvben a jelzi ezt a gombot. A "Vodafone live!" eléréséhez használatos, ha készenléti üzemmódban elindítja a böngészőt.

| 10. Vége/Be-ki gomb:                                       | Hívás befejezése, a telefon<br>be- és kikapcsolása.                                                                                                    | 18. Mobilfény:                                                                            | Digitális fényképezőgép ill.<br>videókamera üzemmódban                                                                                                    |
|------------------------------------------------------------|----------------------------------------------------------------------------------------------------|-------------------------------------------------------------------------------------------|----------------------------------------------------------------------------------------------------|
| 11.Kamera gomb:                                            | Készenléti üzemmódban a<br>digitális kamerát kapcsolja<br>be.                                                                                                    |                                                                                           | vakuként ill. kiegészítő<br>fényforrásként használható,<br>valamint az akkumulátor                                                                                                    |
| 12. Billentyűzet<br>13. #/Vakufény gomb:                   | Az írásjelek képernyői között<br>vált át.<br>A gomb nyomva tartásával<br>válthatja át a szövegbeviteli<br>módszert a multitap<br>(többszörös érintési) és a T9<br>módszer között.<br>Digitális fényképezőgép ill.<br>videókamera üzemmódban | 19. Külső kijelző<br>20. Infravörös port:<br>21. RF csatlakozó<br>22. Oldalaó fel/le gamb | töltöttségi jelzőjeként, illetve<br>a bejövő hang-, adat- és<br>faxhívások és üzenetek<br>értesítésére szolgálhat.<br>Adatok küldése és fogadása<br>infravörös kapcsolaton<br>keresztül.                                                        |
| 14. Mikrofon<br>15. Antenna<br>16. Kamera<br>17. Hangszóró | be/ki kapcsolja a vakut, ill. a<br>kiegészítő fényforrást.                                                                                                    |                                                                                           | A kurzor mozgatása<br>menüpontok stb.<br>kiválasztásához.<br>Készenléti üzemmódban ezt<br>a gombot lenyomva tartva<br>lehet a mobilfényt be- vagy<br>kikapcsolni.<br>A mobilfény bekapcsolt<br>állapotában a gombot<br>lenyomva változtatható a |

fény színe.

23. Akkumulátor fedőlemeze

24. Makro kapcsoló: (Közelítő)

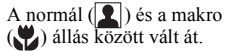

- 25. Kihangosító csatlakozó
- 26. Memóriakártya bővítőhely fedele
- 27. Külső csatlakozó:
- A töltő vagy az USB adatkábel csatlakoztatására szolgál.

### A SIM kártya és az akkumulátor behelyezése

1. Csúsztassa el az akku fedőlemezét (12).

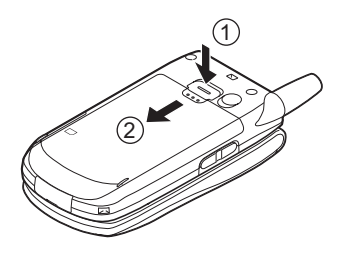

2. Csúsztassa be a SIM kártyát a kártyatartóba.

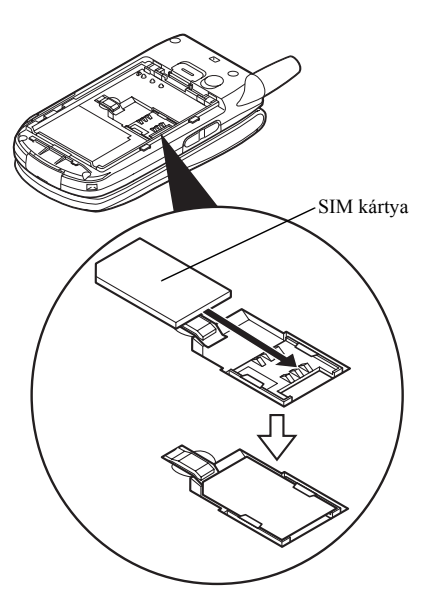

 Tartsa az akkumulátort úgy, hogy fém érintkezői lefelé nézzenek. Csúsztassa az akku tetején lévő vezetősíneket a megfelelő résekbe (1), majd helyezze be az akkut (2).

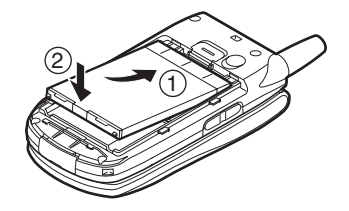

**4.** Helyezze vissza az akku fedőlemezét, majd csúsztassa be az ábrán látható módon.

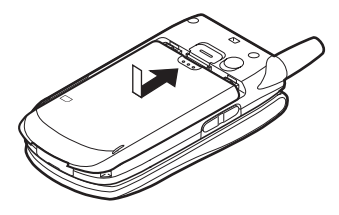

### Megjegyzés

- Csak 3V-os SIM kártyát használjon
- Úgyeljen arra, hogy a szériatartozék akkumulátort (XN-1BT30) vagy az opcionális tartozék Li-ion nagy kapacitású akkumulátort (XN-1BT31) használja.

### A SIM kártya és az akkumulátor eltávolítása

 Kapcsolja ki a készüléket és távolítsa el az akkutöltőt és a többi tartozékot. Csúsztassa el az akku fedőlemezét ①
 ②.

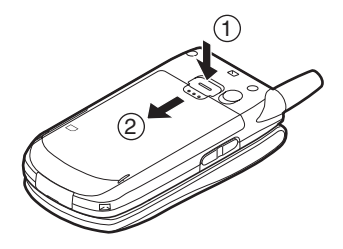

 Kiálló részénél fogva emelje fel az akkumulátort és vegye ki a készülékből.

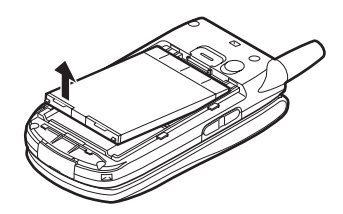

 Tartsa lenyomva gyengéden (1), és csúsztassa ki a SIM kártyát a SIM tartóból (2).

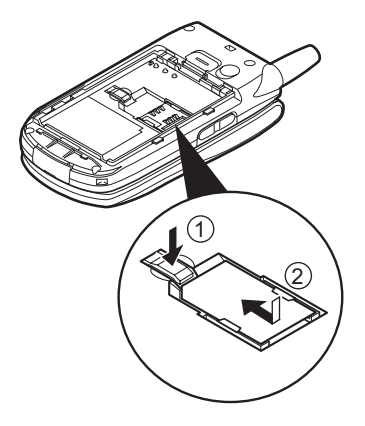

### Az akkumulátor leadása

A készülék akkumulátorral működik. A környezet megóvása érdekében olvassa el az akkumulátor leadására vonatkozó alábbi pontokat:

- A lemerült akkumulátort vigye el a lakóhelyéhez közeli hulladékgyűjtőbe, kereskedőhöz, vagy újrahasznosító központba.
- Ne tegye ki az akkumulátort nyílt láng hatásának, ne tegye vízbe és ne dobja ki a háztartási hulladékkal együtt.

# Az akkumulátor töltése

A telefon legelső használata előtt az akkumulátort legalább 2 órán keresztül kell tölteni.

### A töltő használata

 Csatlakoztassa a töltőt a telefon alján lévő külső aljzathoz a nyíllal jelölt két oldal megnyomásával, majd csatlakoztassa egy váltóáramú dugaljhoz.

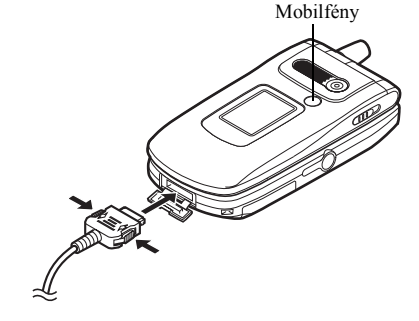

A Mobilfény vörös fénnyel világít. A normál töltési idő: Kb. 2 óra.

### Megjegyzés

 Az akkumulátor állapotától és egyéb feltételektől függően a töltési idő eltérő is lehet. (Lásd az "Akkumulátor" c. részt a 196. oldalon)

### A töltő lekapcsolása

A töltő oldalsó gombjait lenyomva tartva húzza ki a töltő csatlakozóját a telefon aljzatából.

 A töltés befejeztével a Mobilfény kialszik. A töltőkábelt először a hálózati konnektorból, majd a telefon aljzatából húzza ki.

### Megjegyzés

- Ne használjon gyárilag nem jóváhagyott töltőt, mert az megrongálhatja a telefont és érvényteleníti a garanciát. Részletek az "Akkumulátor" c. részben a 196. oldalon.
- Töltés közben a képernyő jobb felső sarkában az akkumulátor aktuális töltöttségi szintjét jelző animációs jelzés (IIII) látható.

### Töltés a szivargyújtó töltő segítségével

Az opcionális szivargyújtó töltő az autó szivargyújtó csatlakozó aljzatából vett árammal tölti az akkumulátort.

### Akkumulátor töltöttségi szint kijelző

A pillanatnyi töltöttségi szint kijelzése a külső kijelző és a fő kijelző jobb felső oldalán látható.

#### Alacsony töltöttség használat közben

Amikor az akkumulátor lemerülőben van, erre hangjelzés és a fő kijelzőn és a külső kijelzőn megjelenő " " jel figyelmeztet.

Ha használat közben meghallja az "Akku gyenge" hangjelzést, a lehető legrövidebb idő alatt kapcsolja be a töltőt. További használat esetén a telefon rendes működése nem biztosítható. A hangjelzést követően az akkumulátor csak kb. 5 percnyi működésre elegendő, ezt követően a telefon akár hívás közben is kikapcsolhat.

| Akkumulátor kijelzései | Töltöttségi szint       |
|------------------------|-------------------------|
|                        | Kellő mértékben töltött |
|                        | Részlegesen töltött     |
|                        | Töltés ajánlott         |
|                        | Töltés szükséges        |
|                        | Lemerült                |

### Memóriakártya behelyezése

- 1. Kapcsolja ki a telefont.
- 2. Nyissa ki a memóriakártya bővítőhely fedelét.

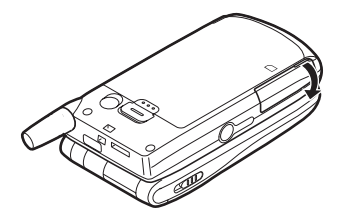

3. Helyezze a memóriakártyát a résbe ameddig csak lehet.

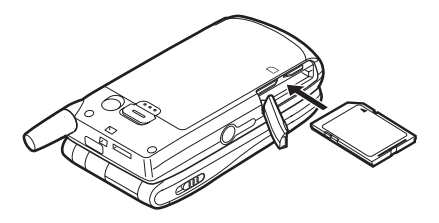

4. Zárja le a fedelet.

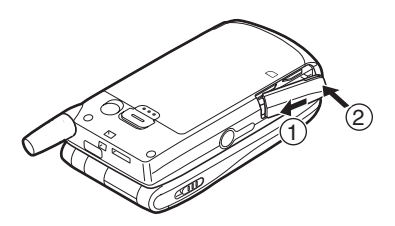

### Megjegyzés

- A miniSD memóriakártyát nem lehet az Ön telefonjával használni.
- A memóriakártya behelyezése előtt a telefon mindenképpen legyen kikapcsolva.
- Csak max. 512 MB méretű SD memóriakártyát, illetve max. 128 MB méretű MMC kártyát használjon.
- Ügyeljen arra, hogy a kártyát a helyes irányban helyezze be.
- Az SD memóriakártya írásvédelmi kapcsolóval van ellátva, így elkerülhető a memória tartalmának véletlenszerű kitörlése. Ha a kapcsolót zárt állásba csúsztatja, akkor nem lehet fájlokat elmenteni és törölni.

- Tilos a memóriakártya megnyitása, amíg a memóriakártya formázása ill. írása zajlik. Ilyen esetben a kártya végérvényesen megsérülhet.
- A memóriakártyákat tartsa kisgyermekektől távol.

### Memóriakártya-mappa konfigurációi

A memóriakártyán négy mappa szerepel: PICTURES, SOUNDS, VIDEOS, BACKUP. A képek, hangok és videóklipek tárolása az adott nevű mappában történik.

### Tipp

- Az alábbi kijelzések láthatók, amikor a memóriakártya használatban van:
  - A kártya behelyezésekor jelenik meg.
  - A kártya behelyezésekor és zárolásakor jelenik meg.
  - : A kártya sérülése vagy használhatatlansága esetén jelenik meg.
  - A kártya sérülése, zárolása vagy használhatatlansága esetén jelenik meg.
  - Akkor jelenik meg, amikor a kártyáról a telefon adatot olvas, vagy arra adatot ír.
  - A kártya formázása alatt jelenik meg.

## A memóriakártya eltávolítása

 Nyissa ki memóriakártya bővítőhely fedelét, vegye ki a kártyát, majd zárja le a fedelet.

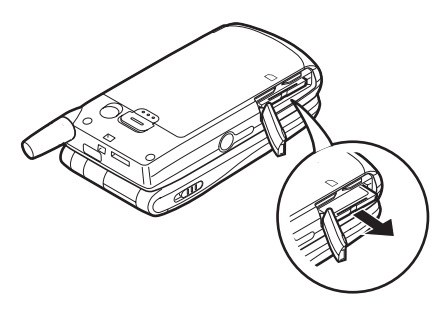

### Megjegyzés

- A memóriakártya eltávolítása előtt a telefon mindenképpen legyen kikapcsolva.
- Ne vegye ki memóriakártyát, miközben a memóriakártya formázása vagy írása zajlik.

# A telefon be- és kikapcsolása

A telefon bekapcsolásához kb. 2 másodpercig tartsa lenyomva a 🖑 gombot.

Ekkor megjelenik a készenléti képernyő.

Kikapcsoláshoz kb. 2 másodpercig tartsa lenyomva a 🖏 gombot.

### A PIN kód beírása

Ha e funkció aktiválva van, a telefon bekapcsolás után kéri a PIN kódot (személyi azonosító számot).

- 1. Írja be PIN kódját.
- **2.** Nyomja meg a  $\bigcirc$  gombot.

### Megjegyzés

 A PIN kód három egymást követő helytelen beírása esetén a SIM kártya blokkolódik. Lásd a "PIN kód engedélyezése/letiltása" c. részt a 184. oldalon. Telefonkönyv tételek másolása a SIM kártyáról Amikor a SIM kártyát első alkalommal helyezi a készülékbe, és elindítja a Telefonkönyv alkalmazást, meg kell határoznia, hogy a SIM kártyára át kívánja-e másolni a Telefonkönyv tételeit. Ehhez kövesse a képernyőn megjelenő utasításokat, vagy Ezt megteheti később is a Telefonkönyv lista menü segítségével, az alábbiak szerint:

- 1. A 🔵 gombbal jelenítse meg a Főmenüt.
- A () vagy a () gomb megnyomásával jelölje ki a "Telefonkönyv" pontot, majd a kiválasztáshoz nyomja meg a () gombot.
- Az △ [Opciók] gomb megnyomásával nyissa meg az Opciók menüt.
- 6. A vagy a gomb megnyomásával jelölje ki az "Összest másol SIMről" pontot, majd a kiválasztáshoz nyomja meg a gombot.
- A másolás megkezdéséhez nyomja meg az 
   [Igen] gombot.

A másolás visszavonásához a 7. lépésnél válassza a (Nem) pontot.

## Fő kijelző kijelzései

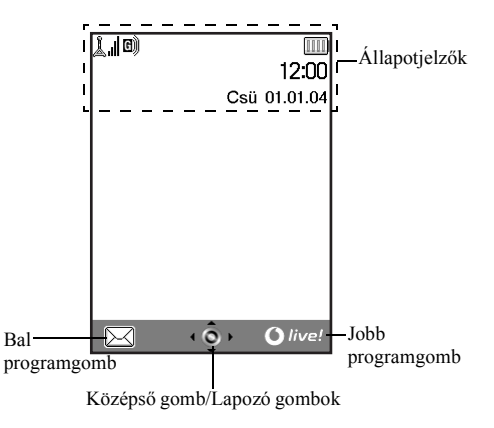

Állapotjelzők

- A hálózati jelerősséget mutatja, illetve azt, ha a készülék kikerült a szolgáltatások hatósugarából.
- Akkor jelenik meg, ha a telefonon GPRS szolgáltatásra alkalmas, és vételi körzeten belül van. GPRS átvitel során villog.
- 3. 送/送/(): Új SMS-, MMS-figyelmeztetés vagy WAP-figyelmeztetés érkezése esetén jelenik meg.
- 4. 1: Akkor látható, amikor a memóriakártya be van helyezve (16. oldal).
- 5. 2/2: Az alkalmazás végrehajtása (színes) ill. felfüggesztése (szépia) esetén jelenik meg.
- (Üres kijelzés)/♀/♀/♀/♀/♀
   A telefon üzemmódját jelzi (Normál/ Utcai/Autó/Fülhallgató/Csendes).
- 7. **T9**: A T9 szövegbeviteli üzemmód aktiválásakor jelenik meg.

8. Abc / ABC / abc / 123 :

9. 😰:

11. 😭:

12. 📔 :

13. C/C:

14. 📖 :

15. 🛍:

16. 🔊:

10. 🔰/💕:

- A szövegbeírás módját jelzi (csak a szó első betűje íródik nagybetűvel/nagybetűs írásmód/kisbetűs írásmód/numerikus írásmód).
- Akkor jelenik meg, ha az "Átirányítások" (168. oldal) "Összes hívás"-ra van állítva.
- Biztonsági WAP oldal megtekintésekor jelenik meg.
- Bejövő hívás során jelenik meg. Beszélgetés során látható.
  - Akkor jelenik meg, ha a WAP vagy MMS adatátvitel CSD vagy GPRS üzemmódban van.
  - Az akkumulátor töltöttségi szintjét jelzi.
  - Akkor jelenik meg, ha az Ön telefonja saját hálózatán kívül barangol.
  - Akkor jelenik meg, ha a "Csengő hangereje" (139. oldal) beállítása "Csendes".

- 17. 📳: Akkor jelenik meg, ha a rezgés (140. oldal) be van állítva.
- 18. <sup>•</sup>Z: Akkor látható, amikor USB adatkábel van csatlakoztatva a telefonhoz.
- 19. []/[]: Az "Infravörös" üzemmód bekapcsolt, ill. kapcsolat közbeni állapotában jelenik meg.
- 20. (1/4)/a: Akkor jelenik meg, ha a Bluetooth aktiválva van, ha a Bluetooth-ra alkalmas fülhallgatókészlettel vagy kihangosító autóskészlettel kommunikál.
- 21. 🛄 : Akkor jelenik meg, amikor a telefon adatátviteli üzemmódban van.
- 22. 📳: Akkor jelenik meg, amikor a telefon fax átviteli üzemmódban van.
- 23. 23. 23. Akkor jelenik meg, amikor a Kimenő postafiók el nem küldött MMS üzenetet tartalmaz.
- 24. 🛱: Hangposta üzenet tárolásakor jelenik meg.

Programgombok kijelzései

A jelzett művelet végrehajtásához nyomja meg a megfelelő gombot.

26. A képernyő bal alsó mezője:

Itt látható a bal programgombbal végrehajtható művelet.

 A képernyő jobb alsó részén lévő terület: Itt látható a jobb programgombbal végrehajtható művelet.

### Középső gomb/Lapozó gombok kijelzései

A jelzett művelet végrehajtásához nyomja meg a megfelelő gombot.

28. A képernyő alsó középső mezője:

Itt látható a középső programgombbal végrehajtható művelet. (A középső gomb opcióihoz használja a bal programgomb által kijelzett Opció menüpontot.)

29. A középső gomb körüli kijelző:

Akkor jelenik meg, ha a fel, le, jobb vagy bal irányú léptetésre mód van.

## Külső kijelző kijelzései

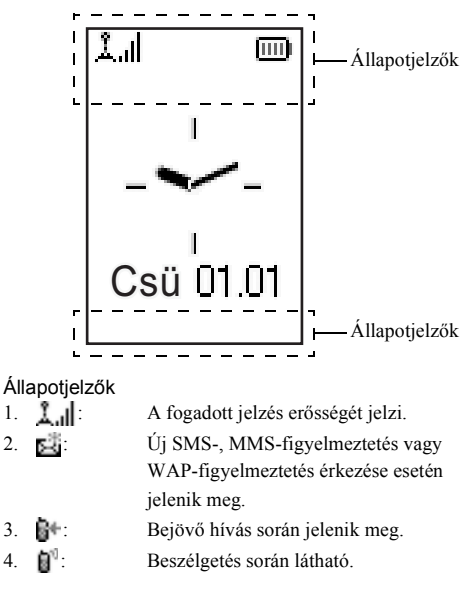

| 5. | C)/ G): | Akkor jelenik meg, ha a WAP vagy |
|----|---------|----------------------------------|
|    |         | MMS adatátvitel CSD vagy GPRS    |
|    |         | üzemmódban van.                  |

- Az akkumulátor töltöttségi szintjét jelzi.
- Akkor jelenik meg, ha a telefonon GPRS szolgáltatásra alkalmas, és vételi körzeten belül van.

GPRS átvitel során villog.

- Akkor jelenik meg, amikor a Kimenő postafiók el nem küldött MMS üzenetet tartalmaz.
- Akkor jelenik meg, ha a "Csengő hangereje" (139. oldal) beállítása "Csendes".
- 10. ir Akkor jelenik meg, ha az "Átirányítások" (168. oldal) "Összes hívás"-ra van állítva.
- 11. 📺: Akkor jelenik meg, ha az Ön telefonja saját hálózatán kívül barangol.
- 12. 12: Akkor jelenik meg, amikor a telefon adatátviteli üzemmódban van.
- Akkor jelenik meg, amikor a telefon faxátviteli üzemmódban van.

- 14. 🔁 : Akkor látható, amikor USB adatkábel van csatlakoztatva a telefonhoz.
- 15. 14/11: Az "Infravörös" üzemmód bekapcsolt, ill. kapcsolat közbeni állapotában jelenik meg.
- 16. \$\mathbf{k} / \$\mathbf{C}^{\mathbf{k}}\$/ \$\mathbf{C}^{\mathbf{k}}\$/ \$\mathbf{C}^{\mathbf{k}}\$/ \$\mathbf{C}^{\mathbf{k}}\$/ \$\mathbf{k}\$ aktiválva van, ha a Bluetooth-ra alkalmas fülhallgatókészlettel vagy kihangosító autóskészlettel kommunikál.
- 17. 4/40: Akkor jelenik meg, ha a napi riasztás vagy a meghatározott dátumra és időpontra eső riasztás be van állítva.
  18. : Akkor látható, amikor a memóriakárt
  - Akkor látható, amikor a memóriakártya be van helyezve (16. oldal).

# <u>Hívási funkciók</u>

# Hívás kezdeményezése

1. Írja be a tárcsázni kívánt számot, a körzetszámmal együtt.

Téves szám beírása esetén a 🛆 [Törlés] gomb segítségével törölheti a kurzortól balra eső számot.

**2.** A szám hívásához nyomja meg a  $\Im$  gombot.

### Segélyhívások

- 1. A billentyűzeten írja be a 112-es (nemzetközi segélyhívó) számot.
- **2.** A szám hívásához nyomja meg a  $\bigcirc$  gombot.

### Megjegyzés

- Előfordulhat, hogy egyes hálózati szolgáltatások illetve készülékfunkciók használata esetén segélyhívások nem kezdeményezhetők az összes mobil hálózaton belül. További felvilágosítást a hálózati szolgáltatótól kaphat.
- Ezt a segélyhívó számot elvileg bármely országból hívhatja segélyhívás céljából – akár be van helyezve a SIM kártya, akár nem –, amennyiben GSM hálózat vételi körzetén belül tartózkodik.

### Nemzetközi hívások

- Tartsa lenyomva a <sup>[ke]</sup> gombot, amíg a "+" (nemzetközi tárcsázási előtag) jel meg nem jelenik.
- 2. Írja be az ország hívókódját, a körzetszámot, majd a telefonszámot.
- **3.** A szám hívásához nyomja meg a 🔊 gombot.

### Megjegyzés

 Nemzetközi hívás esetén a legtöbb esetben a körzetszámból az első 0 számjegyet ki kell hagyni (ez országonként eltérő lehet). (Ez országonként eltérő lehet.)

# Gyorstárcsázás

A gyorstárcsázási számokhoz max. 9 telefonszámot lehet rendelni a Telefonkönyv memóriából (készülék vagy SIM). A számokat a számgombok (2 ... E és 2) megnyomásával lehet hívni.

A Gyorstárcsázási memória beállításának részleteit lásd a "Gyorstárcsázási lista" c. részben a 49. oldalon.

 Ha gyorstárcsázással kíván számot tárcsázni, tartsa lenyomva valamely számjegy billentyűt (2 ... ) és 0.

A készülék tárcsázza a Gyorstárcsázási listában tárolt hívószámot.

# Újratárcsázás

A hívásnapló listáján szereplő nem fogadott, fogadott vagy tárcsázott hívások számait újra lehet tárcsázni. Mindegyik lista max. 10 hívószámot képes tárolni.

- 1. Nyomja meg a 🖓 gombot készenléti üzemmódban.
- A () vagy a () gombbal jelölje ki a "Tárcsázott számok", a "Nem fogadott hívás" és a "Fogadott hívások" közül a megfelelő hívástípust.
- **4.** Nyomja meg a 🔊 gombot a hívás újratárcsázásához.

### Automatikus újratárcsázás

Ezzel a beállítással az adott számot automatikusan újratárcsázhatja, ha az első hívási kísérlet sikertelen volt a hívott fél foglaltsága miatt.

Ha abba kívánja hagyni az újratárcsázást, nyomja meg a 🖗 vagy a 🛆 [Vége] gombot.

### Az automatikus újratárcsázási funkció beállítása

- 1. A 🔵 gombbal jelenítse meg a Főmenüt.
- A ⊕ vagy a ⊕ gomb megnyomásával jelölje ki a "Hívásbeállítások" pontot, majd a kiválasztáshoz nyomja meg a gombot.

- 4. A vagy a gomb megnyomásával jelölje ki az "Automata újrahívás" pontot, majd a kiválasztáshoz nyomja meg a gombot.
- 5. A () vagy a () gombbal jelölje ki a "Be" opciót az Automata újrahívás engedélyezéséhez, vagy a "Ki" opciót annak letiltásához, majd a végén nyomja meg a ) gombot.

### Megjegyzés

- Bejövő hívás esetén az "Automata újrahívás" funkció félbeszakad.
- Fax- és adathívások esetén nem használható az automatikus újrahívási funkció.

# Hívás befejezése

1. Nyomja meg a 🖑 gombot a hívás befejezéséhez.

### Tipp

 Amikor kihangosító készlet van csatlakoztatva a telefonhoz, a Fogad gombbal fejezheti be a hívásokat.

# Hívás fogadása

Bejövő hívás észlelésekor a telefon csörög és a mobilfény villog.

- 1. Nyissa ki a telefont.
- A (\$\overline\$), vagy a (\$\overline\$) [Fogad] gomb megnyomásával fogadhatja a hívást.

Ha a "Bármely gomb fogad" funkció engedélyezett, akkor bármelyik gombot megnyomhatja, kivéve a 🖑 és a 🛆 [Foglalt] gombot. Minden egyes üzemmód profiljában be kell állítani a Bármely gomb fogad funkciót. (144. oldal)

### Тірр

- Ha kihangosító készlet van csatlakoztatva a telefonhoz, akkor a hívásokat a Fogad gomb megnyomásával is fogadhatja.
- Ha kihangosító készlet van csatlakoztatva a telefonhoz és a Bármely gomb válaszol funkció engedélyezett, akkor a hívásokat az oldalsó fel le gombok megnyomásával lehet fogadni.
- Ha Ön előfizetett Hívószámazonosító (CLI) szolgáltatásra és a hívó fél hálózata elküldi a számot, akkor a hívó fél száma megjelenik a képernyőn. Ha a hívó fél neve és száma el van mentve a Telefonkönyvben, akkor a hívó fél neve jelenik meg a képernyőn.
- Ha a szám titkosítva van, akkor a képernyőn a "Visszatartott" felirat jelenik meg.

 Ha a hívó fél arcképe el van mentve a Telefonkönyvben, akkor a hívásfogadás jele, illetve az arckép felváltva jelenik meg.

### Bejövő hívás elutasítása

Nem kívánt hívás fogadását el lehet utasítani.

 Nyomja meg a gombot, vagy tartsa benyomva az oldalsó fel vagy az oldalsó le gombot, miközben a telefon cseng.

### Foglalt jelzés beállítása

Beállítható, hogy bejövő hívás esetén "foglalt" jelzést küldjön a hívó félnek, ezzel jelezve, hogy nem tudja fogadni a hívást.

1. A telefon csörgése közben nyomja meg a 🛆 [Foglalt] gombot.

## Hívás közbeni menüválaszték

Hívás során a telefon több kiegészítő funkciót is kínál.

### A Fülhallgató hangerejének állítása

Hívás alatt állítható a fülhallgató hangereje (illetve a kihangosító hangereje, ha az csatlakoztatva van).

- 1. Hívás közben az oldalsó fel/le gomb megnyomásával jelenítheti meg a Fejhallgató hangerő képernyőt.

Öt szint (1...5) közül választhat.

**3.** Amikor a hangerő beállt a kívánt szintre, nyomja meg a gombot.

A telefon automatikusan visszatér a Hívásban képernyőre, ha egy ideig nem használja.

### Hívástartás

E funkció révén egyszerre két hívás kezelhető. Ha beszélgetés közben egy másik hívást is kíván kezdeményezni, akkor a jelenlegi hívást tartásba tudja helyezni, hogy közben felhívjon valaki mást.

### Új hívás kezdeményezése hívás közben

 Hívás közben az (Dpciók) gomb megnyomásával jeleníthető meg az Opciók menü.

- 2. A vagy a gomb megnyomásával jelölje ki a "Tartás", pontot, majd a kiválasztáshoz nyomja meg a vagy a [Kijelőlés] gombot. Ekkor a jelenlegi hívás tartásba kerül. A hívás folytatásához nyomja meg az [Opciók] gombot, majd a vagy a gomb megnyomásával jelölje ki a "Fogadás" pontot, majd a kiválasztáshoz nyomja meg a vagy a [Kijelőlés] gombot.
- **3.** Írja be az újonnan hívni kívánt számot, majd nyomja meg a  $\overline{\mathfrak{O}}$  gombot.

### Тірр

 Újabb hívást úgy is indíthat, ha a fenti 1. és 2. lépés helyett beszélgetés közben beírja a hívószámot. Ezzel a folyamatban lévő hívás automatikusan tartásba kerül.

### Hívásvárakoztatás

Ez a szolgáltatás egy folyamatban lévő hívás közben érkező bejövő hívásról értesíti.

 Hívás közben nyomja meg az A [Opciók] gombot, majd a ⊕ vagy a ⊕ gomb megnyomásával válassza ki a "Tart és fogad" pontot, majd a ● vagy a A [Kijelölés] gomb megnyomásával fogadja a második hívást. Az első hívás tartásba kerül és így a második hívóval tud

beszélni.

### Megjegyzés

- Ha a Hívásvárakoztatás szolgáltatást használja (165. oldal), akkor a "Hívásvárakoztatás" opciót "Be" kell kapcsolni.
- A Hívásvárakoztatás szolgáltatás nem áll rendelkezésre minden hálózaton. További felvilágosítást a hálózati szolgáltatótól kaphat.
- Ha nem kívánja a második hívást fogadni, akkor nyomja meg a [Foglalt] vagy az [Opciók] gombot, majd nyomja meg a vagy a gombot a "Foglalt" vagy az "Elutasít" pont kijelöléséhez, majd az 1. lépésben nyomja meg a vagy a [Kijelölés] gombot. Ha az "Elutasít" pontot választotta ki a második hívásnaplót mint nem fogadott hívást menti el a készülék.

### SMS menü elérése hívás során

 A hívás alatt, az ☐ [Opciók] gombot, majd nyomja meg 
 vagy a 
 gomb megnyomásával jelölje ki az "SMS" pontot, majd a kiválasztáshoz nyomja meg a vagy a 
 [Kijelölés] gombot.

Az alábbi opciók közül választhat: Az "Üzenetet létrehoz" SMS üzenetek írásához; illetve a "Bejövő", "Elküldve" vagy a "Piszkozatok" a mappák eléréséhez. Az SMS üzenetekről bővebben lásd az "SMS" c. részt a 77. oldalon.

### Konferenciahívás

Konferenciahívásnak nevezzük a kettőnél több résztvevővel folytatott beszélgetést. Konferenciahívásban legfeljebb öt résztvevő vehet részt.

#### Konferenciahívás kezdeményezése

Konferenciahíváshoz legalább egy aktív és egy tartásba helyezett hívásra van szükség.

- Nyomja meg az 
   <sup>A</sup> [Opciók] gombot az Opciók menü megnyitásához.
- A ⊕ vagy a ⊕ gomb megnyomásával jelölje ki "Konferenciahívás", pontot, majd a kiválasztáshoz nyomja meg a vagy a △ [Kijelölés] gombot.
- A yagy a gomb megnyomásával jelölje ki az "Konferencia összessel" pontot, majd a gomb megnyomásával csatlakozzon a konferenciahíváshoz.
- 4. Az 🖗 gomb megnyomásával fejezheti be a konferenciahívást.

### Megjegyzés

- A Konferenciahívás szolgáltatás nem áll rendelkezésre minden hálózaton. További felvilágosítást a hálózati szolgáltatótól kaphat.
- A 3. lépésben további lehetőségei is vannak a Konferenciahívás terén:
  - Az összes résztvevő hívástartásához a "Konf összes tart" pontot válassza ki.

- Az aktuális résztvevő kivételével az összes többi résztvevő hívástartásához a "Privát" pontot válassza ki.
- Ha az összes résztvevővel befejezi a hívást, az "Összest elenged" pontot válassza ki.
- Ha ki akar lépni a konferenciahívásból, de a többiek még folytatják a beszélgetést egymással, akkor a "Transzfer" pontot válassza ki.
- Ha az aktuális hívást tartani kívánja, és a többi résztvevővel folytatja a konferenciahívást, akkor a "Kizár" pontot válassza ki.
- Ha nem kíván újabb résztvevőt bevonni az aktuális konferencia-beszélgetésbe, akkor válassza az "Elutasít" pontot, vagy a "Foglalt" kiválasztásával foglalt jelet küldhet.

### Új résztvevők bekapcsolása a konferenciahívásba

- Nyomja meg az △ [Opciók] gombot az Opciók menü megnyitásához.
- A () vagy a () gomb megnyomásával jelölje ki a "Tárcsázás", pontot, majd a kiválasztáshoz nyomja meg a () vagy a () [Kijelölés] gombot.
- 3. Írja be a konferenciahívásba bevonni kívánt hívószámot.
- **4.** A szám hívásához nyomja meg a 🔊 gombot.
- Nyomja meg az 
   [Opciók] gombot az Opciók menü megnyitásához.
- 7. A yagy a gomb megnyomásával jelölje ki az "Konferencia összessel" pontot, majd a gomb megnyomásával csatlakozzon a konferenciahíváshoz. További résztvevők bevonása esetén ismételje meg az 1.-7. lépéseket.

# A hívás befejezése a konferenciahívás valamelyik résztvevőjével

- A konferenciahívás ideje alatt a vagy a gomb megnyomásával jelölje ki a hívásból kikapcsolni kívánt személyt.
- Nyomja meg az 
   <sup>A</sup> [Opciók] gombot az Opciók menü megnyitásához.
- A ⊕ vagy a ⊕ gomb megnyomásával jelölje ki a "Hívás befejezése" pontot, majd a kiválasztáshoz nyomja meg a ● vagy a △ [Kijelölés] gombot.

Privátbeszélgetés folytatása bármelyik résztvevővel Ha a résztvevők bármelyikével külön privátbeszélgetést kíván folytatni, ki lehet választani a megfelelő személyt a résztvevők listájából és a többi résztvevőt tartásba lehet helyezni.

- A konferenciahívás ideje alatt a 
   vagy a 
   ogmb megnyomásával jelölje ki a azt személyt, akivel külön beszélgetést kíván folytatni.
- Nyomja meg az 
   <sup>A</sup> [Opciók] gombot az Opciók menü megnyitásához.
- A vagy a gomb megnyomásával jelölje ki "Konferenciahívás", pontot, majd a kiválasztáshoz nyomja meg a vagy a [Kijelölés] gombot.
- A vagy a gomb megnyomásával jelölje ki a "Privát" pontot, majd a kiválasztáshoz nyomja meg a gombot.
- 5. A privát beszélgetés befejezése után nyomja meg az [Opciók] gombot, majd jelölje ki a "Konferenciahívás" pontot, majd a kiválasztáshoz nyomja meg a vagy a [Kijelölés] gombot.
- 6. A ⊕ vagy a ⊕ gomb megnyomásával jelölje ki az "Konferencia összessel" pontot, majd a gomb megnyomásával csatlakozzon a konferenciahíváshoz.

### Tárcsázóhang (DTMF hang) elnémítása

 Hívás közben nyomja meg az A [Opciók] gombot, majd a vagy a gomb megnyomásával jelölje ki a "DTMF ki" pontot, majd a kiválasztáshoz nyomja meg a a vagy a A [Kijelölés] gombot. A tárcsázóhang újbóli hangosításához az 1. lépésben jelölje ki a "DTMF csengők be" pontot.

### A mikrofon elnémítása

 A hívás alatt nyomja meg az C [Elnémítás] gombot a mikrofon elnémításához. Az elnémítás megszüntetéséhez nyomja meg a C

Az elnémitás megszűntetéséhez nyomja meg a [] [Hangos] gombot.

# Karakterek bevitele

Ha a Telefonkönyvbe történő bejegyzések, SMS vagy MMS üzenetek létrehozásához karaktereket ír be, nyomja meg a megfelelő billentyűket.

Multitap (többszörös érintési) beviteli módszer esetén az egyes gombokat addig nyomogassa, amíg a kívánt karakter meg nem jelenik. Például az "A" betűhöz nyomja meg a zei gombot egyszer, illetve a "B" betűhöz kétszer.

### Karaktertáblázat

Az egyes gombok egymás utáni megnyomásával a karakterek az alábbi sorrendben jönnek elő. A sorrend a kiválasztott nyelvtől függ.

### Magyar üzemmód

| Gomb         | Nagybetűs<br>karakterek                        | Kisbetűs karakterek | Szám-<br>jegy |
|--------------|------------------------------------------------|---------------------|---------------|
| 1∞           | .(pont) , (vessző) - (kö<br>' (aposztróf) @ :1 | tőjel)? !           | 1             |
| 2ABC         | ABCÁÄĂÂĄĆČ2                                    | abcáäăâąćč2         | 2             |
| 3 DEF        | DEFÉËĚĘĎÐ3                                     | deféëĕęďđ3          | 3             |
| <b>4</b> GHI | GHIÍÎ4                                         | ghiíî4              | 4             |
| 5.KL         | JKLĹĽŁ5                                        | jklíľł5             | 5             |
| <b>6</b> мNO | MNOÓÖŐÔŃŇ6                                     | mnoóöőôńň6          | 6             |

| Gomb              | Nagybetűs<br>karakterek                                                                                                    | Kisbetűs karakterek                                                                                                    | Szám-<br>jegy |
|-------------------|----------------------------------------------------------------------------------------------------|----------------------------------------------------------------------------------------------------|---------------|
| 7 <sub>PQRS</sub> | PQRSŔŘŚŠŞ7                                                                                                    | pqrsŕřśšșB7                                                                                                    | 7             |
| 8TUV              | TUVÚÜŰŤŢŮ8                                                                                                    | tuvúüűťţů8                                                                                                    | 8             |
| 9wxyz             | WXYZÝŹŽŻ9                                                                                                    | wxyzýźžż9                                                                                                    | 9             |
| 0                 | (szóköz)+=<>€£\$4                                                                                                    | <sup>1</sup> % &0                                                                                                    | 0             |
| ×+0               | A gombot nyomva tartva a beviteli módszer négy üzemmód<br>között változtatható:<br>Abc, ABC, 123 és abc.                                                                                                    |                                                                                                    |               |
| (#                | .     ?     !     :     ;       @     '     "     ()     -       %     /     <     >     §       %     /     <     >     §       ½     i     ^     []     1       Æ     å     ä     æ     à     Ç       Ř     ñ     Ö     Ø     Ø       ù     Δ     Φ     Γ     Λ     Ω       Ξ     (szóköz)     J | $\begin{array}{cccc} + & \# & \ast \\ \in & \pounds & \$ \\ & & & \\ & & & & \\ & & & \\ & & & \\ & & & \\ & & & \\ & & & & \\ & & & \\ & & & & \\ & & & \\ & & & & \\ & & & & \\ & & & & \\ $ |               |

1 ··· ] - 9wxyz

**X**+≎

#

- : A 0 -9 számok beviteléhez tartsa lenyomva ezeket a billentyűket.
  - A \* beviteléhez tartsa ezt a billentyűt.

A gomb nyomva tartásával válthatja át a szövegbeviteli módszert a multitap (többszörös érintési) és a T9 módszer között.

## A szövegbeviteli nyelv megváltoztatása

A beviteli nyelv a szövegbeviteli képernyőn is módosítható.

- A szövegbeviteli képernyőn az <a>[Opciók]</a> [Opciók] gomb megnyomásával nyissa meg az Opciók menüt.
- A vagy a somb megnyomásával jelölje ki a módosítani kívánt nyelvet, majd a kiválasztáshoz nyomja meg a gombot.

# A szövegbeviteli mód megváltoztatása

### T9 (prediktív) szövegbevitel

A T9-es szövegbeviteli módszerrel a szövegek egyszerűen és gyorsan beírhatók.

- A szövegbeviteli képernyőn az 
   [Opciók] gomb megnyomásával nyissa meg az Opciók menüt.
- A vagy a gomb megnyomásával jelölje ki a "Beviteli módszer" pontot, majd a kiválasztáshoz nyomja meg a vagy a () [Kijelölés] gombot.
- A ⊕ vagy a ⊕ gomb megnyomásával jelölje ki a módosítani kívánt T9 beviteli módot (T9 Abc, T9 ABC, T9 abc), majd a kiválasztáshoz nyomja meg a gombot.
  - A "**T9**" jel megjelenik a fő kijelzőn.

- 6. Nyomja meg a 🔘 gombot a szó kiválasztásához.

### Megjegyzés

 Ha a helyes szó nem jelenik meg az 5. lépésben, akkor a normál (multitap) szövegbeviteli módra való áttérést követően írja be a helyes szót.

### Tipp

 Ha a fenti 6. lépés helyett a © gombot nyomja meg, akkor a szövegbe egy szóköz kerül.

### Szimbólumok és írásjelek

Szimbólumok és írásjelek beírásához nyomja meg a 🖭 gombot.

# Szövegsémák használata

A karakterek bevitele során fel lehet használni a Szövegsémák között tárolt mondatokat.

A sémák létrehozásáról olvassa el a "Szövegrészletek bevitele a szövegsémákhoz" c. részt a 109. oldalon.

- Nyomja meg az 
   [Opciók] gombot az Opciók menü megnyitásához.
- A ⊕ vagy a ⊕ gomb megnyomásával jelölje ki a "Szövegsémák" pontot, majd a kiválasztáshoz nyomja meg a ⊕ vagy a ⊖ [Kijelölés] gombot.
- 4. A a vagy a gomb megnyomásával jelölje ki a használni kívánt szövegsémát, majd a kiválasztáshoz nyomja meg a gombot.

Megtörténik a kiválasztott szövegséma beszúrása.

### Szöveg másolása, kivágása és beillesztése

Ezen opciók segítségével könnyen elvégezhető a szöveg szerkesztése.

### Szöveg másolása és kivágása

- 1. A szövegbeviteli képernyőn az 🛆 [Opciók] gomb megnyomásával nyissa meg az Opciók menüt.
- A ( ), ( ), ( ) vagy a ( ) gomb megnyomásával vigye a kurzort az első másolandó vagy kivágandó betűig, majd nyomja meg a ( ) gombot.
- A ( ), ( ), ( ) vagy a ( ) gomb megnyomásával vigye a kurzort az kijelölendő szövegrész utolsó betűjéig, majd nyomja meg a ( ) gombot.

### Szöveg beillesztése

- A szövegbeviteli képernyőn a , , , , , vagy a gomb nyomogatásával vigye a kurzort ahhoz a ponthoz, ahová a betűket be kívánja illeszteni.
- Nyomja meg az 
   <sup>A</sup> [Opciók] gombot az Opciók menü megnyitásához.

# <u>A menü használata</u>

### A Főmenü használata

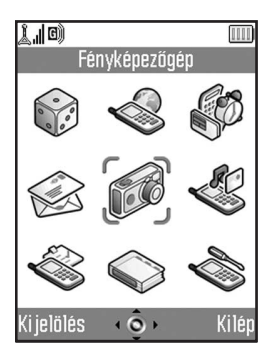

- Nyomja meg a 
   gombot készenléti üzemmódban. Megjelenik a Főmenü.
- A (\$\overline\$), (\$\overline\$) vagy a (\$\overline\$) gomb megnyomásával juthat el a kívánt menüponthoz.
- 3. A 🔵 gomb megnyomásával léphet a funkcióhoz.

Az egyes menükben a megfelelő számbillentyűk megnyomásával is hozzáférhet a kívánt funkcióhoz. Ebben a kézikönyvben a funkciók elérését a lapozó gombok kezelésével írjuk le.

Az előző képernyőhöz való visszatéréshez nyomja meg a () [Vissza] gombot, ha a jobboldali programgomb a [Vissza] funkciót jeleníti meg.

A főmenü bezárásához nyomja meg a 🛆 [Kilép] gombot.

### Használati útmutató

A telefon adta lehetőségek között a készülék programgombjai ( ) és ( ) segítségével lehet lépegetni. Ezen gombok helyzettől függően más-más funkciót jelentenek. Az egyes programgombok által az adott pillanatban támogatott funkció megnevezése a képernyő bal alsó, ill. jobb alsó sarkában látható.

A középső gomb funkcióját a képernyő alsó részén, középen jeleníti meg egy grafikus ikon.

### Gyorsválasztó billentyűk

A meghatározott menük gyors eléréséhez nyomja meg a gombot és a keresett menü Főmenün belüli megfelelő számjegyét. Referenciaként lásd az alábbi táblázatot. A kézikönyv címsoraiban gyorsbillentyű-kombinációk szerepelnek. Például: "M 9-1-1".
Példa: A "Nyelv" almenü az alábbi gyorsválasztó gombokkal érhető el:

Nyomja meg a 🔵 📼 🗊 gombokat.

#### Megjegyzés

 A gyorsválasztó billentyűk csak az első három menüszinten működnek.

## A menüfunkciók listája

|   | Menü sorszáma  | Menü sorszáma            |
|---|----------------|--------------------------|
|   | a Főmenűben    | az almenüben             |
| 1 | Java™ játékok  | 1 Alkalmazások           |
|   |                | 2 Háttérkép              |
|   |                | 3 Játékok letöltése      |
|   |                | 4 Beallitások            |
|   |                | 5 Java™ információ       |
| 2 | Vodafone live! | 1 Vodafone live!         |
|   |                | 2 Játékok                |
|   |                | 3 Csengőhangok           |
|   |                | 4 Kepgaleria             |
|   |                | 5 Hirek                  |
|   |                | 6 Sport                  |
|   |                |                          |
|   |                | 8 Chat                   |
| • |                | 9 Keleso                 |
| 3 | Alkalmazasok   | 1 SIM alkalmazás*        |
|   |                | 2 MP3 lejatszo           |
|   |                | 3 Naptar                 |
|   |                | 4 Riasztasok             |
|   |                | 5 Szamologep             |
|   |                | 6 Hangfelvevo            |
|   |                | 7 Dallamszerkesztő       |
|   |                |                          |
| 4 | Uzenetek       | 1 Uzenetet letrenoz      |
|   |                | 2 MINS                   |
|   |                | J Sivis<br>A Mádia Album |
|   |                | Vodafone Mail            |
|   |                | 6 Messenger              |
|   |                | 7 Cella üzenet           |
|   |                | 8 Cella info             |
|   |                |                          |

|   | Menü sorszáma<br>a Főmenüben | Menü sorszáma<br>az almenüben         |
|---|------------------------------|---------------------------------------|
| 5 | Eánykápezőgáp                | 1 Kép készítése                       |
| 3 | тепукерегодер                | 2 Videó felvótele                     |
|   | Coiét tolofon                |                                       |
| 0 | Sajat telefon                |                                       |
|   |                              | 2 Java m jatekok                      |
|   |                              |                                       |
|   |                              |                                       |
|   |                              | 5 KOHYVJEIZOK                         |
|   |                              | 7 Momória állanata                    |
| 7 | Drofilel                     |                                       |
| 1 | FIUIIUK                      |                                       |
|   |                              |                                       |
|   |                              | 3 Auto<br>4 Eülbellesté               |
|   |                              | F Coondoo                             |
| • |                              | J Cseriues                            |
| • | HIVASKEZEIO                  | 1 Telefonkonyv                        |
|   |                              | 2 Uj nev bevilele<br>2 Híváspaplá     |
|   |                              | 3 Filvashapio                         |
|   |                              | 4 Gyülstartsazas lista E Spiét prémok |
| • | Roállítások                  |                                       |
| 3 | DealintaSUK                  |                                       |
|   |                              | 2 Átirápyítások                       |
|   |                              | A Memóriakártva                       |
|   |                              | 5 Ceatlakoztathatóság                 |
|   |                              | 6 Internet heállítás                  |
|   |                              | 7 Hálózati beállítás                  |
|   |                              | 8 Biztonság                           |
|   |                              | 9 Fő visszaállítás                    |
| 1 |                              | J 1 0 VI3320011103                    |

\* SIM kártyától függően.

## <u>Telefonkönyv</u> (M 8-1)

Barátai, családtagjai és munkatársai hívószámát és emailcímét a Telefonkönyvben tudja eltárolni.

Az Ön telefonja összesen 500 telefonszámot képes tárolni. A Telefonkönyvben az alábbi tételek tárolhatók.

#### A készülék memóriájában tárolt tételek

| Név:         | Max. 30 karakter                            |
|--------------|---------------------------------------------|
| Telefonszám: | Max. 40 számjegy, tételenként 3 telefonszám |
| E-mail cím:  | Max. 60 karakter, tételenként 2 cím         |
| Csoport:     | 7 csoport közül választható                 |
| Cím:         | Max. 100 karakter                           |
| Jegyzet:     | Max. 60 karakter                            |

#### A SIM memóriában tárolt tételek

- Név: A tárolható karakterek száma a SIM kártyától függően eltérő lehet.
- Telefonszám: Max. 40 számjegy

## Telefonkönyv megjelenítése

- 1. A 🔵 gombbal jelenítse meg a Főmenüt.
- A (a), (b), (c) vagy a (b) gomb megnyomásával jelölje ki a "Híváskezelő" pontot, majd a kiválasztáshoz nyomja meg a (c) gombot.
- A vagy a somb megnyomásával jelölje ki a "Telefonkönyv" pontot, majd a kiválasztáshoz nyomja meg a sombot.

## Telefonkönyv memória kijelölése

A Telefonkönyvekben (a készülék memóriájában vagy a SIM kártyán) új tételeket lehet tárolni vagy megtekinteni az elmentett tételeket.

- Végezze el a "Telefonkönyv megjelenítése" c. rész 1.-3. lépeseit.
- Nyomja meg az 
   <sup>(</sup>) [Opciók] gombot az Opciók menü megnyitásához.
- 3. A vagy a gomb megnyomásával jelölje ki a "Speciális" pontot, majd a kiválasztáshoz nyomja meg a ○ vagy a △ [Kijelölés] gombot.

A 3. lépés után elvégzendő lépések eltérnek attól függően, hogy új tételeket kíván tárolni vagy Telefonkönyv tételeket kíván megtekinteni.

#### Új tételek tárolása esetén

- 5. A () vagy a () gomb megnyomásával jelölje ki a "Készülékmemória", a "Mindig kérdez" vagy a "SIM memória" pontot, majd a kiválasztáshoz nyomja meg a ) gombot.

A "Mindig kérdez" pont kiválasztása esetén Ön választhat a SIM kártya vagy a készülék memóriája között, valahányszor egy újabb Telefonkönyv tételt kíván eltárolni.

## Ha meg akarja változtatni a Telefonkönyvhöz használt memóriát

- 4. Az 1.-3. lépések elvégzése után a vagy a gomb megnyomásával jelölje ki a "Telefonkönyv helye" pontot, majd a kiválasztáshoz nyomja meg a gombot.
- A vagy a gomb megnyomásával jelölje ki a "Készülékmemória" vagy a "SIM memória" pontot, majd a kiválasztáshoz nyomja meg a gombot.

#### Tipp

 Megjelenik a Telefonkönyv helyének kijelzése (készülék: vagy SIM: ), így megtudható, hogy mely memória aktív éppen.

## Új név bevitele (M 8-2)

Az új tétel tárolásánál lehet választani a telefon vagy a SIM kártya memóriahelyei közül. Az elmentési helyek közötti váltásról lásd a "Telefonkönyv memória kijelölése" c. részt a 38. oldalon.

A SIM kártyán tárolható nevek/hívószámok száma függ a kártya kapacitásától. További felvilágosítást a hálózati szolgáltatótól kaphat.

Ha a készülék memóriájában hoz létre új tételt, akkor az alábbiak közül az egyiket kell beírnia: "Név",

"Telefonszám" vagy "E-mail cím". Ha a SIM kártyán hoz létre új tételt, akkor a "Telefonszám" tételt kell beírnia.

- Végezze el a "Telefonkönyv megjelenítése" c. rész (38. oldal) 1.és 2. lépéseit.
- A (a) vagy a (b) gomb megnyomásával jelölje ki az "Új név bevitele" pontot, majd a kiválasztáshoz nyomja meg a (b) gombot.

Ha a memória kiválasztásához a "Mindig kérdez" opciót állította be, akkor a "Készülék memóriájába" vagy a "SIM memóriába" opciók közül kell választani. Megjelenik az "Új tétel" képernyő.

 A ⊕ vagy a ⊕ gomb megnyomásával vigye a kurzort a név mezőhöz, majd nyomja meg a ⊕ gombot. Megjelenik a névbeviteli képernyő.

- Írjon be egy nevet, majd nyomja meg a 
   gombot. A karakterek beviteléről bővebben a "Karakterek bevitele" c. részben, a 32. oldalon olvashat.
- A vagy a gomb megnyomásával vigye a kurzort a telefonszám mezőhöz, majd nyomja meg a gombot.

Megjelenik a telefonszám-beviteli képernyő.

Írja be a telefonszámot, majd nyomja meg a gombot.

Maximum 40 számjegy írható be.

 A vagy a gomb megnyomásával jelölje ki a kívánt típusú telefonszámot, majd a kiválasztáshoz nyomja meg a gombot.

A fejezet 7.-17. lépései nem végezhetők el, ha a SIM kártyán tárolja el az új tételt.

- A ⊕ vagy a ⊕ gomb megnyomásával vigye a kurzort az emailcím mezőhöz, majd nyomja meg a \_ gombot. Megjelenik az emailcím-beviteli képernyő.
- 9. Írja be az email címet, majd nyomja meg a 🔵 gombot.
- 10.A yagy a gomb megnyomásával jelölje ki a kívánt típusú emailcímet, majd a kiválasztáshoz nyomja meg a gombot.
- 11.A yagy a gomb megnyomásával vigye a kurzort a csoport mezőhöz, majd nyomja meg a gombot. Megjelenik a csoportválasztási képernyő.
- 12. A (a) vagy a (c) gomb megnyomásával jelölje ki a kívánt hívócsoportot, majd a kiválasztáshoz nyomja meg a (b) gombot.

- 13.A ⊕ vagy a ⊕ gomb megnyomásával vigye a kurzort a cím mezőhöz, majd nyomja meg a gombot. Megjelenik a cím-beviteli képernyő.
- 14. Írja be a címet, majd nyomja meg a 🔵 gombot.
- 15.A ② vagy a ③ gomb megnyomásával jelölje ki a kívánt típusú címet, majd a kiválasztáshoz nyomja meg a ③ gombot.
- **16.**A ⊕ vagy a ⊕ gomb megnyomásával vigye a kurzort a jegyzet mezőhöz, majd nyomja meg a \_ gombot.
- 17. Írjon be egy megjegyzést, majd nyomja meg a gombot.
- 18. Nyomja meg a 🏳 [Mentés] gombot.

#### Bélyegkép hozzáadása tételhez

Bélyegkép hozzáadható a készülékmemóriában lévő tételhez.

- 1. Végezze el a "Telefonkönyv megjelenítése" c. rész (38. oldal) 1.-3. lépéseit.
- A yagy a gomb megnyomásával jelölje ki azt a tételt, amelyhez bélyegképet kíván bevinni, majd a kiválasztáshoz nyomja meg a gombot.
- Az △ [Opciók] gomb megnyomásával nyissa meg az Opciók menüt.
- 4. A vagy a gomb megnyomásával jelölje ki a "Bélyegkép" pontot, majd a kiválasztáshoz nyomja meg a vagy a [Kijelölés] gombot.

5. A a vagy a gomb megnyomásával jelölje ki a kívánt képet, majd a kiválasztáshoz nyomja meg a gombot. Ha a kép mérete meghaladja a 240 képpontot (vizsz.), ill. a 320 képpontot (függ.), akkor a , , vagy a gomb megnyomásával jelölje ki a képből megjelenítendő részletet, majd nyomja meg a gombot.

6. A tétel elmentéséhez nyomja meg a 🏠 [Mentés] gombot. A bevitt kép módosításához a 4. lépés után válassza a "Változtatás" gombot.

A bevitt kép törléséhez a 4. lépés után válassza az "Eltávolítás" gombot.

#### Megjegyzés

- Čsak a készülékmemóriában tárolt képek használhatók fel bélyegképként.
- Ha olyan képet töröl, amely bélyegképként szerepel a készülék memóriájában, akkor a megfelelő bélyegkép is törlődik.

#### Telefonszám bevitele a Hívásnapló tételei közül

- Hívja be a hívásnapló eltárolni kívánt tételét (145. oldal).
- Nyomja meg az 
   <sup>△</sup> [Opciók] gombot az Opciók menü megnyitásához.
- Végezze el az "Új név bevitele" c. rész (39. oldal) 3.-18. lépeseit.

#### Bevitt telefonszám tárolása

- Írja be a telefonszámot, majd nyomja meg az [Opciók] gombot. Megjelenik az Opciók menü.
- 2. A vagy a gomb megnyomásával jelölje ki a "Mentés névjegyekhez", pontot, majd a kiválasztáshoz nyomja meg a vagy a [] [Kijelölés] gombot. Ha a memória kiválasztásához a "Mindig kérdez" opciót állította be, akkor a "Készülék memóriájába" vagy a "SIM memóriába" opciók közül kell választani.
- Végezze el az "Új név bevitele" c. rész (39. oldal) 3.-18. lépeseit.

## Egyetlen tétel másolása a készülékről a SIM kártyára.

Egyetlen tétel is másolható a készülék memóriájáról a SIM kártyára.

- 1. Végezze el a "Telefonkönyv megjelenítése" c. rész (38. oldal) 1.-3. lépéseit.
- Görgesse végig a listát a 

   vagy a 

   gomb nyomogatásával, amíg meg nem találja a másolni kívánt nevet, majd a kiválasztáshoz nyomja meg a gombot.
- Nyomja meg az 
   <sup>△</sup> [Opciók] gombot az Opciók menü megnyitásához.
- 6. Nyomja meg az ☐ [Igen] gombot. A 2. és a 3. lépésben kiválasztott telefonszámot a készülék bemásolja a SIM kártyára. A tétel másolásának visszavonásához a 6. lépésnél válassza a ☐ [Nem] pontot.

#### Összes tétel másolása a SIM kártyáról a készülékre

Az összes tétel egyszerre is átmásolható a SIM kártyáról a készülék memóriájára.

Amikor a SIM kártyát első alkalommal helyezi a készülékbe, és elindítja a Telefonkönyv alkalmazást, automatikusan megjelenik a megerősítési képernyő, mely megkérdezi, hogy át kívánja-e másolni a tételeket.

- 1. Végezze el a "Telefonkönyv megjelenítése" c. rész (38. oldal) 1.-3. lépéseit.
- Nyomja meg az A [Opciók] gombot az Opciók menü megnyitásához.
- A vec{I} vagy a vec{I} gomb megnyomásával jelölje ki az "Összest másol SIMről" pontot, majd a kiválasztáshoz nyomja meg a gombot.
- Nyomja meg az [Igen] gombot. A tételek másolásának visszavonásához az 5. lépésnél válassza a [Nem] pontot.

## Név és szám keresése

- Végezze el a "Telefonkönyv megjelenítése" c. rész (38. oldal) 1.-3. lépéseit.
- Nyomja meg az 
   <sup>A</sup> [Opciók] gombot az Opciók menü megnyitásához.
- A ⊕ vagy a ⊕ gomb megnyomásával jelölje ki a "Keresés" pontot, majd a kiválasztáshoz nyomja meg a ⊕ vagy a ⊖ [Kijelölés] gombot.
- 4. Írjon be egy nevet, vagy a név első (néhány) karakterét. A megfelelő tétel ki lesz jelölve.

Ha a Telefonkönyvben nincs olyan név, amely megfelelne a pontos keresési szempontoknak, akkor az ábécésorrend szerint legközelebb eső név jelenik meg.

5. Görgesse végig a listát a vagy a gomb nyomogatásával, amíg meg nem találja a kívánt nevet, majd a kiválasztáshoz nyomja meg a gombot. Megjelenik a Telefonkönyv tétel részleteinek képernyője.

#### Tipp

- À kívánt név és szám úgy is megtalálható, ha a 2. lépésben a billentyűzettel karaktereket ír be (a 4. lépésben szereplő képernyő jelenik meg).
- Ha valamelyik tétel pl. a cím részleteit akarja látni, akkor a kívánt tétel kijelölése után nyomja meg az [Opciók] gombot, majd a "Mutat" gombot. A [Vissza] gomb megnyomásával térhet vissza a részletes képernyőhöz.

# Tárcsázás a Telefonkönyv tételei alapján

#### Tárcsázás a Telefonkönyv képernyőről

- A Telefonkönyv tételek között történő keresésről bővebben lásd a "Név és szám keresése" c. részt.

#### Tipp

 À kívánt telefonszámot a 3. lépés helyett a lista szerinti sorszámnak megfelelő számjegybillentyű megnyomásával is tárcsázhatja.

#### Tárcsázás a Telefonkönyv részletek képernyőről

- A Telefonkönyv tételek között történő keresésről bővebben lásd a "Név és szám keresése" c. részt.

#### Тірр

- Ha a Telefonkönyv menüben (38. oldal) a "Telefonkönyv helye" opciónál a "SIM memória" pontot választja, akkor a készülék csak egy telefonszámot jelez ki.
- Ha a listában nem található egyetlen tételt sem, akkor a listából létrehozhat egy tételt. Nyomja meg az [Opciók] gombot, majd kövesse a 39. oldalon leírtakat.

## Telefonkönyv tételek módosítása

A Telefonkönyvben szereplő tételek módosításához kereshet a Telefonkönyv listából vagy az egyes Telefonkönyv tételek közül.

- Keresse meg a Telefonkönyv kívánt tételét. A Telefonkönyv tételei között történő keresésről bővebben lásd a "Név és szám keresése" c. részt a 43. oldalon.
- Nyomja meg az 
   [Opciók] gombot az Opciók menü megnyitásához.
- A vagy a gomb megnyomásával jelölje ki a "Módosítás" pontot, majd a kiválasztáshoz nyomja meg a vagy a [] [Kijelölés] gombot.
- A yagy a gomb megnyomásával vigye a kurzort a módosítani kívánt tételhez, majd a kiválasztáshoz nyomja meg a gombot.
- A módosítás befejeztével nyomja meg a 
   gombot. Ha egy további mezőt is kíván módosítani, akkor ismételje meg a 4. és 5. lépéseket.
- A módosítások mentéséhez nyomja meg a [Mentés] gombot.

## Egyetlen Telefonkönyv tétel törlése

- Keresse ki a Telefonkönyv kívánt tételét. A Telefonkönyv tételek között történő keresésről bővebben lásd a "Név és szám keresése" c. részt a 43. oldalon.

- 4. Nyomja meg az 🛆 [Igen] gombot.

A kiválasztott tétel törlődik.

A törlés visszavonásához a 4. lépésben nyomja meg a [Nem] gombot.

## Összes Telefonkönyv tétel törlése

- Végezze el a "Telefonkönyv megjelenítése" c. részt (38. oldal) 1.-3. lépéseit.
- Nyomja meg az 
   [Opciók] gombot az Opciók menü megnyitásához.
- 4. A a vagy a gomb megnyomásával jelölje ki az "Összes tételt törli" pontot, majd a kiválasztáshoz nyomja meg a gombot.
- 5. Írja be a készülékkódot, majd nyomja meg a 🔵 gombot.
- 6. A ⊕ vagy a ⊕ gomb megnyomásával jelölje ki a "Készülék tételek" vagy a "SIM tételek" pontot, majd a kiválasztáshoz nyomja meg a gombot.

- 7. Nyomja meg az 🏠 [Igen] gombot.
  - A törlés visszavonásához a 7. lépésben nyomja meg a [Nem] gombot.

## Hívócsoportok

A Telefonkönyv tételek tárolása során beállíthat csoportjelző ikonokat is, melyek a könnyű visszakeresést és módosítást segítik elő.

- 1. Végezze el a "Telefonkönyv megjelenítése" c. rész (38. oldal) 1.-3. lépéseit.
- 2. Nyomja meg az △ [Opciók] gombot az Opciók menü megnyitásához.
- A vagy a gomb megnyomásával jelölje ki a "Csoport" pontot, majd a kiválasztáshoz nyomja meg a gombot.
- A yagy a gomb megnyomásával jelölje ki a "Csoportokat mutat" pontot, majd a kiválasztáshoz nyomja meg a gombot.
- A yagy a gomb megnyomásával jelölje ki a megtekinteni kívánt csoportnevet, majd a kiválasztáshoz nyomja meg a gombot.
  - A " Z" ikon jelzi a csoport kiválasztását.
  - A kijelölt csoport törléséhez nyomja meg ismét az 🔵 gombot.
  - A kiválasztást jelző ikon ismét üresre vált.

#### Тірр

 Az 5. lépésben az [] [Opciók] gomb megnyomásával nyissa meg az Opciók menüt, majd a "Jelenlegi" pontot kiválasztva tekintheti meg a kijelölt csoportot, ill. az "Összes kijelölése" pontot kiválasztva tekintheti meg az összes csoportot.

#### Csoportos hívás

Az egyes csoportokhoz más-más csengőhangok állíthatók be.

A telefon alapbeállítása szerint a csoportok ki vannak kapcsolva. Ha nem állít be a csoporthoz csengőhangot, akkor a Profilokban hozzárendelt csengőhangot használja a telefon.

- 1. Végezze el a "Telefonkönyv megjelenítése" c. rész (38. oldal) 1.-3. lépéseit.
- 2. Nyomja meg az 🏠 [Opciók] gombot az Opciók menü megnyitásához.
- 4. A vagy a gomb megnyomásával jelölje ki a "Hívócsoport" pontot, majd a kiválasztáshoz nyomja meg a gombot.
- A vagy a gomb megnyomásával jelölje ki a beállítani kívánt csoportot, majd a kiválasztáshoz nyomja meg a gombot.
- A vagy a gomb megnyomásával jelölje ki a "Be" pontot, majd a kiválasztáshoz nyomja meg a gombot.
- A vagy a somb megnyomásával jelölje ki a "Csengőhang csatolása" pontot, majd a kiválasztáshoz nyomja meg a gombot.

- 8. A ⊕ vagy a ⊕ gomb megnyomásával jelölje ki a "Előre beállított hangok" vagy a "Saját hangok" pontot, majd a kiválasztáshoz nyomja meg a \_ gombot.
- 9. A vagy a gomb megnyomásával jelőlje ki valamelyik csengőhangot. A csengőhang kiválasztásának részleteiről lásd a "Csengőhang hozzárendelése" c. részt a 139. oldalon.
- 10.A ② vagy a ③ gomb megnyomásával jelölje ki a "Rezgés" pontot, majd a kiválasztáshoz nyomja meg a ③ gombot.
- 11.A vagy a gomb megnyomásával jelölje ki az "Engedélyezés", "Letiltás" vagy a "Hanghoz csatolás" pontot, majd a kiválasztáshoz nyomja meg a gombot.

A rezgő funkció beállításáról bővebben lásd a "Rezgés" c. részt a 140. oldalon.

- 12.A ② vagy a ③ gomb megnyomásával jelölje ki a "Fényszín" pontot, majd a kiválasztáshoz nyomja meg a ③ gombot.
- 13. A a vagy a gomb megnyomásával jelölje ki a kívánt színt, majd a kiválasztáshoz nyomja meg a gombot.

A fényszín beállításáról bővebben lásd a "Fényszín" c. részt a 140. oldalon.

**14.** A beállítások befejeztével nyomja meg az (S [OK] gombot.

#### Тірр

 A csengőhang beállításának törléséhez a 6. lépésben válassza a "Ki" opciót.

## Csengőhang hozzárendelése a telefonkönyv egyes tételeihez

Meghatározott csengőhangot, rezgési beállítást vagy fényszínt lehet előre megadott tételekhez rendelni.

- 1. Végezze el a "Telefonkönyv megjelenítése" c. rész (38. oldal) 1.-3. lépéseit.
- A 

   vagy a 
   gomb megnyomásával jelölje ki a beállítani kívánt tételt, majd a kiválasztáshoz nyomja meg a 
   gombot.
- A vagy a gombokkal vigye a kurzort a csengőhang mezőhöz ( , ), majd nyomja meg az [Opciók] gombot.
- A vagy a gomb megnyomásával jelölje ki a "Be" opciót, majd a kiválasztáshoz nyomja meg a gombot.
- Végezze el a "Csoportos hívás" c. rész (46. oldal) 7.-14. lépeseit.
- A beállítások befejeztével nyomja meg a [Mentés] gombot.

#### Тірр

 A csengőhang beállítás törléséhez az 5. lépés után a "Ki" pontot jelölje meg.

#### Biztonsági mentés készítése a memóriakártyára

Ha memóriakártya van a telefonhoz csatlakoztatva, akkor a készülékmemóriában és a SIM kártyán tárolt Telefonkönyv tételekről biztonsági mentést készíthet a memóriakártyára.

- Végezze el a "Telefonkönyv megjelenítése" c. rész (38. oldal) 1.-3. lépéseit.
- Nyomja meg az A [Opciók] gombot az Opciók menü megnyitásához.
- A ⊕ vagy a ⊕ gombbal jelölje ki a "Speciális" pontot, majd a kiválasztáshoz nyomja meg a \_ vagy a \_ [Kijelölés] gombot.
- A (a) vagy a (c) gomb megnyomásával jelölje ki a "Biztonsági mentés" pontot, majd a kiválasztáshoz nyomja meg a (c) gombot.
- 5. Írja be a készülékkódot, majd nyomja meg a gombot. Megjelenik a felülírásról szóló megerősítési üzenet, ha a biztonsági mentésű fájl már létezik a memóriakártyán.

A biztonsági mentés megtörténik.

#### Biztonsági mentésű fájl helyreállítása

- 1. Végezze el a "Telefonkönyv megjelenítése" c. rész (38. oldal) 1.-3. lépeseit.
- Nyomja meg az 
   [Opciók] gombot az Opciók menü megnyitásához.
- Az 

   vagy

   gombbal jelölje ki a "Visszaállítás"
   pontot, majd a kiválasztáshoz nyomja meg a

   gombot.
- 5. Írja be a készülékkódot, majd nyomja meg a 🔵 gombot.
- Nyomja meg az [Igen] gombot.
   A visszaállítás törléséhez a 7. lépésben nyomja meg a
   [Nem] gombot.

#### Megjegyzés

 Nem ajánlatos a biztonsági mentési illetve a visszaállítási eljárás leállítása, mivel ez adatvesztéshez vezethet.

#### Biztonsági mentésű fájl törlése

- 1. Végezze el a "Telefonkönyv megjelenítése" c. rész (38. oldal) 1.-3. lépeseit.
- Nyomja meg az A [Opciók] gombot az Opciók menü megnyitásához.
- A ⊕ vagy a ⊕ gombbal jelölje ki a "Speciális" pontot, majd a kiválasztáshoz nyomja meg a ○ vagy a △ [Kijelölés] gombot.
- Az 
   vagy 
   gombbal jelölje ki a "Biztonsági fájl törlése" pontot, majd a kiválasztáshoz nyomja meg a gombot.
- Írja be a készülékkódot, majd nyomja meg a 
  gombot. Megjelenik egy megerősítési üzenet.
- Nyomja meg az ☐ [Igen] gombot. A törlés visszavonásához a 6. lépésnél nyomja meg a ☐ [Nem] gombot.

## Memória állapota

Ezzel a funkcióval lehet ellenőrizni a Telefonkönyvben tárolt tételek számát.

- 1. Végezze el a "Telefonkönyv megjelenítése" c. rész (38. oldal) 1.-3. lépeseit.
- Nyomja meg az [Opciók] gombot az Opciók menü megnyitásához.
- Az → vagy → gombbal jelölje ki a "Memória állapota" pontot, majd a kiválasztáshoz nyomja meg a → vagy a △ [Kijelölés] gombot.

Ellenőrizhető a SIM kártya és a készülék memóriájának állapota.

## Gyorstárcsázási lista

Max. 9 hívószám helyezhető a Gyorstárcsázási számok listájába.

## Telefonkönyv tételek beállítása a Gyorstárcsázási listában.

- Keresse meg a Telefonkönyv kívánt tételét, majd nyissa meg a részleteket tartalmazó képernyőt. A Telefonkönyv tételek között történő keresésről bővebben lásd a "Név és szám keresése" c. részt a 43. oldalon.
- A 
   vagy a 
   gomb megnyomásával jelölje ki a Gyorstárcsázási listában beállítani kívánt telefonszámot.
- Az △ [Opciók] gomb megnyomásával nyissa meg az Opciók menüt.
- A vagy a gomb megnyomásával jelölje ki a beállítani kívánt számot, majd a kiválasztáshoz nyomja meg a gombot.

#### Тірр

 A kilenc számjegybillentyű a gyorstárcsázási lista egyes számainak felel meg.

#### Gyorstárcsázási lista megtekintése

- A Gyorstárcsázási lista megtekintéséről lásd a "Gyorstárcsázási lista" c. részt a 150. oldalon.
- A gyorstárcsázási számok használatáról lásd a
- "Gyorstárcsázás" c. részt a 24. oldalon.

## Üzenet küldése

- Keresse meg a Telefonkönyv kívánt tételét, majd nyissa meg a részleteket tartalmazó képernyőt. A Telefonkönyv tételek között történő keresésről bővebben lásd a "Név és szám keresése" c. részt a 43. oldalon.
- A 
   vagy a 
   gomb megnyomásával jelölje ki a kívánt címzett telefonszámát vagy email-címét.
- 3. Nyomja meg az ᢙ [Opciók] gombot az Opciók menü megnyitásához.
- 4. A ⊕ vagy a ⊕ gomb megnyomásával jelölje ki az "Üzenetet létrehoz" pontot, majd a kiválasztáshoz nyomja meg a vagy a △ [Kijelölés] gombot.
- A vagy a gomb megnyomásával jelölje ki az "MMS" vagy az "SMS" pontot, majd a kiválasztáshoz nyomja meg a gombot.

Ha az 1 lépés után a kurzort az "E-mail" mezőhöz vitte, akkor automatikusan az "MMS" pont lesz kiválasztva.

6. Írja be az üzenetet.

Az üzenetek létrehozásáról olvassa el az "Új MMS üzenet létrehozása" c. részt a 66. oldalon, vagy az "Új SMS létrehozása" c. részt a 78. oldalon.

### Telefonszám elhelyezkedésének megváltoztatása

Ez funkció csak a SIM kártyán tárolt tételekre vonatkozik.

- Végezze el a "Telefonkönyv megjelenítése" c. rész (38. oldal) 1.-3. lépeseit.
- Görgesse végig a listát a vagy a gomb nyomogatásával, amíg meg nem találja a kívánt nevet, majd a kiválasztáshoz nyomja meg a gombot.
- A ⊕ vagy a ⊕ gomb megnyomásával jelölje ki a kívánt telefonszámot.
- Nyomja meg az 
   <sup>A</sup> [Opciók] gombot az Opciók menü megnyitásához.

## Fényképezőgép (M 5)

A telefonhoz tartozik egy beépített digitális kamera. Ennek segítségével bárhol állóképet vagy videóklipet készíthet és azokat továbbküldheti.

## Kép készítése (M 5-1)

Képek készítéséhez állítsa a telefont digitális kamera üzemmódba.

A képek elmentése JPEG formátumban történik, az alábbi öt képméretben.

- XXL: 858 × 1144 képpont
- XL: 768 × 1024 képpont
- Nagy: 480 × 640 képpont
- Közepes: 240 × 320 képpont
- Kicsi: 120 × 160 képpont

A készülék memóriájában vagy a memóriakártyában elmentett felvételeket üzenet kíséretében lehet elküldeni.

#### Megjegyzés

• Nagy MMS üzenetek esetén a csatolt képek mérete esetleg csökkenhet.

#### Memória kijelölése

Memóriakártya használata esetén a kép elkészítése vagy a videóklip felvétele előtt kijelölheti a tárolási memóriát.

 Nyomja meg az [Opciók] gombot digitális kamera üzemmódban.

Megjelenik az Opciók menü.

- A () vagy () gombbal jelölje ki a "Készülékmemória", "Memóriakártya" vagy a "Mindig kérdez" pontot, majd a kiválasztáshoz nyomja meg a () gombot.

#### Felvételek készítése

- 1. A 🔵 gombbal jelenítse meg a Főmenüt.
- A ( ), ), ( ) vagy a ( ) gomb megnyomásával jelölje ki a "Fényképezőgép" pontot, majd a kiválasztáshoz nyomja meg a gombot.
- A vagy a gomb megnyomásával jelölje ki a "Kép készítése" pontot, majd a kiválasztáshoz nyomja meg a gombot.

Az előnézet megjelenik a fő kijelzőn.

**4.** Felvétel készítéséhez nyomja meg a gombot, vagy az oldalsó le gombot.

Hallható az exponálás hangja, és megjelenik az elkészített állókép.

- 5. Nyomja meg a A [Mentés] gombot. Ha az elmentéskor a "Mindig kérdez" opciót választotta, a memóriakártya nincsen behelyezve vagy a memória kezd betelni, akkor a @ vagy a @ gombal jelölje ki a "Mentés készülékre" vagy a "Mentés kártyára" pontot, majd nyomja meg a @ gombot. A "(fájlnév) mentése Saját telefonba..." felirat megjelenése után a kép elmentése megtörténik. Ha a készített képet MMS üzenetben kivánja elküldeni, az 5. lépés előtt nyomja meg a @ gombot.
- 6. A 🖑 gomb megnyomásával visszatérhet készenléti üzemmódba.

#### Tipp

 Â digitális kamera üzemmód úgy is elindítható, ha készenléti állapotban megnyomja a gombot.

- Ha a készített kép elmentése nélkül akar kilépni a digitális kamera üzemmódból a 4. lépését követően, akkor nyomja meg a a majd az A [Igen] gombot.
- Ha a tárgy kb. 5 cm-re helyezkedik el, akkor állítsa a makro kapcsolót makro állásba (). Ha a tárgy legalább kb. 40 cm-re helyezkedik el, akkor állítsa a makro kapcsolót normál állásba ().

#### Kereső átváltása

Önarckép készítéséhez a keresőt átállíthatja a fő kijelzőről a külső kijelzőre.

Nyomja meg a 🖭 gombot, amikor az előnézet megjelenik a fő kijelzőn.

A Em minden egyes megnyomásával a kereső a fő kijelző és a külső kijelző között vált át. Ha a külső kijelzőt használja keresőként, akkor az elkészített képeket a készülék automatikusan elmenti.

#### 52 Fényképezőgép

#### Makro képek készítése

- Digitális kamera üzemmódban állítsa a makro kapcsolót makro állásra ().
- Felvétel készítéséhez nyomja meg a 
  gombot, vagy az oldalsó le gombot.

A makrofelvétel üzemmódjának törléséhez állítsa vissza a makro kapcsolót normál ( ) állásra.

#### Zoom (ráközelítés) funkció használata

A ④ vagy a ④ gomb megnyomásával változtathatja meg a közelítési arányt.

#### Megjegyzés

- Ha a "Képméret" értéke "Kicsi", akkor a zoom funkcióval 20 lépésben nagyíthat.
- Ha a "Képméret" értéke "Közepes", akkor a zoom funkcióval 10 lépésben nagyíthat.
- Ha a "Képméret" értéke "Nagy", akkor a zoom funkcióval 5 lépésben nagyíthat.
- Ha a "Képméret" opció értéke "XXL" vagy "XL", akkor a zoom (közelítési) funkció nem használható.

#### Képméret kijelölése

 Nyomja meg az 
 [Opciók] gombot digitális kamera üzemmódban.

Megjelenik az Opciók menü.

 A vagy a gomb megnyomásával jelölje ki a "Képméret" pontot, majd a kiválasztáshoz nyomja meg a vagy a [Kijelölés] gombot.  A 
 vagy a 
 gomb megnyomásával jelölje ki a képméretet, majd a kiválasztáshoz nyomja meg a gombot.

#### Képminőség kijelölése

- Nyomja meg az (2) [Opciók] gombot digitális kamera üzemmódban. Megjelenik az Opciók menü.

#### Képek újbóli felvétele

A "Felvételek készítése" c. rész (52. oldal) 1.-4. lépései után nyomja meg a (2) [Mégsem] gombot. Ekkor további képek készítése lehetséges.

#### Megjegyzés

- A digitiális kamera CCD érzékelővel van felszerelve. Bár a kamera a legszigorúbb műszaki előírások szerint készül, egyes képek túl világosnak vagy túl sötétnek tűnhetnek.
- Ha a telefont hosszabb ideig forró helyen hagyja a képek készítése vagy elmentése előtt, a képminőség romolhat.

#### Mi a teendő, ha nincs elég memória?

Amikor már csak legfeljebb 3 kép készíthető, a még készíthető képek számának kijelzése a képernyő bal felső sarkán pirosra vált át. (A még készíthető képek száma csupán hozzávetőlegesen értendő.)

Még akkor is, ha a készíthető képek száma 0-ra csökken, egészen addig lehet képeket készíteni és elmenteni, amíg meg nem jelenik az alábbi üzenet: "Mentés sikertelen. Memória megtelt." Ezt követően kiválaszthatja, hogy mely

memóriába kívánja a képet menteni.

#### Kijelzések jelentése digitális kamera üzemmódban

A még készíthető képek számának kijelzése

- 123 : A még készíthető képek számát jelzi.
- \*\*\* : Azt jelzi, hogy a még készíthető képek számát meghaladja a 999-at.
- ??? : Azt jelzi, hogy memóriakártya nincsen behelyezve vagy a készülék nem ismeri azt fel. (Ha az "Új képek mentése ide" opciónál a "Memóriakártya" pontot választotta ki.)
- --- : Azt jelzi, hogy az "Új képek mentése ide" opció beállítása: "Mindig kérdez".

Memória kijelzések (51. oldal)

- Azt jelzi, hogy a képek mentése a készülékmemóriára történik.
- Azt jelzi, hogy a képek mentése a memóriakártyára történik.

Vakufény kijelzések (58. oldal)

Akkor jelez, ha a vaku be van kapcsolva.

- : Normál üzemmód
- 🔄 : Makro üzemmód

Önkioldó kijelzése (56. oldal)

🖄 : Az önkioldó használata esetén jelenik meg.

Folyamatos exponálás kijelzése (57. oldal)

Ha folyamatos exponálási üzemmódban készít képeket, a képernyőn megjelennek ezek a kijelzők.

\* Ha az önkioldó és a folyamatos exponálás egyszerre vannak beállítva, akkor a " 💆 " jelzés látható.

Képméret kijelzések (53. oldal)

| XXL  | XXL:     | 858 × 1144 képpont |
|------|----------|--------------------|
| XL 🛄 | XL:      | 768 × 1024 képpont |
|      | Nagy:    | 480 × 640 képpont  |
| M [] | Közepes: | 240 × 320 képpont  |
| S 🖵  | Kicsi:   | 120 × 160 képpont  |

Képminőség kijelzések (53. oldal)

A készítendő kép felbontását jelzi (normál vagy finom).

F: Finom

N: Normál

Kép fényerő (megvilágítási szint) kijelzései (56. oldal)

Zoom (közelítési) arány kijelzései (53. oldal)

: A nagyítás mértékét jelzi.

#### Beállítás a fényviszonyoknak megfelelően

Kép fénvereiének állítása

A 🏵 vagy a 🐨 gomb megnyomásával állítható a kép fénvereie.

Amikor a telefon visszakerül készenléti üzemmódba, a fényerő beállítások visszatérnek a gyári alapértékekhez.

#### Elkészített képek megtekintése

Megtekinthetők a készülék memóriájába vagy a memóriakártvára elmentett képek.

**1.** Nyomja meg az  $\bigwedge$  [Opciók] gombot digitális kamera üzemmódban

Megjelenik az Opciók menü.

- 2. A 🏵 vagy a 🐑 gomb megnyomásával jelölje ki a "Saját képek" pontot, majd a kiválasztáshoz nyomja meg a ovagy a (~) [Kijelölés] gombot.
- 3. A 🏵 vagy 🐨 gombbal jelölje ki a kívánt memóriát, majd a kiválasztáshoz nyomja meg a 🔘 gombot. Megjelenik a képek listája.
- 4. A 🏵 vagy a 🐨 gomb megnyomásával jelölje ki a megtekinteni kívánt fáil nevét, maid a kiválasztáshoz nyomja meg a 🔘 gombot. A kiválasztott kép megjelenik.
- **5.** A képek megtekintése után a  $\bigcirc$  [Vissza] gomb megnyomásával térhet vissza a listához.

#### Tipp

 A képek ...pictureNNN.ipg" felépítésű fáilnevet kapnak a készülékmemóriában, illetve "pictureNNNN.jpg" fáilnevet a memóriakártvában (Ahol is az NNN és az NNNNN egyesével emelkedő egész számok). A képek fájlneve (kiterjesztés nélkül), dátuma és mérete megielenik a listában.

### Önkioldó használata

#### Kép készítése önkioldóval

1. Nyomja meg az (> [Opciók] gombot digitális kamera üzemmódhan

Megjelenik az Opciók menü.

- 2. A 🏵 vagy a 🐑 gomb megnyomásával jelölje ki az "Önkioldó" pontot, majd a kiválasztáshoz nyomja meg a 🔘 vagy a 冷 [Kijelölés] gombot.
- 3. A 🏵 vagy a 🗑 gomb megnyomásával jelölje ki a "Be" pontot, majd a kiválasztáshoz nyomja meg a gombot.

A képernyőn megjelenik a "💆" vagy a " 💆" jel, és a telefon visszatér digitális kamera üzemmódba.

4. Az önkioldó működtetéséhez nyomia meg a 🦳 gombot vagy az oldalsó le gombot. Az önkioldó hangjelzése után 10 másodperccel hallható az exponálás zárhangja, amint a kamera elkészíti a felvételt.

#### Megjegyzés

- Az önkioldó működése közben villog a vakufény és a kijelző.
- Ha az önkioldási idő alatt megnyomja a gombot vagy az oldalsó le gombot, a kép azonnal elkészül.
- Az önkioldási idő alatt nem használható a zoom funkció a ① vagy a ① gombbal, valamint nem állítható a kép fényereje a ② vagy a ⑦ gombokkal.
- Ha már nem kíván képeket készíteni az önkioldóval, akkor az önkioldó működése során nyomja meg a [Mégsem] gombot.

### Önkioldó beállításának törlése

- Bekapcsolt önkioldó mellett nyomja meg az [Opciók] gombot. Megielenik az Opciók menü.
- A (a) vagy a (b) gomb megnyomásával jelölje ki a "Ki" pontot, majd a kiválasztáshoz nyomja meg a ogmbot.

A "Ö" vagy a "Ö" jelzés kialszik.

#### Folyamatos exponálás

Négy kép készíthető egymás után. Az automatikus exponálás és a manuális exponálás funkciók is elérhetők.

 Nyomja meg az [Opciók] gombot digitális kamera üzemmódban.

Megjelenik az Opciók menü.

- 3. A () vagy a () gomb megnyomásával jelölje ki az "Autom. exponálás" vagy a "Manuális exponálás" pontot, majd a kiválasztáshoz nyomja meg a ) gombot.

A folyamatos exponálás törléséhez válassza a "Ki" pontot.

- **4.** A folyamatos exponálás megkezdéséhez nyomja meg a gombot vagy az oldalsó le gombot.
  - Autom. exponálás: A gomb vagy az oldalsó le gomb megnyomásával négy kép készül el egymás után.
  - Manuális exponálás: A gomb vagy az oldalsó le gomb megnyomásával egyesével készítheti el a képeket.

Amikor az Folyamatos exponálást befejezte, az elkészített képeket a készülék automatikusan elmenti. A folyamatos exponálás leállításához nyomja meg a [Mégsem] gombot.

#### Megjegyzés:

- Ha a "Képméret" opció értéke "XXL", "XL" vagy "Nagy", akkor a folyamatos exponálási funkció nem használható.
- Ha a képek készítéséhez keretet választ, akkor a folyamatos exponálás funkció nem használható.
- Az önkioldó nem használható a manuális exponálás beállítással együtt.

#### Keret kijelölése

A keretet előre beállított minták közül lehet választani. Keretet kiválaszthat a készülék memóriájából vagy a memóriakártyáról is.

 Nyomja meg az () [Opciók] gombot digitális kamera üzemmódban.

Megjelenik az Opciók menü.

- 3. A vagy a gomb megnyomásával jelölje ki az "Előre beáll. keret" vagy a "Saját képek" pontot, majd a kiválasztáshoz nyomja meg a gombot. A "Saját képek" kiválasztása esetén a vagy a gomboal jelölje ki a "Készülékmemória" vagy a "Memóriakártya" pontot, majd a kiválasztáshoz nyomja meg a gombot.
- A vagy a gomb megnyomásával jelölje ki a használni kívánt keretet, majd a kiválasztáshoz nyomja meg a gombot.

Megerősítésképpen a kiválasztott keret megjelenik a képernyőn.

5. Nyomja meg a 🔵 gombot.

#### Megjegyzés

- Ha a "Képméret" opció értéke "XXL", "XL" vagy "Nagy", akkor a Keret funkció nem használható.
- A Folyamatos exponálás funkció mellett a Keret funkció nem használható.
- Ha a 3. lépésben a "Saját képek" opciót választja, akkor keretként csak PNG formátumú képek választhatók.

#### Fényszín kijelölése

 Nyomja meg az () [Opciók] gombot digitális kamera üzemmódban.

Megjelenik az Opciók menü.

- A vagy a som megnyomásával jelölje ki a kívánt színt, majd a kiválasztáshoz nyomja meg a gombot.

A vakufény kikapcsolásához válassza a "Ki" pontot.

### Tipp

- A □ vagy az oldalsó fel gomb minden egyes megnyomásával a vakufény állapota az alábbiak szerint változik.
   Ki → Be (normál üzemmód fényereje: ) → Be (makro mód fényereje: ) → Ki
- Ha a telefont kb. egy percig már nem működteti, a vakufény automatikusan kikapcsol az energiatakarékosság érdekében.

#### Zársebesség kijelölése

1. Nyomja meg az 🛆 [Opciók] gombot digitális kamera üzemmódban.

Megjelenik az Opciók menü.

- A vagy a gomb megnyomásával jelölje ki a "Zársebesség" pontot, majd a kiválasztáshoz nyomja meg a vagy a [Kijelölés] gombot.
- A 
   vagy a 
   gomb megnyomásával jelölje ki a kívánt zársebességet, majd a kiválasztáshoz nyomja meg a 
   gombot.

A "Gyors" opció a mozgó tárgyak fotózására szolgál, míg a "Lassú" opció éjszakai felvételekre alkalmas.

#### Exponálás hangjának kijelölése

Három előre beállított exponálási zárhang közül lehet választani.

 Nyomja meg az <a>[Opciók]</a> gombot digitális kamera üzemmódban.

Megjelenik az Opciók menü.

- A vagy a gomb megnyomásával jelölje ki az "Exponálás hangja" pontot, majd a kiválasztáshoz nyomja meg a vagy a [Kijelölés] gombot.

#### Képek küldése

Ha a képet másik telefonra vagy email-címre kívánja elküldeni, lásd az "Üzenet küldése" c. részt a 97. oldalon.

#### Képek törlése

A teendőket lásd a "Kép törlése" c. részben a 98. oldalon.

## Videó felvétele (M 5-2)

Videóklip rögzítéséhez állítsa a telefont videókamera üzemmódba.

A készülék memóriájában vagy a memóriakártyában elmentett videóklipeket üzenet kíséretében lehet elküldeni. A videóklipek elmentése ".3gp" formátumban történik.

#### Memória kijelölése

Memóriakártya használata esetén a videóklip felvétele előtt kijelölheti a tárolási memóriát.

- Videókamera üzemmódban nyomja meg az [Opciók] gombot. Megjelenik az Opciók menü.
- A ⊕ vagy a ⊕ gomb megnyomásával jelölje ki az "Új videók mentése ide" opciót, majd a kiválasztáshoz nyomja meg a \_ vagy a △ [Kijelölés] gombot.
- 3. A (a) vagy a (c) gombbal jelölje ki a "Készülékmemória", "Memóriakártya" vagy a "Mindig kérdez" pontot, majd a kiválasztáshoz nyomja meg a (c) gombot.

#### Videóklipek felvétele

A videóklippel együtt hangot is lehet rögzíteni.

- 1. A 🔵 gombbal jelenítse meg a Főmenüt.
- A ⊕ vagy a ⊕ gomb megnyomásával jelölje ki a "Videó felvétele" pontot, majd a kiválasztáshoz nyomja meg a ⊖ gombot. Az a lőkázat megialanik a tő kijalzőn

Az előnézet megjelenik a fő kijelzőn.

 A videóklip rögzítésének megkezdéséhez nyomja meg a gombot, vagy az oldalsó le gombot. Hallható a videóklip rögzítésének hangja.

A O vagy az oldalsó le gomb újbóli megnyomására, vagy a rögzítés befejeztével hallható a videóklip rögzítésének végét jelző hang és a képernyő áttér az 5. lépésre.  A vagy a somb megnyomásával jelölje ki a "Mentés" opciót, majd a kiválasztáshoz nyomja meg a
 gombot.

#### Kereső átváltása

Nyomja meg a 🖭 gombot, amikor az előnézet megjelenik a fő kijelzőn.

A Em minden egyes megnyomásával a kereső a fő kijelző és a külső kijelző között vált át.

#### Makro videóklipek rögzítése

- Videókamera üzemmódban állítsa a makro kapcsolót makro () állásra.
- A videóklip rögzítésének megkezdéséhez nyomja meg a gombot, vagy az oldalsó le gombot. A makrofelvétel üzemmódjának törléséhez állítsa vissza a makro kapcsolót normál ( ) állásra.

#### Zoom (ráközelítés) funkció használata

A közelítési arány lehetséges értékei mintegy 3,5 szoros sávon belül állíthatók, tíz lépésben. A ④ vagy a ④ gomb megnyomásával változtathatja meg a közelítési arányt.

#### Videó képminőségének kijelölése

1. Nyomja meg az 💪 [Opciók] gombot videókamera üzemmódban.

Megjelenik az Opciók menü.

- A vagy a gomb megnyomásával jelölje ki a "Moziminőség" pontot, majd a kiválasztáshoz nyomja meg a vagy a [Kijelölés] gombot.
- A vagy a gomb megnyomásával válassza ki a "Normál" vagy a "Finom" pontot, majd a kiválasztáshoz nyomja meg a gombot.

#### Felvétel ideje módjának kijelölése

Beállítható, a felvételi időpont módja.

- Nyomja meg az () [Opciók] gombot videókamera üzemmódban. Megjelenik az Opciók menü.
- A vagy a gomb megnyomásával jelölje ki a "Hosszú Videó" vagy az "Üzenetküldéshez" pontot, majd nyomja meg a gombot.

#### Megjegyzés

- Az "Üzenetküldéshez" opció választása esetén a felvehető videóklip mérete az MMS beállítások között beállított üzenetmérettől függ (77. oldal).
- A "Mentés és küldés" pont nem látható, ha hosszú videó módban készített felvételt.

#### Mi a teendő, ha nincs elég memória?

Amikor már csak legfeljebb 3 videóklip készíthető, a még készíthető klipek számának kijelzése a képernyő bal felső sarkán pirosra vált át. (A még készíthető klipek száma csupán hozzávetőlegesen értendő.)

Még akkor is, ha a készíthető videóklipek száma 0-ra csökken, egészen addig lehet videóklipeket készíteni és elmenteni, amíg meg nem jelenik az alábbi üzenet:

"Mentés sikertelen. Memória megtelt." Ezt követően kiválaszthatja, hogy mely memóriába kívánja a videóklipet menteni.

#### Kijelzések jelentése videókamera üzemmódban

A még készíthető klipek számának kijelzése

- 123 : A még készíthető videóklipek számát jelzi.
- \*\*\* : Azt jelzi, hogy a még készíthető videóklipek száma meghaladja a 999-et.
- ??? : Azt jelzi, hogy memóriakártya nincsen behelyezve vagy a készülék nem ismeri azt fel. (Ha az "Új videók mentése ide" opciónál a "Memóriakártya" pontot választotta ki).
- --- : Azt jelzi, hogy az "Új videók mentése ide" opció értéke "Mindig kérdez".

Vakufény kijelzések (65. oldal)

Akkor jelez, ha a vaku be van kapcsolva.

- 💈 : Normál üzemmód
- 💈 : Makro üzemmód

Önkioldó kijelzése (64. oldal)

💆 : Az önkioldó használata esetén jelenik meg.

Felvétel időpontjának kijelzései

- Akkor jelenik meg, amikor a telefon üzenetküldési üzemmódban van.
- Akkor jelenik meg, amikor a telefon hosszú videó üzemmódban van.

Videó minőség kijelzése (61. oldal)

A rögzítendő videóklip felbontását jelzi (normál vagy finom).

- F: Finom
- N: Normál
- Videó fényerő (megvilágítási szint) kijelzései (63. oldal)
  - : Világos
    - : 1
  - : Normál
  - .: ↓
  - O₂: Sötét

Zoom (közelítési) arány kijelzései (61. oldal)

#### Beállítások a fényviszonyoknak megfelelően

#### Videóklip fényerejének beállítása

A ④ vagy a ⑤ gomb megnyomásával állítható a videóklip fényereje.

Amikor a telefon visszakerül készenléti üzemmódba, a fényerő beállítások visszatérnek az gyári alapértékekhez.

#### Felvett videóklipek megtekintése

A készülék memóriájába vagy a memóriakártyára elmentett videófelvételeket meg lehet tekinteni.

- 1. Nyomja meg az 🛆 [Opciók] gombot videókamera üzemmódban.
- A ⊕ vagy a ⊕ gomb megnyomásával jelölje ki a "Saját videók" pontot, majd a kiválasztáshoz nyomja meg a ⊕ vagy a ⊖ [Kijelölés] gombot.
- 3. A a vagy a gomb megnyomásával jelölje ki a "Készülékmemória" vagy a "Memóriakártya" pontot, majd a kiválasztáshoz nyomja meg a gombot. Megjelenik a videóklipek listája.
- A x y vagy a gomb megnyomásával jelölje ki a megtekinteni kívánt fájl nevét, majd a kiválasztáshoz nyomja meg a gombot.
- 5. Nyomja meg a gombot.

A kiválasztott videóklipet lejátssza a készülék. A lejátszás megszakításához nyomja meg a gombot. A lejátszás leállításához nyomja meg a (Vissza) gombot. A videóklip tényleges méretben való megjelenítéséhez nyomja meg egyszer a (VI) gombot. 6. A képek megtekintése után a 🛆 [Vissza] gomb megnyomásával térhet vissza a listához.

#### Тірр

 A videóklipek "videoNNN.3gp" felépítésű fájlnevet kapnak a készülékmemóriában, illetve "videoNNNNN.3gp" fájlnevet a memóriakártyában (Ahol is az NNN és az NNNNN egyesével emelkedő egész számok).

A videóklipek fájlneve (kiterjesztés nélkül), dátuma és mérete megjelenik a listában.

- Ha a videókliphez hangot is felvett, akkor a hangerő a vagy a gombok, illetve az oldalsó fel vagy le gombok megnyomásával állítható.
- A hangerő a Csengő hangereje beállítás (139. oldal) értékétől függ. A hangerő értéke 0, ha a "Csengő hangereje" beállítás értéke "Csendes", illetve 1, ha "Erősödő hang".

### Önkioldó használata

#### Videóklip készítése önkioldóval

- Nyomja meg az (2) [Opciók] gombot videókamera üzemmódban. Megjelenik az Opciók menü.
- A vagy a gomb megnyomásával jelölje ki a "Be" pontot, majd a kiválasztáshoz nyomja meg a gombot.

A képernyőn megjelenik a "[Ö" jel, és a telefon visszatér videokamera üzemmódba.

 Az önkioldó működtetéséhez nyomja meg a gombot vagy az oldalsó le gombot. Az önkioldó hangjelzése után 10 másodperccel a kamera megkezdi a videóklip felvételét.

#### Megjegyzés

- Az önkioldó működése közben villog a vakufény és a kijelző.
- Ha az önkioldási idő alatt megnyomja a gombot vagy az oldalsó le gombot, a videóklip felvétele azonnal megkezdődik.
- Az önkioldási idő alatt nem használható a zoom funkció a O vagy a O gombbal, valamint nem állítható a videóklip fényereje a O vagy a O gombokkal.

### Önkioldó beállításának törlése

- Bekapcsolt önkioldó mellett nyomja meg az [Opciók] gombot. Megjelenik az Opciók menü.
- A vagy a gomb megnyomásával jelölje ki a "Ki" pontot, majd a kiválasztáshoz nyomja meg a gombot.

Ă "Ö jel eltűnik a képernyőről.

#### Videóklipek felvétele hanggal

 Nyomja meg az () [Opciók] gombot videókamera üzemmódban.

Megjelenik az Opciók menü.

- A (a) vagy a (b) gomb megnyomásával jelölje ki a "Be" pontot, majd a kiválasztáshoz nyomja meg a ogombot.

Ha törölni akarja a videóklipek hanggal együtt történő rögzítését, akkor a 3. lépésben válassza a "Ki" opciót.

#### Fényszín kijelölése

1. Nyomja meg az 🛆 [Opciók] gombot videókamera üzemmódban.

Megjelenik az Opciók menü.

- A a vagy a gomb megnyomásával jelölje ki a kívánt színt, majd a kiválasztáshoz nyomja meg a gombot.

A vakufény kikapcsolásához válassza a "Ki" pontot.

### Tipp

 A 
 <sup>C</sup> vagy az oldalsó fel gomb minden egyes megnyomásával a vakufény állapota az alábbiak szerint változik.

 $Ki \rightarrow Be (normál üzemmód fényereje: 4) \rightarrow Be (makro mód fényereje: 4) \rightarrow Ki$ 

 Ha a telefont kb. egy percig már nem működteti, a vakufény automatikusan kikapcsol az energiatakarékosság érdekében.

#### Videóklipek küldése

Ha a videóklipet másik telefonra vagy email-címre kívánja elküldeni, lásd az "Üzenet küldése" c. részt a 107. oldalon.

#### Videóklipek törlése

A teendőket lásd a "Videóklip törlése" c. részben a 108. oldalon.

## <u>Üzenetek</u> (M 4)

Az Ön készüléke lehetővé teszi SMS és MMS üzenetek küldését és fogadását, valamint WAP riasztások fogadását.

## MMS (M 4-2)

#### Multimédiás (MMS) üzenetek küldése

A multimédiás üzenetküldési szolgáltatás (MMS) révén multimédiás üzeneteket lehet küldeni és fogadni, melyekhez grafikus képek, fotók, hangok, animációk vagy videóklipek csatolhatók.

#### Megjegyzés

- Egyes MMS funkciók esetleg nem állnak rendelkezésre <u>a helyi hálózaton. További felvilágosítást a hálózati</u> szolgáltatótól kaphat.
- MP3 hangfájlokat nem lehet üzenethez csatolni.

#### Új MMS üzenet létrehozása (M 4-2-1)

- Nyomja meg a gombot készenléti üzemmódban.
- A yagy a gomb megnyomásával jelölje ki az "MMS" pontot, majd a kiválasztáshoz nyomja meg a gombot.
- A ⊕ vagy a ⊕ gomb megnyomásával jelölje ki az "Üzenetet létrehoz" pontot, majd a kiválasztáshoz nyomja meg a gombot.
- **4.** Írja be az üzenetet, majd nyomja meg a 🔵 gombot.

- 5. Írja be a címzett telefonszámát vagy email címét, majd nyomja meg a gombot. Ha a telefonszámot vagy az email címet a Telefonkönyvből szeretné kiválasztani, keresse meg azokat a Telefonkönyvben. Nyomja meg vagy a gombot a Telefonkönyv megjelenítéséhez, majd a vagy a gomb megnyomásával jelölje ki a kívánt tételt, végül a kiválasztáshoz nyomja meg a gombot. Ha a Telefonkönyv tételek között történő keresésről szeretne többet megtudni, végezze el a "Név és szám keresése" c. rész (43. oldal) 2.-4. lépéseit.

Az üzenetet a Kimenő postafiókba kerül, majd a készülék elküldi azt.

Az üzenet elküldése után az üzenet az Elküldve mappába kerül.

#### Megjegyzés

- Az üzenet készítése közben kijelzett méret csak hozzávetőleges érték.
- Ha egy üzenetet valamilyen oknál fogva nem sikerül elküldeni, az üzenet a Kimenő postafiókban marad és a készenléti képernyőn a " 2" jel látható.

#### Az üzenet tárgyának beírása

- 1. Végezze el az "Új MMS üzenet létrehozása" c. rész (66. oldal) 1.-5. lépéseit.
- A vagy a gomb megnyomásával jelölje ki a "Tárgy beszúrása" opciót, majd a kiválasztáshoz nyomja meg a gombot.
- Írja be az üzenet tárgyát, majd nyomja meg a gombot.

#### Megjegyzés

 Ennél a telefonnál az üzenet tárgyaként legfeljebb 40 karakteres szöveg adható meg. A címekre legfeljebb 20 karakter áll rendelkezésre (Címzett és Kapják még címzett).

Ezekre az értékekre azonban a hálózattól függően szigorúbb korlátozás is vonatkozhat. Ebben az esetben az MMS elküldése sikertelen lehet.

További felvilágosítást a hálózati szolgáltatótól kaphat.

#### MMS küldése üzenetsémával

Az Ön telefonja üzenetsémákat kínál, melyek segítségével képpel és hanggal bővített üzeneteket hozhat létre könnyedén.

- 1. Végezze el az "Új MMS üzenet létrehozása" c. rész (66. oldal) 1.-3. lépéseit.
- Nyomja meg az [Opciók] gombot az Opciók menü megnyitásához.
- A törléshez nyomja meg az A [Igen] gombot. A visszavonáshoz a 4. lépésnél válassza a A [Nem] pontot.
- A vagy a gomb megnyomásával jelölje ki a küldeni kívánt sémát, majd a kiválasztáshoz nyomja meg a gombot.
- 6. Végezze el az "Új MMS üzenet létrehozása" c. rész (66. oldal) 4.-6. lépéseit.

#### Megjegyzés

 Az "Üdvözlőkártyák" pont kiválasztásával törlődnek a bevitt és csatolt üzenetek és képek. A törlés megakadályozása érdekében előbb válassza ki az "Üdvözlőkártyák" pontot, majd ezt követően írja be az üzenetet.

#### Címzettek bevitele

- 1. Végezze el az "Új MMS üzenet létrehozása" c. rész (66. oldal) 1.-5. lépéseit.
- A vagy a gomb megnyomásával jelölje ki a "Címzett hozzáadása" pontot, majd a kiválasztáshoz nyomja meg a gombot.
- 3. A vagy a megnyomásával jelölje ki a "Címzett" pontot a címzettek beviteléhez, vagy a "Kapják még" pontot, ha az MMS üzenetet további címzetteknek szeretné elküldeni, majd végül nyomja meg a gombot.
- 4. A (a) vagy a (c) gomb megnyomásával jelölje ki a kívánt számot a listáról, majd a kiválasztáshoz nyomja meg a (c) gombot.
- Írja be a többi címzett telefonszámát vagy email címét, majd nyomja meg a gombot.
- 6. Nyomja meg kétszer a 🛆 [Vissza] gombot.

#### Szövegsémák használata

A szövegsémák létrehozásáról lásd a 109 .oldalt.

- 1. Végezze el az "Új MMS üzenet létrehozása" c. rész (66. oldal) 1.-3. lépéseit.
- A (), (), () vagy a () gomb nyomogatásával vigye a kurzort ahhoz a ponthoz, ahová a szövegsémát be kívánja illeszteni.
- 3. Nyomja meg az ᢙ [Opciók] gombot az Opciók menü megnyitásához.

- 4. A (a) vagy a (b) gomb megnyomásával jelölje ki a "Szövegsémák" pontot, majd a kiválasztáshoz nyomja meg a (b) vagy a (c) [Kijelölés] gombot.
- A vagy a gomb megnyomásával jelölje ki a kívánt sémát a listáról, majd a kiválasztáshoz nyomja meg a gombot.

#### Üzenetek mentése a "Piszkozatok" mappába

Ideiglenes jelleggel, azonnali elküldés nélkül, későbbi elküldés céljából ide mentheti el üzeneteit.

- 1. Végezze el az "Új MMS üzenet létrehozása" c. rész (66. oldal) 1.-5. lépéseit.
- 2. A (a) vagy a (c) gomb megnyomásával jelölje ki a "Mentés a Piszkozatokhoz" pontot, majd a (c) gomb megnyomásával mentse el az üzenetet a Piszkozatok közé.

#### Megjegyzés

• A későbbi elküldésről bővebben lásd az "Üzenet küldése a piszkozatok közül" c. rész (71. oldal) utasításait.

#### Diabemutató beállítás be- és kikapcsolása

- **1.** Nyomja meg a (?) gombot készenléti üzemmódban.
- 2. A 🏝 vagy a 🐨 gomb megnyomásával jelölje ki az "MMS" pontot, majd a kiválasztáshoz nyomja meg a O gombot.
- 3. A 🏝 yagy a 🐨 gomb megnyomásával jelölje ki a "Beállítások" pontot, majd a kiválasztáshoz nyomja meg a 🔘 gombot.
- 4. A 🏵 vagy a 🐨 gomb megnyomásával jelölje ki az "Oldal nézet" pontot, majd a kiválasztáshoz nyomja meg a O gombot.
- 5. A la vagy a 🐨 gombbal jelölje ki a "Be" vagy a "Ki" pontot, maid a kiválasztáshoz nyomia meg a O gombot.
- A "Be" opció választása esetén
- Akár 10 diát tartalmazó üzeneteket készíthet. Minden dia egy képet, egy hangfáilt és max. 1000 karakter hosszúságú szöveget tartalmazhat, összességében 30 kB vagy 100 kB korlát erejéig.
- Ha egyetlen diához kíván újabb diát hozzáadni: 1. Az [] [Opciók] gomb megnyomásával nyissa meg az Opciók menüt.
  - 2. A 🏝 vagy a 🐨 gomb megnyomásával jelölje ki a "Dia hozzáadása" pontot, majd a kiválasztáshoz nvomja meg a 🔵 vagy a 🏳 [Kijelölés] gombot.

Ha több diához kíván újabb diát hozzáadni:

1. Az [] [Opciók] gomb megnyomásával nyissa meg az Opciók menüt.

2. A 🏵 vagy a 🐨 gomb megnyomásával jelölje ki a "Dia szabályozás", pontot, majd a kiválasztáshoz

nyomja meg a 🔘 vagy a 🏳 [Kijelölés] gombot. Ha több kíván diaműveleteket végezni:

Úi dia hevitele. Bevitel:

Eltávolítás: Az éppen aktuális dia eltávolítása.

Előző: Lépés az előző diához.

- Lépés a következő diához. Továhh:
- EVA (internetes animációs) fáilokat és videóklip fáilokat nem lehet az üzenethez csatolni diafájlként.

#### A "Ki" opció választása esetén

 Az üzenethez legfeliebb 20 db kép, hang vagy videóklip. valamint legfeljebb 2000 karakter hosszúságú szöveg csatolható, összességében 30 kB vagy 100 kB korlát ereiéig.

#### Csatolt fáilok beillesztése

A készülék memóriájában elmentett képeket, hangokat és videóklipeket elküldheti multimédiás (MMS) üzenetekhez csatolva. Videóklipek csatolása esetén az "Oldal nézet" legven "Ki" kapcsolva.

- 1. Nyomja meg a 🛆 gombot készenléti üzemmódban.
- 2. A 🏵 vagy a 🐨 gomb megnyomásával jelölje ki az "MMS" pontot, majd a kiválasztáshoz nyomja meg a gombot.
- 3. A 🏵 vagy a 🐨 gomb megnyomásával jelölje ki az "Üzenetet létrehoz" pontot, majd a kiválasztáshoz nyomja meg a 🔘 gombot.

- Nyomja meg az 
   <sup>A</sup> [Opciók] gombot az Opciók menü megnyitásához.
- 5. A (a) vagy a (b) gomb megnyomásával jelölje ki a "Kép beszúrása", "Hang beszúrása" vagy a "Videó" pontot, majd a kiválasztáshoz nyomja meg a vagy a (b) [Kijelölés] gombot.
- 6. A ⊕ vagy a ⊕ gomb megnyomásával jelölje ki a "Készülékmemória" vagy a "Memóriakártya" pontot, majd a kiválasztáshoz nyomja meg a gombot.
- A vagy a gomb megnyomásával jelölje ki a csatolni kívánt fájl nevét, majd a kiválasztáshoz nyomja meg a gombot.

A kiválasztott kép, videóklip ill. hang csatolása ezzel megtörtént.

A csatolás befejeztével a 🛆 [Vissza] gomb megnyomásával térhet vissza az üzenet létrehozási képernyőhöz.

#### Csatolt fájlok bevitele

A diabemutató ("oldal nézet") beállítás kikapcsolt állapotában az alábbi műveletek végezhetők el.

 Végezze el a "Csatolt fájlok beillesztése" c. rész (69. oldal) 1.-5. lépéseit.

Megjelenik a csatolt fájlok listája.

 Az △ [Opciók] gomb megnyomásával nyissa meg az Opciók menüt.

- 4. A vagy a gombbal jelölje ki a "Készülékmemória" vagy a "Memóriakártya" pontot, majd a kiválasztáshoz nyomja meg a gombot.
- A vagy a gomb nyomogatásával jelölje ki a csatolni kívánt fájl nevét, majd nyomja meg a gombot.
- 6. Nyomja meg a 🛆 [Vissza] gombot.

#### Csatolt fájlok törlése

- Végezze el a "Csatolt fájlok beillesztése" c. rész (69. oldal) 1.-5. lépéseit. Megjelenik a csatolt fájlok listája.
- A vagy a gomb nyomogatásával jelölje ki az eltávolítani kívánt fájl nevét, majd nyomja meg az [Opciók] gombot.
- Nyomja meg az ☐ [Igen] gombot. A törlés visszavonásához a 4. lépésnél nyomja meg a ☐ [Nem] gombot.

#### Üzenet küldése a piszkozatok közül

- 1. Nyomja meg a 🛆 gombot készenléti üzemmódban.
- A vagy a gomb megnyomásával jelölje ki az "MMS" pontot, majd a kiválasztáshoz nyomja meg a gombot.
- A vagy a gomb megnyomásával jelölje ki a "Piszkozatok" opciót, majd a kiválasztáshoz nyomja meg a gombot.
- 4. A ⊕ vagy a ⊕ gomb nyomogatásával jelölje ki a Piszkozatok mappából elküldeni kívánt üzenetet, majd nyomja meg az ⊖ [Opciók] gombot. Megjelenik az Opciók menü.
- Végezze el az üzenet módosítását, majd nyomja meg a
   gombot.
- A vagy a gomb megnyomásával jelölje ki a "Küldés" opciót, majd a kiválasztáshoz nyomja meg a gombot.

#### Megjegyzés

 Másik telefonon létrehozott Diabemutató üzenetet nem lehet módosítani a 6. pontban bemutatott módon. Lépjen a 7. lépéshez.

#### MMS olvasása

A bejövő üzenetek a Bejövő postafiókban vannak eltárolva.

#### Bejövő üzenetek

Bejövő üzenet érkezése esetén megjelenik az MMS kijelző (🔁).

- 1. Nyomja meg a 🛆 gombot készenléti üzemmódban.
- A vagy a gomb megnyomásával jelölje ki az "MMS" pontot, majd a kiválasztáshoz nyomja meg a gombot.
- A vagy a gomb megnyomásával jelölje ki a "Bejövő" opciót, majd a kiválasztáshoz nyomja meg a gombot.

A gemkapoccsal jelzett üzenetekhez csatolmány is tartozik.

- 4. A vagy a gomb megnyomásával jelölje ki a megtekinteni kívánt üzenetet, majd a kiválasztáshoz nyomja meg a gombot. Megjelenik az üzenet.
- A vagy a gomb nyomogatásával görgesse a képernyőt az üzenet olvasásához.
- **6.** A megtekintés befejeztével nyomja meg a 🔵 gombot.
#### Küldő és fogadó fél telefonszámának és e-mail címének ellenőrzése

- Végezze el a "Bejövő üzenetek" c. rész (71. oldal) 1.-3. lépéseit.
- A ⊕ vagy a ⊕ gomb megnyomásával jelölje ki a kívánt üzenetet, majd az △ [Opciók] gomb megnyomásával nyissa meg az Opciók menüt.

Ekkor megjelenik a küldő fél telefonszáma vagy email címe, a dátum és az időpont, az üzenet tárgya és mérete.

#### Válaszolás a feladótól jött üzenetre a Bejövő postafiókból

- 1. Nyomja meg a 🛆 gombot készenléti üzemmódban.
- A vagy a gomb megnyomásával jelölje ki az "MMS" pontot, majd a kiválasztáshoz nyomja meg a gombot.
- A 
   vagy a 
   gomb megnyomásával jelölje ki, hogy melyik üzenetre kívánt válaszolni.
- Nyomja meg az △ [Opciók] gombot az Opciók menü megnyitásához.

- A ⊕ vagy a ⊕ gomb megnyomásával jelölje ki a "Válasz" pontot, majd a kiválasztáshoz nyomja meg a ⊕ vagy a ⊖ [Kijelölés] gombot.
- Írja be az üzenetet. A karakterek beviteléről bővebben a "Karakterek bevitele" c. részben olvashat a 32. oldalon.
- Nyomja meg a gombot. A fogadó fél telefonszáma vagy e-mail címe automatikusan betöltődik a megfelelő mezőkbe.
- Nyomja meg a gombot. A Tárgy mezőbe automatikusan belekerül a "Vál:" szó, majd a tárgyként bevitt szöveg.
- 10. A ② vagy a ③ gomb megnyomásával jelölje ki a "Küldés" opciót, majd a kiválasztáshoz nyomja meg a ③ gombot.

## Тірр

 A kiválasztott üzenetben megjelölt összes címre válaszolhat, ha a 6. lépésben a "Válasz mindenkinek" opciót választja.

## Üzenet továbbítása

- Végezze el a "Válaszolás a feladótól jött üzenetre a Bejövő postafiókból" c. rész (72. oldal) 1.-3. lépéseit.
- A vagy a gomb megnyomásával jelölje ki a továbbítani kívánt üzenetet.
- Nyomja meg az △ [Opciók] gombot az Opciók menü megnyitásához.
- 4. A vagy a gomb megnyomásával jelölje ki a "Továbbítás" opciót, majd a kiválasztáshoz nyomja meg a gombot.

Ha a telefonszámot vagy az email címet a Telefonkönyvből szeretné kiválasztani, keresse meg azokat a Telefonkönyvben.

A ② vagy a ③ gomb megnyomásával jelenítse meg a Telefonkönyvet. Majd a ③ vagy a ③ gomb megnyomásával jelölje ki a kívánt tételt, végül a kiválasztáshoz nyomja meg a ③ gombot. Ha a Telefonkönyv tételek között történő keresésről szeretne többet megtudni, végezze el a "Név és szám keresése" c. rész (43. oldal) 2.-4. lépéseit.

 A ⊕ vagy a ⊕ gomb megnyomásával jelölje ki a "Küldés" opciót, majd a kiválasztáshoz nyomja meg a ⊕ gombot.

#### Megjegyzés

- Čsatolt fájlokkal együtt kapott üzenet továbbítása esetén a csatolt fájlok továbbítása is megtörténik. Ha azonban a telefon érzékelése szerint valamelyik fájl szerzői jogi védelem alatt áll, azt nem küldi tovább.
- A Tárgy beszúrása mezőbe automatikusan belekerül a "Tov:" szó, majd a "Tárgy beszúrása" bevitt szöveg. Az eredeti üzenet nem módosítható.

## Üzenet módosítása

- Végezze el a "Válaszolás a feladótól jött üzenetre a Bejövő postafiókból" c. rész (72. oldal) 1.-3. lépéseit.
- A 
   vagy a 
   gombbal jelölje ki a módosítani kívánt üzenetet.
- Nyomja meg az 
   <sup>A</sup> [Opciók] gombot az Opciók menü megnyitásához.
- 5. Végezze el az üzenet módosítását, majd nyomja meg a gombot.
- A () vagy a () gomb megnyomásával jelölje ki a "Küldés" opciót, majd a kiválasztáshoz nyomja meg a () gombot.

#### Megjegyzés

 Nem módosítható olyan üzenet, amelyhez Diabemutató vagy XHTML típusú fájl tartozik, szerzői jog védelme alatt álló anyagot tartalmaz, vagy formátuma ismeretlen.

# Feladó telefonszámának vagy email címének tárolása a Telefonkönyvben

- Végezze el a "Válaszolás a feladótól jött üzenetre a Bejövő postafiókból" c. rész (72. oldal) 1.-5. lépéseit.
- A vagy a gomb megnyomásával jelölje ki a "Mentés tel.könyvbe" opciót, majd a kiválasztáshoz nyomja meg a gombot.

A nevek beviteléről bővebben lásd az "Új név bevitele" c. részt a 39. oldalon.

#### MMS visszakeresése

Ha a Bejövő postafióknál a "Čzi ikon látható, akkor az alábbiakat lehet tenni.

- 1. Végezze el az "Új MMS üzenet létrehozása" c. rész (66. oldal) 1. és 2. lépéseit.
- A vagy a gomb megnyomásával jelölje ki a "Bejövő" opciót, majd a kiválasztáshoz nyomja meg a gombot.
- Nyomja meg az 
   <sup>A</sup> [Opciók] gombot az Opciók menü megnyitásához.

 A ⊕ vagy a ⊕ gomb megnyomásával jelölje ki a "Letöltés" pontot, majd a kiválasztáshoz nyomja meg a — vagy a △ [Kijelölés] gombot.

#### Tipp

 A letöltés megkezdéséhez a 4. és 5. lépések helyett megnyomhatja a gombot is.

#### Kimenő postafiókban lévő üzenet újraküldése

Ha egy üzenetet valamilyen oknál fogva nem sikerül elküldeni, az üzenet a Kimenő postafiókban marad. A Kimenő postafiókban lévő üzeneteket nem lehet újraküldeni.

- Végezze el az "Új MMS üzenet létrehozása" c. rész (66. oldal) 1. és 2. lépéseit.
- A vagy a gomb megnyomásával jelölje ki a "Kimenő" opciót, majd a kiválasztáshoz nyomja meg a
   gombot.
- A ⊕ vagy a ⊕ gomb nyomogatásával jelölje ki a Kimenő mappából újraküldeni kívánt üzenetet, majd nyomja meg az ⊖ [Opciók] gombot.
- 4. A vagy a gomb megnyomásával jelölje ki az "Újraküldés" pontot, majd a kiválasztáshoz nyomja meg a vagy a [Kijelölés] gombot.

#### Visszaigazolási jelentés érkezésének megerősítése

- Végezze el az "Új MMS üzenet létrehozása" c. rész (66. oldal) 1. és 2. lépéseit.
- A ⊕ vagy a ⊕ gomb megnyomásával jelölje ki az "Elküldve" opciót, majd a kiválasztáshoz nyomja meg a ⊕ gombot.
- 3. A ⓐ vagy a ⊕ gomb megnyomásával jelölje ki azt az üzenetet, amelyhez tartozó visszaigazolási jelentés érkezését meg kívánja erősíteni, majd az △ [Opciók] gomb megnyomásával nyissa meg az Opciók menüt.

Ez a menüpont csak azon üzeneteknél áll rendelkezésre, ahol a "Jelentés" beállítás "Be" van kapcsolva. A "Jelentés" kijelöléséről részletesen lásd az "MMS funkció beállítása" c. részt a 76. oldalon.

## Üzenet törlése

- 1. Végezze el az "Új MMS üzenet létrehozása" c. rész (66. oldal) 1. és 2. lépéseit.
- A () vagy a () gomb megnyomásával jelölje ki a "Bejövő", "Elküldve", "Piszkozatok" vagy a "Kimenő" pontot, majd a kiválasztáshoz nyomja meg a ) gombot.
- A ⊕ vagy a ⊕ gombbal jelölje ki a törölni kívánt üzenetet, majd nyomja meg az ⊖ [Opciók] gombot. Megjelenik az Opciók menü.
- A 
   vagy a 
   gomb megnyomásával jelölje ki az "Egy üzenet" pontot, majd a kiválasztáshoz nyomja meg a 
   gombot.
- 6. Nyomja meg az (Igen] gombot. A kiválasztott üzenet törlődik. A törlés visszavonásához a 6. lépésben nyomja meg a
  [Nem] gombot.

## Megjegyzés

Zárolt üzenetek nem törölhetők.

## Тірр

 Ha a kijelölt mappában lévő összes üzenetet törölni kívánja, akkor az 5. lépésben a vagy a gombbal jelölje ki az ,, Összes üzenet" pontot, végül a kiválasztáshoz nyomja meg a gombot.

#### Üzenet zárolása

- 1. Végezze el az "Új MMS üzenet létrehozása" c. rész (66. oldal) 1. és 2. lépéseit.
- A ⊕ vagy a ⊕ gomb megnyomásával jelölje ki a "Bejövő" vagy az "Elküldve" pontot, majd a kiválasztáshoz nyomja meg a gombot.
- A ⊕ vagy a ⊕ gomb nyomogatásával jelölje ki a zárolni kívánt üzenetet, majd nyomja meg az ⊖ [Opciók] gombot.

Megjelenik az Opciók menü.

 A ⊕ vagy a ⊕ gomb megnyomásával jelölje ki a "Zárolás/Feloldás" pontot, majd a kiválasztáshoz nyomja meg a \_ vagy a △ [Kijelölés] gombot.

## Hívás kezdeményezése az üzenet feladójának

A Bejövő postafiókban lévő üzenet feladóját felhívhatja, akinek a címe (Feladó) maga a telefonszám.

- Végezze el a "Válaszolás a feladótól jött üzenetre a Bejövő postafiókból" c. rész (72. oldal) 1.-3. lépéseit.
- Nyomja meg az 
   <sup>△</sup> [Opciók] gombot az Opciók menü megnyitásához.
- A ⊕ vagy a ⊕ gomb megnyomásával jelölje ki a "Feladó hívása" pontot, majd a kiválasztáshoz nyomja meg a ⊕ vagy a ⊖ [Kijelölés] gombot.

#### Тірр

 Hívás kezdeményezéséhez a 2. és 3. lépések helyett a gombot is megnyomhatja.

## MMS funkció beállítása

- 1. Nyomja meg a 🛆 gombot készenléti üzemmódban.
- A vagy a gomb megnyomásával jelölje ki az "MMS" pontot, majd a kiválasztáshoz nyomja meg a gombot.
- A 

   vagy a 
   gomb megnyomásával jelölje ki a "Beállítások" pontot, majd a kiválasztáshoz nyomja meg a 

   gombot.
- **4.** A vagy a gomb megnyomásával jelölje ki a kívánt tételt, majd a kiválasztáshoz nyomja meg a gombot.

Az alábbi opciók közül választhat: • Barangolás letöltés:

- Az MMS letöltés módszerét irányítja át, amikor telefonja saját hálózatán kívül barangol.
- · Jelentés enged .:

Lehetővé teszi visszaigazoló jelentés készítését olyan üzenet fogadása során, amelyre vonatkozik ez a funkció.

· Névtelent elutasít:

Elutasítja az ismeretlen vagy üres címmel rendelkező féltől érkező hívásokat.

· Automatikus törlés:

A legkorábbi üzenetet automatikusan törli, amennyiben a Bejövő vagy az Elküldve postafiók vagy Mindkettő (Bejövő és Elküldve) megteltek.

- Oldal nézet: Lehetővé teszi a diabemutatót üzenet küldése során.
- Üzenetméret:

Ezzel állítható be, hogy legfeljebb mekkora méretű üzenet küldhető.

- További beállítás
  - Elsőbbség:
     A magírt üzenetek fontossági s
    - A megírt üzenetek fontossági sorrendjét állítja fel.
  - Jelentés: Lehetővé teszi a visszaigazolási jelentést.
  - Lejárati idő:

Ezzel állítható be, hogy az üzenetet mennyi ideig tárolja a szerver.

- Küldő azonosítója: A feladóra vonatkozó információkat jelenít meg.
- Oldal időköz:

A diák közötti időtávot határozza meg üzenetek küldése során.

- 5. Állítsa be az egyes tételeket.
- Ha végzett a beállításokkal, nyomja meg a △ [Vissza] gombot.

## SMS (M 4-3)

## SMS üzenetek küldése

Az SMS (Rövid üzenetek szolgáltatás) segítségével akár 1024 karakternyi szöveges üzeneteket küldhet más GSM felhasználók részére.

## SMS használata az Ön telefonján

160 karakternél hosszabb üzenetek is beírhatók. Az üzenet küldése részletekben történik. Ha a fogadó fél megfelelő készülékkel rendelkezik, akkor a "töredékek" újra összeállnak az üzenet fogadásakor, egyéb esetben az üzenet 152 karakteres bontásokban jelenik meg.

Telefonbeszélgetés közben is lehet SMS üzenetet küldeni és fogadni.

A szövegsémák is felhasználhatók az SMS megfogalmazásához.

## Új SMS létrehozása (M 4-3-1)

- 1. Nyomja meg a 🛆 gombot készenléti üzemmódban.
- A vagy a gomb megnyomásával jelölje ki az "SMS" opciót, majd a kiválasztáshoz nyomja meg a gombot.
- A ⊕ vagy a ⊕ gomb megnyomásával jelölje ki az "Üzenetet létrehoz" pontot, majd a kiválasztáshoz nyomja meg a gombot.
- Írja be az üzenetet. A karakterek beviteléről bővebben a "Karakterek bevitele" c. részben, a 32. oldalon olvashat.
- 5. Nyomja meg a 🔵 gombot.

#### Szövegsémák használata

A szövegsémák létrehozásáról lásd a "Szövegsémák" c. részt a 109. oldalon.

- 1. Végezze el az "Új SMS létrehozása" c. rész 1.-3. lépéseit.
- A szövegbeviteli képernyőn a €, €, € vagy a € gomb nyomogatásával vigye a kurzort ahhoz a ponthoz, ahová a szövegsémát be kívánja illeszteni.
- 3. Nyomja meg az 🏠 [Opciók] gombot az Opciók menü megnyitásához.
- 4. A () vagy a () gomb megnyomásával jelölje ki a "Szövegsémák" pontot, majd a kiválasztáshoz nyomja meg a () vagy a () [Kijelölés] gombot.

5. A vagy a gomb megnyomásával jelölje ki a kívánt sémát a listáról, majd a kiválasztáshoz nyomja meg a gombot.

## Üzenetek mentése a Piszkozatok mappába

- Végezze el az "Új SMS létrehozása" c. rész1.-5. lépéseit.
- Írja be a címzett telefonszámát, majd nyomja meg a gombot.
- A ⊕ vagy a ⊕ gomb megnyomásával jelölje ki a "Mentés" opciót, majd a kiválasztáshoz nyomja meg a ⊕ gombot.

## Üzenet küldése

- 1. Nyomja meg a 🛆 gombot készenléti üzemmódban.
- A vagy a gomb megnyomásával jelölje ki az "SMS" opciót, majd a kiválasztáshoz nyomja meg a gombot.
- A vagy a gomb megnyomásával jelölje ki az "Üzenetet létrehoz" pontot, majd a kiválasztáshoz nyomja meg a gombot.
- Írja be az üzenetet. A karakterek beviteléről bővebben a "Karakterek bevitele" c. részben, a 32. oldalon olvashat.
- 5. Nyomja meg a 🔵 gombot.

 Írja be a címzett telefonszámát, majd nyomja meg a gombot.

Ha a telefonszámot a Telefonkönyvből szeretné kiválasztani, keresse meg azt a Telefonkönyvben. Nyomja meg ④ vagy a ④ gombot a Telefonkönyv megjelenítéséhez, Majd a ④ vagy a ④ gomb megnyomásával jelölje ki a kívánt tételt, végül a kiválasztáshoz nyomja meg a ⑥ gombot. Ha a Telefonkönyv tételek között történő keresésről szeretne többet megtudni, végezze el a "Név és szám keresése" c. rész (43. oldal) 2.-4. lépéseit.

 A vagy a gomb megnyomásával jelölje ki a "Küldés" opciót, majd a kiválasztáshoz nyomja meg a gombot.

A telefon megkezdi a küldési folyamatot, majd az SMS üzenet elküldése befejeződik. Az üzenet elküldése után az üzenet az Elküldve mappába kerül.

#### Megjegyzés

 Ha 160 karakternél hosszabb üzenetet küld, akkor megjelenik a megerősítési üzenet.

Nyomja meg az 🏠 [Igen] gombot a küldéshez, vagy a 🛆 [Nem] gombot a küldés visszavonásához.

#### Címzettek bevitele

- 1. Végezze el az "Üzenet küldése" c. rész (78. oldal) 1.-6. lépéseit.
- A vagy a gomb megnyomásával jelölje ki a "Címzett hozzáadása" pontot, majd a kiválasztáshoz nyomja meg a gombot.
- A vagy a gomb megnyomásával jelölje ki, hogy melyik számú tételhez kívánja bevinni a címzett telefonszámát, majd a kiválasztáshoz nyomja meg a
   gombot.
- **4.** Írja be a bevinni kívánt telefonszámot, majd nyomja meg a gombot.
- Amikor a címzettek bevitele befejeződött, nyomja meg a (2) [Vissza] gombot. Kövesse az "Úzenet küldése" c. részben (78. oldal) leírtakat a 7. lépéstől.

#### SMS olvasása

#### Bejövő üzenetek

Bejövő üzenet érkezése esetén megjelenik az SMS kijelző (🔁).

- SMS üzenet érkezésekor készenléti módban nyomja meg a gombot.
- 2. A () vagy a () gomb megnyomásával jelölje ki a megtekinteni kívánt üzenetet.

Megjelenik a küldő telefonszáma és az üzenet egy része. Ha a feladó telefonszáma szerepel a Telefonkönyvben, akkor a telefonszáma helyett a neve jelenik meg.

A ", [2] 'jelzés az el nem olvasott üzeneteket jelzi. Ha a Bejövő, Elküldve vagy a Piszkozatok postafiók megtelt, a " [2] 'jel jelenik meg. Törölje a nem szükséges üzeneteket.

- **3.** Nyomja meg a 🔵 gombot.
- **4.** A ⊕ vagy a ⊕ gomb nyomogatásával görgesse a képernyőt az üzenet olvasásához.
- 5. A megtekintés befejeztével nyomja meg a 🖗 gombot.

### Válaszolás feladónak

- 1. Végezze el az "SMS olvasása" c. rész 1.-3. lépéseit.
- Nyomja meg az 
   <sup>A</sup> [Opciók] gombot az Opciók menü megnyitásához.
- A ⊕ vagy a ⊕ gomb megnyomásával jelölje ki a "Válasz" pontot, majd a kiválasztáshoz nyomja meg a ⊕ vagy a ⊖ [Kijelölés] gombot.
- Írja be az üzenetet. A karakterek beviteléről bővebben a "Karakterek bevitele" c. részben, a 32. oldalon olvashat.

#### Nyomja meg a gombot. Kövesse az "Üzenet küldése" c. rész (78. oldal) leírtakat a 6. lépéstől.

## Üzenet feladójának hívása

- 1. Végezze el az "SMS olvasása" c. rész (80. oldal) 1.-3. lépéseit.
- Nyomja meg az 
   <sup>A</sup> [Opciók] gombot az Opciók menü megnyitásához.

## Tipp

 Hívás kezdeményezéséhez a 2. és 3. lépések helyett a gombot is megnyomhatja.

#### Üzenet továbbítása

- 1. Végezze el az "SMS olvasása" c. rész (80. oldal) 1.-3. lépéseit.
- Nyomja meg az 
   <sup>A</sup> [Opciók] gombot az Opciók menü megnyitásához.
- A vagy a gomb megnyomásával jelölje ki a "Továbbítás" pontot, majd a kiválasztáshoz nyomja meg a vagy a [Kijelölés] gombot.
- Írja be a címzett telefonszámát, majd nyomja meg a gombot.

Ha a Telefonkönyv tételek között történő keresésről szeretne többet megtudni, végezze el a "Név és szám keresése" c. rész (43. oldal) 1.-4. lépéseit.

 A vagy a gomb megnyomásával jelölje ki a "Küldés" opciót, majd a kiválasztáshoz nyomja meg a gombot.  Kövesse az "Üzenet küldése" c. rész (78. oldal) leírtakat a 7. lépéstől. A telefon megkezdi a küldési folyamatot, majd az SMS üzenet elküldése befejeződik.

#### Üzenet módosítása

- Végezze el az "Új SMS létrehozása" c. rész (78. oldal) 1. és 2. lépéseit.
- A vagy a gomb megnyomásával jelölje ki a "Bejövő", "Elküldve" vagy a "Piszkozatok" pontot, majd a kiválasztáshoz nyomja meg a gombot.
- A ⊕ vagy a ⊕ gomb megnyomásával jelölje ki a módosítani kívánt üzenetet, majd a kiválasztáshoz nyomja meg a \_ gombot.
- Nyomja meg az 
   <sup>↑</sup> [Opciók] gombot az Opciók menü megnyitásához.
- 6. Végezze el az üzenet módosítását, majd nyomja meg a gombot.

Kövesse az "Üzenet küldése" c. rész (78. oldal) leírtakat a 6. lépéstől.

## Üzenet törlése

- 1. Végezze el az "Új SMS létrehozása" c. rész (78. oldal) 1. és 2. lépéseit.
- 2. A 🏟 yagy a 🐨 gomb megnyomásával jelölje ki a "Bejövő", "Elküldve" vagy a "Piszkozatok" pontot. majd a kiválasztáshoz nyomja meg a 🔵 gombot.
- 3. A 🏵 vagy a 🐨 gomb nyomogatásával jelölje ki a törölni kívánt üzenetet, maid nyomia meg az [Opciók] gombot.

Megjelenik az Opciók menü.

- 4. A 🏵 vagy a 🐨 gomb megnyomásával jelölje ki a "Törlés" opciót, majd a kiválasztáshoz nyomja meg a vagy a 🏳 [Kijelölés] gombot.
- 5. A 🏵 vagy a 🐨 gomb megnyomásával jelölje ki az "Egy üzenet" pontot, majd a kiválasztáshoz nyomja meg a O gombot.
- **6.** Nyomja meg az  $\bigcirc$  [Igen] gombot. A kiválasztott üzenet törlődik. A visszaállítás visszavonásához nyomia meg a (-) [Nem] gombot a 6. lépésben.

#### Tipp:

 Ha a kijelölt mappában lévő összes üzenetet törölni kívánja, akkor az 5. lépésben a 🏵 vagy a 😴 gombbal jelölje ki az "Összes üzenet" pontot, végül a kiválasztáshoz nyomja meg a 🔘 gombot.

#### Telefonszám kinverése fogadott üzenetből és hívás kezdeménvezése

Ön hívást kezdeményezhet a beérkezett SMS üzenetben lévő telefonszámra

- 1. Végezze el az "SMS olvasása" c. rész (80. oldal) 1. és 2. lépéseit.
- 2. Nyomja meg az 🖓 [Opciók] gombot az Opciók menü megnvitásához.
- 3. A 🏵 vagy a 🐨 gomb megnyomásával jelölje ki a "Számok kiszűrése" pontot, majd a kiválasztáshoz nyomja meg a () vagy a () [Kijelölés] gombot. Megjelennek az üzenetben szereplő telefonszámok.
- 4. A la vagy a la gomb megnyomásával jelölje ki a számot, majd az [] [Opciók] gomb megnyomásával nvissa meg az Opciók menüt.
- 5. A 🏵 vagy a 🐨 gomb megnyomásával jelölje ki a "Hívást indít" pontot, maid a kiválasztáshoz nyomia meg a 🔘 gombot.

Ha ezt a számot el kívánja menteni a Telefonkönyvbe, akkor a 🌢 vagy a 🐨 gomb megnyomásával jelölje ki a "Mentés névjegyekhez" pontot, majd a kiválasztáshoz nyomja meg a 🔘 gombot.

A nevek beviteléről bővebben lásd az "Új név bevitele" c. részt a 39. oldalon.

#### Tipp

 Ha a 3. lépésben inkább a "Mentés névjegyekhez" pontot választja, akkor a telefonszám-beviteli képernyőhöz jut, ahol a feladó telefonszáma már be van másolva.

A nevek beviteléről bővebben lásd az "Új név bevitele" c. részt a 39. oldalon.

#### SMS funkció beállítása (M 4-3-5)

#### Szervizközpont cím beállítása

- 1. Nyomja meg a 🛆 gombot készenléti üzemmódban.
- A vagy a gomb megnyomásával jelölje ki az "SMS" opciót, majd a kiválasztáshoz nyomja meg a gombot.
- A a vagy a gomb megnyomásával jelölje ki a "Beállítások" pontot, majd a kiválasztáshoz nyomja meg a gombot.
- A () vagy a () gomb megnyomásával jelölje ki az "Üzenetközpont" pontot, majd a kiválasztáshoz nyomja meg a () gombot.
- 5. Írja be a központ számát. Ha külföldre küldendő üzenetnél szeretné megadni az ország kódját, akkor tartsa lenyomva a Em gombot, amíg a "+" jel meg nem jelenik.
- 6. Nyomja meg a 🔵 gombot.

#### Üzenet időtartama

Ez jelzi, hogy a címzettnek elküldött üzenet hány napig és óráig maradhat kézbesítetlenül.

Ezalatt ez az időszak alatt az üzenet szervizközpont folyamatosan próbálja az üzenetet kézbesíteni a címzettnek.

- Végezze el az "SMS funkció beállítása" c. rész 1.-3. lépéseit.
- A 
   vagy a 
   gomb megnyomásával jelölje ki az "Üzenet időtartama" pontot, majd a kiválasztáshoz nyomja meg a 
   gombot.
- A ⊕ vagy a ⊕ gomb megnyomásával jelölje ki a érvényességi időtartamot, majd a kiválasztáshoz nyomja meg a \_ gombot.

#### Üzenetformátum

- 1. Végezze el az "SMS funkció beállítása" c. rész 1.-3. lépéseit.
- A 
   vagy a 
   gomb megnyomásával jelölje ki az "Üzenetformátum" pontot, majd a kiválasztáshoz nyomja meg a 
   gombot.
- A ⊕ vagy a ⊕ gomb megnyomásával jelölje ki a kívánt üzenetformátumot, majd a kiválasztáshoz nyomja meg a \_ gombot.

#### Kapcsolat típusa

- Végezze el az "SMS funkció beállítása" c. rész (83. oldal) 1.-3. lépéseit.
- A vagy a gomb megnyomásával jelölje ki a "Kapcsolat típusa" pontot, majd a kiválasztáshoz nyomja meg a gombot.
- A vagy a gomb megnyomásával jelölje ki a kapcsolat típusát, majd a kiválasztáshoz nyomja meg a gombot.

#### Optimalizálás

Ha ez "Be" van kapcsolva (alapbeállítás), akkor a készülék a kétbájtos karaktereket (pl. az ékezetes betűket) egybájtossá alakítja át az elküldés előtt.

Ha ez "Ki" van kapcsolva, akkor a kétbájtos karaktereket a megjelenített módon küldi el a készülék.

Elképzelhető, hogy kétszeres díjat kell fizetnie, ha az SMS üzenetben kétbájtos karaktereket küld, amennyiben az Optimalizálás "Ki" van kapcsolva.

- Végezze el az "SMS funkció beállítása" c. rész (83. oldal) 1.-3. lépéseit.
- A vagy a gomb megnyomásával jelölje ki az "Optimalizálás" opciót, majd a kiválasztáshoz nyomja meg a gombot.
- A ⊕ vagy a ⊕ gombbal jelölje ki a "Be" vagy a "Ki" pontot, majd a kiválasztáshoz nyomja meg a gombot.

## Cella üzenet (M 4-7)

Készülékén fogadhat ún. cella üzeneteket: ezek általános üzenetek, pl. időjárás előrejelzések vagy forgalmi jelentések. Az ilyen információk bizonyos hálózati területen belül lévő előfizetőkhöz jutnak el.

Elképzelhető, hogy ez a funkció nem áll rendelkezésre minden mobilhálózaton. További felvilágosítást a hálózati szolgáltatótól kaphat.

#### Cella üzenetek engedélyezése/letiltása (M 4-7-1)

- 1. Nyomja meg a 🛆 gombot készenléti üzemmódban.
- A vagy a gomb megnyomásával jelölje ki a "Cella üzenet" pontot, majd a kiválasztáshoz nyomja meg a gombot.
- A 
   vagy a 
   gomb megnyomásával jelölje ki a "Be/ Ki" pontot, majd a kiválasztáshoz nyomja meg a 
   gombot.

#### Cella üzenetek olvasása (M 4-7-2)

- 1. Cella üzenet érkezésekor nyomja meg a 🔵 gombot.
- 2. A (a) vagy a (c) gomb nyomogatásával görgesse a képernyőt az üzenet olvasásához.
- 3. A megtekintés befejeztével nyomja meg az 🖗 gombot.

#### Előfizetés cella üzenetekre (M 4-7-3)

Jelölje ki a kívánt cella üzenet oldalát.

- 1. Nyomja meg a 🛆 gombot készenléti üzemmódban.
- A vagy a gomb megnyomásával jelölje ki a "Cella üzenet" pontot, majd a kiválasztáshoz nyomja meg a gombot.
- A 
   vagy a 
   gomb megnyomásával jelölje ki a "Beállítások" pontot, majd a kiválasztáshoz nyomja meg a 
   gombot.
- A ⊕ vagy a ⊕ gomb megnyomásával jelölje ki a "Témák beállítása" opciót, majd a kiválasztáshoz nyomja meg a gombot.
- A vagy a gomb megnyomásával jelölje ki a "Bevitel/Eltávolítás" pontot, majd a csatorna hozzáadásához nyomja meg a gombot.
- A vagy a somb megnyomásával jelölje ki a kívánt oldalt, majd a kiválasztáshoz nyomja meg a gombot.
- 7. Nyomja meg a 🛆 [Vissza] gombot.

#### Тірр

 Ĥa a kívánt oldal nem található a 6. lépésben megjelenő listában, akkor az 5. lépésben válassza a "Témát létrehoz" pontot, majd az oldal beviteléhez írja be a téma kódját. A témakódokról bővebben a szolgáltatójától tájékozódhat.

#### Nyelvek beállítása

E funkcióval választhatja ki, hogy milyen nyelven jelenjenek meg a cella üzenetek.

- 1. Végezze el az "Előfizetés cella üzenetekre" c. rész 1.-3. lépéseit.
- A a vagy a gomb megnyomásával jelölje ki a "Nyelv" pontot, majd a kiválasztáshoz nyomja meg a gombot.

Megjelenik a jelenlegi nyelv.

- Nyomja meg a gombot. Megjelenik a nyelvek listája.
- 4. A vagy a gomb megnyomásával jelölje ki a beállítani kívánt nyelvet, majd a kiválasztáshoz nyomja meg a gombot.
- 5. A kilépéshez nyomja meg a 🛆 [Vissza] gombot.

## Cella információ (M 4-8)

A Cella információ olyan üzenet, melyet az üzemeltető küld az egyes cellákon belül tartózkodó előfizetőknek. Cella információ fogadásakor az üzenet (Cella kód) a készenléti képernyőn jelenik meg.

#### Megjegyzés

 Élképzelhető, hogy ez a funkció nem áll rendelkezésre minden mobilhálózaton. További felvilágosítást a hálózati szolgáltatótól kaphat.

## A Cella információ engedélyezése ill. letiltása

- Nyomja meg a gombot készenléti üzemmódban.
- A vagy a gomb megnyomásával jelölje ki a "Cella info" pontot, majd a kiválasztáshoz nyomja meg a gombot.
- A vagy a gombbal jelölje ki a "Be" vagy a "Ki" pontot, majd a kiválasztáshoz nyomja meg a gombot.

#### Megjegyzés

 Ha a Cella info "Be" van kapcsolva, akkor a készenléti idő csökken.

## Vodafone live! (M 2)

Az Ön telefonia eleve rendelkezik a Vodafone live! és a mobil internet\* eléréshez szükséges konfigurációval.

## Testre szabya

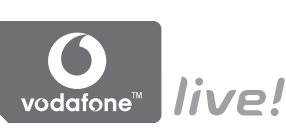

A Vodafone live! egy új mobil internetes portál, mely ugródeszka számtalan információ, játék, zene és szolgáltatás eléréshez.

Az Ön telefonja GPRS-t használ, mely minden előzőnél gyorsabb módon teszi lehetővé a mobil információkhoz való hozzáférést. Ezen felül a kapcsolat 'mindig él', vagyis soha nem kell a betárcsázásra várni. Ön kizárólag a küldött és fogadott adatforgalomért fizet, nem pedig a hálózaton töltött időért.

\* Ha gondja van a csatlakozással, keresse fel a Vodafone ügyfélszolgálatát.

Az Ön telefonjába épített WAP böngészővel böngészhet a mobil interneten, abol számos hasznos információt találhat. Ezek az oldalak általában a mobiltelefonokra lettek tervezve

Az Ön telefonia eleve rendelkezik Vodafone oldal WAP és MMS beállításaival

#### BROWSER BY

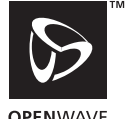

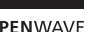

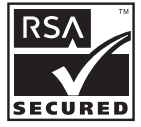

**OPEN**WAVE

## WAP böngésző megtekintése

1. Nyomja meg a 🏳 gombot készenléti üzemmódban.

## Kilépés a WAP böngészőből

1. Nyomia meg az 🦃 gombot a WAP böngészőből való kilépéshez.

## Navigálás WAP oldalakon

• • • • • • •:

A képernyő kiemelt részét lehet ezekkel beállítani.

- : Ezzel lehet a képernyő középső alsó részén látható opciót végrehajtani.
- 🛆: A böngésző opciós menüjét indítja.
- A képernyő jobb alsó sarkában jelzett művelet kiválasztásához.
   A "Vodafone live!" eléréséhez használatos, a böngésző elindításával.
- (nyomva tartva): Ezzel indítható az "Ugrás erre az URL-re" funkció.
- Im Peri (nyomva tartva): Ezzel indítható a "Könyvjelző" (WAP) funkció.
- Kilépés (röviden megnyomva)
   Kikapcsolja a telefont. (lenyomva tartva)

## Böngésző menü

A böngészés megkezdése után a böngésző opciói az [Opciók] gomb megnyomásával érhetők el.

A Böngésző menü az alábbiakat tartalmazza:

Kijelöl:

A megtekinteni kívánt hivatkozás kijelöléséhez. (A "Kijelöl" felirat csak akkor látható, amikor a hivatkozás ki van jelölve.)

- Induló: A WAP beállításoknál beállított honlapra ugrik.
- Könyvjelző bevitele: A pillanatnyilag látogatott oldalt a könyvjelzők közé helyezi.
- Könyvjelzőket mutat: Megjeleníti a könyvjelzők listáját.
- Tételek mentése: Képeket, hangokat vagy videóklipeket menthet el a készülék memóriájában.
- Ugrás erre az URL-re: Ide írja be a kívánt oldal URL címét.
- Napló: Megjeleníti a korábban látogatott oldalak listáját.

- Tovább: Az Előzmények listában a soron következő URL címre lép.
- Oldal újratöltése: WAP oldal tartalmának frissítése.
- Egyebek...
  - URL megjelenítése:
    - Megjeleníti az éppen látogatott oldal URL címét.
  - Oldal mentése:

Az éppen böngészett oldal mentése a Fotók közé.

- Fotók:
  - A Fotók listájának megjelenítése.
- · Riasztási postafiók:

A WAP push üzenetek megjelenítése. A WAP szolgáltatásokon keresztül ún. push üzeneteket kaphat. Ez azt jelenti, hogy a szolgáltató WAP tartalmat küld az Ön. telefonjára, előzetes beállítások nélkül.

- Beállítások: "Letöltések", stb.
- Biztonság: A biztonsági szint beállítása.
- Törlés...:

Az Előzmények, Gyorsítótár, stb. kiürítése.

 Böngésző újraindítása: A böngésző újraindítása.

## Könyvjelzők

Könyvjelző bevitele

- Böngészés közben az 
   [Opciók] gomb megnyomásával nyissa meg az Opciók menüt.
- A vagy a gomb megnyomásával jelölje ki a "Könyvjelző bevitele" pontot, majd a kiválasztáshoz nyomja meg a vagy a [Kijelöl] gombot.
- 3. Az elmentéshez nyomja meg 🔵 gombot.

## Könyvjelzővel ellátott oldalak elérése

- Böngészés közben az 
   [Opciók] gomb megnyomásával nyissa meg az Opciók menüt.
- A ⊕ vagy a ⊕ gomb megnyomásával jelölje ki a "Könyvjelzőket mutat" pontot, majd a kiválasztáshoz nyomja meg a ⊕ vagy a △ [Kijelöl] gombot.
- A ⊕ vagy a ⊕ gomb megnyomásával jelölje ki az elérni kívánt könyvjelzőt, majd a kiválasztáshoz nyomja meg a gombot.

#### Könyvjelzők szerkesztése

- Böngészés közben az A [Opciók] gomb megnyomásával nyissa meg az Opciók menüt.
- A ⊕ vagy a ⊕ gomb megnyomásával jelölje ki a "Könyvjelzőket mutat" pontot, majd a kiválasztáshoz nyomja meg a \_ vagy a △ [Kijelöl] gombot.
- 3. A (\*) vagy a (\*) gombbal jelölje ki a "Több..." pontot, majd a kiválasztáshoz nyomja meg a (\*) gombot.
- A yagy a gomb megnyomásával jelölje ki a módosítani kívánt könyvjelzős oldalt, majd az [Opciók] gomb megnyomásával nyissa meg az Opciók menüt.
- 5. A (a) vagy a (c) gomb megnyomásával jelölje ki az "Üzenet adatai" pontot, majd a kiválasztáshoz nyomja meg a (c) vagy a (c) [Kijelöl] gombot.
- 6. Módosítsa a címet, majd nyomja meg a 🕏 gombot.
- 7. Írja be az URL címet, majd nyomja meg a 🐨 gombot.
- A vagy a somb megnyomásával jelölje ki a "Mentés" pontot, majd a kiválasztáshoz nyomja meg a
   gombot.

#### Könyvjelzők törlése

- Böngészés közben az <a>[Opciók]</a> gomb megnyomásával nyissa meg az Opciók menüt.
- A ⊕ vagy a ⊕ gomb megnyomásával jelölje ki a "Könyvjelzőket mutat" pontot, majd a kiválasztáshoz nyomja meg a ⊕ vagy a △ [Kijelöl] gombot.
- 3. A ⓐ vagy a ⓑ gombbal jelölje ki a "Több…" pontot, majd a kiválasztáshoz nyomja meg a ☐ gombot.
- **4.** A ⓐ vagy a ⓑ gomb megnyomásával jelölje ki a törölni kívánt könyvjelzős oldalt, majd az ⓑ [Opciók] gomb megnyomásával nyissa meg az Opciók menüt.
- A ⊕ vagy a ⊕ gomb megnyomásával jelölje ki a "Törlés" pontot, majd a kiválasztáshoz nyomja meg a ⊕ vagy a ⊖ [Kijelöl] gombot
- 6. Nyomja meg az A [Opciók] gombot az Opciók menü megnyitásához, majd a → vagy a → gomb megnyomásával jelölje ki az "OK" pontot, végül nyomja meg a vagy a A [Kijelöl] gombot a törléshez.

Gyorsbillentyűk beállítása weboldal könyvjelzőkhöz

Azonnal hozzáférhet kedvenc weboldalaihoz a gyorsválasztó billentyűk (gyorsbillentyűk) megnyomásával. A gyorsbillentyűk hozzárendeléséhez olvassa el az alábbiakat.

- Böngészés közben az (Opciók) gomb megnyomásával nyissa meg az Opciók menüt.
- A vagy a gombbal jelölje ki a "Könyvjelzőket mutat" pontot, majd a kiválasztáshoz nyomja meg a vagy a [/ Kijelöl] gombot.

- 6. A ⊕ vagy a ⊕ gombbal jelölje ki azt a számot, melyhez a gyorsbillentyűt hozzá kívánja rendelni, majd a kiválasztáshoz nyomja meg a gombot. Megjelenik az elmentett könyvjelzők listája is.
- A vec vagy a color gombbal jelölje ki a kívánt könyvjelzőt, majd a kiválasztáshoz nyomja meg a gombot.

## Saját telefon (M 6)

A készülék memóriájában vagy a memóriakártyán lévő Saját telefon számos típusú kép-, hang- és videóklip fájlt tartalmaz. A "Saját telefon" részben visszatérően használt szövegsémák, korábban megnyitott WAP oldalak (címek) is használhatók

## Képek (M 6-1)

Ebben a menüben lehet kezelni a digitális fényképezőgéppel készített, vagy a mobil internetes oldalakról letöltött képeket.

- PNG formátumú képek
- JPEG formátumú képek
- e-animációs fájlok (NEVA)
- GIF formátumú képek
- BMP formátumú képek
- WBMP formátumú képek
- WPNG formátumú képek

## Megjegyzés

 A telefon összesen kb. 6 megabájtnvi adatot képes tárolni a Képek, Java™ játékok, Hangok és Videók kategóriákban.

## Képek megtekintése

- 1. A ogombbal jelenítse meg a Főmenüt.
- 2. A (a), (c), (c) vagy a (c) gomb megnyomásával jelölje ki a "Saját telefon" pontot, majd a kiválasztáshoz nvomia meg a O gombot.
- 3. A 🏵 vagy a 🐨 gomb megnyomásával jelölje ki a "Képek", pontot, majd a kiválasztáshoz nyomia meg a gombot.
- 4. A 🏵 vagy a 🐨 gomb megnyomásával jelölje ki az "Készülékmemória" vagy a "Memóriakártya" pontot, majd a kiválasztáshoz nyomja meg a O gombot. Megjelenik a képek listája.
- 5. A 🏵 vagy a 🐨 gomb megnyomásával jelölje ki a megtekinteni kívánt fájl nevét, majd a kiválasztáshoz nyomja meg a 🔘 gombot. A kiválasztott kép megjelenik.
- **6.** A képek megtekintése után a  $\bigcirc$  [Vissza] gomb megnyomásával térhet vissza a listához.

## Tipp

• A memória forrás kijelzése (készülék: 📓 vagy memóriakártya: 📓 ) így megtudható, hogy mely memória aktív éppen.

#### Képek felhasználása háttérképként

- Végezze el a "Képek megtekintése" c. rész (92. oldal) 1.-4. lépéseit.

- 4. A yagy a gomb megnyomásával jelölje ki a "Fő kijelző" vagy a "Külső kijelző" pontot, majd a kiválasztáshoz nyomja meg a gombot. A kiválasztott kép megjelenik.
- A (), (), () vagy a () gomb megnyomásával jelölje ki a képből megjelenítendő részletet, majd nyomja meg a () gombot.

## Tipp:

 A háttérképként használt jpeg formátumú képek megjelenítése kb. 260 000 színben történik, a szoftveres feldolgozásnak köszönhetően.

#### Mentés a Telefonkönyvbe

Ez az opció csak a készülékmemóriában elmentett képek esetében használható.

 Végezze el a "Képek megtekintése" c. rész (92. oldal) 1.-4. lépéseit.

- A ⊕ vagy a ⊕ gomb megnyomásával jelölje ki a "Mentés tel.könyvbe", pontot, majd a kiválasztáshoz nyomja meg a ⊕ vagy a ⊖ [Kijelölés] gombot.

#### Meglévő Telefonkönyv adatok felülírása

4. A (2) vagy a (2) gomb megnyomásával jelölje ki a "Meglévő tétel" pontot, majd a kiválasztáshoz nyomja meg a (2) gombot.

Ha a kép mérete meghaladja a 240 képpontot (vízsz.), ill. a 320 képpontot (függ.), akkor a , , , , vagy a gomb megnyomásával jelölje ki a képből megjelenítendő részletet, majd nyomja meg a gombot.

- A vagy a gomb megnyomásával jelölje ki azt a fájlt, ahová menteni kíván, majd a kiválasztáshoz nyomja meg a gombot.
- Új Telefonkönyv adatok elmentése

#### Képek módosítása

#### Képek retusálása

- Végezze el a "Képek megtekintése" c. rész (92. oldal) 1.-4. lépéseit.
- A (\*) vagy a (\*) gomb nyomogatásával jelölje ki a retusálni kívánt kép fájlnevét, majd nyomja meg az (\*) [Opciók] gombot. Megjelenik az Opciók menü.
- A ⊕ vagy a ⊕ gomb megnyomásával jelölje ki a "Képszerkesztés" pontot, majd a kiválasztáshoz nyomja meg a ⊕ vagy a ⊖ [Kijelölés] gombot.
- A 
   vagy a 
   gomb megnyomásával jelölje ki a "Retusálás" pontot, majd a kiválasztáshoz nyomja meg a 
   gombot.
- 5. A vagy a gomb megnyomásával jelölje ki a használni kívánt retusálási opciót, majd a kiválasztáshoz nyomja meg a gombot. Megerősítésképpen a kiválasztott opció megjelenik a képernyőn.
- 6. Nyomja meg a 🔵 gombot.

#### Megjegyzés

 Egy kép akkor retusálható, ha mérete legalább 52 × 52 képpont, de legfeljebb 240 × 320 vagy 320 × 240 képpont.

#### Keret hozzáadása képhez

- Végezze el a "Képek megtekintése" c. rész (92. oldal) 1.-4. lépéseit.
- A yagy a gomb nyomogatásával jelölje ki a hozzáadni kívánt keret fájlnevét, majd nyomja meg az
   [Opciók] gombot. Megjelenik az Opciók menü.
- 4. A () vagy a () gomb megnyomásával jelölje ki a "Keret bevitele" pontot, majd a kiválasztáshoz nyomja meg a () gombot.
- A 
   vagy a
   gomb megnyomásával jelölje ki a használni kívánt keretet, majd a kiválasztáshoz nyomja meg a
   gombot.

Megerősítésképpen a kiválasztott keret megjelenik a képernyőn.

**6.** Nyomja meg a 🔵 gombot.

#### Megjegyzés

 Egy képhez akkor lehet hozzáadni keretet, ha a kép mérete legfeljebb 240 × 320 vagy 320 × 240 képpont.

#### Bélyegképek hozzáadása képekhez

- Végezze el a "Képek megtekintése" c. rész (92. oldal) 1.-4. lépéseit.
- A ⊕ vagy a ⊕ gomb megnyomásával jelölje ki a "Képszerkesztés" pontot, majd a kiválasztáshoz nyomja meg a ⊕ vagy a △ [Kijelölés] gombot.
- A 

   vagy a 
   gomb megnyomásával jelölje ki a "Bélyeg bevitele" pontot, majd a kiválasztáshoz nyomja meg a 

   gombot.
- Nyomja meg a Bélyeg] gombot, majd a vagy a
   gomb megnyomásával jelölje ki a használni kívánt
   bélyegmintát, majd a kiválasztáshoz nyomja meg a
   gombot.
- A (a), (b), (c) vagy a (c) gomb nyomogatásával vigye a kurzort ahhoz a ponthoz, ahová a bélyeget be kívánja szúrni.
- A 

   gomb megnyomásával szúrja be a bélyeget. További bélyegek beviteléhez ismételje meg az 5.-7. közötti lépéseket.
- 8. Nyomja meg a 🛆 [Vége] gombot, majd az 🛆 [Igen] gombot.

A visszavonáshoz a 8. lépésnél válassza a 🛆 [Nem] pontot.

### Megjegyzés

 Egy képhez akkor lehet bevinni bélyeget, ha a kép mérete legalább 24 × 24 képpont, de legfeljebb 240 × 320 vagy 320 × 240 képpont.

#### Képek forgatása

- Végezze el a "Képek megtekintése" c. rész (92. oldal) 1.-4. lépéseit.
- A 

   vagy a 
   gomb nyomogatásával jelölje ki a forgatni kívánt kép fájlnevét, majd nyomja meg az 

   [Opciók] gombot. Megjelenik az Opciók menü.

A kép 90°-ban, az óramutató járásával ellenkező irányban elfordul.

A [] [Forgatás] gomb újbóli megnyomásával további 90°-kal forgatható el a kép.

5. Nyomja meg a 🔵 gombot.

#### Megjegyzés

• Egy kép akkor forgatható, ha a kép mérete legfeljebb 240 × 320 vagy 320 × 240 képpont.

#### Képek másolása vagy mozgatása

A készülék memóriája és a memóriakártya között másolhatók és mozgathatók a képek.

- Végezze el a "Képek megtekintése" c. rész (92. oldal) 1.-4. lépéseit.
- A 
   vagy a 
   gombbal jelölje ki a másolni vagy mozgatni kívánt fájl nevét.
- Az <a>[] [Opciók] gomb megnyomásával nyissa meg az Opciók menüt.
- 4. A vagy a gomb megnyomásával jelölje ki a kívánt opciót, majd a kiválasztáshoz nyomja meg a vagy a Vii [Kijelölés] gombot.

Az Opciók menü tartalma a kijelölt memóriaforrástól függően eltér.

Készülékmemória: "Másolás kártyára" vagy "Átvisz kártyára"

Memóriakártya:

"Másolás készülékre" vagy "Átvisz készülékre"

## Képfájl letöltése (M 6-1-3)

- Végezze el a "Képek megtekintése" c. rész (92. oldal) 1.-3. lépéseit.
- A vagy a gomb megnyomásával jelölje ki a "Képek letöltése" pontot, majd a kiválasztáshoz nyomja meg a gombot.

Megjelenik a képfájlok letöltési oldala.

#### Fájlnév módosítása

- Végezze el a "Képek megtekintése" c. rész (92. oldal) 1.-4. lépéseit.
- A vagy a gomb nyomogatásával jelölje ki a módosítani kívánt fájlnevet, majd nyomja meg az [Opciók] gombot. Megjelenik az Opciók menü.
- A vagy a gomb megnyomásával jelölje ki az "Átnevezés" pontot, majd a kiválasztáshoz nyomja meg a vagy a [Kijelölés] gombot.
- Írja be az új fájlnevet.
   A legutoljára beírt karakter javításához nyomja meg röviden a [Törlés] gombot.
   Az összes karakter törléséhez tartsa lenyomva a [Törlés] gombot.
- 5. Nyomja meg a 🔵 gombot.

#### Megjegyzés

A fájlnévben nem szerepelhetnek a következő karakterek:
 , , , , \*, ?, ", <>, | és . (pont).

(A pont írásjel használható a memóriakártyán lévő képfájlok esetében.)

#### Képméret módosítása

A készülék memóriájában vagy a memóriakártyán elmentett képek beállíthatók a fő- vagy a külső kijelzőn való használatra, valamint a bejövő hívások,

figyelmeztetések illetve a ki- és bekapcsolás kijelzésére.

A kép méretének módosítása során a fájl mérete is változik.

- Végezze el a "Képek megtekintése" c. rész (92. oldal) 1.-4. lépéseit.
- A vagy a gomb nyomogatásával jelölje ki a módosítani kívánt kép fájlnevét, majd nyomja meg az
   [Opciók] gombot.

Megjelenik az Opciók menü.

- A (●), (●), (●) vagy a (●) gomb megnyomásával jelölje ki a képből megjelenítendő részletet, majd nyomja meg a (●) gombot.
- Az elmentéshez nyomja meg a 
   gombot. Az elmentés visszavonásához a 6. lépésben nyomja meg a 
   [Vissza] gombot.

#### Megjegyzés

 A "Méret módosítása" funkció esetleg nem elérhető, az eredeti képtől és a szerzői jogoktól függően.

### Üzenet küldése

- Végezze el a "Képek megtekintése" c. rész (92. oldal) 1.-4. lépéseit.

- Írja be az üzenetet. Az üzenetek létrehozásáról olvassa el az "Új MMS üzenet létrehozása" c. részt a 66. oldalon.

#### Megjegyzés

 A halvány színű ikonnal jelölt képek nem csatolhatók üzenethez.

#### Kép törlése

- Végezze el a "Képek megtekintése" c. rész (92. oldal) 1.-4. lépéseit.
- A ⊕ vagy a ⊕ gomb nyomogatásával jelölje ki a törölni kívánt fájlt, majd nyomja meg az ⊖ [Opciók] gombot.

Megjelenik az Opciók menü.

- A ⊕ vagy a ⊕ gomb nyomogatásával jelölje ki a "Törlés" pontot, majd a kiválasztáshoz nyomja meg az \_\_\_\_\_ vagy a ∫ [Kijelölés] gombot.
- 4. A () vagy a () gomb megnyomásával jelölje ki az "Egy kép" vagy pontot, majd a kiválasztáshoz nyomja meg a () gombot.
- Nyomja meg az 
   [Igen] gombot.
   A kiválasztott kép törlődik.
   A törlés visszavonásához az 5. lépésben nyomja meg a

[Nem] gombot.

## Тірр

#### Képi információk ellenőrzése

- Végezze el a "Képek megtekintése" c. rész (92. oldal) 1.-4. lépéseit.
- A vagy a gomb nyomogatásával jelölje ki az ellenőrizni kívánt fájl nevét, majd nyomja meg az [Opciók] gombot. Megjelenik az Opciók menü.
- A 
   vagy a 
   gomb nyomogatásával görgetheti végig a képernyőt.
- 5. Ha végzett, nyomja meg a 🛆 [Vissza] gombot.

## Java™ játékok (M 6-2)

Az előre telepített alkalmazásokkal együtt az utólag letöltött alkalmazások is az Elmentett Java™ alkalmazások között kapnak helyet.

#### Megjegyzés

• Az Alkalmazások között max. 50 alkalmazás tárolható.

### Alkalmazások használata

A telefonon a Vodafone számos saját alkalmazása is használható.

A alkalmazások használatához töltse le azokat a mobil internetről.

Egyes alkalmazások lehetővé teszik a hálózatra történő csatlakozást játék közben, vagy egy hálózat-alapú alkalmazás keretében.

#### Megjegyzés

 Áz alkalmazások lehetnek helyhez kötöttek (hálózati kapcsolat nélkül), vagy hálózat-alapúak (az információk/játékok frissítéséhez a mobil internetet használva). A hálózat esetleg többet számít fel a hálózat-alapú alkalmazások használatáért. További tájékoztatást a helyi szolgáltatótól kaphat.

## Alkalmazások letöltése

#### Megerősítési képernyő

Az alkalmazás letöltése előtt Önnek meg kell erősítenie, hogy mit kíván letölteni.

A visszaigazolási képernyő információinak ellenőrzése után már letölthető az alkalmazás.

#### Megjegyzés

 Egyes információs képernyők esetében az alkalmazás letöltése előtt a rendszer felhasználói hitelesítést kérhet.

#### Alkalmazások végrehajtása (M 6-2-1)

- 1. A 🔵 gombbal jelenítse meg a Főmenüt.
- A (a), (b), (c) vagy a (b) gomb megnyomásával jelölje ki a "Saját telefon" pontot, majd a kiválasztáshoz nyomja meg a (c) gombot.
- A ⊕ vagy a ⊕ gomb megnyomásával jelölje ki a "Java™ játékok" pontot, majd a kiválasztáshoz nyomja meg a \_ gombot.
- 4. A () vagy a () gomb megnyomásával jelölje ki az "Alkalmazások" pontot, majd a kiválasztáshoz nyomja meg a () gombot.

Megjelenik az Elmentett Java™ alkalmazások listája. A letöltött alkalmazások a legutolsóval kezdve jelennek meg sorrendben.

5. A vagy a gomb megnyomásával jelölje ki a végrehajtani kívánt alkalmazás címét, majd a kiválasztáshoz nyomja meg a gombot. A kiválasztott alkalmazást végrehajtja a készülék. Hálózati kapcsolat típusú alkalmazások használata esetén ki lehet választani a keresett hálózatot.

#### Alkalmazás befejezése

- 1. Nyomja meg a 🖗 gombot.
- A vagy a gomb megnyomásával jelölje ki a "Vége" pontot, majd a kiválasztáshoz nyomja meg a gombot.

#### Alkalmazás felfüggesztése

- 1. Nyomja meg a 🖉 gombot.
- A ⊕ vagy a ⊕ gomb megnyomásával jelölje ki a "Felfüggesztés" pontot, majd a kiválasztáshoz nyomja meg a ⊕ gombot.

Az alkalmazás folytatásához végezze el az "Alkalmazások végrehajtása" c. rész 1.-4. lépéseit, majd jelölje ki a "Folytatás" pontot és nyomja meg a gombot.

### Az alkalmazás információk ellenőrzése

- Végezze el az "Alkalmazások végrehajtása" c. rész 1.-4. lépéseit.
- 3. A \$\overline\$ vagy a \$\overline\$ gomb megnyomásával jelölje ki az "Alkalmazás részletek" pontot, majd a kiválasztáshoz nyomja meg a \$\overline\$ vagy a \$\overline\$ [Kijelölés] gombot. Megjelenik a részletes információs képernyő.
- A ⊕ vagy a ⊕ gomb nyomogatásával görgetheti végig a képernyőt.

 Ha végzett, nyomja meg a (2) [Vissza] gombot kétszer. A képernyő visszatér a listához.

#### Alkalmazások törlése

- Végezze el az "Alkalmazások végrehajtása" c. rész (100. oldal) 1.-4. lépéseit.
- A vagy a gomb megnyomásával jelölje ki a törölni kívánt alkalmazást, majd nyomja meg az [Opciók] gombot.

Megjelenik az Opciók menü.

- A ⊕ vagy a ⊕ gomb nyomogatásával jelölje ki a "Törlés" pontot, majd a kiválasztáshoz nyomja meg az ψ vagy a ⊖ [Kijelölés] gombot.
- A. Nyomja meg az () [Igen] gombot. A kiválasztott alkalmazás törlődik. A törlés visszavonásához a 4. lépésben nyomja meg a
   (Nem] gombot.

## Megjegyzés

Előre telepített alkalmazások nem törölhetők.

### Játékok letöltése (M 6-2-2)

- A 
   gombbal jelenítse meg a F
   őmen
   üt.
- A (), (), () vagy a () gomb megnyomásával jelölje ki a "Saját telefon" pontot, majd a kiválasztáshoz nyomja meg a () gombot.
- A ⊕ vagy a ⊕ gomb megnyomásával jelölje ki a "Java™ játékok" pontot, majd a kiválasztáshoz nyomja meg a \_ gombot.
- 5. A yagy a gomb megnyomásával jelölje ki a letölteni kívánt alkalmazást. A WAP böngésző megjelenése után hamarosan megjelenik a megerősítési képernyő.
- Nyomja meg a A letöltés megkezdődik.
- A végén nyomja meg az 
   <sup>A</sup> [OK] gombot, még akkor is, ha a letöltés nem volt teljes.

## Hangok (M 6-3)

A Dallamszerkesztővel létrehozott csengőhangok és a Hangfelvevővel felvett AMR fáilok kezelése a készülék memóriájában vagy a memóriakártyán történik. Az alapbeállítás szerinti csengőhangokat nem tartalmazza a készülék memóriája.

- Jan : SMAF formátumú hangfáil
- Eredeti csengőhang (Dallamszerkesztővel készítve)
- Normál MIDI formátumú hangfájl
- i Melody formátumú hangfáil
- WAV formátumú hangfájl
- AMR formátumú hangfájl
- Hangfáilok MP3 formátumban

## Tipp

- Az SMAF (Synthetic music Mobile Application Format) a mobiltelefonoknál használt zenei fáilformátum.
- Az MP3 hangfájlokat az MP3 lejátszó alkalmazás játssza le.

#### Hangfáilok letöltése (M 6-3-3)

- 1. A ogombbal jelenítse meg a Főmenüt.
- 2. A (a), (c), (c) vagy a (c) gomb megnyomásával jelölje ki a "Saját telefon" pontot, majd a kiválasztáshoz nyomja meg a 🔘 gombot.
- 3. A 🏵 vagy a 🐨 gomb megnyomásával jelölje ki a "Hangok" pontot, maid a kiválasztáshoz nyomia meg a gombot.

4. A 🏵 vagy a 🐨 gomb megnyomásával jelölje ki a "Hangok letöltése" pontot, majd a kiválasztáshoz nyomja meg a 🔘 gombot. Megjelenik a hangfájlok letöltési oldala.

#### Hangok lejátszása

- 1. A ogmbbal jelenítse meg a Főmenüt.
- 2. A (a), (c), (c) vagy a (b) gomb megnyomásával jelölje ki a "Saját telefon" pontot, majd a kiválasztáshoz nyomja meg a 🔘 gombot.
- 3. A 🏵 vagy a 🐨 gomb megnyomásával jelölje ki a "Hangok" pontot, majd a kiválasztáshoz nyomja meg a gombot.
- 4. A 🏵 vagy a 🐨 gomb megnyomásával jelölje ki a "Készülékmemória" vagy a "Memóriakártya" pontot, maid a kiválasztáshoz nyomia meg a O gombot. Megielenik a hangok listája.
- 5. A la vagy a le gomb megnyomásával jelölje ki a lejátszani kívánt hangot, majd a kiválasztáshoz nyomja meg a O gombot.

A kiválasztott hangot lejátssza a készülék.

A lejátszás leállításához nyomja meg a O gombot.

#### Tipp

• A memória forrá<u>s</u> kijelzése (készülék: 📗 vagy memóriakártva: 🗐 ) így megtudható, hogy mely memória aktív éppen.

#### Hangok felhasználása csengőhangként

Ez az opció csak a készülékmemóriában elmentett hangok esetében használható.

- Végezze el a "Hangok lejátszása" c. rész (102. oldal) 1.-4. lépéseit.
- 3. A ⊕ vagy a ⊕ gomb megnyomásával jelölje ki a "Beállítás csengőhangként" pontot, majd a kiválasztáshoz nyomja meg a ⊖ vagy a △ [Kijelölés] gombot.

A kiválasztott hangot a telefon automatikusan az aktuális Profil csengőhangjaként használja.

#### Megjegyzés

 Az AMR, WAV és MP3 formátumú fájlok nem használhatók fel csengőhangként.

#### Hangfájlok másolása vagy mozgatása

A készülék memóriája és a memóriakártya között másolhatók és mozgathatók a hangfájlok.

- Végezze el a "Hangok lejátszása" c. rész (102. oldal) 1.-4. lépéseit.
- A 
   vagy a 
   gombbal jelölje ki a másolni vagy mozgatni kívánt fájl nevét.
- Nyomja meg az 
   <sup>A</sup> [Opciók] gombot az Opciók menü megnyitásához.

4. A vagy a gomb megnyomásával jelölje ki a kívánt opciót, majd a kiválasztáshoz nyomja meg a vagy a (2) [Kijelölés] gombot.

Az Opciók menü tartalma a kijelölt memóriaforrástól függően eltér.

Készülékmemória: "Másolás kártyára" vagy "Átvisz kártyára"

Memóriakártya: "Másolás készülékre" vagy "Átvisz készülékre"

# A hangfájlokra vonatkozó információk ellenőrzése

- Végezze el a "Hangok lejátszása" c. rész (102. oldal) 1.-4. lépéseit.
- A vagy a somb nyomogatásával jelölje ki az ellenőrizni kívánt fájl nevét, majd nyomja meg az [Opciók] gombot. Megjelenik az Opciók menü.
- A ⊕ vagy a ⊕ megnyomásával jelölje ki a "Hang infők" pontot, majd a kiválasztáshoz nyomja meg a vagy a ⊖ [Kijelölés] gombot. Megjelenik a részletes információs képernyő.
- A 
   vagy a 
   gomb nyomogatásával görgetheti végig a képernyőt.
- Ha végzett, nyomja meg a [Vissza] gombot. A képernyő visszatér a listához.

#### Fáilnév módosítása

- 1. Végezze el a "Hangok lejátszása" c. rész (102. oldal) 1.-4. lépéseit.
- 2. A 🏵 vagy a 🐨 gomb nyomogatásával jelölje ki a módosítani kívánt fájlnevet, majd nyomja meg az [Opciók] gombot.

Megjelenik az Opciók menü.

- 3. A 🏵 vagy a 🐨 gomb megnyomásával jelölje ki az "Átnevezés" pontot, majd a kiválasztáshoz nyomja meg a vagy a A [Kijelölés] gombot.
- 4. Írja be az új fájlnevet.

A legutoliára beírt karakter törléséhez nyomia meg röviden a [] [Törlés] gombot.

Az összes karakter törléséhez tartsa lenvomva a [Törlés] gombot.

5. Nyomja meg a 🔘 gombot.

## Megiegyzés

 A fájlnévben nem szerepelhetnek a következő karakterek:  $/, \setminus, :, *, ?, ", <, >, | és . (pont).$ 

(A pont írásjel használható a memóriakártyán lévő hangfájlok esetében.)

## Tipp

· Amikor a 2. lépésben megjelenik az "Adatok módosítása" menüpont, mód van a hanganyag módosítására (134. oldal). A módosítás befejeztével az újonnan elmentett fájl felülírja a régit. Ekkor az új fájl lesz az eredeti csengőhang.

## Csengőhang és hangerő beállítása

- 1. Végezze el a "Hangok lejátszása" c. rész (102. oldal) 1.-4. lépéseit.
- 2. A 🏟 vagy a 🐨 gomb nyomogatásával jelölje ki a módosítani kívánt fájl nevét, majd nyomja meg az (?) [Opciók] gombot. Megielenik az Opciók menü.
- 3. A 🏵 vagy a 🐨 gomb megnyomásával jelölje ki a "Hangszín beállítása" vagy a "Hangerő beállítása" pontot, majd a kiválasztáshoz nyomja meg a 🔘 vagy a A [Kijelölés] gombot. Részletes leírást a 131 -134, oldalakon olvashat,

## Megjegyzés

• Ha a "Hangszín beállítása" és a "Hangerő beállítása" nem jelenik meg a képernyőn a 2. lépésben, akkor ezeket a beállításokat nem lehet megváltoztatni.

## Üzenet küldése

- 1. Végezze el a "Hangok lejátszása" c. rész (102. oldal) 1.-4. lépéseit.
- 2. A 🏵 vagy a 🐨 gomb nyomogatásával jelölje ki az elküldeni kívánt fájl nevét, majd nyomja meg az (?) [Opciók] gombot. Megjelenik az Opciók menü.
- 3. A 🏵 vagy a 🐨 gomb megnyomásával jelölje ki az "Üzenetet létrehoz" pontot, majd a kiválasztáshoz nyomja meg a 🔘 vagy a 🏳 [Kijelölés] gombot.

Ha a 2. lépésben saját szerkesztésű eredeti csengőhangot választott ki: végezze el az alábbi lépéseket. Ha nem választott ki ilyet, akkor ugorjon az 5. lépéshez.

4. A ⊕ vagy a ⊕ gomb megnyomásával jelölje ki a "SMAF", "MIDI" vagy az "i Melody" fájlformátumot, majd a kiválasztáshoz nyomja meg a gombot.

#### 5. Írja be az üzenetet.

Az üzenetek létrehozásáról olvassa el az "Új MMS üzenet létrehozása" c. részt a 66. oldalon.

## Megjegyzés

- MP3 hangfájlokat nem lehet üzenethez csatolni.
- A halvány színű ikonnal jelölt hangfájlok nem csatolhatók üzenethez.
- Ha a 4. lépésben az "i Melody" formátumot választotta, akkor csak a fájl első részét konvertálja a készülék.

## Hang törlése

- Végezze el a "Hangok lejátszása" c. rész (102. oldal) 1.-4. lépéseit.
- A ⊕ vagy a ⊕ gomb nyomogatásával jelölje ki a törölni kívánt fájlt, majd nyomja meg az △ [Opciók] gombot. Megjelenik az Opciók menü.
- A ⊕ vagy a ⊕ gomb nyomogatásával jelölje ki a "Törlés" pontot, majd a kiválasztáshoz nyomja meg az ψ vagy a ⊖ [Kijelölés] gombot.
- 4. A ⊕ vagy a ⊕ gomb megnyomásával jelölje ki az "Egy hang" pontot, majd a kiválasztáshoz nyomja meg a ⊕ gombot.
- Nyomja meg az [Igen] gombot. A kiválasztott hangfájl törlődik.
  - A törlés visszavonásához az 5. lépésben nyomja meg a
  - [Nem] gombot.

## Тірр

 Ha az összes hangot törölni kívánja, akkor a 4. lépésben a 
 vagy a 
 gombbal jelölje ki az "Összes hang" pontot, végül a kiválasztáshoz nyomja meg a gombot.

## Videók (M 6-4)

Ebben a menüben lehet kezelni a videókamerával készített, vagy a mobil internetes oldalakról letöltött videóklipeket.

## Videóklip fájlok letöltése (M 6-4-3)

- 1. A 🔵 gombbal jelenítse meg a Főmenüt.
- A (●), (●), (●) vagy a (●) gomb megnyomásával jelölje ki a "Saját telefon" pontot, majd a kiválasztáshoz nyomja meg a (●) gombot.

#### Videóklip fájlok lejátszása

- 1. A 🔵 gombbal jelenítse meg a Főmenüt.
- A (), (), (), () vagy a () gomb megnyomásával jelölje ki a "Saját telefon" pontot, majd a kiválasztáshoz nyomja meg a () gombot.
- A vagy a gomb megnyomásával jelölje ki a "Videók" pontot, majd a kiválasztáshoz nyomja meg a gombot.
- A vagy a gomb megnyomásával jelölje ki a lejátszani kívánt videóklipet, majd a kiválasztáshoz nyomja meg a gombot.
- 6. Nyomja meg a 🔵 gombot.

A kiválasztott videóklipet lejátssza a készülék.

A lejátszás megszakításához nyomja meg a ◯ gombot. A lejátszás folytatásához nyomja meg újra a ◯ gombot. A lejátszás leállításához nyomja meg a △ [Vissza] gombot. Az eredeti mérethez való visszatéréshez nyomja meg a △ [×1] gombot.

## Tipp

 À memória forrás kijelzése (készülék: a vagy memóriakártya: ) így megtudható, hogy mely memória aktív éppen.

## Videóklipek másolása vagy mozgatása

A készülék memóriája és a memóriakártya között másolhatók és mozgathatók a videóklipek.

- Végezze el a "Videóklip fájlok lejátszása" c. rész 1.-4. lépéseit.
- A vagy a gombbal jelölje ki a másolni vagy mozgatni kívánt fájl nevét.
- 3. Nyomja meg az ᢙ [Opciók] gombot az Opciók menü megnyitásához.
- 4. A vagy a gomb megnyomásával jelölje ki a kívánt opciót, majd a kiválasztáshoz nyomja meg a vagy a / [Kijelölés] gombot.

Az Opciók menü tartalma a kijelölt memóriaforrástól függően eltér.

Készülékmemória: "Másolás kártyára" vagy "Átvisz kártyára"

Memóriakártya: "Másolás készülékre" vagy "Átvisz készülékre"

## Videóklip-fájlokra vonatkozó információk ellenőrzése

- 1. Végezze el a "Videóklip fájlok lejátszása" c. rész 1.-4. lépéseit.
- A 

   vagy a 
   gomb nyomogatásával jelölje ki az ellenőrizni kívánt fájl nevét, majd nyomja meg az 
   ∫ [Opciók] gombot. Megjelenik az Opciók menü.

Megjelenik a részletes információs képernyő.

- A vagy a gombox gombox nyomogatásával görgetheti végig a képernyőt.

### Fájlnév módosítása

- Végezze el a "Videóklip fájlok lejátszása" c. rész (106. oldal) 1.-4. lépéseit.
- A vagy a jedy pomb nyomogatásával jelölje ki a módosítani kívánt fájlnevet, majd nyomja meg az () [Opciók] gombot. Megjelenik az Opciók menü.
- 4. Írja be az új fájlnevet.

A legutoljára beírt karakter törléséhez nyomja meg röviden a 🏠 [Törlés] gombot.

Az összes karakter törléséhez tartsa lenyomva a [] [Törlés] gombot.

5. Nyomja meg a 🔵 gombot.

## Megjegyzés

- A fájlnévben nem szerepelhetnek a következő karakterek:
  - $/, \, :, *, ?, ", <, >, | és. (pont).$

(A pont írásjel használható a memóriakártyán lévő videóklipek esetében.)

## Üzenet küldése

- 1. Végezze el a "Videóklip fájlok lejátszása" c. rész (106. oldal) 1.-4. lépéseit.
- A (● vagy a (● gomb nyomogatásával jelölje ki az elküldeni kívánt fájl nevét, majd nyomja meg az (△ [Opciók] gombot. Megjelenik az Opciók menü.
- A ⊕ vagy a ⊕ gomb megnyomásával jelölje ki az "Üzenetet létrehoz" pontot, majd a kiválasztáshoz nyomja meg a ● vagy a △ [Kijelölés] gombot.
- Írja be az üzenetet. Az üzenetek létrehozásáról olvassa el az "Új MMS üzenet létrehozása" c. részt a 66. oldalon.

## Megjegyzés

• A halvány színű ikonnal jelölt videóklipek nem csatolhatók üzenethez.
#### Videóklip törlése

- 1. Végezze el a "Videóklip fájlok lejátszása" c. rész (106. oldal) 1.-4. lépéseit.
- A vagy a gomb nyomogatásával jelölje ki a törölni kívánt fájlt, majd nyomja meg az [Opciók] gombot.

Megjelenik az Opciók menü.

- A ⊕ vagy a ⊕ gomb megnyomásával jelölje ki az "Egy videó" pontot, majd a kiválasztáshoz nyomja meg a ⊕ gombot.
- Nyomja meg az [Igen] gombot. A kiválasztott videóklip fájl törlődik. A törlés visszavonásához az 5. lépésben nyomja meg a
   [Nem] gombot.

#### Tipp

 Ha az összes videóklipet törölni kívánja, akkor a 4. lépésben a vagy a gombbal jelölje ki az "Összes videók" pontot, végül a kiválasztáshoz nyomja meg a gombot.

# Könyvjelzők (M 6-5)

A Könyvjelzők között tárolhatók a kívánt vagy gyakran használt oldalak (címek). Ezzel időt takaríthat meg a WAP oldalak böngészése során. Erről a témáról bővebben a "Vodafone live!" c. részben, a 87. oldalon olvashat.

# Szövegsémák (M 6-6)

Legfeljebb 20 szövegséma menthető el szöveges és multimédiás üzenetekhez való felhasználáshoz.

Az üzeneteket vagy más szövegeket könnyebben lehet bevinni a gyakran használt szövegrészletek elmentésével. Minden egyes szövegséma 120 karaktert tartalmazhat.

#### Szövegrészletek bevitele a szövegsémákhoz

- 1. A 🔵 gombbal jelenítse meg a Főmenüt.
- A vagy a gomb megnyomásával jelölje ki a "Szövegsémák" pontot, majd a kiválasztáshoz nyomja meg a gombot.

Megjelenik a Szövegsémák listája.

- 4. A () vagy a () gomb megnyomásával jelölje ki az elmenteni kívánt számot, majd a kiválasztáshoz nyomja meg a () gombot.
- írja be a szöveget, majd nyomja meg a gombot. A karakterek beviteléről bővebben a "Karakterek bevitele" c. részben, a 32. oldalon olvashat.

#### Szövegsémák módosítása

- Végezze el a "Szövegrészletek bevitele a szövegsémákhoz" c. rész 1.-3. lépéseit.
- A vagy a somb megnyomásával jelölje ki a módosítani kívánt tételt, majd a kiválasztáshoz nyomja meg a sombot.
- Írja be az új szöveget.
   A legutoljára beírt karakter javításához nyomja meg röviden a (2) [Törlés] gombot.
   Az összes karakter törléséhez tartsa lenyomva a (2) [Törlés] gombot.
- **4.** Nyomja meg a 🔵 gombot.

#### Szövegsémák megtekintése

- Végezze el a "Szövegrészletek bevitele a szövegsémákhoz" c. rész 1.-3. lépéseit.
- A vagy a gomb megnyomásával jelölje ki a megtekinteni kívánt tétel számát, majd nyomja meg az [Opciók] gombot. Megjelenik az Opciók menü.
- A megerősítés után a 
   [Vissza] gomb megnyomásával térhet vissza a sémák listájához.

#### Szövegsémák törlése

- Végezze el a "Szövegrészletek bevitele a szövegsémákhoz" c. rész (109. oldal) 1.-3. lépéseit.
- A vagy a gomb megnyomásával jelölje ki a törölni kívánt szövegsémát, majd nyomja meg az [Opciók] gombot.
- A ⊕ vagy a ⊕ gomb nyomogatásával jelölje ki a "Törlés" pontot, majd a kiválasztáshoz nyomja meg az ψ vagy a △ [Kijelölés] gombot.
- Nyomja meg az A [Igen] gombot. A kiválasztott szövegséma ekkor törlődik. A törlés visszavonásához a 4. lépésben nyomja meg a

[Nem] gombot.

### Memória állapota (M 6-7)

Ezzel a funkcióval ellenőrizhető a készülékmemória vagy memóriakártya memóriaállapota. A Memória állapota a következőkre terjed ki.

Készülékmemória: Alkalmazások, Képek, Hangok és Videók

Memóriakártya: Képek, Hangok, Videók és Egyéb

- A (•), (•), (•) vagy a (•) gomb megnyomásával jelölje ki a "Saját telefon" pontot, majd a kiválasztáshoz nyomja meg a (•) gombot.
- A vagy a gomb megnyomásával válassza a "Memória állapota" menüpontot, majd a kiválasztáshoz nyomja meg a gombot.

4. A vagy a gomb megnyomásával jelölje ki a "Készülékmemória" vagy a "Memóriakártya" pontot, majd a kiválasztáshoz nyomja meg a gombot.

### <u>Java™ játékok</u> (M 1) Alkalmazások végrehajtása (M 1-1)

Készülékén játékokat játszhat és egyéb alkalmazásokat is futtathat. Az alkalmazásokról részletesen a 100. oldalon olvashat.

- 1. A 🔵 gombbal jelenítse meg a Főmenüt.
- A (), (), () vagy a () gomb megnyomásával jelölje ki a "Java™ játékok" pontot, majd a kiválasztáshoz nyomja meg a () gombot.
- Végezze el az "Alkalmazások végrehajtása" c. rész (100. oldal) 4. és 5. lépéseit.

### Háttérkép (M 1-2)

A készenléti képernyőhöz letölthetők képernyővédő alkalmazások is.

- 1. A 🔵 gombbal jelenítse meg a Főmenüt.
- A (), (), () vagy a () gomb megnyomásával jelölje ki a "Java™ játékok" pontot, majd a kiválasztáshoz nyomja meg a () gombot.
- A ⊕ vagy a ⊕ gomb megnyomásával jelölje ki a "Háttérkép" pontot, majd a kiválasztáshoz nyomja meg a ⊕ gombot.
- A vagy a gomb megnyomásával jelölje ki a "Be/ Ki" pontot, majd a kiválasztáshoz nyomja meg a gombot.

- 5. A (a) vagy a (b) gomb megnyomásával jelölje ki a "Be" pontot a képernyővédők bekapcsolásához, vagy a "Ki" pontot azok kikapcsolásához, majd a kiválasztáshoz nyomja meg a (b) gombot.

#### Megjegyzés

 A 6. lépésben megjelenő listában csak az elérhető képernyővédők közül lehet választani.

#### Online beállítások (M 1-2-2)

Beállíthatja, hogy csatlakozik-e a hálózathoz a képernyővédő alkalmazás segítségével.

- 1. Végezze el a "Háttérkép" c. rész 1.-3. lépéseit.
- A vagy a gomb megnyomásával jelölje ki az "Online beállítás" pontot, majd a kiválasztáshoz nyomja meg a gombot.
- A ⊕ vagy a ⊕ gombbal jelölje ki a "Be" vagy a "Ki" pontot, majd a kiválasztáshoz nyomja meg a gombot.

#### Megjegyzés

- A fenti beállításon az alkalmazás felfüggesztése alatt végzett bármely változtatás csak az alkalmazás újraindítása után veszi érvényét.
- Égyes hálózatokban előfordulhat, hogy nem lehet elvégezni a fenti beállításokat.

#### Folytatási idő (M 1-2-3)

Beállítható, hogy a képernyővédő alkalmazás mennyi idő után aktiválódjék.

- 1. Végezze el a "Háttérkép" c. rész (111. oldal) 1.-3. lépéseit.
- A 
   vagy a 
   gomb megnyomásával jelölje ki a "Folytatási idő" pontot, majd a kiválasztáshoz nyomja meg a 
   gombot.
- A számgombok segítségével írja be a folytatási időtartamot két számjegyben, majd nyomja meg a gombot.

# Játékok letöltése (M 1-3)

Letölthetők különböző alkalmazások.

- 1. A 🔵 gombbal jelenítse meg a Főmenüt.
- A (), (), () vagy a () gomb megnyomásával jelölje ki a "Java™ játékok" pontot, majd a kiválasztáshoz nyomja meg a () gombot.
- 3. A ⊕ vagy a ⊕ gomb megnyomásával jelölje ki a "Játékok letöltése" pontot, majd a kiválasztáshoz nyomja meg a ⊖ gombot.

Megjelenik az alkalmazások letöltési oldala.

 Végezze el a "Játékok letöltése" c. rész (101. oldal) 5.-7. lépéseit.

# Beállítások (M 1-4)

#### A Beállítások képernyő megnyitása

- A 
   gombbal jelenítse meg a F
   men
   üt.
- A (), (), () vagy a () gomb megnyomásával jelölje ki a "Java™ játékok" pontot, majd a kiválasztáshoz nyomja meg a () gombot.
- A a vagy a gomb megnyomásával jelölje ki a "Beállítások" pontot, majd a kiválasztáshoz nyomja meg a gombot.
   Magialanit a Beállítások kénernyő A következő

Megjelenik a Beállítások képernyő. A következő beállítások végezhetők el.

#### Működési elsőbbség (M 1-4-1)

Be lehet állítani az alkalmazás működtetése során bejövő hívások és riasztások elsőbbségi sorrendjét.

- Végezze el "A Beállítások képernyő megnyitása" c. rész 1.-3. lépéseit.
- A vagy a gomb megnyomásával jelölje ki a "Hívások/riasztások" pontot, majd a kiválasztáshoz nyomja meg a gombot.
- A ⊕ vagy a ⊕ gomb megnyomásával jelölje ki a beállítani kívánt opciót, majd a kiválasztáshoz nyomja meg a gombot.

Az alábbi opciók közül választhat:

- "Bejövő hívás"
- "Riasztás"

- A vagy a gomb megnyomásával jelölje ki a kívánt módszert, majd a kiválasztáshoz nyomja meg a gombot.
- "Hívási elsőbbség" vagy "Riasztási elsőbbség": Ez automatikusan felfüggeszti az alkalmazás működését, és Ön fogadhatja a bejövő hívást, illetve hallható lesz a riasztási hang. A hívás vagy a riasztás megtörténte után megjelenik a felfüggesztett funkció ikonja () jelezve, hogy alkalmazás van függőben.
- "Hívási értesítés" vagy "Riasztás értesítés": Karaktergörgető jelenik meg a képernyő első sorában, miközben folytatódik az alkalmazás működése. A [>, gomb megnyomásával felfüggeszthető az alkalmazás és ezzel fogadható a bejövő hívás. A hívás vagy a riasztás megtörténte után megjelenik a felfüggesztett funkció ikonja (2) jelezve, hogy alkalmazás van függőben.

#### Hangerő beállítása (M 1-4-2)

Az alkalmazások és más hangeffektusok hangereje az 5 lehetséges szint valamelyikére állítható, vagy elnémítható. Ha a "Csengő hangereje" (139. oldal) beállítása "Csendes", akkor e beállítás élvez prioritást.

- Végezze el "A Beállítások képernyő megnyitása" c. rész (112. oldal) 1.-3. lépéseit.
- A vagy a gomb megnyomásával jelölje ki a "Hangerő beállítása" pontot, majd a kiválasztáshoz nyomja meg a gombot. Megjelenik a pillanatnyi hangerő szintje.

#### Háttérfény (M 1-4-3)

Az alkalmazáshoz az alábbi háromféle háttérvilágítási módszer közül választhat:

- "Be": A világítás be van kapcsolva az alkalmazás működése során.
   "Ki": A világítás ki van kapcsolva az alkalmazás működése során, még
- »,Normál beállítások": A fő háttérfény beállítással párhuzamosan működik. (156. oldal)
- Végezze el a "Játékok letöltése" c. rész (112. oldal) 1.-3. lépéseit.

- A vagy a gomb megnyomásával jelölje ki a "Háttérfény" pontot, majd a kiválasztáshoz nyomja meg a gombot.
- A 
   vagy a 
   gomb megnyomásával jelölje ki a "Be/ Ki" pontot, majd a kiválasztáshoz nyomja meg a gombot.

#### Villogó üzemmód beállítása

Ez a beállítás lehetővé teszi, hogy a háttérfényt az alkalmazással lehessen vezérelni. Ha ennek értéke "Ki", akkor a háttérfényt nem lehet bekapcsolni az alkalmazáson keresztül.

- Végezze el "A Beállítások képernyő megnyitása" c. rész (112. oldal) 1.-3. lépéseit.
- A () vagy a () gomb megnyomásával jelölje ki a "Háttérfény" pontot, majd a kiválasztáshoz nyomja meg a ) gombot.
- A vagy a gomb megnyomásával jelölje ki a "Villog" pontot, majd a kiválasztáshoz nyomja meg a gombot.
- A ⊕ vagy a ⊕ gombbal jelölje ki a "Be" vagy a "Ki" pontot, majd a kiválasztáshoz nyomja meg a gombot.

#### Rezgés (M 1-4-4)

Ha az alkalmazásban be van állítva a rezgési funkció, akkor választhat, hogy engedélyezi vagy letiltja annak működését.

Ha SMAF fájl van meghatározva az alkalmazásban, akkor a SMAF fájlban beállított rezgést lehet működtetni.

#### Megjegyzés

- Az SMAF (Synthetic music Mobile Application Format) a mobiltelefonoknál használt zenei fájlformátum.
- Végezze el "A Beállítások képernyő megnyitása" c. rész (112. oldal) 1.-3. lépéseit.
- A () vagy a () gomb megnyomásával jelölje ki a "Rezgés" pontot, majd a kiválasztáshoz nyomja meg a ) gombot.
- 3. A vagy a somb megnyomásával jelölje ki az "Engedélyezés", "Letiltás" vagy "Hanghoz csatolás" pontot, majd a kiválasztáshoz nyomja meg a gombot.

Amikor elvégzi a "Hanghoz csatolás" műveletet, az alkalmazásban lévő SMAF fájl hangját a készülék szinkronizálja a rezgő funkcióval.

#### Online megerősítés (M 1-4-5)

A megerősítési képernyő kijelzési beállításait ki lehet jelölni az alkalmazás indulásakor.

- Végezze el "A Beállítások képernyő megnyitása" c. rész (112. oldal) 1.-3. lépéseit.
- A vagy a gomb megnyomásával jelölje ki az "Online megerősítés" pontot, majd a kiválasztáshoz nyomja meg a gombot.
- A () vagy a () gomb megnyomásával jelölje ki a "Be" pontot, majd a kiválasztáshoz nyomja meg a () gombot.

A megerősítés visszavonásához jelölje ki a "Ki" pontot, majd a kiválasztáshoz nyomja meg a O gombot.

#### Törlés (M 1-4-6)

Az összes tétel visszaállítása a Beállítások menüben

- Végezze el "A Beállítások képernyő megnyitása" c. rész (112. oldal) 1.-4. lépéseit.
- A vagy a gomb megnyomásával jelölje ki a "Törlés" pontot, majd a kiválasztáshoz nyomja meg a gombot.
- Írja be a készülékkódot, majd nyomja meg a gombot.

A készülékkód alapbeállítása "0000". "A készülékkód módosításáról bővebben lásd a "Készülékkód módosítása" c. részt a 185. oldalon. Ha helytelen készülékkódot ír be, a képernyő visszatér "A Beállítások képernyő megnyitása" c. rész (112. oldal) 3. lépéséhez.

- 4. A vagy a somb megnyomásával jelölje ki a "Beállítások vissza" pontot, majd a kiválasztáshoz nyomja meg a gombot.
- Nyomja meg az [] [Igen] gombot. A Beállítások menü összes tételének, valamint a képernyővédők beállításainak visszaállítása ezzel megtörténik.

A visszaállítás visszavonásához az 5. lépésnél nyomja meg a 🛆 [Nem] gombot.

#### Összes alkalmazás törlése

Az Alkalmazások között tárolt összes alkalmazást törli. Az előre telepített Alkalmazások nem törölhetők.

- Végezze el "A Beállítások képernyő megnyitása" c. rész (112. oldal) 1.-3. lépéseit.
- A vagy a gomb megnyomásával jelölje ki a "Törlés" pontot, majd a kiválasztáshoz nyomja meg a gombot.
- Írja be a készülékkódot, majd nyomja meg a gombot.

Ha helytelen készülékkódot ír be, a képernyő visszatér "A Beállítások képernyő megnyitása" c. rész

- (112. oldal) 3. lépéséhez.
- 4. A (a) vagy a (c) gomb megnyomásával jelölje ki az "Összes törlése" pontot, majd a kiválasztáshoz nyomja meg a (c) gombot.
- Nyomja meg az [Igen] gombot. Az összes alkalmazás törlődik.

A törlés visszavonásához az 5. lépésnél nyomja meg a

[Nem] gombot

# Java™ információ (M 1-5)

Megjeleníthető a Java™ licencről szóló információ.

# Alkalmazások (M 3)

## SIM alkalmazás (M 3-1)

A SIM kártyán lévő információkról tájékozódhat. További tájékoztatást a szolgáltatójától kaphat.

# MP3 lejátszó (M 3-2)

Az MP3 lejátszó segítségével az MP3 hangfájlok lejátszása az ajánlott 128 kbps jelsebességen történik. A készülék nem támogatja a VBR (változó jelsebesség) formátumú MP3 hangfájlokat. A memóriakártya használata esetén az MP3 hangfájlokat a SOUND mappában tárolja.

#### MP3 fájlok lejátszása

- 1. A 🔵 gombbal jelenítse meg a Főmenüt.
- A (2), (2), (3) vagy a (2) gomb megnyomásával jelölje ki az "Alkalmazások" pontot, majd a kiválasztáshoz nyomja meg a (2) gombot.
- A vagy a somb megnyomásával jelölje ki az "MP3 lejátszó" pontot, majd a kiválasztáshoz nyomja meg a gombot.
- 4. A vagy gombal jelölje ki a kívánt memóriát, majd a kiválasztáshoz nyomja meg a gombot. Megjelenik a kiválasztott memóriában tárolt MP3 hangfájlok listája.
- A yagy a gomb megnyomásával jelölje ki a kívánt MPS hangfájlt, majd a lejátszás megkezdéséhez nyomja meg a gombot.

- A szüneteltetéshez nyomja meg a gombot.
- A lejátszás ismétléséhez nyomja meg az A [Opciók] gombot, majd a vagy a gombbal jelölje ki az "Ismétlés be" pontot, majd a kiválasztáshoz nyomja meg a vagy a A [Kijelölés] gombot. Az ismétlési beállítás kikapcsolásához jelölje ki az "Ismétlés ki" pontot, majd a kiválasztáshoz nyomja meg a gombot. A m gomb megnyomásával is be-, ill. kikapcsolható ez a beállítás.
- A hangerő beállításához nyomja meg a vagy a gombot vagy nyomja meg az oldalsó fel vagy le gombot.
- Az aktuális fájl elejéhez való ugráshoz nyomja meg a ③ gombot, az előző fájlhoz való ugráshoz pedig a ④ gombot, egymást követően.
- A következő fájlhoz való ugráshoz nyomja meg a (\*) gombot.

#### Tipp

- Az MP3 hangfájlok úgy is lejátszhatók, ha a "Saját telefon" menüben kiválasztja a "Hangok" pontot.
- Az MP3 lejátszó hangerejének kezdeti értéke 0, ha a "Csengő hangereje" (139. oldal) "Csendes".

#### MP3 hangfájlok rendezése

A memóriakártyán a fájlok rendezhetők fájlév vagy dátum szerint, illetve véletlenszerűen.

- 1. Végezze el az "MP3 fájlok lejátszása" c. rész (117. oldal) 1.-4. lépéseit.
- Az △ [Opciók] gomb megnyomásával nyissa meg az Opciók menüt.
- 4. A vagy a gomb megnyomásával jelölje ki a kívánt rendezési típust, majd a kiválasztáshoz nyomja meg a gombot.

### Naptár (M 3-3)

A Naptár funkció segít szervezni a teendőket és rendben tartani a zsúfolt napirendet. Az eltárolt programokat havi kijelzésben lehet megtekinteni.

- 1. A 🔵 gombbal jelenítse meg a Főmenüt.
- A (2), (2), (3) vagy a (2) gomb megnyomásával jelölje ki az "Alkalmazások" pontot, majd a kiválasztáshoz nyomja meg a (2) gombot.
- A ⊕ vagy a ⊕ gomb megnyomásával jelölje ki a "Naptár" pontot, majd a kiválasztáshoz nyomja meg a ⊕ gombot.

Megjelennek a folyó hó napjai, és az aktuális dátum ki van jelölve.

- A (), (), (), () vagy a () gomb megnyomásával jelölje ki az ütemezett esemény napját, majd a kiválasztáshoz nyomja meg a () gombot.
- 5. A vagy a gomb megnyomásával jelölje ki a kívánt hangszínkeretet, majd a kiválasztáshoz nyomja meg a gombot.

Maximum 3 esemény tárolható el.

Írja be az eseményt, majd nyomja meg a O gombot. A karakterek beviteléről bővebben a "Karakterek bevitele" c. részben, a 32. oldalon olvashat. Ha további tételt is szeretne bevinni, ismételje meg az 5.-6. lépéseket. 7. Ha végzett a bevitellel, nyomja meg a 🛆 [Vissza] gombot.

A képernyő visszatér a "Naptár" menühöz. Az ütemezett feladatokkal ill. tárgyalásokkal megjelölt dátumok aláhúzással vannak kiemelve.

#### Megjegyzés

 A Naptár a 2000. január és 2099. december közötti időszak napjait tartalmazza.

#### Adott nap megkeresése

A megjelenítést a naptárban szereplő konkrét naphoz is be lehet állítani.

- Végezze el a "Naptár" c. rész (118. oldal) 1.-3. lépéseit. Megjelennek a folyó hó napjai, és az aktuális dátum ki van jelölve.
- Nyomja meg az 
   <sup>A</sup> [Opciók] gombot az Opciók menü megnyitásához.
- Írja be a megjeleníteni kívánt dátumot, majd nyomja meg a gombot.

Megjelenik a meghatározott dátum.

#### Átváltás heti kijelzésre

A Naptár átállítható heti kijelzésűre.

- Végezze el a "Naptár" c. rész (118. oldal) 1.-3. lépéseit. Megjelennek a folyó hó napjai, és az aktuális dátum ki van jelölve.
- Nyomja meg az 
   <sup>A</sup> [Opciók] gombot az Opciók menü megnyitásához.
- 4. A vagy a gomb megnyomásával jelölje ki a "Hétfő-vasárnap" pontot, ha a hét kijelzése hétfővel kezdődjön, vagy a "Vasárnap-szombat" pontot, a hét kijelzése vasárnappal kezdődjön, majd a kiválasztáshoz nyomja meg a gombot.

#### Ütemezés törlése

#### Ütemezett tételek törlése

- 1. Végezze el a "Naptár" c. rész (118. oldal) 1.-3. lépéseit.
- A (a), (b), (c) vagy a (b) gomb megnyomásával jelölje ki az ütemezett esemény napját, majd a kiválasztáshoz nyomja meg a (c) gombot.
- A 
   vagy a 
   gomb nyomogatásával jelölje ki a törölni kívánt tételt, majd nyomja meg az 
   [Opciók] gombot.

Megjelenik az Opciók menü.

- A ⊕ vagy a ⊕ gomb nyomogatásával jelölje ki a "Törlés" pontot, majd a kiválasztáshoz nyomja meg a ⊕ vagy a ⊖ [Kijelölés] gombot.
- A vagy a gomb megnyomásával jelölje ki az "1 adat" pontot, majd a kiválasztáshoz nyomja meg a gombot.
- Nyomja meg az ☐ [Igen] gombot.
   A törlés visszavonásához a 6. lépésnél nyomja meg a
   ☐ [Nem] gombot.

# Adott nap összes ütemezett feladatainak ill. tárgyalásainak törlése

- 1. Végezze el a "Naptár" c. rész (118. oldal) 1.-3. lépéseit.
- A (●), (●), (●) vagy a (●) gomb nyomogatásával jelölje ki a törölni kívánt napot, majd nyomja meg az (△) [Opciók] gombot.

Megjelenik az Opciók menü.

- A 

   vagy a 
   gomb megnyomásával jelölje ki az "1 nap" opciót, majd a kiválasztáshoz nyomja meg a 

   gombot.

#### Összes ütemezett tétel törlése

- 1. Végezze el a "Naptár" c. rész (118. oldal) 1.-3. lépéseit.
- Nyomja meg az D [Opciók] gombot az Opciók menü megnyitásához.
- 4. A vagy a gomb megnyomásával, az összes ütemezett tétel törléséhez jelölje ki az "Összes adat" pontot, majd a kiválasztáshoz nyomja meg a gombot.
- Nyomja meg az 
   [Igen] gombot.
   A törlés visszavonásához az 5. lépésben nyomja meg a
   [Nem] gombot.

### Riasztások (M 3-4)

#### Riasztások beállítása (M 3-4-1)

A riasztási funkció vagy naponta vagy egy meghatározott napon és időpontban riasztja Önt.

A riasztási funkció természetesen nem működik megfelelően, ha az óra nincs pontosan beállítva.

A riasztási funkciók csak a telefon bekapcsolt állapotában működnek.

- 1. A 🔵 gombbal jelenítse meg a Főmenüt.
- A (•), (•), (•) vagy a (•) gomb megnyomásával jelölje ki az "Alkalmazások" pontot, majd a kiválasztáshoz nyomja meg a (•) gombot.
- A () vagy a () gomb megnyomásával jelölje ki a "Riasztások" pontot, majd a kiválasztáshoz nyomja meg a ) gombot.
- 4. A (a) vagy a (c) gomb megnyomásával jelölje ki a "Riasztások listája" opciót, majd a kiválasztáshoz nyomja meg a (c) gombot.
- 5. A (2) vagy a (2) gomb megnyomásával jelölje ki a kívánt riasztás számát, majd a tárcsázáshoz nyomja meg a (2) gombot. Összesen 8 riasztást lehet beállítani

Ha napi riasztást kíván beállítani

# 6. A (a) vagy a (c) gomb megnyomásával jelölje ki a

Wagy a gomb megnyomasaval jetolje ki a "Napi riasztás" pontot, majd a kiválasztáshoz nyomja meg a gombot.

- Írja be a riasztási időpontot a számjegybillentyűk segítségével, majd nyomja meg a gombot. Ha a riasztási időpontot 12 órás formátumban írta be, a somb megnyomásával válthat a délelőtt/délután kijelzések között.
- A yagy a gomb megnyomásával az "Ismétlés naponta" pontot, majd a kiválasztáshoz nyomja meg a gombot.
- 10.A ② vagy a ③ megnyomásával jelölje ki a "Riasztási állapot" pontot, majd a kiválasztáshoz nyomja meg a ③ gombot.
- 11.A vagy a gomb megnyomásával jelölje ki a "Be" pontot, majd a kiválasztáshoz nyomja meg a gombot.
- **12.**Nyomja meg a 🙆 [Mentés] gombot.

#### Ha a dátumot és az időpontot kívánja meghatározni

- A ⊕ vagy a ⊕ gomb megnyomásával jelölje ki a "Konkrét dátum" pontot, majd a kiválasztáshoz nyomja meg a gombot.
- 7. Írja be a riasztás dátumát és időpontját a számjegybillentyűk segítségével, majd nyomja meg a gombot. Ha a riasztási időpontot 12 órás formátumban írta be, a gomb megnyomásával válthat a délelőtt/délután kijelzések között.
- A 
   vagy a 
   gombbal jelölje ki a "Riasztási állapot" pontot, majd a kiválasztáshoz nyomja meg a 
   gombot.

- A vagy a gomb megnyomásával jelölje ki a "Be" pontot, majd a kiválasztáshoz nyomja meg a gombot.
- 10. Nyomja meg a 🛆 [Mentés] gombot.

#### A riasztási hang megváltoztatása

- Végezze el a "Riasztások beállítása" c. rész (121. oldal) 1.-5. lépéseit.
- A vagy a gomb megnyomásával jelölje ki az "Riasztó csengőhang" pontot, majd a kiválasztáshoz nyomja meg a gombot.
- A vagy a geo gombbal jelölje ki a "Csengőhang" pontot, majd a kiválasztáshoz nyomja meg a gombot.
- 4. A ⊕ vagy a ⊕ gomb megnyomásával jelölje ki az "Előre beállított hangok" vagy a "Saját hangok" pontot, majd a kiválasztáshoz nyomja meg a gombot.
- 5. A a vagy a gomb megnyomásával jelölje ki a riasztóhoz tartozó csengőhangot. Ha előbb meg kívánja hallgatni, nyomja meg a gombot.

A lejátszás leállításához nyomja meg a 🔵 gombot.

- A kiválasztás befejeztével nyomja meg az A [Opciók] gombot az Opciók menü megnyitásához.

Riasztási rezgés megváltoztatása

- Végezze el a "Riasztások beállítása" c. rész (121. oldal) 1.-5. lépéseit.
- A vagy a somb megnyomásával jelölje ki a "Riasztó csengőhang" pontot, majd a kiválasztáshoz nyomja meg a gombot.
- 4. A vagy a gomb megnyomásával jelölje ki az "Engedélyezés", "Letiltás" vagy "Hanghoz csatolás" pontot, majd a kiválasztáshoz nyomja meg a gombot.

#### Riasztás időtartamának megváltoztatása

- Végezze el a "Riasztások beállítása" c. rész (121. oldal) 1.-5. lépéseit.
- A ⊕ vagy a ⊕ gomb megnyomásával jelölje ki a "Riasztó csengőhang" pontot, majd a kiválasztáshoz nyomja meg a \_ gombot.
- A ⊕ vagy a ⊕ gomb megnyomásával jelölje ki az "Időtartam" pontot, majd a kiválasztáshoz nyomja meg a gombot.

Megjelenik a jelenlegi időtartam.

 A számjegybillentyűk segítségével írja be az időtartam hosszát két számjegyben (02...59 másodperc), majd nyomja meg a gombot.

#### Riasztási beállítások megváltoztatása

- Végezze el a "Riasztások beállítása" c. rész (121. oldal) 1.-4. lépéseit.
- A vagy a gomb megnyomásával jelölje ki a módosítani kívánt számot, majd a kiválasztáshoz nyomja meg a gombot.
- Riasztási beállítások megváltoztatása A riasztási beállítások megváltoztatásáról bővebben a "Riasztások beállítása" c. részben (121. oldal) olvashat.

#### Riasztási funkció letiltása

- Végezze el a "Riasztások beállítása" c. rész (121. oldal) 1.-5. lépéseit.
- A vagy a megnyomásával jelölje ki a "Riasztási állapot" pontot, majd a kiválasztáshoz nyomja meg a gombot.
- A vagy a gomb megnyomásával jelölje ki a "Ki" pontot, majd a kiválasztáshoz nyomja meg a gombot.
- **4.** Nyomja meg a 🛆 [Mentés] gombot.

#### Riasztási beállítás visszaállítása

- Végezze el a "Riasztások beállítása" c. rész (121. oldal) 1.-3. lépéseit.
- A vagy a gomb megnyomásával jelölje ki a visszaállítani kívánt számot, majd a kiválasztáshoz nyomja meg a gombot.
- A ⊕ vagy a ⊕ gomb megnyomásával jelölje ki a "Riasztás törlése" pontot, majd a kiválasztáshoz nyomja meg a \_ gombot.
- Nyomja meg az A [Igen] gombot. A visszaállítás visszavonásához a 4. lépésnél nyomja meg a A [Nem] gombot.

#### Összes riasztási beállítás visszaállítása (M 3-4-2)

- Végezze el a "Riasztások beállítása" c. rész (121. oldal) 1.-3. lépéseit.
- A vagy a somb megnyomásával jelölje ki az "Összes törlése" pontot, majd a kiválasztáshoz nyomja meg a sombot.
- Nyomja meg az [Igen] gombot. A visszaállítás visszavonásához a 3. lépésnél nyomja meg a [Nem] gombot.

# Számológép (M 3-5)

A számológép a négy számtani alapműveletet végzi el, max.12 számjegyig.

- 1. A 🔵 gombbal jelenítse meg a Főmenüt.
- A (•), (•), (•) vagy a (•) gomb megnyomásával jelölje ki az "Alkalmazások" pontot, majd a kiválasztáshoz nyomja meg a (•) gombot.
- A 
   vagy a 
   gomb megnyomásával jelölje ki a "Számológép" pontot, majd a kiválasztáshoz nyomja meg a 
   gombot.
- 4. A () vagy a () gomb megnyomásával jelölje ki a "Számológép" pontot, majd a kiválasztáshoz nyomja meg a ) gombot. A számológép megjelenik a képernyőn.
- 5. Az alapműveletek az alábbi billentyűkkel végezhetők el.

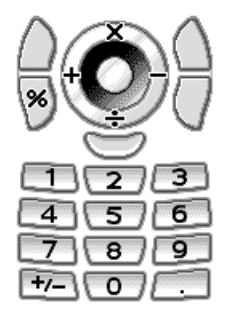

Tizedes vessző beviteléhez nyomja meg a  $\blacksquare$  gombot. A beírt szám vagy műveleti jel törléséhez nyomja meg a  $\bigtriangleup$  [Törlés] gombot.

- A számítás elvégzéséhez nyomja meg a 🔵 gombot.
- Ha újabb számítást akar megkezdeni, nyomja meg a [Törlés] gombot.

#### Árfolyamátváltás (M 3-5-2)

A számológép a belföldi és külföldi pénznemek közötti átváltási számításokhoz is használható, a beírt árfolyamok alapján.

#### Árfolyam beállítása

- 1. Végezze el a "Számológép" c. rész 1.-3. lépéseit.
- A ⊕ vagy a ⊕ gomb megnyomásával jelölje ki az "Árfolyam" pontot, majd a kiválasztáshoz nyomja meg a \_ gombot.
- 3. A vagy a gomb megnyomásával jelölje ki a "Külföldi -> belföldi" vagy a "Belföldi -> külföldi" pontot, majd a kiválasztáshoz nyomja meg a pontot.
- Írja be az árfolyamot, majd nyomja meg a gombot. Az összes számjegy kitörléséhez nyomja meg a ○ [Törlés] gombot.

#### Értékek átváltása

- 1. Végezze el a "Számológép" c. rész (124. oldal) 1.-4. lépéseit.
- Írja be az átváltandó értéket, majd nyomja meg az [Opciók] gombot. Megjelenik az Opciók menü.

Megjelenik az eredmény.

Ha a 3. lépésben az "Árfolyam" pontot választotta, akkor be lehet állítani az árfolyamot.

#### Megjegyzés

 A 2. lépés nem végezhető el akkor, ha a négy alapművelet (+, -, × vagy ÷) valamelyikének jele látható.

# Hangfelvevő (M 3-6)

E funkcióval egy max. 60 másodperces hangjegyzet rögzíthető, melyet az ütemezett tételekre való emlékeztetőként, vagy MMS üzenethez csatoltan lehet használni. A felvett hangjegyzet elmentése a készülékmemóriában vagy a memóriakártyán történik, ".amr" formátumban.

#### Memória kijelölése

Memóriakártya használata esetén a hangjegyzet felvétele előtt kijelölheti a tárolási memóriát.

1. Hangfelvevő üzemmódban nyomja meg az 🛆 [Opciók] gombot.

Megjelenik az Opciók menü.

#### Hangjegyzet felvétele

- 1. A 🔵 gombbal jelenítse meg a Főmenüt.
- A (•), (•), (•) vagy a (•) gomb megnyomásával jelölje ki az "Alkalmazások" pontot, majd a kiválasztáshoz nyomja meg a (•) gombot.

- A ⊕ vagy a ⊕ gomb megnyomásával jelölje ki a "Hangfelvevő" pontot, majd a kiválasztáshoz nyomja meg a ⊖ gombot.
- 4. A felvétel megkezdéséhez nyomja meg a gombot. Ha a felvételi időtartam lejárata előtt szeretné a felvételt befejezni, akkor nyomja meg a gombot.
- 5. A vagy a gomb megnyomásával a hangjegyzet elmentéséhez jelölje ki a "Mentés" pontot, majd a kiválasztáshoz a gombot.

Ha az elmentéskor a "Mindig kérdez" opciót választotta, a memóriakártya nincsen behelyezve vagy a memória kezd betelni, akkor a vagy a gombbal jelölje ki a "Mentés készülékre" vagy a "Mentés kártyára" pontot, majd nyomja meg a gombot.

#### Tipp

- Hangjegyzetet úgy is rögzíthet, ha az 1.-3. lépések helyett a készenléti üzemmódban megnyomja a gombot, majd - miközben a Főmenü látható - megnyomja a gombot.
- Ha újból rögzíteni kíván hangjegyzetet, válassza ki az 5. lépésben a (A [Mégsem] opciót. A képernyő ekkor visszatér a 4. lépéshez.

#### Felvétel ideje módjának kijelölése

Beállítható, a felvételi időpont módja.

- 1. Végezze el a "Hangjegyzet felvétele" c. rész (125. oldal) 1.-3. lépeseit.
- Az 
   <sup>ˆ</sup> [Opciók] gomb megnyomásával nyissa meg az Opciók menüt.
- A ⊕ vagy a ⊕ gomb megnyomásával jelölje ki az "Felvételi idő" opciót, majd a kiválasztáshoz nyomja meg a ● vagy a △ [Kijelölés] gombot.
- 4. A vagy a gombbal jelölje ki a "Hosszú hang" vagy az "Üzenetküldéshez" pontot, majd a kiválasztáshoz nyomja meg a gombot.

#### Felvett hangjegyzet lejátszása

- 1. Végezze el a "Hangjegyzet felvétele" c. rész (125. oldal) 1.-4. lépéseit.
- A vagy a somb megnyomásával jelölje ki a "Visszajátszás" pontot, majd a kiválasztáshoz nyomja meg a gombot.
- Nyomja meg a gombot. A felvett hangjegyzetet lejátssza a készülék.

A lejátszás leállításához nyomja meg a 🔵 gombot.

#### Tipp

 À hangerő a Csengő hangereje beállítások (139. oldal) értékétől függ. A hangerő állításához nyomja meg a vagy a gombot, vagy pedig az oldalsó fel vagy le gombot. A hangerő értéke 0, ha a "Csengő hangereje" beállítás értéke "Csendes", illetve 1, ha "Erősödő hang".

#### Hangjegyzetek küldése

- Végezze el a "Hangjegyzet felvétele" c. rész (125. oldal) 1.-4. lépéseit.
- 2. A felvétel leállításához nyomja meg a 🔘 gombot.
- A ⊕ vagy a ⊕ gomb megnyomásával jelölje ki a "Mentés és küldés" pontot, majd a kiválasztáshoz nyomja meg a \_ gombot.
- Végezze el az "Új MMS üzenet létrehozása" c. rész (66. oldal) 4.-6. lépeseit.

#### Megjegyzés

 A "Mentés és küldés" pont nem látható, ha hosszú hang módban készített felvételt.

# Dallamszerkesztő (M 3-7)

Ezzel a funkcióval saját eredeti csengőhangot hozhat létre vagy MMS üzenethez dallamot csatolhat.

Egy-egy dallam 95 hangjegy × 32 szólamból, 190 hangjegy × 16 szólamból, illetve 380 hangjegy × 8 szólamból állhat. Az eredeti csengőhang a készülék memóriájában van elmentve.

#### Saját eredeti csengőhang létrehozása (M 3-7-1)

- A 
   gombbal jelenítse meg a F
   men
   üt.
- A (a), (b), (c) vagy a (b) gomb megnyomásával jelölje ki az "Alkalmazások" pontot, majd a kiválasztáshoz nyomja meg a (c) gombot.
- A ⊕ vagy a ⊕ gomb megnyomásával jelölje ki a "Dallamszerkesztő" pontot. majd a kiválasztáshoz nyomja meg a \_ gombot.
- 4. A (a) vagy a (c) gomb megnyomásával jelölje ki az "Újat létrehoz" pontot, majd a kiválasztáshoz nyomja meg a (c) gombot.
- 5. Írja be a címet.

(Max. 24 karakter írható be.) A karakterek beviteléről bővebben a "Karakterek bevitele" c. részben a 32. oldalon olvashat.

6. Nyomja meg a 🔵 gombot.

 A vagy a gomb megnyomásával jelöljön ki egy ütemet, majd a kiválasztáshoz nyomja meg a gombot.

150

125

107

- Az alábbi zenei ütemek közül lehet választani.
- "Allegro (gyors)":
- "Moderato (normál)":
- "Andante (lassú)":
- "Adagio (nagyon lassú)": 94

Az ütemet a percenként lejátszott negyed hangjegyek (  $\cJ$  ) száma határozza meg.

- A yagy a gomb megnyomásával jelölje ki a "8 Szólam", "16 Szólam" vagy a "32 Szólam" pontot, majd a kiválasztáshoz nyomja meg a gombot.
- **9.** A számjegybillentyűk segítségével adja meg a zenei skálát és a szüneteket.

A hangszint és a szünetek meghatározásáról bővebben lásd "A zenei skála és a szünetek meghatározása" c. részt a 129. oldalon.

10. A En vagy a D gombokkal adja meg a hangjegyek, illetve a szünetjelek típusát.

A hangjegyek és a szűnetek meghatározásáról bővebben lásd "A hangjegyek és szünetek típusának meghatározása" c. részt a 130. oldalon.

- Egy-egy hangjegy bevitele után nyomja meg a gombot A következő hangjegyet akkor írja be, ha a kurzor már jobbra mozdult
- 12. A hangjegyek beírásához ismételgesse a 9.-11. lépéseket.

Ha a bevitel alatt megnyomja a O gombot, a készülék lejátssza a már beírt dallamot.

Ha a hangjegyek bevitele során megnyomja az [Opciók] gombot és kiválasztja a "Kurzor előtt lejátsz" opciót, akkor a képernyőn kijelzett dallam a kurzorig lesz hallható.

Az () [Opciók] gomb megnyomásával és a "Rész kijelölése" opció választásával másik szólamot lehet kiválasztani. Az új szólamhoz tartozó hangjegyek beírásához ismételgesse a 9.-11. lépéseket.

- 13. Az adatbevitel befejeztével nyomja meg az 🏠 [Opciók] gombot az Opciók menü megnyitásához.
- 15. A vagy a gomb megnyomásával jelölje ki a "Mentés telefonra" opciót, majd a kiválasztáshoz nyomja meg a gombot. Az eredeti csengőhang a készülék memóriájában van

elmentve.

#### Megjegyzés

- Ha a készülékmemória tárhely memóriája vagy kapacitása már nem elegendő, akkor megjelenik a "Maximum kapacitás: 1000 Mentés sikertelen." vagy a "Nincs bejegyezve. Memória megtelt." üzenet. A kijelző visszatér a 15. lépésnél látható képernyőhöz. A szükségtelen fájlok törlése után (105. oldal) próbálkozzon újra.
- A túl sok rövid (tizenhatod vagy triola) hangjegyből álló dallamok nem játszhatók le a 12. lépésben, ezen kívül a következő üzenet jelenik meg: "Nem lejátszható - túl sok hangjegy/mp." A képernyő ekkor visszatér a 9. lépéshez. Esetleg megjelenhet az alábbi üzenet is: "Nem elmenthető - túl sok hangjegy/mp." - A képernyő visszatér a 9. lépéséhez.

Megoldás: csökkentse a dallamok számát, cserélje le a rövid hangjegyeket, törölje a triolákat, stb.

#### A zenei skála és a szünetek meghatározása

Az alábbi kódok segítségével adja meg a zenei skálát és a szüneteket.

| dó | ré   | mí    | fá               | szó   | lá   | tí                | szünet |
|----|------|-------|------------------|-------|------|-------------------|--------|
| 1  | 2ABC | 3 DEF | 4 <sub>GHI</sub> | 5.JKL | 6мно | 7 <sub>PQRS</sub> | 0_     |

Ha a fenti gombok valamelyikének egyszeri megnyomásával egy negyed hangjegy kerül a középső skálára (jelölés nélkül).

Ha ugyanazt a gombot ismételten megnyomja, akkor a hangjegy oktávot vált a rendelkezésre álló oktávokon belül.

$$\xrightarrow{A \xrightarrow{6} A^{6} \xrightarrow{6} A^{*} \xrightarrow{6} A_{*}} A_{*} \xrightarrow{6} A_{*} \xrightarrow{6} A_{$$

Ha hangjegy kiválasztása közben nyomja meg a vagy a gombot, a hangjegy egy félhanggal magasabb, illetve mélyebb lesz.

A szünetek beiktatásakor negyedütemű szünet kerül be.

$$::: \mathsf{C} \xrightarrow{\textcircled{}}_{\textcircled{}} \mathsf{C}^{\texttt{H}} \xrightarrow{\textcircled{}}_{\textcircled{}} \mathsf{D} \xrightarrow{\textcircled{}}_{\textcircled{}} \mathsf{D}^{\texttt{H}} \xrightarrow{\textcircled{}}_{\textcircled{}} \mathsf{D}^{\texttt{H}} \xrightarrow{\textcircled{}}_{\textcircled{}} \mathsf{E}^{\texttt{H}} :::$$

A hangjegyek és szünetek típusának meghatározása A hangjegyeket és szüneteket a 📼 vagy a 🗉 ismételt megnyomásával lehet meghatározni.

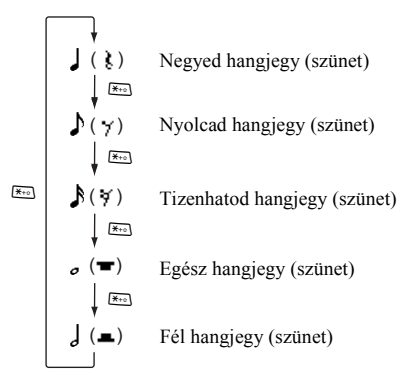

Pontozott hangjegy vagy triola létrehozásakor nyomja meg a 🖭 gombot a kívánt hangjegy kiválasztása után.

$$\begin{bmatrix} \mathbf{r} & \mathbf{J} & \mathbf{r} & \mathbf{J} \\ \mathbf{r} & \mathbf{J} & \mathbf{r} & \mathbf{J} \end{bmatrix}$$

#### Megjegyzés

- Nem iktatható be pontozott tizenhatod hangjegy (ill. szünet) vagy pontozott egész hangjegy (ill. szünet).
- Egy triolához három folyamatosan hangzó hangjegy szükséges.

Zenei kötőjel beiktatásához a kívánt hangjegy kiválasztása után nyomja meg a 📼 gombot.

Egy aláhúzás (\_) jelenik meg a közvetlenül a hangjegy mellett és a hangjegy hozzákötődik a következőhöz.

A következő hangjegy beírásához nyomja meg a ) gombot és mozgassa jobbra a kurzort. Ekkor ismételje meg az előző oldalon leírt műveletet.

Ha a kurzor egy hangjegy mellett van, akkor a kurzor közvetlen bal oldalán álló hangjegyet a vagy a gomb megnyomásával meg lehet ismételtetni.

#### Hangszín beállítása

A telefon a hangjegyeket különféle hangszerek hangján tudja megszólaltatni.

- Végezze el a "Saját eredeti csengőhang létrehozása" c. rész (127. oldal) 1.-13. lépéseit.
- A vagy a gomb megnyomásával jelölje ki a "Hangszín beállítása" opciót, majd a kiválasztáshoz nyomja meg a gombot.
- A vagy a gomb megnyomásával jelölje ki a hangszín kategóriáját.
- 4. A ⊕ vagy a ⊕ gomb megnyomásával jelölje ki valamelyik hangszínt. Ha megnyomja az ⊖ [Opciók] gombot és kiválasztja a "Jelenlegi rész lejátszása" opciót, akkor a készülék

lejátssza a bevitt dallamot a kiválasztott hangszínben. Ha megnyomja az ☐ [Opciók] gombot és kiválasztja a "Csengőh megerősít" opciót, akkor a készülék lejátssza a szolmizációs hangokat a kiválasztott hangszínben.

 Nyomja meg a gombot. Ekkor létrehozhat egy újabb dallamot. Az alábbi 128 alap és 61 kiterjesztett hangszín közül lehet választani.

#### Alap hangszínek

| Kategória | Csengőhang                                                                                                    | Kategória  | Csengőhang                                                                                                    |
|-----------|----------------------------------------------------------------------------------------------------|------------|----------------------------------------------------------------------------------------------------|
| Zongorák  | Zongora<br>Jazz zongora<br>Versenyzongora<br>Honky tonk<br>Elektr zongora 1<br>Elektr zongora 2<br>Hárfa<br>Clavichord                             | Fém ütősök | Cseleszta<br>Harangjáték<br>Verkli<br>Vibrafon<br>Marimba<br>Xilofon<br>Csőharang<br>Cimbalom                                       |
| Orgonák   | Vonórudas orgona<br>Ütős orgona<br>Rock orgona<br>Templomi orgona<br>Harmónium<br>Harmonika<br>Szájharmonika<br>Tangóharmonika                     | Pengetősök | Nylon gitár<br>Acél gitár<br>Jazz gitár<br>Clean guitar<br>Tompított gitár<br>Túlfeszített gtr<br>Torzított gitár<br>Gitár harmónia |
| Basszusok | Akusztik basszus<br>Finger basszus<br>Pick basszus<br>Fretless basszus<br>Slap basszus 1<br>Slap basszus 2<br>Szinti basszus 1<br>Szinti basszus 2 | 1. Vonósok | Hegedű<br>Brácsa<br>Cselló<br>Nagybőgő<br>Tremolo vonósok<br>Pizzicato vonós<br>Hárfa<br>Timpani                                    |

| Kategória        | Csengőhang                                                                                                    | Kategória         | Csengőhang                                                                                                    |
|------------------|----------------------------------------------------------------------------------------------------|-------------------|----------------------------------------------------------------------------------------------------|
| 2. Vonósok       | Vonósegyüttes 1<br>Vonósegyüttes 2<br>Szinti vonósok 1<br>Szinti vonósok 2<br>Vokál vivő<br>Hangos sóhajtás<br>Szinti énekhang<br>Tus | Rézfúvósok        | Trombita<br>Harsona<br>Tuba<br>Tompított trombita<br>Kürt<br>Fúvósegyüttes<br>Szinti rézfúvós1<br>Szinti rézfúvós2                         |
| Fafúvósok        | Szoprán szaxofon<br>Alt szaxofon<br>Tenor szaxofon<br>Bariton szaxofon<br>Oboa<br>Angol kürt<br>Fagott<br>Klarinét                    | Fafúvósok         | Pikoló<br>Furulya<br>Felvevő<br>Pánsíp<br>Üvegsíp<br>Sakuhacsi<br>Síp<br>Okarina                                                           |
| Szinti<br>alapok | Négyzetes vívő<br>Fűrészfog vivő<br>Kalliopé vivő<br>Chiff vivő<br>Tibeti vivő<br>Énekhang vivő<br>Ötödik vivő<br>Basszus és vivő     | Szinti<br>motívum | New Age motívum<br>Meleg motívum<br>Poliszinti motív<br>Kórus motívum<br>Hajlított motív<br>Metál motívum<br>Halo motívum<br>Söprő motívum |

| Kategória        | Csengőhang                                                                                          | Kategória  | Csengőhang                                                                                                    |
|------------------|----------------------------------------------------------------------------------------------------|------------|----------------------------------------------------------------------------------------------------|
| Szinti<br>effekt | Eső<br>Filmzene<br>Kristály<br>Atmoszféra<br>Fényerő<br>Koboldok<br>Visszhang<br>Sci-fi             | Népzene    | Szitár<br>Bendzsó<br>Samiszen<br>Koto<br>Kalimba<br>Skót duda<br>Hegedű<br>Sanai                              |
| Dob<br>ütősök    | Csengettyű<br>Agogo<br>Acéldob<br>Fadob<br>Taiko dob<br>Dallam tam<br>Szinti dob<br>Ford. cintányér | Effektusok | Gitárhúr zaj<br>Légzés<br>Tengerpart<br>Madárcsiripelés<br>Telefoncsörgés<br>Helikopter<br>Taps<br>Puskalövés |

#### Kiegészítő hangszínek

| Kategória     | Csengőhang                                                                                                    | Kategória  | Csengőhang                                                                                                    |
|---------------|----------------------------------------------------------------------------------------------------|------------|----------------------------------------------------------------------------------------------------|
| Dobok<br>(FM) | Seq Click H<br>Brush Tap<br>Brush Swirl L<br>Brush Swirl H<br>Snare Roll<br>Kasztanyetta<br>Dobverő<br>Nyitott lövés<br>Zárt lövés<br>Tapsolás<br>Kisérő cint. pohár<br>Tambourine<br>Kolomp<br>Vibraslap<br>Bongo M<br>Bongo M<br>Bongo M<br>Konga M néma<br>Konga M nyitott | Dobok (FM) | Cimbalom M<br>Cimbalom A<br>Agogo M<br>Agogo A<br>Cabasa<br>Maracas<br>Szamba síp M<br>Szamba síp M<br>Szamba síp A<br>Guiro rövid<br>Guiro hosszú<br>Claves<br>Fadob M<br>Fadob M<br>Fadob M<br>Cuica nyitott<br>Triangulum nyitott<br>Italkeverő<br>Csengettyű<br>Harangfa |

| Kategória     | Csengőhang                                                                                                    | Kategória  | Csengőhang                                                                                                    |
|---------------|----------------------------------------------------------------------------------------------------|------------|----------------------------------------------------------------------------------------------------|
| Dobok<br>(WT) | Oldaldob A<br>Oldaldob K<br>Oldaldob M<br>BasszDb A<br>BasszDb K<br>BasszDb K<br>BasszDb M<br>Állódob A<br>Állódob A<br>Állódob M<br>Alsó dob<br>Kóz. dob A<br>Kóz. dob M | Dobok (WT) | Magas dob<br>Cilinder zárt<br>Cilinder pedál<br>Cilinder nyitott<br>Beütő cint. 1<br>Beütő cint. 2<br>Kisérő cint. 2<br>Kínai cintányér<br>Splash cintányér |

Saját eredeti csengőhang hangerejének beállítása Az eredeti csengőhang hangereje minden egyes dallam esetében 3 szint szerint állítható be.

A telefon vásárlásakor a hangerő a "Hangos" szintre van beállítva.

- Végezze el a "Saját eredeti csengőhang létrehozása" c. rész (127. oldal) 1.-13. lépéseit.
- A ⊕ vagy a ⊕ gomb megnyomásával jelölje ki a "Hangerő beállítása" opciót, majd a kiválasztáshoz nyomja meg a gombot.

A △ [Lejátszás] gomb megnyomása esetén a készülék lejátssza a saját szerkesztésű eredeti csengőhangot a kiválasztott erősségű hangszínben.

 Nyomja meg a 
 gombot.
 Ezzel létrehozta a saját eredeti csengőhangját.

#### Eredeti csengőhangok módosítása (M 3-7-2)

- 1. A 🔵 gombbal jelenítse meg a Főmenüt.
- A (a), (b), (c) vagy a (b) gomb megnyomásával jelölje ki az "Alkalmazások" pontot, majd a kiválasztáshoz nyomja meg a (c) gombot.
- A ⊕ vagy a ⊕ gomb megnyomásával jelölje ki a "Dallamszerkesztő" pontot. majd a kiválasztáshoz nyomja meg a gombot.
- A vagy a gomb megnyomásával jelölje ki a "Meglévő dallamok" pontot, majd a kiválasztáshoz nyomja meg a gombot.
- 5. A (a) vagy a (c) gomb nyomogatásával jelölje ki a módosítani kívánt eredeti csengőhangot, majd nyomja meg az (b) [Opciók] gombot. Megjelenik az Opciók menü.
- 6. A vagy a gomb megnyomásával jelölje ki az "Adatok módosítása" pontot, majd a kiválasztáshoz nyomja meg a vagy a [Kijelölés] gombot.
- 7. Módosítsa a címet, majd nyomja meg a 🔵 gombot.
- A → vagy a → gomb megnyomásával jelöljön ki egy ütemet, majd a kiválasztáshoz nyomja meg a → gombot.
- A → vagy a → gombbal jelölje ki a szólamok számát, majd a kiválasztáshoz nyomja meg a gombot.
- 10. A () vagy a () gomb megnyomásával jelölje ki a módosítani kívánt hangjegyet, majd módosítsa a hangjegyeket. Hangjegyek bevitele során ügyeljen a kurzornál lévő hangjegy helyes bevitelére.

Hangjegy törléséhez nyomja meg röviden a 🛆 [Törlés] gombot.

Az összes hangjegy törléséhez tartsa lenyomva a [] [Törlés] gombot.

- 11. A módosítás befejeztével nyomja meg az <a>[]</a> [Opciók] gombot az Opciók menü megnyitásához.
- 12.A ② vagy a ③ gomb megnyomásával jelölje ki a "Mentés" pontot, majd a kiválasztáshoz nyomja meg a ③ vagy a △ [Kijelölés] gombot.
- 13.A vagy a gomb megnyomásával jelölje ki a "Mentés telefonra" opciót, majd a kiválasztáshoz nyomja meg a gombot.
- 14.A ⊕ vagy a ⊕ gomb megnyomásával jelölje ki a "Felülírás" opciót, majd a kiválasztáshoz nyomja meg a gombot.

Az eredeti csengőhang megváltozott.

Az "Új" opció kiválasztása esetén a módosítás előtti dallam nem változik. Az eredeti csengőhangot a készülék elmenti új eredeti csengőhangként.

#### Megjegyzés

- Ha a 9. lépésben módosítja a szólamok számát, megjelenhet a megerősítési képernyő. Az [] [Igen] gomb megnyomása esetén esetleg törlődik a dallam egy része.
- Ha további hangjegyeket készül bevinni a 10. lépés keretében, ezt nem tudja megtenni, ha eddig már beírt 380 hangjegyet (8 szólamú dallamok esetén), 190 hangjegyet (16 szólamú dallamok esetén) vagy 95 hangjegyet (32 szólamú dallamok esetén).

#### Tipp

 A folyamatos dallam törléséhez nyomja meg a [Opciók] gombot, majd nyomja meg a vagy a [Kijelölés] gombot, miután kiválasztotta a "Kurzor után töröl", vagy a "Kurzor előtt töröl" opciót. Törölhető a dallam kurzor előtti, illetve kurzor utáni része.

#### Hangjegyek másolása és beillesztése

Egy adott dallam egy részét ki lehet másolni és be lehet illeszteni egy másik helyre.

Csak a saját szerkesztésű, eredeti csengőhangokat és a szerkeszthető dallamokat lehet másolni és beilleszteni.

- Végezze el az "Eredeti csengőhangok módosítása" c. rész (134. oldal) 1.-9. lépéseit.
- Nyomja meg az 
   <sup>A</sup> [Opciók] gombot az Opciók menü megnyitásához.
- A @vagy a ⑦ gomb megnyomásával jelölje ki a "Másol" vagy a "Kivág" pontot, majd a kiválasztáshoz nyomja meg a ○ vagy a △ [Kijelölés] gombot.

- A vagy a gomb nyomogatásával vigye a kurzort a kijelölendő szövegrész utolsó hangjegyéig, majd nyomja meg a gombot.

A kijelölt terület ideiglenesen tárolódik a memóriában. Ha a 3. lépésben a "Kivág" opciót választotta, a kijelölt terület kivágása megtörténik.

- Nyomja meg az 
   <sup>△</sup> [Opciók] gombot az Opciók menü megnyitásához.
- A vagy a gomb megnyomásával jelölje ki a "Beillesztés" pontot, majd a kiválasztáshoz nyomja meg a vagy a [Kijelölés] gombot.
- 8. A ③ vagy a ④ gomb nyomogatásával vigye a kurzort ahhoz a ponthoz, ahová a hangjegyeket be kívánja illeszteni, majd nyomja meg a ③ gombot. Az elmentett hangjegyek bemásolódnak.

# Telefon súgó (M 3-8)

A súgó lista megtekintésével tájékozódhat a telefon funkcióiról.

- 1. A 🔵 gombbal jelenítse meg a Főmenüt.
- A 

   Yagy a 
   gomb megnyomásával jelölje ki az "Alkalmazások" pontot, majd a kiválasztáshoz nyomja meg a 

   gombot.
- 3. A (a) vagy a (c) gomb megnyomásával jelölje ki a "Telefon súgó" pontot, majd a kiválasztáshoz nyomja meg a (c) gombot. Megjelenik a súgó lista.
- 5. Ha végzett, nyomja meg a 🏳 [Vissza] gombot.

# Profilok (M 7)

Környezetének megfelelően könnyen megváltoztatható a telefon hangzása (pl. a csengetés hangereje, a hillantvűlköz szndot hangol ath )

billentyűkhöz rendelt hangok stb.).

Más-más csengőhang és rezgés állítható be az egyes profilokhoz.

Öt profil létezik, köztük egy felhasználó által definiálható profil:

- Normál
- Utcai
- Autó
- Fülhallgató
- Csendes

### Profil aktiválása

- 1. A 🔵 gombbal jelenítse meg a Főmenüt.
- A (•), (•), (•) vagy a (•) gomb megnyomásával jelölje ki a "Profilok" pontot, majd a kiválasztáshoz nyomja meg a (•) gombot. Megielenik a Profilok képernyő.

 A vagy a gomb megnyomásával jelölje ki az aktiválni kívánt profilt, majd a kiválasztáshoz nyomja meg a gombot.

#### Megjegyzés

 Valamely profil beállítása után a profilhoz tartozó ikon megjelenik a készenléti képernyőn:

| 📢 Normál:      | Alapbeállítás. (nem jelenik meg a              |
|----------------|------------------------------------------------|
|                | készenlét képernyőn)                           |
| 🙎 Utcai:       | Forgalmas, zajos környezetben való             |
|                | használatra.                                   |
| 📇 Autó:        | Autóban való használatra (autós                |
|                | kihangosítóra csatlakoztatva).                 |
| 🞧 Fülhallgató: | Fülhallgatóval való használatra                |
|                | (Bluetoothon keresztül                         |
|                | csatlakoztatva).                               |
| Csendes:       | Olyan esetekre, amikor csendre van<br>szükség. |
|                | Ekkor minden hang el van némítva, a            |
|                | bejövő hívásokra rezgés figyelmeztet.          |
|                |                                                |

#### Tipp

 A Profilok képernyő úgy is megjeleníthető készenléti üzemmódban, ha az 1. és 2. lépések helyett a 
gombot kb. 2 másodpercig lenyomva tartja.

### Profilok testre szabása

- 1. A 🔵 gombbal jelenítse meg a Főmenüt.
- A (•), (•), (•) vagy a (•) gomb megnyomásával jelölje ki a "Profilok" pontot, majd a kiválasztáshoz nyomja meg a () gombot.
- A ⊕ vagy a ⊕ gomb megnyomásával jelölje ki a testre szabni kívánt profilt, majd nyomja meg az △ [Opciók] gombot.
- 4. A ⊕ vagy a ⊕ gomb megnyomásával jelölje ki a "Személyre szabás" pontot, majd a kiválasztáshoz nyomja meg a vagy a △ [Kijelölés] gombot.
- A (a) vagy a (b) gomb megnyomásával jelölje ki a testre szabni kívánt beállítást, majd a kiválasztáshoz nyomja meg a (b) gombot.
- Végezze el a beállítás kívánt módosítását. A beállításokról bővebben a 139.- 144. oldalakon olvashat.
- Ha végzett, nyomja meg a (Mentés] gombot a módosítások elmentéséhez.

# A profilbeállítások visszaállítása

- 1. Végezze el a "Profilok testre szabása" c. rész 1. és 2. lépéseit.
- A vagy a gomb megnyomásával jelölje ki a visszaállítani kívánt profilt, majd nyomja meg az [Opciók] gombot.
- A vagy a gomb megnyomásával jelölje ki az "Alapbeállításra" pontot, majd a kiválasztáshoz nyomja meg a vagy a [Kijelölés] gombot.
- Írja be a készülékkódot, majd nyomja meg a gombot.
- Nyomja meg az (Igen] gombot.
   A visszaállítás visszavonásához nyomja meg a (Nem] gombot az 5. lépésben.

#### Megjegyzés

 Ha helytelen kódot ír be a 4. lépésben, a képernyő visszatér az 1. lépéshez.

### Csengő hangereje

A csengetés hangerejét hat különböző szintre, vagy erősödő hangként lehet beállítani.

A "Csendes" profilban a játékok és az alkalmazások kísérőhangjai is el vannak némítva.

- Végezze el a "Profilok testre szabása" c. rész (138. oldal) 1.- 4. lépéseit.
- A vagy a gomb megnyomásával jelölje ki a "Csengő hangereje" pontot, majd a kiválasztáshoz nyomja meg a gombot.

Megjelenik a pillanatnyi hangerő szintje.

 A 

 gombbal erősítheti, a 
 gombbal pedig halkíthatja a hangerőt. A végén nyomja meg a gombot.

Az "Erősödő hang" kiválasztásához nyomja meg a 🛞 gombot az 5. szinten.

A "Csendes" kiválasztásához nyomja meg a 🛞 gombot az 1. szinten.

# Csengőhang hozzárendelése

A csengöhangot 5 mintát, 13 hangeffektust és 10 dallamot magában foglaló 28 hangzási mód közül lehet kiválasztani. Alapértelmezett csengetési hangként a készülék memóriájából is ki lehet választani egy hangzást, az AMR/ WAVE és az MP3 formátum kivételével.

- 1. Végezze el a "Profilok testre szabása" c. rész (138. oldal) 1.- 4. lépéseit.
- 3. A ⊕ vagy a ⊕ gomb megnyomásával jelölje ki az "Előre beállított hangok" vagy a "Saját hangok" pontot, majd a kiválasztáshoz nyomja meg a gombot.
- A kiválasztás befejeztével nyomja meg az 
   [Opciók] gombot az Opciók menü megnyitásához.

#### Megjegyzés

 Ha olyan csengőhangot töröl ki, mely a készülék memóriájában szereplő valamely hangon alapul, akkor az alapbeállítás szerinti csengőhang lesz beállítva.

### Rezgés

Ha be van kapcsolva a rezgési opció, a telefon a bejövő hívásokat a csengetési hangerő és a hangzás beállításaitól függetlenül rezgéssel jelzi.

- 1. Végezze el a "Profilok testre szabása" c. rész (138. oldal) 1.- 4. lépéseit.
- A vagy a gomb megnyomásával jelölje ki a "Rezgés" pontot, majd a kiválasztáshoz nyomja meg a gombot.
- 3. A vagy a gomb megnyomásával jelölje ki az "Engedélyezés", "Letiltás" vagy "Hanghoz csatolás" pontot, majd a kiválasztáshoz nyomja meg a gombot.

#### Тірр

- Ha a 3. lépésben a "Hanghoz csatolás" funkciót választotta, a rezgési funkció szinkronba kerül a kiválasztott dallammal: a dallam ütemére fog rezegni. Nem az összes dallam támogatja a "Hanghoz csatolás" funkciót. Ilyen dallam választása esetén a rezgési funkció engedélyezéséhez a 3. lépésben az "Engedélyezés" opciót kell kiválasztani.
- Amennyiben a 3. lépésben az "Engedélyezés" vagy a "Hanghoz csatolás" pontot választotta ki, akkor a készenléti képernyőn megjelenik a " " ikon.

# Fényszín

Az egyes profiloknál a bejövo hívásokhoz 7 szín és 1 minta közül választhat, melyeket változtatni is lehet.

- Végezze el a "Profilok testre szabása" c. rész (138. oldal) 1.-4. lépéseit.
- A ⊕ vagy a ⊕ gomb megnyomásával jelölje ki a "Fényszín" pontot, majd a kiválasztáshoz nyomja meg a ⊕ gombot.
- A yagy a gombbal jelölje ki a kívánt fényszínt vagy mintát, majd a kiválasztáshoz nyomja meg a gombot.

#### Tipp

 Ha a 3. lépésben a "Diszkó" pontot választotta ki, akkor bejövő hívás során mind a 7 szín villog, egymás után.

### Billentyűhangok

Ha a billentyűk hangjának beállítása "Be" van kapcsolva, akkor minden egyes billentyű megnyomásakor megerősítő hangjelzés hallható.

- Végezze el "Profilok testre szabása" c. rész (138. oldal) 1.- 4. lépéseit.
- A vagy a somb megnyomásával jelölje ki a "Billentyűhangok" pontot, majd a kiválasztáshoz nyomja meg a gombot.

- 3. A ⊕ vagy a ⊕ gombbal jelölje ki a "Be" vagy a "Ki" pontot, majd a kiválasztáshoz nyomja meg a gombot. Ha a "Ki" opciót választja, akkor a képernyő visszatér az 1. lépéshez.
- A ⊕ vagy a ⊕ gomb megnyomásával jelölje ki a "Hangerő" pontot, majd a kiválasztáshoz nyomja meg a ⊕ gombot.
- A 

   gomb nyomogatásával növelheti, illetve a 
   gombbal csökkentheti a hangerőt, majd a
   kiválasztáshoz nyomja meg a 
   gombot.
- 7. A vagy a gomb megnyomásával jelölje ki az "Előre beállított hangok", a "Saját hangok" vagy az "Alap csengőhang" pontot, majd a kiválasztáshoz nyomja meg a gombot.

Ha a 7. lépésben az "Előre beállított hangok" vagy a "Saját hangok" pontot választja ki, akkor végezze el az alábbi lépéseket. Egyéb esetben ugorjon a 9. lépéshez.

8. Jelölje ki a billentyű hangját.

A csengőhang kiválasztásának részleteiről lásd a "Csengőhang hozzárendelése" c. részt a 139. oldalon.

- A ⊕ vagy a ⊕ gomb megnyomásával jelölje ki az "Időtartam" pontot, majd a kiválasztáshoz nyomja meg a ⊕ gombot.
- 10.A yagy a gomb megnyomásával jelölje ki a kívánt időtartamot, majd a kiválasztáshoz nyomja meg a gombot.

## Figyelmeztető hang

E funkció révén a telefonja figyelmeztető hangot bocsát ki hiba esetén.

- 1. Végezze el a "Profilok testre szabása" c. rész (138. oldal) 1.- 4. lépéseit.
- A vagy a gomb megnyomásával jelölje ki a "Figyelmeztető hang" pontot, majd a kiválasztáshoz nyomja meg a gombot.
- 3. A ⊕ vagy a ⊕ gombbal jelölje ki a "Be" vagy a "Ki" pontot, majd a kiválasztáshoz nyomja meg a \_ gombot. Ha a "Ki" opciót választja, akkor a képernyő visszatér az 1. lépéshez.
- A ⊕ vagy a ⊕ gomb megnyomásával jelölje ki a "Hangerő" pontot, majd a kiválasztáshoz nyomja meg a ⊕ gombot.
- A gomb nyomogatásával növelheti, illetve a gombbal csökkentheti a hangerőt, majd a kiválasztáshoz nyomja meg a gombot.
- A ⊕ vagy a ⊕ gombbal jelölje ki a "Csengőhang" pontot, majd a kiválasztáshoz nyomja meg a gombot.
- 7. A (a) vagy a (c) gomb megnyomásával jelölje ki az "Előre beállított hangok" vagy a "Saját hangok" pontot, majd a kiválasztáshoz nyomja meg a (c) gombot.
- Jelölje ki a figyelmeztető hangot. A csengőhang kiválasztásának részleteiről lásd a "Csengőhang hozzárendelése" c. részt a 139. oldalon.

- A ⊕ vagy a ⊕ gomb megnyomásával jelölje ki az "Időtartam" pontot, majd a kiválasztáshoz nyomja meg a ⊕ gombot.
- 10.A yagy a gomb megnyomásával jelölje ki a kívánt időtartamot, majd a kiválasztáshoz nyomja meg a gombot.

# Be/ki kapcsolást jelző hang

A telefon beállítható úgy, hogy be- illetve kikapcsoláskor hangot bocsásson ki. Ön meghatározhatja az erre szolgáló hang hangerejét, időtartamát és dallamát.

- 1. Végezze el a "Profilok testre szabása" c. rész (138. oldal) 1.- 4. lépéseit.
- A ⊕ vagy a ⊕ gomb megnyomásával jelölje ki a "Bekapcsolási hang" vagy a "Kikapcsolási hang" pontot, majd a kiválasztáshoz nyomja meg a gombot.
- 3. A ⊕ vagy a ⊕ gombbal jelölje ki a "Be" vagy a "Ki" pontot, majd a kiválasztáshoz nyomja meg a \_ gombot. Ha a "Ki" opciót választja, akkor a képernyő visszatér az 1. lépéshez.
- A ⊕ vagy a ⊕ gomb megnyomásával jelölje ki a "Hangerő" pontot, majd a kiválasztáshoz nyomja meg a ⊕ gombot.
- A 
   gomb nyomogatásával növelheti, illetve a 
   gombbal csökkentheti a hangerőt, majd a kiválasztáshoz nyomja meg a 
   gombot.

- A yagy a gomb megnyomásával jelölje ki az "Előre beállított hangok" vagy a "Saját hangok" pontot, majd a kiválasztáshoz nyomja meg a gombot.
- Jelölje ki a csengőhangot. A csengőhang kiválasztásának részleteiről lásd a "Csengőhang hozzárendelése" c. részt a 139. oldalon.
- 10. A számjegybillentyűk segítségével írja be a csengőhang kívánt időtartamát 2 számjegyben (01...10 másodperc), majd nyomja meg a gombot.

# Üzenetriasztás

Külön csengőhangokat lehet beállítani az üzenetek fogadásának jelzésére.

- 1. Végezze el a "Profilok testre szabása" c. rész (138. oldal) 1.- 4. lépéseit.
- A 
   vagy a 
   gmb megnyomásával jelölje ki az "Üzenetjelzés" pontot, majd a kiválasztáshoz nyomja meg a 
   gmbot.
- 3. A ⊕ vagy a ⊕ gomb megnyomásával jelölje ki az "MMS", "SMS" vagy a "WAP" pontot, majd nyomja meg a gombot.

- A ⊕ vagy a ⊕ gomb megnyomásával jelölje ki a "Hangerő" pontot, majd a kiválasztáshoz nyomja meg a ⊕ gombot.
- A gomb nyomogatásával növelheti, illetve a gombbal csökkentheti a hangerőt, majd a kiválasztáshoz nyomja meg a gombot.
- A ⊕ vagy a ⊕ gomb megnyomásával jelölje ki a "Dallam" pontot, majd a kiválasztáshoz nyomja meg a ⊕ gombot.
- 7. A ⊕ vagy a ⊕ gomb megnyomásával jelölje ki az "Előre beállított hangok" vagy a "Saját hangok" pontot, majd a kiválasztáshoz nyomja meg a gombot.
- Jelölje ki a csengőhangot. A csengőhang kiválasztásának részleteiről lásd a "Csengőhang hozzárendelése" c. részt a 139. oldalon.
- A vagy a gomb megnyomásával jelölje ki a "Rezgés" pontot, majd a kiválasztáshoz nyomja meg a gombot.
- 10.A vagy a gomb megnyomásával jelölje ki az "Engedélyezés", "Letiltás" vagy "Hanghoz csatolás" pontot, majd a kiválasztáshoz nyomja meg a gombot.
- 11. A () vagy a () gomb megnyomásával jelölje ki az "Időtartam" pontot, majd a kiválasztáshoz nyomja meg a () gombot.
- 12. A számjegybillentyűk segítségével írja be a csengőhang időtartamát két számjegyben (01...15 másodperc), majd nyomja meg a gombot.

### Akku gyenge riaszt

Állítsa be az akkumulátor lemerülésére figyelmeztető hang hangerejét.

- Végezze el a "Profilok testre szabása" c. rész (138. oldal) 1.- 4. lépéseit.
- A vagy a gomb megnyomásával jelölje ki az "Akku gyenge riaszt" pontot, majd a kiválasztáshoz nyomja meg a gombot.

### Visszhangelnyomás

Ez a funkció a zavaró visszhangokat szűri ki, kifejezetten az autós kihangosítókészlet használata során.

- 1. Végezze el a "Profilok testre szabása" c. rész (138. oldal) 1.-3. lépeseit.
- A vagy a gomb megnyomásával jelölje ki a "Visszhangelnyomás" opciót, majd a kiválasztáshoz nyomja meg a gombot.
# Bármely gomb fogad

Hívást fogadhat úgy is, ha a 🖗 vagy a 🛆 [Foglalt] gombok kivételével bármely másik gombot megnyomja. Részletes leírás a 26. oldalon.

- Végezze el a "Profilok testre szabása" c. rész (138. oldal) 1.- 4. lépéseit.
- A vagy a gomb megnyomásával jelölje ki a "Bármely gomb fogad" pontot, majd a kiválasztáshoz nyomja meg a gombot.
- A ⊕ vagy a ⊕ gombbal jelölje ki a "Be" vagy a "Ki" pontot, majd a kiválasztáshoz nyomja meg a ⊕ gombot.

# <u>Híváskezelő</u> (M 8) Hívásnapló (M 8-3)

A telefon rögzíti a 10 legutolsó nem fogadott, fogadott és tárcsázott hívást.

# Hívásnapló megtekintése

- 1. A 🔵 gombbal jelenítse meg a Főmenüt.
- A (●), (●), (●) vagy a (●) gomb megnyomásával jelölje ki a "Híváskezelő" pontot, majd a kiválasztáshoz nyomja meg a (●) gombot.
- A 
   vagy a 
   gomb megnyomásával jelölje ki a "Hívásnapló" pontot, majd a kiválasztáshoz nyomja meg a 
   gombot.

Megjelenik a kiválasztott hívásnapló lista.

 A (a) vagy a (c) gombbal jelölje ki megtekinteni kívánt számot, majd a kiválasztáshoz nyomja meg a gombot.

Ha a megjelent számot tárcsázni szeretné, nyomja meg a  $\overline{\mathfrak{D}}$  gombot.

Az "1" számú hívásnapló a legutóbbi. A 🐑

megnyomására a "2" sz. hívásnapló jelenik meg.

6. A megtekintés befejeztével a 🕞 [Vissza] gomb megnyomásával térhet vissza a 4. lépéshez.

# Tipp

- A hívásnaplókat a gomb készenléti módban való megnyomásával is megerősítheti.
- Az 5. lépésben a ③ vagy a ④ gombokkal csak akkor váltogathat a korábbi hívószámok listája között, ha a ⑤ gombbal belépett készenléti üzemmódba.

## Üzenet küldése

- 1. Végezze el a "Hívásnapló megtekintése" c. rész 1.-5. lépéseit.
- A vagy a gomb megnyomásával jelölje ki az elküldeni kívánt hívásnaplót, majd a kiválasztáshoz nyomja meg a gombot.
   A kiválasztott hívásbejegyzés megjelenik részletesen.
- Nyomja meg az 
   <sup>A</sup> [Opciók] gombot az Opciók menü megnyitásához.
- 4. A ⊕ vagy a ⊕ gomb megnyomásával jelölje ki az "Üzenetet létrehoz" pontot, majd a kiválasztáshoz nyomja meg a vagy vagy a △ [Kijelölés] gombot.
- A (a) vagy a (c) gomb megnyomásával jelölje ki az "MMS" vagy az "SMS" pontot, majd a kiválasztáshoz nyomja meg a (c) gombot.
- 6. Írja be az üzenetet.

Az üzenetek létrehozásáról olvassa el az "Új MMS üzenet létrehozása" c. részt a 66. oldalon, vagy az "Új SMS létrehozása" c. részt a 78. oldalon.

# Hívásnapló törlése

Egyetlen hívásnapló törlése

- 1. Végezze el a "Hívásnapló megtekintése" c. rész (145. oldal) 1.- 5. lépéseit.
- A vagy a gomb megnyomásával jelölje ki a törölni kívánt hívásnaplót, majd a kiválasztáshoz nyomja meg a gombot.

A kiválasztott hívásnapló megjelenik részletesen.

- Nyomja meg az 
   <sup>A</sup> [Opciók] gombot az Opciók menü megnyitásához.
- 5. Nyomja meg az 🛆 [Igen] gombot. A kiválasztott hívásnapló törlődik.

A törlés visszavonásához az 5. lépésben nyomja meg a [Nem] gombot.

# Hívás időtartam (M 8-3-4)

E funkció révén ellenőrizheti hívásai időtartamát.

# A legutolsó hívás időtartamának ellenőrzése

- A 
   gombbal jelenítse meg a F
   őmen
   üt.
- A 
   vagy a 
   gomb megnyomásával jelölje ki a "Hívásnapló" pontot, majd a kiválasztáshoz nyomja meg a 
   gombot.
- A ⊕ vagy a ⊕ gomb megnyomásával jelölje ki a "Hívás időtartam" pontot, majd a kiválasztáshoz nyomja meg a gombot.
- 5. A vagy a jomb megnyomásával jelölje ki a "Fogadott hívások" vagy a "Tárcsázott számok" pontot, majd a kiválasztáshoz nyomja meg a jombot.
- 6. A vagy a gomb megnyomásával jelölje ki az "Utolsó hívás" pontot, majd a kiválasztáshoz nyomja meg a gombot.

Megjelenik az utolsó hívás időtartama.

7. Ennek befejeztével a 🛆 [Vissza] gomb megnyomásával térhet vissza a Hívás időmérők menühöz.

#### Az összes hívás időtartamának ellenőrzése

- 1. Végezze el "A legutolsó hívás időtartamának ellenőrzése" c. rész (146. oldal) 1.-4. lépéseit.
- A vagy a gomb megnyomásával jelölje ki a "Fogadott hívások" vagy a "Tárcsázott számok" pontot, majd a kiválasztáshoz nyomja meg a gombot.
- 3. A ⊕ vagy a ⊕ gomb megnyomásával, az összes ütemezett tétel törléséhez jelölje ki az "Összes hívás" pontot, majd a kiválasztáshoz nyomja meg a gombot.
- 4. Ha végzett, nyomja meg a 🏳 [Vissza] gombot.

#### Összes hívás időtartamának visszaállítása

- Végezze el "A legutolsó hívás időtartamának ellenőrzése" c. rész (146. oldal) 1.-4. lépéseit.
- A vagy a gomb megnyomásával jelölje ki az "Időmérők törlése" pontot, majd a kiválasztáshoz nyomja meg a gombot.
- Írja be a készülékkódot, majd nyomja meg a gombot.
- 4. Nyomja meg az (Igen] gombot. Az összes hívás időmérő visszaáll nullára. A visszaállítás visszavonásához a 4. lépésnél nyomja meg a (Inem] gombot.

# Hívások költsége (M 8-3-5)

E funkció révén ellenőrizheti hívásai költségét. Egyes hálózatok nem támogatják a Díjszabási tanácsadást. Helyi szolgáltatójánál érdeklődjön, hogy rendelkezésre áll-e ez a szolgáltatás.

#### Az utolsó hívás költségének ellenőrzése

- 1. A 🔵 gombbal jelenítse meg a Főmenüt.
- A (), (), (), () vagy a () gomb megnyomásával jelölje ki a "Híváskezelő" pontot, majd a kiválasztáshoz nyomja meg a () gombot.
- A 
   vagy a 
   gomb megnyomásával jelölje ki a "Hívásnapló" pontot, majd a kiválasztáshoz nyomja meg a 
   gombot.
- A ⊕ vagy a ⊕ gomb megnyomásával jelölje ki a "Hívások költsége" pontot, majd a kiválasztáshoz nyomja meg a ⊕ gombot.
- 5. A vagy a jomb megnyomásával jelölje ki az "Utolsó hívás" pontot, majd a kiválasztáshoz nyomja meg a gombot. Megjelenik az utolsó hívás költsége.
- Az ellenőrzés befejeztével a △ [Vissza] gomb megnyomásával térhet vissza a Hívások költsége menühöz.

## Az összes hívás költségének ellenőrzése

- Végezze el "Az utolsó hívás költségének ellenőrzése" c. rész (147. oldal) 1.-4. lépéseit.
- A vagy a gomb megnyomásával jelölje ki az "Összes hívás" pontot, majd a kiválasztáshoz nyomja meg a gombot
- **3.** Ha végzett, nyomja meg a 🛆 [Vissza] gombot.

# Díjszabás beállítása

Állítsa be a díjszabási tarifát a hívások költségének kiszámításához és a hívásköltségek felső korlátjának beállításához.

- Végezze el "Az utolsó hívás költségének ellenőrzése" c. rész (147. oldal) 1.-4. lépéseit.
- A vagy a gomb megnyomásával jelölje ki a "Költségegységek" pontot, majd a kiválasztáshoz nyomja meg a gombot.
- A ⊕ vagy a ⊕ gomb megnyomásával jelölje ki az "Egység beállítása" pontot, majd a kiválasztáshoz nyomja meg a gombot.
- 4. Írja be a PIN2 kódot, majd nyomja meg a 🔘 gombot.
- Írja be az egységnyi költséget, majd nyomja meg a gombot.

Tizedes vessző beviteléhez nyomja meg a 🗊 gombot.

6. Írja be a pénznemet (max. 3 karakter), majd nyomja meg a gombot.

# Díjszabás ellenőrzése

- Végezze el "Az utolsó hívás költségének ellenőrzése" c. rész (147. oldal) 1.-4. lépéseit.
- A () vagy a () gombbal jelölje ki a "Költségegységek" pontot, majd a kiválasztáshoz nyomja meg a () gombot.
- A vagy a gomb megnyomásával jelölje ki az "Egységek olvasása" pontot, majd a kiválasztáshoz nyomja meg a gombot. Megjelenik a díjszabás.

# Díjkorlát beállítása

Ezzel a funkcióval biztosíthatja, hogy ne lépjen át egy bizonyos díjkorlátot.

- Végezze el "Az utolsó hívás költségének ellenőrzése" c. rész (147. oldal) 1.-4. lépéseit.
- A () vagy a () gomb megnyomásával jelölje ki a "Max költség" pontot, majd a kiválasztáshoz nyomja meg a () gombot.
- 4. Írja be a PIN2 kódot, majd nyomja meg a 🔵 gombot.
- Írjon be egy értéket, majd nyomja meg a gombot. Tizedes vessző beviteléhez nyomja meg a 
   gombot.

## Díjkorlát ellenőrzése

- Végezze el "Az utolsó hívás költségének ellenőrzése" c. rész (147. oldal) 1.-4. lépéseit.
- A () vagy a () gomb megnyomásával jelölje ki a "Max költség" pontot, majd a kiválasztáshoz nyomja meg a () gombot.
- A vagy a gomb megnyomásával jelölje ki a "Korlát olvasása" pontot, majd a kiválasztáshoz nyomja meg a gombot. Megjelenik a díjkorlát értéke.
- **4.** Ha végzett, nyomja meg a △ [Vissza] gombot.

#### Összes hívásköltség visszaállítása

- Végezze el "Az utolsó hívás költségének ellenőrzése" c. rész (147. oldal) 1.-4. lépéseit.
- A ⊕ vagy a ⊕ gomb megnyomásával jelölje ki a "Költségek törlése" pontot, majd a kiválasztáshoz nyomja meg a gombot.
- 3. Írja be a PIN2 kódot, majd nyomja meg a 🔘 gombot.
- A hývásköltség-mérő visszaáll nullára.
   A visszaállítás visszavonásához a 4. lépésnél nyomja meg a (Nem) gombot.

#### Maradék kredit ellenőrzése

- Végezze el "Az utolsó hívás költségének ellenőrzése" c. rész (147. oldal) 1.-4. lépéseit.
- A vagy a gomb megnyomásával jelölje ki a "Maradék kredit" pontot, majd a kiválasztáshoz nyomja meg a gombot.
- **3.** Ha végzett, nyomja meg a 🛆 [Vissza] gombot.

# Adatszámláló (M 8-3-6)

E funkcióval lehet ellenőrizni a GPRS forgalomban átvitt adatmennyiség mértékét.

- 1. A 🔵 gombbal jelenítse meg a Főmenüt.
- A 
   vagy a 
   gomb megnyomásával jelölje ki a "Hívásnapló" pontot, majd a kiválasztáshoz nyomja meg a 
   gombot.
- 4. A (2) vagy a (2) gomb megnyomásával jelölje ki az "Adatszámláló" pontot, majd a kiválasztáshoz nyomja meg a (2) gombot.
- 5. A (a) vagy a (c) gomb megnyomásával jelölje ki az "Utolsó adatok" vagy az "Összes adat" pontot, majd a kiválasztáshoz nyomja meg a (c) gombot. Ezzel ellenőrizni tudja a bájtokban mért adatforgalmat.
- 6. Ha végzett, nyomja meg a 🏳 [Vissza] gombot.

# Összes adatszámláló visszaállítása

- 1. Végezze el az "Adatszámláló" c. rész 1.-4. lépéseit.
- A a vagy a gomb megnyomásával jelölje ki a "Számláló nullázás" pontot, majd a kiválasztáshoz nyomja meg a gombot.
- Nyomja meg az [Igen] gombot. Az Adatszámláló visszaáll nullára. A visszaállítás visszavonásához a 3. lépésnél nyomja meg a [Nem] gombot.

# Gyorstárcsázási lista (M 8-4)

Ezzel lehet megtekinteni a gyorstárcsázási listában szereplő telefonszámokat, illetve azokon egyéb műveleteket elvégezni.

- A 
   gombbal jelenítse meg a F
   őmen
   üt.
- A vagy a gomb megnyomásával jelölje ki a "Gyorstárcsázás lista" pontot, majd a kiválasztáshoz nyomja meg a ● gombot.

A gyorstárcsázási számok listájában tárolt nevek és telefonszámok megjelennek sorrendben.

#### Telefonszámok bejegyzése a Gyorstárcsázási listába

- 1. Végezze el a "Gyorstárcsázási lista" c. rész 1.-3. lépeseit.
- A vagy a gomb megnyomásával jelölje ki a Gyorstárcsázási listába bejegyezni kívánt telefonszámot.
- Nyomja meg az 
   <sup>△</sup> [Opciók] gombot az Opciók menü megnyitásához.
- A 
   vagy a 
   gomb megnyomásával jelölje ki a Gyorstárcsázási listába bejegyezni kívánt nevet, majd nyomja meg a 
   pontot.

# Tipp

- Â 4. lépésben más opciókat is kiválaszthat:
  - "Törlés": A kiválasztott tételt törli.
  - "Összes törlése": Az összes bejegyzett tételt törli.

# Saját számok (M 8-5)

Ellenőrizheti saját hang-, adat- és fax-számait.

- 1. A 🔵 gombbal jelenítse meg a Főmenüt.
- A (●), (●), (●) vagy a (●) gomb megnyomásával jelölje ki a "Híváskezelő" pontot, majd a kiválasztáshoz nyomja meg a (●) gombot.
- A vagy a jomb megnyomásával jelölje ki a "Saját számok" pontot, majd a kiválasztáshoz nyomja meg a gombot.
- 4. A (a) vagy a (c) gomb megnyomásával jelölje ki az ellenőrizni kívánt hívószámot a "Hang", "Fájl" vagy "Fax" tárból, majd a kiválasztáshoz nyomja meg a gombot.

# Megjegyzés

 A SIM kártyától függően előfordulhat, hogy az "Fájl", vagy a "Fax" szám nem jeleníthető meg.

# <u>Beállítások</u> (M 9) Telefonbeállítások (M 9-1)

# A Telefonbeállítások képernyő megnyitása

- 1. A 🔵 gombbal jelenítse meg a Főmenüt.
- A ④, ⑦, ③ vagy a ⑨ gomb megnyomásával jelölje ki a "Beállítások" pontot, majd a kiválasztáshoz nyomja meg a ◎ gombot.
- A 
   vagy a 
   gomb megnyomásával jelölje ki a "Telefonbeállítások" pontot, majd a kiválasztáshoz nyomja meg a 
   gombot.

Megjelenik a Telefonbeállítások képernyő. A következő beállítások végezhetők el.

# Nyelv módosítása (M 9-1-1)

Meg lehet változtatni azt a nyelvet, amelyen a telefon kijelzi az üzeneteket.

- Végezze el "A Telefonbeállítások képernyő megnyitása" c. rész 1.-3. lépeseit.
- A vagy a gomb megnyomásával jelölje ki a "Nyelv" pontot, majd a kiválasztáshoz nyomja meg a gombot.

# Tipp

 A beviteli nyelv az adatbeviteli képernyőn is módosítható. (33. oldal)

# Megjegyzés

- Ha a 3. lépésben az "Automatikus" pontot választja, akkor a SIM kártyán előre beállított nyelv lesz kiválasztva.
- Ha a SIM kártyán előre beállított nyelvet a készülék nem támogatja, akkor a készülék alapbeállítás szerinti nyelve lesz kiválasztva.

# Dátum és idő (M 9-1-2)

A pontos idő és dátum beállítása szükséges ahhoz, hogy a telefon idővel kapcsolatos funkciói helyesen működjenek.

- Végezze el "A Telefonbeállítások képernyő megnyitása" c. rész 1.-3. lépeseit.
- A vagy a gomb megnyomásával jelölje ki a "Dátum és idő" pontot, majd a kiválasztáshoz nyomja meg a gombot.
- A ⊕ vagy a ⊕ gomb megnyomásával jelölje ki a "Dátum/idő beállít" pontot, majd a kiválasztáshoz nyomja imeg a \_ gombot.

A dátum és időpont kijelzésének sorrendje a formátum beállításától függ. Lásd "A dátumformátum kiválasztása" c. részt a 153. oldalon.

#### ldőformátum kiválasztása

- Végezze el "A Telefonbeállítások képernyő megnyitása" c. rész (152. oldal) 1.-3. lépeseit.
- A vagy a somb megnyomásával jelölje ki a "Dátum és idő" pontot, majd a kiválasztáshoz nyomja meg a sombot.
- A vagy a somb megnyomásával jelölje ki az "Órabeállítások" pontot, majd a kiválasztáshoz nyomja meg a sombot.
- A ⊕ vagy a ⊕ gomb megnyomásával jelölje ki az "Idő formátum" pontot, majd a kiválasztáshoz nyomja meg a gombot.
- 5. A ⊕ vagy a ⊕ gomb megnyomásával jelölje ki a "12 órás" vagy a "24 órás" pontot, majd a kiválasztáshoz nyomja meg a gombot.

# A dátumformátum kiválasztása

A dátumformátum lehetséges változatai a "Nap.Hónap.Év", a "Hónap-Nap-Év" és az "Év/Hónap/ Nap".

- Végezze el "A Telefonbeállítások képernyő megnyitása" c. rész (152. oldal) 1.-3. lépeseit.
- A 

   vagy a 
   gomb megnyomásával jelölje ki a "Dátum és idő" pontot, majd a kiválasztáshoz nyomja meg a 

   gombot.
- A ⊕ vagy a ⊕ gomb megnyomásával jelölje ki az "Órabeállítások" pontot, majd a kiválasztáshoz nyomja meg a gombot.

- A ⊕ vagy a ⊕ gomb megnyomásával jelölje ki a "Dátum formátum" pontot, majd a kiválasztáshoz nyomja meg a \_ gombot.
- 5. A ⊕ vagy a ⊕ megnyomásával jelölje ki az "N.H.É", "H-N-É" vagy az "É/H/N" pontot, majd a kiválasztáshoz nyomja meg a gombot.

# Órakijelzés beállítása

- Végezze el "A Telefonbeállítások képernyő megnyitása" c. rész (152. oldal) 1.-3. lépeseit.
- A vagy a somb megnyomásával jelölje ki a "Dátum és idő" pontot, majd a kiválasztáshoz nyomja meg a sombot.
- A ⊕ vagy a ⊕ gomb megnyomásával jelölje ki az "Órabeállítások" pontot, majd a kiválasztáshoz nyomja meg a \_ gombot.
- 4. A () vagy a () gomb megnyomásával jelölje ki a "Kijelzési mód" pontot, majd a kiválasztáshoz nyomja meg a ) gombot.
- 5. A (a) vagy a (c) gomb megnyomásával jelölje ki a "Csak idő", "Csak dátum" vagy a "Dátum és idő" pontot, majd a kiválasztáshoz nyomja meg a gombot.

Az óra elrejtéséhez az 5. lépésben válassza ki a "Ki" opciót, majd nyomja meg a  $\bigcirc$  gombot.

#### A nyári időszámítás beállítása

Az óra külön átállítása nélkül is át lehet váltani a nyári időszámítási rendre.

- Végezze el "A Telefonbeállítások képernyő megnyitása" c. rész (152. oldal) 1.-3. lépeseit.
- A vagy a gomb megnyomásával jelölje ki a "Dátum és idő" pontot, majd a kiválasztáshoz nyomja meg a gombot.
- A 

   vagy a 
   gomb megnyomásával jelölje ki az "Órabeállítások" pontot, majd a kiválasztáshoz nyomja meg a 
   gombot.
- 4. A ⊕ vagy a ⊕ gomb megnyomásával jelölje ki a "Nyári időszámítás" pontot, majd a kiválasztáshoz nyomja meg a gombot.
- A () vagy a () gomb megnyomásával jelölje ki a "Be" pontot, majd a kiválasztáshoz nyomja meg a () gombot.

## ldőzóna beállítása

- Végezze el "A Telefonbeállítások képernyő megnyitása" c. rész (152. oldal) 1.-3. lépeseit.
- A vagy a gomb megnyomásával jelölje ki a "Dátum és idő" pontot, majd a kiválasztáshoz nyomja meg a gombot.
- A vagy a gomb megnyomásával jelölje ki az "Időzóna beállítása" pontot, majd a kiválasztáshoz nyomja meg a gombot.
- 4. A ⊕ vagy a ⊕ gomb megnyomásával jelölje ki a "Zóna változtatása" pontot, majd a kiválasztáshoz nyomja meg a gombot.
- A vagy a somb megnyomásával állítsa be a lakóhely szerinti várost, majd nyomja meg a sombot.

# Saját időzóna beállítása

- Végezze el "A Telefonbeállítások képernyő megnyitása" c. rész (152. oldal) 1.-3. lépeseit.
- A vagy a somb megnyomásával jelölje ki a "Dátum és idő" pontot, majd a kiválasztáshoz nyomja meg a sombot.
- A vagy a gomb megnyomásával jelölje ki az "Időzóna beállítása" pontot, majd a kiválasztáshoz nyomja meg a gombot.

- 4. A ⊕ vagy a ⊕ gomb megnyomásával jelölje ki az "Egyéni zóna beáll." pontot, majd a kiválasztáshoz nyomja meg a gombot.
- Írja be az időzónák közti különbséget a számjegybillentyűk segítségével, majd nyomja meg a gombot.

 $A \xrightarrow{\text{[fies]}}$  gomb minden egyes megnyomása váltogat a – és a + jel között.

# Fő kijelző beállítása (M 9-1-3)

A fő kijelző beállításait is módosíthatja.

#### Háttérkép a fő kijelzőhöz

A fő kijelző készenléti képernyőjéhez 3 kép áll gyárilag rendelkezésre.

A digitális fényképezőgéppel készített képek vagy a WAP oldalról letöltött képek használhatók háttérképként.

# A fő kijelző beépített képeinek beállítása

- Végezze el "A Telefonbeállítások képernyő megnyitása" c. rész (152. oldal) 1.-3. lépeseit.
- A vagy a gomb megnyomásával jelölje ki a "Fő kijelző" pontot, majd a kiválasztáshoz nyomja meg a
   gombot.
- A ⊕ vagy a ⊕ gomb megnyomásával jelölje ki a "Háttérkép" pontot, majd a kiválasztáshoz nyomja meg a ⊕ gombot.

- A vagy a gomb megnyomásával jelölje ki a kívánt képet, majd a kiválasztáshoz nyomja meg a gombot.
  - A kiválasztott kép megjelenik.
- A beállításhoz nyomja meg a gombot. A kiválasztott kép beállítása megtörténik.

# Tipp

 A Háttérkép beállítás törléséhez a 4. lépésben jelölje ki a "Ki" opciót.

#### Saját képek beállítása a fő kijelzőhöz

- Végezze el "A Telefonbeállítások képernyő megnyitása" c. rész (152. oldal) 1.-3. lépeseit.
- A vagy a gomb megnyomásával jelölje ki a "Fő kijelző" pontot, majd a kiválasztáshoz nyomja meg a gombot.
- A ⊕ vagy a ⊕ gomb megnyomásával jelölje ki a "Háttérkép" pontot, majd a kiválasztáshoz nyomja meg a ⊕ gombot.
- 4. A vagy a gomb megnyomásával jelölje ki a "Saját képek" pontot, majd a kiválasztáshoz nyomja meg a gombot.
- 5. A (2) vagy a (2) gomb megnyomásával jelölje ki a "Készülékmemória" vagy a "Memóriakártya" pontot, majd a kiválasztáshoz nyomja meg a (2) gombot. Megjelennek a kijelölt memóriában elmentett képfájlok nevei.

 A vagy a gomb megnyomásával jelölje ki a kívánt képet, majd a kiválasztáshoz nyomja meg a gombot.

A kiválasztott kép megjelenik.

- 7. Nyomja meg a 🔵 gombot.
- A (●), (●), (●) vagy a (●) gomb megnyomásával jelölje ki a képből megjelenítendő részletet, majd nyomja meg a (●) gombot.

A kiválasztott kép beállítása megtörténik.

#### Megjegyzés

- Egyes képek nem használhatók erre a célra a képformátum ill. a fájl típusa miatt.
- Még animáció választása esetén is a készenléti képernyő csak állóképet mutat, ha a telefont kb. 30 másodpercen keresztül nem működteti (a kiválasztott fájltól függően ez az időtartam eltérő lehet).

# Háttérfény

A fő kijelző háttérvilágítását ki és be lehet kapcsolni a billentyűzet megnyomásakor, vagy ha a telefont az opcionális szivargyújtóhoz csatlakoztatja. Az akkumulátor élettartamának meghosszabbítása érdekében meg lehet határozni vagy változtatni a háttérfény bekapcsoltságának időtartamát (1 és 99 másodperc között).

#### Tipp

 A telefon vásárlásakor a Háttérfény értéke 15 másodpercre van beállítva.

#### Háttérfény ki- és bekapcsolása

- Végezze el "A Telefonbeállítások képernyő megnyitása" c. rész (152. oldal) 1.-3. lépeseit.
- A vagy a gomb megnyomásával jelölje ki a "Fő kijelző" pontot, majd a kiválasztáshoz nyomja meg a gombot.
- A vagy a gomb megnyomásával jelölje ki a "Háttérfény" pontot, majd a kiválasztáshoz nyomja meg a gombot.
- A rightarrow vagy a rightarrow gomb megnyomásával jelölje ki a "Be/ Ki" pontot, majd a kiválasztáshoz nyomja meg a gombot.
- 5. A (a) vagy a (b) gomb megnyomásával jelölje ki a "Be" (háttérfény bekapcsolása) vagy a "Ki" (háttérfény kikapcsolása) pontot, majd a kiválasztáshoz nyomja meg a (b) gombot.

Ha az 5. lépésnél a "Be" opciót választotta:

 Írja be a háttérfény időtartamát a számjegybillentyűk segítségével, majd nyomja meg a gombot.

#### A háttérfény be- és kikapcsolása a szivargyújtóról történő akkutöltés közben

Amennyiben a beállítás értéke "Be", a telefon háttérfénye be van kapcsolva, amíg a szivargyújtó csatlakoztatva van. (A telefon lezárt állapotában a külső kijelző háttérfénye be van kapcsolva.)

- Végezze el "A Telefonbeállítások képernyő megnyitása" c. rész (152. oldal) 1.-3. lépeseit.
- A vagy a gomb megnyomásával jelölje ki a "Fő kijelző" pontot, majd a kiválasztáshoz nyomja meg a gombot.
- A 

   vagy a 
   gomb megnyomásával jelölje ki a "Háttérfény" pontot, majd a kiválasztáshoz nyomja meg a 
   gombot.
- **4.** A vagy a gombbal jelölje ki az "Autóban" pontot, majd a kiválasztáshoz nyomja meg a pontot.
- 5. A vagy a gomb megnyomásával jelölje ki a "Be" (háttérfény bekapcsolása) vagy a "Ki" (háttérfény kikapcsolása) pontot, majd a kiválasztáshoz nyomja meg a gombot.

# Háttérfény fényerejének beállítása

A fő kijelző háttérfényét négy különböző szintre lehet beállítani.

- Végezze el "A Telefonbeállítások képernyő megnyitása" c. rész (152. oldal) 1.-3. lépeseit.
- A vagy a gomb megnyomásával jelölje ki a "Fő kijelző" pontot, majd a kiválasztáshoz nyomja meg a gombot.
- A (Világos) vagy a (Sötét) gomb megnyomásával állítsa be a legtisztább képhez szükséges fényerőt.
- **5.** Nyomja meg a 🔵 gombot.

# Megjegyzés

 A fenti háttérfény fényereje nincsen hatással a külső kijelző fényerejére.

#### Képernyővédő beállítása

A telefon képernyője automatikusan kikapcsol, ha egy bizonyos ideig nyitva tartja a készüléket. Ennek a célja az akkumulátor élettartamának megőrzése.

A képernyővédő működésbe lépésének időtartama 2 és 20 perc közötti időre állítható.

# Тірр

- Alapbeállítás szerint a képernyőkímélő 10 perc elteltével lép működésbe.
- Végezze el "A Telefonbeállítások képernyő megnyitása" c. rész (152. oldal) 1.-3. lépeseit.
- A yagy a gomb megnyomásával jelölje ki a "Fő kijelző" pontot, majd a kiválasztáshoz nyomja meg a gombot.
- A ⊕ vagy a ⊕ gomb megnyomásával jelölje ki a "Képernyő kímélő" pontot, majd a kiválasztáshoz nyomja meg a \_ gombot.
- A számjegybillentyűk segítségével írja be a képernyővédő életbe lépésének időtartamát két számjegyben (02... 20 perc), majd nyomja meg a gombot.

#### Megjegyzés

• Képernyővédő nem működik hívás és WAP használat közben vagy alkalmazás futtatása során.

# A Képernyővédő funkció törlése

A képernyővédő egészen addig marad bekapcsolva, amíg nem nyomja valamelyik billentyűt, vagy nem érkezik bejövő riasztás. Az első gombnyomásra csak a Képernyővédő tűnik el. Szám vagy szöveg beviteléhez egy újabb billentyűt kell megnyomnia.

#### Üdvözlő üzenet beállítása

Be lehet állítani a telefon bekapcsolásakor jelentkező üzenetet.

- Végezze el "A Telefonbeállítások képernyő megnyitása" c. rész (152. oldal) 1.-3. lépeseit.
- A vagy a gomb megnyomásával jelölje ki a "Fő kijelző" pontot, majd a kiválasztáshoz nyomja meg a gombot.
- A vagy a gomb megnyomásával jelölje ki az "Üdvözlő üzenet" pontot, majd nyomja meg a gombot.
- A vagy a gomb megnyomásával jelölje ki a "Be" pontot, majd a kiválasztáshoz nyomja meg a ogombot.
- Írja be az üzenetet, majd nyomja meg a 
   gombot. Az üzenet legfeljebb 16 karakterből állhat. A karakterek beviteléről bővebben a "Karakterek bevitele" c. részben olvashat a 32. oldalon.

#### Tipp

 Az üdvözlő üzenet törléséhez a 4. lépésben jelölje ki a "Ki" opciót.

#### Képek hozzárendelése

Képek jeleníthetők meg a készülék be- és kikapcsolásakor, bejövő hívás érkezésekor vagy riasztás alkalmával. A digitális fényképezőgéppel készített vagy WAP oldalakról letöltött képek használhatók erre a célra.

## Beépített képek beállítása

- Végezze el "A Telefonbeállítások képernyő megnyitása" c. rész (152. oldal) 1.-3. lépeseit.
- A vagy a gomb megnyomásával jelölje ki a "Fő kijelző" pontot, majd a kiválasztáshoz nyomja meg a
   gombot.
- A (a) vagy a (b) gomb megnyomásával jelölje ki a "Kép hozzárendelése" pontot, majd a kiválasztáshoz nyomja meg a (b) gombot.
- 4. A vagy a gomb megnyomásával jelölje ki azt a képernyőt, amelyhez a képet szeretné hozzárendelni, majd a kiválasztáshoz nyomja meg a gombot.

6. A beállításhoz nyomja meg a 🔵 gombot.

# Тірр

 A kép beállításának törléséhez válassza az "Alapbeállítás" opciót, majd az 5. lépésben nyomja meg a gombot.

#### Saját képek beállítása

- Végezze el "A Telefonbeállítások képernyő megnyitása" c. rész (152. oldal) 1.-3. lépeseit.
- A vagy a gomb megnyomásával jelölje ki a "Fő kijelző" pontot, majd a kiválasztáshoz nyomja meg a gombot.
- A vagy a gomb megnyomásával jelölje ki a "Kép hozzárendelése" pontot, majd a kiválasztáshoz nyomja meg a gombot.
- 4. A (a) vagy a (c) gomb megnyomásával jelölje ki azt a képernyőt, amelyhez a képet szeretné hozzárendelni, majd a kiválasztáshoz nyomja meg a (b) gombot.
- A vagy a gomb megnyomásával jelölje ki a "Saját képek" pontot, majd a kiválasztáshoz nyomja meg a gombot.

- A ●, ●, vagy a gomb megnyomásával jelölje ki a képből megjelenítendő részletet, majd nyomja meg a ● gombot.

#### Megjegyzés

• Egyes képek nem használhatók erre a célra a képformátum ill. a fájl típusa miatt.

# Külső kijelző beállítása (M 9-1-4)

A külső kijelző beállításait is módosíthatja.

#### A külső kijelző be- és kikapcsolása

A külső kijelző a telefon lezárt állapotában kapcsolható be vagy ki.

- Végezze el "A Telefonbeállítások képernyő megnyitása" c. rész (152. oldal) 1.-3. lépeseit.
- A vagy a gomb megnyomásával jelölje ki a "Külső kijelző" pontot, majd a kiválasztáshoz nyomja meg a gombot.
- 3. A vagy a gomb megnyomásával jelölje ki az "LCD be/ki" pontot, majd a kiválasztáshoz nyomja meg a gombot.
- 4. A () vagy a () gomb megnyomásával jelölje ki a "Be" pontot a külső kijelző bekapcsolásához, ill. a "Ki" pontot annak kikapcsolásához, majd a kiválasztáshoz nyomja meg a () gombot.

# Háttérkép a külső kijelzőhöz

A külső kijelző készenléti képernyőjéhez 3 kép áll gyárilag rendelkezésre.

A digitális fényképezőgéppel készített képek vagy a WAP oldalról letöltött képek használhatók háttérképként.

#### A külső kijelző beépített képeinek beállítása

- Végezze el "A Telefonbeállítások képernyő megnyitása" c. rész (152. oldal) 1.-3. lépeseit.
- A vagy a gomb megnyomásával jelölje ki a "Külső kijelző" pontot, majd a kiválasztáshoz nyomja meg a gombot.
- A ⊕ vagy a ⊕ gomb megnyomásával jelölje ki a "Háttérkép" pontot, majd a kiválasztáshoz nyomja meg a gombot.
- 4. A ⊕ vagy a ⊕ gomb megnyomásával jelölje ki az "Elmentett képek" pontot, majd a kiválasztáshoz nyomja meg a \_ gombot.
- A 
   vagy a 
   gomb megnyomásával jelölje ki a kívánt képet, majd a kiválasztáshoz nyomja meg a gombot.

A kiválasztott kép megjelenik.

 A beállításhoz nyomja meg a gombot. A kiválasztott kép beállítása megtörténik.

# Тірр

 A Háttérkép beállítás törléséhez a 4. lépésben jelölje ki a "Ki" opciót.

#### Saját képek beállítása a külső kijelzőhöz

- Végezze el "A Telefonbeállítások képernyő megnyitása" c. rész (152. oldal) 1.-3. lépeseit.
- A vagy a gomb megnyomásával jelölje ki a "Külső kijelző" pontot, majd a kiválasztáshoz nyomja meg a gombot.
- A ⊕ vagy a ⊕ gomb megnyomásával jelölje ki a "Háttérkép" pontot, majd a kiválasztáshoz nyomja meg a gombot.
- 4. A vagy a gomb megnyomásával jelölje ki a "Saját képek" pontot, majd a kiválasztáshoz nyomja meg a gombot.
- A yagy a gomb megnyomásával jelölje ki a kívánt képet, majd a kiválasztáshoz nyomja meg a gombot.

A kiválasztott kép megjelenik.

- 7. Nyomja meg a 🔘 gombot.
- 8. A (), (), () vagy a () gomb megnyomásával jelölje ki a képből megjelenítendő részletet, majd nyomja meg a () gombot.
  - A kiválasztott kép beállítása megtörténik.

#### Megjegyzés

- Egyes képek nem használhatók erre a célra a képformátum ill. a fájl típusa miatt.
- Még animáció választása esetén is a készenléti képernyő csak állóképet mutat, ha a telefont kb. 2 percen keresztül nem működteti.
- Ha animációt állít be háttérképként a külső kijelzőre, az akkumulátor nagy mennyiségű áramot fogyaszt, ezért a készenléti idő rövidebb lehet. Ha hosszú ideig szeretné használni az akkumulátort, akkor a külső kijelző háttérképeként állítson be állóképet vagy kapcsolja ki a háttérkép beállítást.

#### Külső kijelző háttérfényének ki- és bekapcsolása A külső kijelző háttérfénye a telefon lezárt állapotában

A külső kijelző háttérfénye a telefon lezárt állapotában kapcsolható be vagy ki.

A külső kijelző háttérfényének időtartamát is módosíthatja (1 és 99 másodperc között).

## Tipp

- A telefon vásárlásakor a Háttérfény értéke 15 másodpercre van beállítva.
- Végezze el "A Telefonbeállítások képernyő megnyitása" c. rész (152. oldal) 1.-3. lépeseit.
- A yagy gomb megnyomásával jelölje ki a "Külső kijelző" pontot, majd a kiválasztáshoz nyomja meg a gombot.
- A vagy a gomb megnyomásával jelölje ki a "Háttérfény" pontot, majd a kiválasztáshoz nyomja meg a gombot.

Ha a 4. lépésnél a "Be" opciót választotta:

 Írja be a háttérfény időtartamát a számjegybillentyűk segítségével, majd nyomja meg a gombot. Külső kijelző LCD kontrasztjának beállítása

Bizonyos fényviszonyok mellett szükség lehet a külső kijelző LCD kontrasztjának a módosítására.

- Végezze el "A Telefonbeállítások képernyő megnyitása" c. rész (152. oldal) 1.-3. lépeseit.
- A vagy a somb megnyomásával jelölje ki a "Külső kijelző" pontot, majd a kiválasztáshoz nyomja meg a gombot.
- A (a) vagy a (c) gomb megnyomásával jelölje ki az "LCD kontraszt" pontot, majd a kiválasztáshoz nyomja meg a (c) gombot.
- 4. A (Mag.) vagy az (Al.) gomb megnyomásával állítsa be a legtisztább képhez szükséges kontrasztot. A LCD kontraszt 9 különböző szintje állítható be.
- 5. Nyomja meg a 🔘 gombot.

#### Bejövő hívás jelzésének beállítása

Bejövő hívás esetén a Külső kijelzőn képeket lehet megjeleníteni.

- Végezze el "A Telefonbeállítások képernyő megnyitása" c. rész (152. oldal) 1.-3. lépeseit.
- A vagy a gomb megnyomásával jelölje ki a "Külső kijelző" pontot, majd a kiválasztáshoz nyomja meg a gombot.
- A ⊕ vagy a ⊕ gomb megnyomásával jelölje ki a "Bejövő jelzése" pontot, majd a kiválasztáshoz nyomja meg a gombot.
- 4. A ⊕ vagy a ⊕ gomb megnyomásával jelölje ki az "1. ábra" és a "4. ábra" közti opciók valamelyikét, majd a kiválasztáshoz nyomja meg a gombot. A kiválasztott kép megjelenik.
- 5. Nyomja meg a 🔵 gombot.

# Óra kijelzése külső kijelzőn

A külső kijelző háttérképén ikonok jeleníthetők meg.

- Végezze el "A Telefonbeállítások képernyő megnyitása" c. rész (152. oldal) 1.-3. lépeseit.
- A vagy a somb megnyomásával jelölje ki a "Külső kijelző" pontot, majd a kiválasztáshoz nyomja meg a gombot.
- A 

   vagy a 
   gomb megnyomásával jelölje ki az "Óra kijelzés" pontot, majd a kiválasztáshoz nyomja meg a 
   gombot.

4. A ② vagy a ③ gomb megnyomásával jelölje ki a "1. Digitális óra" ... "3. Digitális óra" opciók valamelyikét, vagy az "1. Analóg óra" ... "3. Analóg óra" opciók valamelyikét, majd a kiválasztáshoz nyomja meg a gombot.

A kiválasztott kép megjelenik.

5. Nyomja meg a 🔵 gombot.

#### Megjegyzés

 A külső kijelző órakijelzési beállítása az "Órakijelzés beállítása" c. részben (153. oldal) található beállítástól függ.

#### lkonok kijelzése a Külső kijelzőn

A Külső kijelző háttérképén ikonok jeleníthetők meg.

- Végezze el "A Telefonbeállítások képernyő megnyitása" c. rész (152. oldal) 1.-3. lépeseit.
- A vagy a gomb megnyomásával jelölje ki a "Külső kijelző" pontot, majd a kiválasztáshoz nyomja meg a gombot.
- A 
   vagy a 
   gomb megnyomásával jelölje ki az "Ikon kijelzés" pontot, majd a kiválasztáshoz nyomja meg a 
   gombot.
- 4. A (a) vagy a (b) gomb megnyomásával jelölje ki a "Be" pontot az ikonkijelzés bekapcsolásához, ill. a "Ki" pontot annak kikapcsolásához, majd a kiválasztáshoz nyomja meg a (b) gombot.

## Telefonbeállítások visszaállítása (M 9-1-5)

A telefonbeállításokat vissza lehet állítani az alapértelmezés szerinti beállításokra.

- Végezze el "A Telefonbeállítások képernyő megnyitása" c. rész (152. oldal) 1.-3. lépeseit.
- A vagy a somb megnyomásával jelölje ki az "Alapbeállításra" pontot, majd a kiválasztáshoz nyomja meg a sombot.
- Írja be a készülékkódot, majd nyomja meg a gombot.
- Nyomja meg az [Igen] gombot. A visszaállítás visszavonásához a 4. lépésnél nyomja meg a [Nem] gombot.

# Megjegyzés

 Ha helytelen készülékkódot ír be a 3. lépésben, a művelet megszakad.

# Hívásbeállítások (M 9-2)

Itt történik a funkciók és szolgáltatások különféle típusainak beállítása.

# A Hívásbeállítások képernyő megnyitása

- 1. A 🔵 gombbal jelenítse meg a Főmenüt.
- A (•), (•), (•) vagy a (•) gomb megnyomásával jelölje ki a "Beállítások" pontot, majd a kiválasztáshoz nyomja meg a (•) gombot.
- A ⊕ vagy a ⊕ gomb megnyomásával jelölje ki a "Hívásbeállítások" pontot, majd a kiválasztáshoz nyomja meg a gombot.

Megjelenik a Hívásbeállítások képernyő. A következő beállítások végezhetők el.

# Hívásvárakoztatás (M 9-2-1)

Ha egy folyamatban lévő hívás alatt is meg akarja őrizni annak lehetőségét, hogy egy másik hívást is fogadjon, akkor aktiválnia kell a Hívásvárakoztatási szolgáltatást.

- Végezze el "A Hívásbeállítások képernyő megnyitása" c. rész 1.-3. lépeseit.
- A vagy a somb megnyomásával jelölje ki a "Hívásvárakoztatás" pontot, majd a kiválasztáshoz nyomja meg a gombot.
- 3. A vagy a gomb megnyomásával jelölje ki a "Be" (Hívásvárakoztatás bekapcsolása) vagy a "Ki" (kikapcsolása) pontot, majd a kiválasztáshoz nyomja meg a gombot.
- **4.** Nyomja meg a 🔵 gombot.

# Megjegyzés

 Lehet, hogy a Hívásvárakoztatás szolgáltatás nem áll rendelkezésre minden mobilhálózaton. További felvilágosítást a hálózati szolgáltatótól kaphat.

# A hívásvárakoztatási szolgáltatás állapotának ellenőrzése

- Végezze el "A Hívásbeállítások képernyő megnyitása" c. rész 1.-3. lépeseit.
- A vagy a pomb megnyomásával jelölje ki a "Hívásvárakoztatás" pontot, majd a kiválasztáshoz nyomja meg a gombot.
- A vagy a megnyomásával válassza az "Állapot" menüpontot, majd a kiválasztáshoz nyomja meg a gombot. Ekkor ellenőrizheti a hívásvárakoztatási opció

Ekkor ellenőrizheti a hívásvárakoztatási opció állapotát.

**4.** Nyomja meg a △ [Vissza] gombot.

#### Hívásmérők kijelzése (M 9-2-2)

- Végezze el "A Hívásbeállítások képernyő megnyitása" c. rész (165. oldal) 1.-3. lépeseit.
- A vagy a somb megnyomásával jelölje ki a "Hívásidőt mutat" pontot, majd a kiválasztáshoz nyomja meg a gombot.
- A vagy a gombbal jelölje ki a "Be" vagy a "Ki" pontot, majd a kiválasztáshoz nyomja meg a gombot.

# Saját telefonszám kijelzése (M 9-2-3)

E funkció révén állíthatja be, hogy egy másik fél hívása közben látható legyen-e az Ön telefonszáma.

Egyes hálózatok nem támogatják ezt a szolgáltatást. Helyi szolgáltatójánál érdeklődjön, hogy rendelkezésre áll-e ez a szolgáltatás.

- Végezze el "A Hívásbeállítások képernyő megnyitása" c. rész (165. oldal) 1.-3. lépeseit.
- A vagy a gomb megnyomásával jelölje ki a "Saját számot mutat" pontot, majd a kiválasztáshoz nyomja meg a gombot.

#### Saját szám kijelzésének ellenőrzése

- Végezze el "A Hívásbeállítások képernyő megnyitása" c. rész (165. oldal) 1.-3. lépeseit.
- A 
   vagy a 
   gomb megnyomásával jelölje ki a "Saját számot mutat" pontot, majd a kiválasztáshoz nyomja meg a 
   gombot.
- A 
   vagy a 
   megnyomásával válassza az "Állapot" menüpontot, majd a kiválasztáshoz nyomja meg a 
   gombot.

Ekkor ellenőrizheti a saját szám kijelzésének állapotát.

**4.** Nyomja meg a 🔵 gombot.

## Fülhallgató hangerejének állítása (M 9-2-4)

Ezzel állítható a fülhallgató hangereje.

- Végezze el "A Hívásbeállítások képernyő megnyitása" c. rész (165. oldal) 1.-3. lépeseit.
- A vagy a gomb megnyomásával jelölje ki a "Hangszóró hangerő" pontot, majd a kiválasztáshoz nyomja meg a gombot.

# Híváskor kép (M 9-2-5)

Hívás fogadásakor a Telefonkönyvben a hívóhoz hozzárendelt kép jelenik meg.

- Végezze el "A Hívásbeállítások képernyő megnyitása" c. rész (165. oldal) 1.-3. lépeseit.
- A vagy a gomb megnyomásával jelölje ki a "Híváskor kép" pontot, majd a kiválasztáshoz nyomja meg a gombot.
- A () vagy a () gombbal jelölje ki a "Be" vagy a "Ki" pontot, majd a kiválasztáshoz nyomja meg a () gombot.

#### Automatikus újratárcsázás (M 9-2-6)

E funkció leírásáról lásd az "Automatikus újratárcsázás" c. részt a 25. oldalon.

#### Automatikus fogadás (M 9-2-7)

Az "Automatikus fogadás" funkció segítségével automatikusan fogadhat hívásokat - a Bluetooth autós kihangosító készletet Bluetooth kapcsolattal csatlakoztathatja a készülékéhez. Beállítható, hogy mennyi idő elteltével fogadja a hívást a telefon.

- Végezze el "A Hívásbeállítások képernyő megnyitása" c. rész (165. oldal) 1.-3. lépeseit.
- A vagy a gomb megnyomásával jelölje ki az "Automatikus fogadás" pontot, majd a kiválasztáshoz nyomja meg a gombot.

 A ⊕ vagy a ⊕ gomb megnyomásával jelölje ki a kívánt időtartamot, majd a kiválasztáshoz nyomja meg a ⊕ gombot.

Az automatikus fogadási funkció letiltásához a 3. lépésben jelölje ki a "Ki" opciót.

#### Percenkénti jelzés (M 9-2-8)

A Percenkénti jelzés funkció emlékezteti Önt a beszélgetés idejére: percenként egy hangjelzést ad ki.

- Végezze el "A Hívásbeállítások képernyő megnyitása" c. rész (165. oldal) 1.-3. lépeseit.
- A ⊕ vagy a ⊕ gomb megnyomásával jelölje ki a "Percenkénti jelzés" pontot, majd a kiválasztáshoz nyomja meg a gombot.
- A ⊕ vagy a ⊕ gombbal jelölje ki a "Be" vagy a "Ki" pontot, majd a kiválasztáshoz nyomja meg a gombot.

#### Hívásbeállítások visszaállítása (M 9-2-9)

A hívásbeállításokat vissza lehet állítani az alapértelmezés szerinti beállításokra.

- Végezze el "A Hívásbeállítások képernyő megnyitása" c. rész (165. oldal) 1.-3. lépeseit.
- A vagy a gomb megnyomásával jelölje ki az "Alapbeállításra" pontot, majd a kiválasztáshoz nyomja meg a gombot.
- Írja be a készülékkódot, majd nyomja meg a gombot.

 Nyomja meg az (Igen] gombot. A visszaállítás visszavonásához a 4. lépésnél nyomja meg a (Inem] gombot.

#### Megjegyzés

 Ha helytelen készülékkódot ír be a 3. lépésben, a művelet megszakad és a képernyő visszatér a

"Hívásvárakoztatás" c. rész (165. oldal) 3. lépéséhez.

# Átirányítások (M 9-3)

E szolgáltatás célja a bejövő hívások átirányítása az Ön hangpostájára vagy egy másik telefonszámra, ha bizonyos körülmények miatt éppen nem képes hívást fogadni.

# Hívásátirányítás

- 1. A 🔵 gombbal jelenítse meg a Főmenüt.
- A 
   vagy a 
   gomb megnyomásával jelölje ki "Átirányítások", pontot, majd a kiválasztáshoz nyomja meg a 
   gombot.
- A ⊕ vagy a ⊕ gomb megnyomásával emelje ki valamelyik átirányítási opciót, majd a kiválasztáshoz nyomja meg a \_ gombot.

Az alábbi átirányítási opciók közül választhat:

- "Összes hívás": Csengetés nélkül átirányítja az összes hanghívást.
- "Ha foglalt": Mással való beszélgetés közben átirányítja a bejövő hívásokat.
- "Nem válaszol": Átirányítja a bejövő hívásokat, ha egy bizonyos ideig nem válaszol a hívásra.
- "Nem elérhető": Átirányítja a bejövő hívásokat, ha a készülék a hálózati szolgáltatáson kívül van vagy ki van kapcsolva.

- A vagy a gomb megnyomásával jelölje ki a "Be" pontot, majd a kiválasztáshoz nyomja meg a gombot.
- Ha a hívásokat a Telefonkönyvben szereplő valamelyik hívószámra kívánja átirányítani, keresse meg azt a Telefonkönyvben.

Nyomja meg vagy a gombot a Telefonkönyv megjelenítéséhez, majd a yagy a gomb megnyomásával jelölje ki a kívánt tételt, végül a kiválasztáshoz nyomja meg a gombot. Ha a Telefonkönyv tételek között történő keresésről szeretne többet megtudni, végezze el a "Név és szám keresése" c. rész (43. oldal) 1.-4. lépéseit.

- Ha a hívásokat egy kézzel bevihető számra kívánja átirányítani, írja be ezt a telefonszámot.
- 8. Nyomja meg a 🔵 gombot.

Ha a 4. lépésnél a "Nem válaszol" opciót választotta:

# Megjegyzés

 Ha az átirányítás beállítása "Összes hívás", akkor a " jel látható a készenléti képernyőn.

# Tipp

 Ha az 5. lépésben a "Szolg. szerint" opciót választja, akkor a kiválasztott opción belül további átirányítási opciók közül választhat a 4. lépésben.

# Átirányítás állapotának ellenőrzése

- Végezze el a "Hívásátirányítás" c. rész (168. oldal) 1.-3. lépeseit.
- A yagy a gomb megnyomásával jelölje ki az ellenőrizni kívánt átirányítási opciót, majd a kiválasztáshoz nyomja meg a gombot.

Ekkor ellenőrizheti a kiválasztott átirányítási opció állapotát.

**4.** Ha végzett, nyomja meg a △ [Vissza] gombot.

# Összes átirányítási beállítás törlése (M 9-3-5)

- Végezze el a "Hívásátirányítás" c. rész (168. oldal) 1.-3. lépeseit.
- A vagy a gomb megnyomásával jelölje ki az "Összeset törli" pontot, majd a kiválasztáshoz nyomja meg a gombot.
- Nyomja meg az [Igen] gombot. Az összes átirányítási beállítás ezzel törlődik. A visszaállítás visszavonásához a 3. lépésnél nyomja meg a [Nem] gombot.

Átirányítási beállítások törlése egyenként

- Végezze el a "Hívásátirányítás" c. rész (168. oldal) 1.-3. lépeseit.
- A vagy a gomb megnyomásával jelölje ki az ellenőrizni kívánt átirányítási opciót, majd a kiválasztáshoz nyomja meg a gombot.
- A vagy a gomb megnyomásával jelölje ki a "Ki" pontot, majd a kiválasztáshoz nyomja meg a gombot.

A kiválasztott átirányítás törlődik.

# Memóriakártya (M 9-4)

# Memóriakártya formázása (M 9-4-1)

- 1. A 🔵 gombbal jelenítse meg a Főmenüt.
- A ⊕ vagy a ⊕ gombbal jelölje ki a "Memóriakártya" pontot, majd a kiválasztáshoz nyomja meg a gombot.
- A ⊕ vagy a ⊕ gomb megnyomásával jelölje ki a "Formattál" opciót, majd a kiválasztáshoz nyomja meg a ⊕ gombot.
- Írja be a készülékkódot, majd nyomja meg a gombot.

Megjelenik egy megerősítési üzenet.

A formázás végeztével megjelenik egy üzenet.

7. Nyomja meg a 🔵 gombot.

## Megjegyzés

- Ha helytelen készülékkódot ír be az 5. lépésben, a művelet megszakad és a képernyő visszatér a 4. lépéséhez.
- Ha a kártya zárolva van, akkor a zárolást fel kell oldania, majd a fenti műveleteket újból el kell végeznie.
- Sérült kártyát nem lehet megformázni.

#### Memóriakártya információk megtekintése (M 9-4-2)

A következő adatok láthatók: a kártya típusa (SD kártya vagy MMC), kapacitása, valamint a felhasznált és szabad memóriaterület.

- Végezze el a "Memóriakártya formázása" c. rész (170. oldal) 1.-3. lépeseit.
- A (a) vagy a (c) gomb megnyomásával jelölje ki a "Kártya adatai" pontot, majd nyomja meg a (c) gombot.

Szükség esetén a (\*) vagy a (\*) gomb nyomogatásával görgetheti végig a képernyőt.

**3.** A megtekintés befejeztével nyomja meg a 🛆 [Vissza] gombot.

# Csatlakoztathatóság (M 9-5)

Ennek a menünek a segítségével a telefonját egy Bluetooth-ra alkalmas eszközhöz csatlakoztathatja Bluetooth kapcsolattal, vagy pedig számítógéphez, infravörös kapcsolattal vagy USB kábellel. Bizonyos körülmények között nem lehet a memóriakártyához, az USB kapcsolathoz és az infravörös kapcsolathoz egyszerre hozzáférni. Ilyen esetben figyelmeztető üzenet jelenik meg.

# Bluetooth funkció használata (M 9-5-1)

# Bluetooth funkció be- és kikapcsolása

- 1. A 🔵 gombbal jelenítse meg a Főmenüt.
- A , , , , , vagy a , gombbal jelölje ki a "Beállítások" pontot, majd a kiválasztáshoz nyomja meg a gombot.

- A 
   vagy a 
   gombbal jelölje ki a "Bluetooth be/ki" pontot, majd a kiválasztáshoz nyomja meg a 
   gombot.

A Bluetooth beállítás engedélyezése megtörtént, és a készenléti képernyőn megjelenik a " (§)" ikon.

#### Összekapcsolandó eszközök keresése

A Blutooth funkció használatához más Bluetooth eszközöket kell keresnie, melyekkel kapcsolat hozható létre a telefonnal. Egyes fülhallgató és autós kihangosító készletek már most rendelkeznek a Bluetooth funkcióval. Keresés előtt tartsa a telefont 10 méteres távolságon belül.

- Végezze el a "Bluetooth funkció be- és kikapcsolása" c. rész (171. oldal) 1.-4. lépeseit.
- A vagy a gomb megnyomásával jelölje ki az "Eszközök keresése" pontot, majd a kiválasztáshoz nyomja meg a gombot.

A telefon az alábbi kategóriákat jeleníti meg: "Fülhallgató", "Autós kihangosító" és "Összes".

 A ⊕ vagy a ⊕ gomb megnyomásával jelölje ki a keresni kívánt kategóriát, majd a kiválasztáshoz nyomja meg a gombot.

A telefon megkeresi a 10 méteren belül található eszközöket. Megjelenik a kijelölt kategórián belül megtalált eszközök listája. Az "Összes" opció kiválasztása esetén az összes kategóriába eső eszköz szerepel a listában.

4. A vagy a gomb megnyomásával jelölje ki az összekapcsolni kívánt eszközt, majd a kiválasztáshoz nyomja meg a gombot.

Ha más kategóriákban is kíván keresni, ismételje meg a 3. lépést.

Írja be a jelszó kódot, majd nyomja meg a 
 gombot.

#### Megjegyzés

- Ha a 2. lépésben lévő keresés előtt a Bluetooth funkció ki van kapcsolva, akkor a telefon automatikusan bekapcsolja a Bluetooth funkciót, és így kezdi meg a keresést.
- Ha az infravörös funkció engedélyezve van, akkor a 3. lépésben megjelenik egy megerősítési képernyő az infravörös funkció letiltásáról. A kikapcsoláshoz nyomja meg az [] [Igen] gombot.

A 3. lépésben az "Összes" kategórián belül csak az autós kihangosító és a fülhallgató választható ki.

 Csak egy eszköz választható ki az összekapcsoláshoz. Az összekapcsolt eszköz módosításáról lásd az "Eszközök összekapcsolása" c. részt a 173. oldalon.

#### Eszközök összekapcsolása

A listában szereplő összekapcsolt eszköz "engedélyezhető," átnevezhető és törölhető.

#### Eszköz engedélyezése

- 1. Végezze el a "Bluetooth funkció használata" c. rész (171. oldal) 1.-4. lépéseit.
- A 
   vagy a 
   gomb megnyomásával jelölje ki a "Kapcsolt eszközök" pontot, majd a kiválasztáshoz nyomja meg a 
   gombot.
- A ⊕ vagy a ⊕ gomb megnyomásával jelölje ki az engedélyezni kívánt profilt, majd a kiválasztáshoz nyomja meg a gombot.

#### Тірр

- Takarékoskodni lehet az akkumulátor erejével, ha a Bluetooth funkciót kikapcsolja, amíg az nincsen használatban. A Bluetooth funkció kikapcsolásáról bővebben a "Bluetooth funkció be- és kikapcsolása" c. részben (171. oldal) vagy a "Bluetooth funkció automatikus kikapcsolása" c. részben (174. oldal) olvashat.
- Hívás közben a bejövő hanghívásokat át lehet irányítani a kapcsolt Bluetooth eszközre. Az 
  ☐ [Opciók], majd a ※ vagy a ⑦ gomb megnyomásával jelölje ki a "Bluetooth engedélyezése" pontot, majd a kiválasztáshoz nyomja meg a ○ vagy a ☐ [Kijelölés] gombot. Ha szét akarja kapcsolni az összekapcsolt eszközt, akkor a "Bluetooth letiltása" opciót válassza.

#### Eszköz átnevezése

- 1. Végezze el a "Bluetooth funkció használata" c. rész (171. oldal) 1.-4. lépeseit.
- A ⊕ vagy a ⊕ gombbal jelölje ki a "Kapcsolt eszközök" pontot, majd a kiválasztáshoz nyomja meg a ⊕ gombot.
- 3. A ⊕ vagy a ⊕ gombbal jelölje ki az átnevezni kívánt eszközt, majd az △ [Opciók] gomb megnyomásával nyissa meg az Opciók menüt.
- Adjon új nevet az eszköznek, majd nyomja meg a gombot.

#### Eszköznév törlése

- 1. Végezze el a "Bluetooth funkció használata" c. rész (171. oldal) 1.-4. lépeseit.
- 3. A (a) vagy a (c) gombbal jelölje ki a törölni kívánt eszközt, majd az (c) [Opciók] gomb megnyomásával nyissa meg az Opciók menüt.

- A 
   vagy a 
   gombbal jelölje ki az "Egy eszköz"
   pontot, majd a kiválasztáshoz nyomja meg a
   gombot.
- Nyomja meg az [Igen] gombot. A törlés visszavonásához a 6. lépésben nyomja meg a
  - [Nem] gombot.

# Tipp

 Ha az összes eszköz nevét törölni kívánja, akkor az 5. lépésben a a vagy a gombbal jelölje ki az "Összes eszköz" pontot, végül a kiválasztáshoz nyomja meg a gombot.

# Bluetooth beállítások

Takarékoskodni lehet az akkumulátor erejével, ha letiltja, hogy a többi GX30 telefon felismerje az Ön készülékét, vagy pedig automatikusan kikapcsolja a Bluetooth funkciót

## Saját telefon láthatósága vagy elrejtése

- 1. Végezze el a "Bluetooth funkció használata" c. rész (171. oldal) 1.-4. lépeseit.
- A ⊕ vagy a ⊕ gombbal jelölje ki a "Bluetooth beállítások" pontot, majd a kiválasztáshoz nyomja meg a \_ gombot.
- A vagy a gombbal jelölje ki a "Láthatóság" pontot, majd a kiválasztáshoz nyomja meg a gombot.

#### Bluetooth funkció automatikus kikapcsolása

- 1. Végezze el a "Bluetooth funkció használata" c. rész (171. oldal) 1.-4. lépeseit.
- A ⊕ vagy a ⊕ gombbal jelölje ki a ,,Bluetooth beállítások" pontot, majd a kiválasztáshoz nyomja meg a \_ gombot.

## Infravörös funkció használata (modemhez)

Infravörös funkció be- és kikapcsolása (M 9-5-2) Infravörös csatlakozással a telefont modemként is használhatja.

- 1. A 🔵 gombbal jelenítse meg a Főmenüt.
- A (), (), () vagy a () gomb megnyomásával jelölje ki a "Beállítások" pontot, majd a kiválasztáshoz nyomja meg a () gombot.
- **4.** A (a) vagy a (c) gomb megnyomásával jelölje ki a "Modem infravörössel" pontot, majd nyomja meg a (c) gombot.
- 5. A ⊕ vagy a ⊕ gomb megnyomásával jelölje ki a "Be" pontot, majd a kiválasztáshoz nyomja meg a gombot. A Bluetooth beállítás aktiválása esetén választhat, hogy ki akarja-e azt kapcsolni vagy sem. Nyomja meg az △ [Igen] gombot.

A képernyőn megjelenik a "

Az infravörös beállítás kikapcsolt állapotba tér vissza, ha nem történik adatátvitel az infravörös kommunikációs csatornán.

# PC szoftver (M 9-5-3)

Telefonját számítógéphez csatlakoztatva képeket, hangokat, videóklipeket és Telefonkönyv tételeket küldhet át. Az alábbi eljárással választhatja ki a csatlakozási módot (USB vagy infravörös kapcsolat). A számítógépes kapcsolatot biztosító szoftverről lásd a 191. oldalt.

- 1. A 🔘 gombbal jelenítse meg a Főmenüt.
- A ⊕ vagy a ⊕ gomb megnyomásával jelölje ki a "Csatlakoztathatóság" opciót, majd a kiválasztáshoz nyomja meg a gombot.
- 5. A (a) vagy a (c) gomb megnyomásával jelölje ki az "Adatkábel" opciót a kábelkapcsolathoz vagy az "Infravörös" opciót az infravörös kapcsolathoz, majd a kiválasztáshoz nyomja meg a (c) gombot.

# Internetes beállítások (M 9-6)

# WAP/MMS beállítások

A WAP, ill. MMS beállítások esetében az alábbi paramétereket lehet beállítani. Normál működés során nem szükséges ezen beállításokat megváltoztatni. WAP beállítások (M 9-6-1)

| Tétel      | Megnevezés                         | Művelet                                                                                                    |
|------------|------------------------------------|----------------------------------------------------------------------------------------------------|
| Profilnév* | WAP profil<br>neve (egyedi<br>név) | A vagy a gomb<br>megnyomásával jelölje ki a<br>"Profilnév" pontot, majd a<br>kiválasztáshoz nyomja meg a<br>gombot.<br>Irja be a kívánt szöveget, majd<br>nyomja meg a gombot.                    |
| IP cím*    | IP cím                             | A vagy a gomb<br>megnyomásával jelölje ki az<br>"IP cím" pontot, majd a<br>kiválasztáshoz nyomja meg a<br>gombot.<br>Irja be a WAP-hoz tartozó IP<br>címet, majd nyomja meg a<br>gombot.          |
| Honlap     | Honlap                             | A vagy a gomb<br>megnyomásával jelölje ki a<br>"Honlap" pontot, majd a<br>kiválasztáshoz nyomja meg a<br>gombot.<br>Szükséges esetben írja be a<br>honlap URL címét, majd<br>nyomja meg a gombot. |

| Tétel               | Megnevezés               | Művelet                                                                                                    |
|---------------------|--------------------------|----------------------------------------------------------------------------------------------------|
| Port száma*         | Biztonsági<br>opció      | A vagy a gomb<br>megnyomásával jelölje ki a<br>"Port száma" pontot, majd a<br>kiválasztáshoz nyomja meg a<br>gombot.<br>Irja be a port számát (1024-<br>65535), majd nyomja meg a<br>gombot.                                                                                     |
| Vonal prompt        | Vonal prompt             | A vagy a gomb<br>megnyomásával jelölje ki a<br>"Vonal prompt" pontot, majd a<br>kiválasztáshoz nyomja meg a<br>gombot.<br>A vagy a gomb<br>megnyomásával jelölje ki az<br>"Engdélyezés" vagy a<br>"Letiltás" pontot, majd a<br>kiválasztáshoz nyomja meg a<br>gombot.            |
| Kapcsolat<br>típusa | Vivő kapcsolat<br>típusa | A vagy a gomb<br>megnyomásával jelölje ki a<br>"Kapcsolat típusa" pontot,<br>majd a kiválasztáshoz nyomja<br>meg a gombot.<br>A vagy a gomb<br>megnyomásával jelölje ki a<br>"GPRS, majd CSD", a "GPRS"<br>vagy a "CSD" pontot, majd a<br>kiválasztáshoz nyomja meg a<br>gombot. |

GPRS beállítások (ha a kapcsolat típusának a "GPRS, majd CSD" vagy a "GPRS" opciót jelölte meg, akkor ezeket be kell állítani)

| Tétel              | Megnevezés               | Művelet                                                                                                    |
|--------------------|--------------------------|----------------------------------------------------------------------------------------------------|
| APN*               | Hozzáférési<br>pont neve | A vagy a gomb<br>megnyomásával jelölje ki az<br>"APN" pontot, majd a<br>kiválasztáshoz nyomja meg a<br>gombot.<br>Irja be a hozzáférési pont nevét,<br>majd nyomja meg a gombot.                      |
| Felhasználó<br>név | Felhasználó<br>neve      | A vagy a gomb<br>megnyomásával jelölje ki a<br>"Felhasználónév" pontot, majd a<br>kiválasztáshoz nyomja meg a<br>gombot.<br>Irja be a felhasználó nevét, majd<br>nyomja meg a gombot.                 |
| Jelszó             | Jelszó                   | A vagy a gomb<br>megnyomásával jelölje ki a<br>"Jelszó" pontot, majd a<br>kiválasztáshoz nyomja meg a<br>gombot.<br>Irja be a jelszót majd nyomja<br>meg a gombot.                                    |
| Várakozási<br>idő  | Várakozási idő           | A vagy a gomb<br>megnyomásával jelölje ki a<br>"Várakozási idő" pontot, majd a<br>kiválasztáshoz nyomja meg a<br>gombot.<br>Irja be az időt másodpercekben<br>(099 999), majd nyomja meg<br>a gombot. |

CSD beállítások (ha a kapcsolat típusaként a "GPRS, majd CSD" vagy a "CSD" opciót jelölte meg, akkor ezeket be kell állítani).

| Tétel              | Megnevezés                | Művelet                                                                                                    |
|--------------------|---------------------------|----------------------------------------------------------------------------------------------------|
| Telefonszám*       | Hozzáférési<br>pont száma | A vagy a gomb<br>megnyomásával jelölje ki a<br>"Telefonszám" pontot, majd a<br>kiválasztáshoz nyomja meg a<br>gombot.<br>Irja be a hozzáférési pont<br>számát, majd nyomja meg a<br>gombot.                                                                |
| Vonal típusa       | ISDN vagy<br>analóg       | A vagy a gomb<br>megnyomásával jelölje ki a<br>"Vonal típusa" pontot, majd a<br>kiválasztáshoz nyomja meg a<br>gombot.<br>A vagy a gomb<br>megnyomásával jelölje ki az<br>"ISDN" vagy az "Analóg"<br>pontot, majd a kiválasztáshoz<br>nyomja meg a gombot. |
| Felhasználó<br>név | Felhasználó<br>neve       | A vagy a gomb<br>megnyomásával jelölje ki a<br>"Felhasználónév" pontot, majd<br>a kiválasztáshoz nyomja meg<br>a gombot.<br>Irja be a felhasználó nevét,<br>majd nyomja meg a gombot.                                                                      |

| Tétel             | Megnevezés     | Művelet                                                                                                    |
|-------------------|----------------|----------------------------------------------------------------------------------------------------|
| Jelszó            | Jelszó         | A vagy a gomb<br>megnyomásával jelölje ki a<br>"Jelszó" pontot, majd a<br>kiválasztáshoz nyomja meg a<br>gombot.<br>Irja be a jelszót majd nyomja<br>meg a gombot.                                    |
| Várakozási<br>idő | Várakozási idő | A vagy a gomb<br>megnyomásával jelölje ki a<br>"Várakozási idő" pontot, majd<br>a kiválasztáshoz nyomja meg<br>a gombot.<br>Irja be az időt<br>másodpercekben (099 999),<br>majd nyomja meg a gombot. |

\*: A tétel beállítása kötelező.

MMS beállítások (M 9-6-2)

| Tétel                | Megnevezés                         | Művelet                                                                                                    |
|----------------------|------------------------------------|----------------------------------------------------------------------------------------------------|
| Profilnév*           | MMS profil<br>neve (egyedi<br>név) | A vagy a gomb<br>megnyomásával jelölje ki a<br>"Profilnév" pontot, majd a<br>kiválasztáshoz nyomja meg a<br>gombot.<br>Irja be a kívánt szöveget, majd<br>nyomja meg a gombot.                   |
| IP cím*              | IP cím                             | A vagy a gomb<br>megnyomásával jelölje ki az<br>"IP cím" pontot, majd a<br>kiválasztáshoz nyomja meg a<br>gombot.<br>Irja be az MMS-hez tartozó IP<br>címet, majd nyomja meg a<br>gombot.        |
| Relé szerver<br>URL* | MMS relé<br>szerver                | A vagy a gomb<br>megnyomásával jelölje ki a<br>"Relé szerver URL" pontot,<br>majd a kiválasztáshoz nyomja<br>meg a gombot.<br>Irja be az Relé szerver URL<br>címét, majd nyomja meg a<br>gombot. |

| Tétel                                                                                                    | Megnevezés               | Művelet                                                                                                    |  |
|----------------------------------------------------------------------------------------------------|--------------------------|----------------------------------------------------------------------------------------------------|--|
| Port száma*                                                                                                    | Biztonsági<br>opció      | A vagy a gomb<br>megnyomásával jelőlje ki a<br>"Port száma" pontot, majd a<br>kiválasztáshoz nyomja meg a<br>gombot.<br>líja be a port számát (1024-<br>65535), majd nyomja meg a<br>gombot.                                                                                     |  |
| Kapcsolat<br>típusa                                                                                                    | Vivő kapcsolat<br>típusa | A vagy a gomb<br>megnyomásával jelölje ki a<br>"Kapcsolat típusa" pontot,<br>majd a kiválasztáshoz nyomja<br>meg a gombot.<br>A vagy a gomb<br>megnyomásával jelölje ki a<br>"GPRS, majd CSD", a "GPRS"<br>vagy a "CSD" pontot, majd a<br>kiválasztáshoz nyomja meg a<br>gombot. |  |
| GPRS beállítások (ha a kapcsolat típusának a "GPRS, majd<br>CSD" vagy a "GPRS" opciót jelölte meg, akkor ezeket be kell<br>állítani). |                          |                                                                                                    |  |
| APN*                                                                                                    | Hozzáférési<br>pont neve | A vagy a gomb<br>megnyomásával jelőlje ki az<br>"APN" pontot, majd a<br>kiválasztáshoz nyomja meg a<br>gombot.<br>Irja be a hozzáférési pont<br>nevét, majd nyomja meg a<br>gombot.                                                                                              |  |

|                                                                                                    | Tétel              | Megnevezés                | Művelet                                                                                                    |
|----------------------------------------------------------------------------------------------------|--------------------|---------------------------|----------------------------------------------------------------------------------------------------|
|                                                                                                    | Felhasználó<br>név | Felhasználó<br>neve       | A vagy a gomb<br>megnyomásával jelölje ki a<br>"Felhasználónév" pontot, majd a<br>kiválasztáshoz nyomja meg a<br>gombot.<br>Irja be a felhasználó nevét, majd<br>nyomja meg a gombot.                 |
|                                                                                                    | Jelszó             | Jelszó                    | A vagy a gomb<br>megnyomásával jelölje ki a<br>"Jelszó" pontot, majd a<br>kiválasztáshoz nyomja meg a<br>gombot.<br>Irja be a jelszót majd nyomja<br>meg a gombot.                                    |
|                                                                                                    | Várakozási<br>idő  | Várakozási idő            | A vagy a gomb<br>megnyomásával jelölje ki a<br>"Várakozási idő" pontot, majd a<br>kiválasztáshoz nyomja meg a<br>gombot.<br>Irja be az időt másodpercekben<br>(099 999), majd nyomja meg<br>a gombot. |
| CSD beállítások (ha a kapcsolat típusaként a "GPRS, majd CSD" vagy a "CSD" opciót jelölte meg, akkor ezeket be kell állítani). |                    |                           |                                                                                                    |
|                                                                                                    | Telefonszám*       | Hozzáférési<br>pont száma | A vagy a gomb<br>megnyomásával jelölje ki a<br>"Telefonszám" pontot, majd a<br>kiválasztáshoz nyomja meg a<br>gombot.<br>Irja be a hozzáférési pont számát,<br>majd nyomja meg a gombot.              |
| Tétel              | Megnevezés          | Művelet                                                                                                    |
|--------------------|---------------------|----------------------------------------------------------------------------------------------------|
| Vonal típusa       | ISDN vagy<br>analóg | A vagy a gomb<br>megnyomásával jelölje ki a<br>"Vonal típusa" pontot, majd a<br>kiválasztáshoz nyomja meg a<br>gombot.<br>A vagy a gomb<br>megnyomásával jelölje ki az<br>"ISDN" vagy az "Analóg"<br>pontot, majd a kiválasztáshoz<br>nyomja meg a gombot. |
| Felhasználó<br>név | Felhasználó<br>neve | A vagy a gomb<br>megnyomásával jelölje ki a<br>"Felhasználónév" pontot, majd<br>a kiválasztáshoz nyomja meg<br>a gombot.<br>Irja be a felhasználó nevét,<br>majd nyomja meg a gombot.                                                                      |
| Jelszó             | Jelszó              | A 😧 vagy a 💭 gomb<br>megnyomásával jelölje ki a<br>"Jelszó" pontot, majd a<br>kiválasztáshoz nyomja meg a<br>gombot.<br>Irja be a jelszót majd nyomja<br>meg a gombot.                                                                                     |

| Tétel             | Megnevezés     | Művelet                                                                                                    |
|-------------------|----------------|----------------------------------------------------------------------------------------------------|
| Várakozási<br>idő | Várakozási idő | A vagy a gomb<br>megnyomásával jelölje ki a<br>"Várakozási idő" pontot, majd<br>a kiválasztáshoz nyomja meg<br>a gombot.<br>Irja be az időt<br>másodpercekben (099 999),<br>majd nyomja meg a gombot. |

\*: A tétel beállítása kötelező.

#### Számlainformációk beállítása

Ezeket az információkat az internetes szolgáltatójától kell megkapnia.

- 1. A 🔵 gombbal jelenítse meg a Főmenüt.
- A vagy a gomb megnyomásával jelölje ki az "Internet beállítás" pontot, majd a kiválasztáshoz nyomja meg a gombot.
- 4. A yagy a gomb megnyomásával jelölje ki a "WAP beállítások" vagy az "MMS beállítások" pontot, majd a kiválasztáshoz nyomja meg a gombot.
- A vagy a gomb nyomogatásával jelölje ki a módosítani kívánt profil nevét, majd nyomja meg az [Opciók] gombot.
- 6. A ② vagy a ③ gomb megnyomásával jelölje ki a "Módosítás" pontot, majd a kiválasztáshoz nyomja meg a ◎ vagy a ③ [Kijelölés] gombot.
- A () vagy a () gomb megnyomásával jelölje ki a módosítani kívánt tételt, majd a kiválasztáshoz nyomja meg a () gombot.
- 8. Végezze el az egyes tételek módosítását.

#### Hálózati kapcsolat profil kiválasztása

- Végezze el a "Számlainformációk beállítása" c. rész 1.-4. lépéseit.
- A yagy a gomb megnyomásával jelölje ki a használni kívánt profilt, majd a kiválasztáshoz nyomja meg a gombot.

# Hálózati beállítások (M 9-7)

### A Hálózati beállítások képernyő megnyitása

- 1. A 🔵 gombbal jelenítse meg a Főmenüt.
- A (), (), () vagy a () gomb megnyomásával jelölje ki a "Beállítások" pontot, majd a kiválasztáshoz nyomja meg a () gombot.
- A ⊕ vagy a ⊕ gomb megnyomásával jelölje ki a "Hálózati beállítás" pontot, majd a kiválasztáshoz nyomja meg a ● gombot.

Megjelenik a Hálózati beállítások képernyő. A következő beállítások végezhetők el.

### Automatikus hálózatválasztás (M 9-7-1)

Minden egyes bekapcsoláskor a készülék az elsődlegesen beállított hálózatra próbál meg csatlakozni.

Ha a telefon nem csatlakozik a hálózathoz, akkor közvetlenül ezután az alábbi lépéseket teheti meg az elsődlegesen beállított hálózathoz való csatlakozás érdekében:

- Végezze el "A Hálózati beállítások képernyő megnyitása" c. rész 1.-3. lépeseit.
- A 

   vagy a 
   gomb megnyomásával jelölje ki a "Hálózatválasztás" pontot, majd nyomja meg a gombot.
- A 
   vagy a 
   gmb megnyomásával jelölje ki az "Automatikus" pontot, majd a kiválasztáshoz nyomja meg a 
   gmbot.

# A hálózat manuális beállítása

Ha nem az automatikusan kiválasztott, elsődlegesen beállított hálózatra szeretne csatlakozni, akkor az alábbi lépéseket hajtsa végre:

- Végezze el "A Hálózati beállítások képernyő megnyitása" c. rész 1.-3. lépeseit.
- A 

   vagy a 
   gomb megnyomásával jelölje ki a "Hálózatválasztás" pontot, majd nyomja meg a gombot.
- A ⊕ vagy a ⊕ gomb megnyomásával jelölje ki a "Manuális" pontot, majd a kiválasztáshoz nyomja meg a ⊕ gombot.
- A a vagy a gomb megnyomásával jelölje ki a kívánt hálózatot a listáról, majd a kiválasztáshoz nyomja meg a gombot.

# Új hálózat bevitele

- Végezze el "A Hálózati beállítások képernyő megnyitása" c. rész 1.-3. lépeseit.
- A vagy a somb megnyomásával jelölje ki a "Hálózatválasztás" pontot, majd nyomja meg a gombot.
- Ha nincs tétel, akkor végezze el az alábbi lépést. Ha van tétel, akkor nyomja meg a gombot, majd ugorjon az 5. lépéshez.

- A vagy a somb megnyomásával jelölje ki a "Bevitel" pontot, majd a kiválasztáshoz nyomja meg a gombot.
- 6. Írja be az országkódot, majd nyomja meg a 🔵 gombot.
- 8. Írja be az új hálózat nevét, majd nyomja meg a 🔘 gombot.

### Elsődleges lista módosítása

Egy hálózat elsődleges listában elfoglalt helyzetének módosítása

- Végezze el "A Hálózati beállítások képernyő megnyitása" c. rész (182. oldal) 1.-3. lépeseit.
- A () vagy a () gomb megnyomásával jelölje ki a "Hálózatválasztás" pontot, majd nyomja meg a () gombot.
- A ⊕ vagy a ⊕ gomb megnyomásával jelölje ki az "Elsőbbs. beáll." pontot, majd a kiválasztáshoz nyomja meg a gombot.
- 4. A (a) vagy a (c) gomb nyomogatásával jelölje ki a listáról azt a hálózatot, amelynek a pozícióját módosítani kívánja, majd a kiválasztáshoz nyomja meg a (c) gombot.
- A yagy a gomb megnyomásával jelölje ki a "Beszúrás" vagy a "Bevitel a végéhez" pontot, majd a kiválasztáshoz nyomja meg a gombot.

### Hálózat törlése az elsődleges listából

 Végezze el "A Hálózati beállítások képernyő megnyitása" c. rész (182. oldal) 1.-3. lépeseit.

- A 

   vagy a 
   gomb megnyomásával jelölje ki a "Hálózatválasztás" pontot, majd nyomja meg a gombot.
- A ⊕ vagy a ⊕ gomb megnyomásával jelölje ki az "Elsőbbs. beáll." pontot, majd a kiválasztáshoz nyomja meg a gombot.
- A ⊕ vagy a ⊕ gomb megnyomásával jelölje ki a törölni kívánt hálózat nevét, majd a kiválasztáshoz nyomja meg a gombot.
- A ⊕ vagy a ⊕ gomb nyomogatásával jelölje ki a "Törlés" pontot, majd a kiválasztáshoz nyomja meg az ⊕ gombot.

### Hálózati jelszó módosítása (M 9-7-2)

- Végezze el "A Hálózati beállítások képernyő megnyitása" c. rész (182. oldal) 1.-3. lépeseit.
- A vagy a somb megnyomásával jelölje ki a "Jelszóváltoztatás" pontot, majd a kiválasztáshoz nyomja meg a gombot.
- 3. Írja be a régi jelszót, majd nyomja meg a 🔵 gombot.
- **4.** Írja be az új jelszót, majd nyomja meg a 🔵 gombot.
- Írja be újra az új jelszót, majd nyomja meg a gombot.
  Ha helytelen jelszót ír be az 5. lépésben, a képernyő visszatér a 2. lépéshez és a telefon újra kéri a jelszó megadását.
- 6. Nyomja meg a 🔵 gombot.

# Biztonság (M 9-8)

# A Biztonság képernyő megnyitása

- 1. A 🔵 gombbal jelenítse meg a Főmenüt.
- A (), (), () vagy a () gomb megnyomásával jelölje ki a "Beállítások" pontot, majd a kiválasztáshoz nyomja meg a () gombot.
- A 
   vagy a 
   gomb megnyomásával jelölje ki a "Biztonság" pontot, majd a kiválasztáshoz nyomja meg a 
   gombot.

Megjelenik a Biztonság képernyő. A következő beállítások végezhetők el.

# PIN kód engedélyezése/letiltása (M 9-8-1)

A PIN kód engedélyezése esetén a PIN kódot a készülék minden egyes bekapcsolásakor be kell írni. A PIN kódot a SIM kártya tárolja. A PIN kódot a SIM kártya megvásárlásakor bocsátják az Őn rendelkezésére a SIM kártyát. További tájékoztatást a szolgáltatójától kaphat.

- Végezze el "A Biztonság képernyő megnyitása" c. rész 1.-3. lépeseit.
- A () vagy a () gomb megnyomásával jelölje ki a "PIN kérés" pontot, majd a kiválasztáshoz nyomja meg a ) gombot.
- A 

   vagy a 
   gombbal jelölje ki a "Be" vagy a "Ki" pontot, majd a kiválasztáshoz nyomja meg a 

   gombot.
- **4.** Írja be a PIN kódot, majd nyomja meg a 🔘 gombot.
- 5. Nyomja meg a 🔵 gombot.

# Megjegyzés

 Ha háromszor is rossz PIN kódot ad meg a 4. lépésben, akkor a SIM kártya zárol. A zárolás feloldásához lépjen kapcsolatba a helyi szolgáltatóval vagy a SIM kártya forgalmazójával.

### PIN kód módosítása

Ezzel a funkcióval lehet módosítani a SIM kártyán tárolt PIN kódot. A PIN kód módosítása előtt a lévő "PIN kód engedélyezése/letiltása" c. rész 5. lépésében válassza ki a "Be" opciót.

- Végezze el "A Biztonság képernyő megnyitása" c. rész 1.-3. lépeseit.
- A () vagy a () gomb megnyomásával jelölje ki a "PIN kérés" pontot, majd a kiválasztáshoz nyomja meg a ) gombot.
- A ⊕ vagy a ⊕ gomb megnyomásával jelölje ki a "PIN módosítása" pontot, majd a kiválasztáshoz nyomja meg a \_ gombot.
- Írja be az eddigi PIN kódot, majd nyomja meg a gombot.
- 5. Írja be az új PIN kódot, majd nyomja meg a 🔵 gombot.
- Írja be újra az új PIN kódot, majd nyomja meg a gombot.

Ha az 5. lépésben más kódot ír be, mint amit előtte megadott, a képernyő visszatér az 5. lépéshez. Írja be ismét a helyes kódot.

7. Nyomja meg a 🔵 gombot.

### Készülékzárolás (M 9-8-2)

A készülékzárolás egy kiegészítő biztonsági funkció, amellyel megakadályozható a telefon vagy egyes funkciók illetéktelen használata. A készülékzárolási kód alapbeállítása "0000".

- Végezze el "A Biztonság képernyő megnyitása" c. rész (184. oldal) 1.-3. lépeseit.
- A vagy a somb megnyomásával jelölje ki a "Készülék zárolás" pontot, majd a kiválasztáshoz nyomja meg a gombot.
- A ⊕ vagy a ⊕ gombbal jelölje ki a "Be" vagy a "Ki" pontot, majd a kiválasztáshoz nyomja meg a gombot.

#### Készülékkód módosítása

A készülékkód módosítása előtt a "Készülék zárolás" c. rész 3. lépésében válassza ki a "Be" opciót. A készülékkód alapbeállítása "0000".

- Végezze el "A Biztonság képernyő megnyitása" c. rész (184. oldal) 1.-3. lépeseit.
- A vagy a gomb megnyomásával jelölje ki a "Kód módosítása" pontot, majd a kiválasztáshoz nyomja meg a gombot.

- Írja be a régi készülékkódot, majd nyomja meg a gombot.
- Írja be az új készülékkódot, majd nyomja meg a gombot.
- Írja be újra az új készülékkódot, majd nyomja meg a gombot.

Ha az 5. lépésben más kódot ír be, mint amit előtte megadott, a képernyő visszatér a 4. lépéshez. Írja be ismét a helyes kódot.

#### PIN2 kód módosítása (M 9-8-3)

A PIN2 kód a telefon egyes funkcióinak (pl. fix tárcsázású számok, hívási költséghatárok) védelmére szolgál. Íme a PIN2 kód módosításának módja.

- 1. Végezze el "A Biztonság képernyő megnyitása" c. rész (184. oldal) 1.-3. lépeseit.
- A ⊕ vagy a ⊕ gomb megnyomásával jelölje ki a "PIN2 módosítása" pontot, majd a kiválasztáshoz nyomja meg a \_ gombot.
- Írja be az eddigi PIN2 kódot, majd nyomja meg a gombot.
- Írja be az új PIN2 kódot, majd nyomja meg a gombot.
- Írja be újra az új PIN2 kódot, majd nyomja meg a gombot.

Ha az 5. lépésben más kódot ír be, mint amit előtte megadott, a képernyő visszatér a 4. lépéshez. Írja be ismét a helyes kódot.

6. Nyomja meg a 🔵 gombot.

#### Híváskorlátozás (M 9-8-4)

E funkcióval korlátozhatja a bejövő és a kimenő hívások körét. A Híváskorlátozás aktiválásához szüksége lesz egy híváskorlátozási jelszóra, amit a szolgáltató bocsát az Ön rendelkezésére

- 1. Végezze el "A Biztonság képernyő megnyitása" c. rész (184. oldal) 1.-3. lépeseit.
- 2. A 🏵 vagy a 🐨 gomb megnyomásával jelölje ki a "Hívások korlátozása" pontot, majd a kiválasztáshoz nyomja meg a 🔘 gombot.
- 3. A 🏵 vagy a 🐨 gomb megnyomásával jelölje ki a kívánt híváskorlátozási opciót, majd a kiválasztáshoz nvomia meg a O gombot.

Az alábbi híváskorlátozási funkciók állnak rendelkezésre:

- "Nemzetközi hívások": Korlátozza az összes kimenő nemzetközi hívást
- "Nemzetközi kivéve haza": Korlátozza az összes kimenő nemzetközi hívást: kivéve a saját országba kezdeményezettet.
- "Bejövő korlátozása":

Korlátozza az összes bejövő hívást

- "Hívásszűrés külföldön": Korlátozza az összes bejövő hívást, amikor Ön a regisztrált hálózati szolgáltató területén kívül tartózkodik
- "Kimenő korlátozása": Korlátozza az összes kimenő hívást, kivéve a segélvhívásokat.
- 4. A 🏵 vagy a 🐨 gomb megnyomásával emelje ki valamelvik átiránvítási opciót, majd a kiválasztáshoz nyomja meg a 🔘 gombot.

Az alábbi híváskorlátozási opciók állnak rendelkezésre:

- "Össz szolgáltatás": Korlátozza az összes szolgáltatást.
- "Hanghívások":
- A hanghívásokat korlátozza.
- Adathívások": Az adathívásokat korlátozza
- "Fax": A faxhívásokat korlátozza. • ...üzenet":
  - Az üzeneteket korlátozza
- "Összes, kivéve üzenet": Az üzenetek kivételével minden más szolgáltatást korlátoz
- 5. A 🌢 vagy a 🐨 gomb megnyomásával jelölje ki a "Be" pontot, maid a kiválasztáshoz nyomia meg a O gombot. Az "Állapot" opció kiválasztása esetén ellenőrizheti a kiválasztott híváskorlátozási opció állapotát. A megerősítés végeztével nyomia meg a (~) [Vissza] gombot.

Írja be a hálózati jelszót, majd nyomja meg a gombot.

A hálózat jelszó módosításáról lásd a "Hálózati jelszó módosítása" c. részt a 183. oldalon.

A kiválasztott híváskorlátozási funkció aktiválódik. Helytelen hálózati jelszó bevitele esetén a beírt jelszó törlődik. Írja be a helyes jelszót.

#### Összes híváskorlátozási beállítás törlése

- Végezze el "A Biztonság képernyő megnyitása" c. rész (184. oldal) 1.-3. lépeseit.
- A vagy a gomb megnyomásával jelölje ki a "Hívások korlátozása" pontot, majd a kiválasztáshoz nyomja meg a gombot.
- A vagy a somb megnyomásával jelölje ki az "Összeset törli" pontot, majd a kiválasztáshoz nyomja meg a gombot.
- Írja be a hálózati jelszót, majd nyomja meg a gombot.

Az összes híváskorlátozási beállítás ezzel törlődik.

#### Híváskorlátozási beállítások egyenkénti törlése

- 1. Végezze el "A Biztonság képernyő megnyitása" c. rész (184. oldal) 1.-3. lépeseit.
- A vagy a gomb megnyomásával jelölje ki a "Hívások korlátozása" pontot, majd a kiválasztáshoz nyomja meg a gombot.

- A ⊕ vagy a ⊕ gomb megnyomásával jelölje ki a kívánt híváskorlátozási opciót, majd a kiválasztáshoz nyomja meg a \_ gombot.
- 4. A vagy a gomb megnyomásával jelölje ki a törölni kívánt híváskorlátozási opciót, majd a kiválasztáshoz nyomja meg a gombot.
- A 
   vagy a 
   gomb megnyomásával jelölje ki a "Ki" pontot, majd a kiválasztáshoz nyomja meg a 
   gombot.
- Írja be a hálózati jelszót, majd nyomja meg a gombot.

A kiválasztott híváskorlátozási beállítás törlődik.

#### Fix tárcsázás (M 9-8-5)

Ha a Fix tárcsázás funkció engedélyezve van, akkor csak előre meghatározott számokra kezdeményezhető hívás.

#### Fix tárcsázás engedélyezése

- Végezze el "A Biztonság képernyő megnyitása" c. rész (184. oldal) 1.-3. lépeseit.
- A vagy a somb megnyomásával jelölje ki a "Fix tárcsázás" pontot, majd a kiválasztáshoz nyomja meg a
   gombot.
- **3.** Írja be a PIN2 kódot, majd nyomja meg a 🔵 gombot.
- A 

   vagy a 
   gomb megnyomásával jelölje ki a "Beállítások" pontot, majd a kiválasztáshoz nyomja meg a 
   gombot.
- 5. A (a) vagy a (c) gomb megnyomásával jelölje ki a "Be" pontot, majd a kiválasztáshoz nyomja meg a (c) gombot. A "Ki" opció választásával kapcsolhatja ki a Fix tárcsázás funkciót.

Új név bevitele

- Végezze el "A Biztonság képernyő megnyitása" c. rész (184. oldal) 1.-3. lépeseit.
- A vagy a gomb megnyomásával jelölje ki a "Fix tárcsázás" pontot, majd a kiválasztáshoz nyomja meg a gombot.
- 3. Írja be a PIN2 kódot, majd nyomja meg a 🔘 gombot.
- A vagy a gomb megnyomásával jelölje ki a "Lista módosítása" pontot, majd a kiválasztáshoz nyomja meg a gombot.
- Nyomja meg az 
   [Opciók] gombot az Opciók menü megnyitásához.
- 7. Írja be az új nevet és a telefonszámot. A nevek és telefonszámok beviteléről bővebben lásd az "Új név bevitele" c. részt a 39. oldalon.
- 8. Az elmentéshez nyomja meg a 🏠 [Mentés] gombot.

#### Bejegyzett név keresése

- Végezze el "A Biztonság képernyő megnyitása" c. rész (184. oldal) 1.-3. lépeseit.
- A vagy a gomb megnyomásával jelölje ki a "Fix tárcsázás" pontot, majd a kiválasztáshoz nyomja meg a
   gombot.
- **3.** Írja be a PIN2 kódot, majd nyomja meg a 🔘 gombot.
- 5. Nyomja meg az △ [Opciók] gombot az Opciók menü megnyitásához.
- 7. Keresse ki a kívánt nevet.

A Telefonkönyv tételek között történő keresésről bővebben lásd a "Név és szám keresése" c. részt a 43. oldalon.

### Bejegyzett név módosítása

- 1. Végezze el "A Biztonság képernyő megnyitása" c. rész (184. oldal) 1.-3. lépeseit.
- A vagy a gomb megnyomásával jelölje ki a "Fix tárcsázás" pontot, majd a kiválasztáshoz nyomja meg a
   gombot.
- **3.** Írja be a PIN2 kódot, majd nyomja meg a 🔘 gombot.

- A vagy a gomb megnyomásával jelölje ki a "Lista módosítása" pontot, majd a kiválasztáshoz nyomja meg a gombot.
- 5. A vagy a gomb megnyomásával jelölje ki a módosítani kívánt nevet, majd az Opciók] gomb megnyomásával nyissa meg az Opciók menüt.
- Végezze el a kiválasztott név módosítását. A nevek módosításáról bővebben lásd a "Telefonkönyv tételek módosítása" c. részt a 44. oldalon.

#### Bejegyzett név törlése

- Végezze el "A Biztonság képernyő megnyitása" c. rész (184. oldal) 1.-3. lépeseit.
- A vagy a gomb megnyomásával jelölje ki a "Fix tárcsázás" pontot, majd a kiválasztáshoz nyomja meg a
   gombot.
- **3.** Írja be a PIN2 kódot, majd nyomja meg a 🔵 gombot.
- A vagy a gomb megnyomásával jelölje ki a "Lista módosítása" pontot, majd a kiválasztáshoz nyomja meg a gombot.

- Nyomja meg az A [Igen] gombot. A kiválasztott név törlődik.
  - A törlés visszavonásához a 7. lépésben nyomja meg a
  - [Nem] gombot.

# Fő visszaállítás (M 9-9)

Az összes beállítást vissza lehet állítani az alapértelmezés szerinti megfelelő beállításra.

- 1. A 🔵 gombbal jelenítse meg a Főmenüt.
- A vagy a somb megnyomásával jelölje ki a "Fő visszaállítás" pontot, majd a kiválasztáshoz nyomja meg a sombot.
- Írja be a készülékkódot, majd nyomja meg a gombot.
- Nyomja meg az (2) [Igen] gombot. Az összes beállítás visszaállítása ezzel megtörténik. A visszaállítás visszavonásához az 5. lépésnél nyomja meg a (2) [Nem] gombot.

#### Megjegyzés

 Ha helytelen készülékkódot ír be a 4. lépésben, a művelet megszakad.

# A GX30 összekapcsolása a számítógéppel

Az alábbi funkciók akkor válnak elérhetővé, ha a GX30 készülékét összekapcsolja számítógépével az infravörös porton vagy az USB porton keresztül\*:

- GSM/GPRS modem
- · GX30 handset manager
- \* Az USB port kapcsolathoz külön vásárolható XN-1DC30 jelű USB adatkábelre van szükség.

# Rendszerkövetelmények

Operációs rendszer Windows<sup>®</sup> 98\*, Windows<sup>®</sup> Me, Windows<sup>®</sup> 2000\*\*, Windows<sup>®</sup> XP\*\*\*

- Windows<sup>®</sup> 98 Second Edition, Windows<sup>®</sup> 98 Service Pack 1
- \*\* Service Pack 4
- \*\*\*Service Pack 1a

Interfész Infravörös port vagy USB port CD-ROM meghajtó

# GSM/GPRS modem

A GX30 készüléket GSM/GPRS modemként használva a számítógépéről az internethez is hozzáférhet.

Csatlakoztassa telefonját a számítógéphez infravörös kapcsolattal vagy USB kábellel, majd telepítse a szükséges szoftvert. Bővebben lásd a "Szoftvertelepítés" c. részt a 192. oldalon.

### Modem infravörös kapcsolattal

A modem funkció infravörös kapcsolattal történő használatáról lásd az "Infravörös funkció be- és kikapcsolása" c. részt a 175. oldalon, majd kapcsolja be a modem funkciót.

#### Modem USB kábellel

Ha a modem funkciót USB kábellel kívánja használni, akkor a fent említett kábelt használja és olvassa el a kábelhez mellékelt utasításokat.

A szoftveres támogatásról bővebben az alábbi weboldalon olvashat:

http://www.sharp-mobile.com

#### Megjegyzés

 A modemes kommunikáció nem lehetséges, miközben a készülék a handset managerrel kommunikál az Infravörös kapcsolaton vagy az USB kábelen keresztül.

# Handset Manager

Kép-, hang- és videók lip-fájlokat küldhet, valamint Telefonkönyv tételeket vihet át a telefon és számítógépe között, továbbá felhasználhatja a számítógépén tárolt Telefonkönyv tételeket is.

A Handset Manager funkció használatáról lásd a "PC szoftver" c. részt a 175. oldalon, majd állítsa be a telefont adatátviteli üzemmódba.

A szoftveres támogatásról bővebben az alábbi weboldalon olvashat:

http://www.sharp-mobile.com

# Szoftvertelepítés

 Helyezze a mellékelt CD-ROM lemezt a CD-ROM meghajtóba.

Megjelenik a GX30 CD-ROM képernyője. Ha a GX30 CD-ROM képernyője nem jelenik meg, akkor kattintson kétszer a CD-ROM lemezen belül a [Launcher.exe] ikonra.

- 2. Nyomja meg a kívánt gombot. A telepítés beindul.
- A telepítés elvégzéséhez kövesse a képernyőn megjelenő utasításokat.

# Megjegyzés

#### Infravörös adatátvitel

Az infravörös portokat egymással szembe kell állítani.

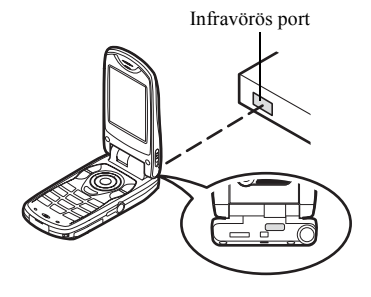

 Adatátvitel során nem ajánlott hívás fogadása vagy kezdeményezése. A hívás megszakíthatja az átvitel folyamatát.

#### GSM/GPRS modem

- Javasolt, hogy hívásokat ne kezdeményezzen és fogadjon, amikor a GX30 készüléket GSM/GPRS modemként használja. A hívás megszakíthatja az átvitel folyamatát.
- Adatok infravörös kommunikációval történő átvitele esetén az infravörös beállítási opciónál a "Be" opciót kell választani. (175. oldal)

#### Handset Manager

- Előfordulhat, hogy egyes nagy méretű képfájlok átvitele nem végezhető el a számítógép és a telefon között.
- Amikor a telefont számítógéphez csatlakoztatja, ki kell jelölnie a PC szoftver csatlakoztatási módszerét. (175. oldal)
- A telefonba helyezett memóriakártyára nem lehet közvetlenül számítógépes fájlokat (JPEG, MP3, 3gp, MPEG4, stb.) írni, vagy arról olvasni. A számítógép és a memóriakártya közötti adatátvitelhez használjon bolti forgalomban kapható PC kártyaadaptert vagy memóriakártya-olvasót/írót.
- Elképzelhető, hogy a telefon nem ismeri fel az USB adatkábelt, ha azt egy alkalmazás (pl. Fényképezőgép, Saját telefon, MP3 lejátszó, stb.) futása közben csatlakoztatja. Az USB adatkábelt készenléti módban csatlakoztassa.
- Nem futnak az alkalmazások (pl. Fényképezőgép, Saját telefon, MP3 lejátszó, stb.), mizköben a telefon a számítógéphez van csatlakoztatva van infravörös (IrDA) kapcsolattal vagy USB adatkábellel.

# <u>Hibakeresés</u>

| Hibajelenség                                             | Megoldás                                                                                                    |
|----------------------------------------------------------|----------------------------------------------------------------------------------------------------|
| A telefon nem kapcsol be.                                | <ul> <li>Ellenőrizze, hogy az<br/>akkumulátor helyesen legyen<br/>behelyezve és feltöltve.</li> </ul>                                                                                                    |
| A PIN vagy a PIN2<br>kódot nem fogadja el<br>a készülék. | <ul> <li>Ellenőrizze, hogy a helyes<br/>kódot adta-e meg (4 - 8<br/>számjegy).</li> <li>A SIM kártya és a védett<br/>funkciók 3 sikertelen<br/>próbálkozás után zárolódnak.</li> <li>Keresse fel a SIM kártya<br/>forgalmazóját, ha nem jut az<br/>eszébe a helyes PIN kód.</li> </ul>         |
| A SIM kártya<br>zárolódik.                               | <ul> <li>Írja be a szolgáltató által<br/>megadott (8 számjegyű) PUK<br/>kódot (ha ezt támogatja a<br/>készülék).</li> <li>Sikeres próbálkozás esetén írja<br/>be az új PIN kódot és<br/>ellenőrizze, hogy a telefon<br/>ismét működőképes-e. Ha<br/>nem, keresse fel a forgalmazót.</li> </ul> |
| Nehezen olvasható a<br>kijelző.                          | <ul> <li>Állítsa be a fő kijelző<br/>háttérfényének fényerejét, majd<br/>állítsa be a külső kijelző LCD<br/>kijelzőjének kontrasztját.</li> </ul>                                                                                                    |

| Hibajelenség                                                  | Megoldás                                                                                                    |
|---------------------------------------------------------------|----------------------------------------------------------------------------------------------------|
| A telefon<br>bekapcsolása után a<br>funkciók nem<br>működnek. | <ul> <li>Ellenőrizze a térerőt, mert lehet,<br/>hogy kikerült a szolgáltatással<br/>lefedett térségből.</li> <li>Ellenőrizze, nem látható-e<br/>valamilyen hibaüzenet a telefon<br/>bekapcsolásakor. Ha igen,<br/>keresse fel a forgalmazót.</li> <li>Ellenőrizze, hogy a SIM kártya<br/>helyesen legyen behelyezve.</li> </ul>                                                                                                    |
| Nem lehet hívásokat<br>fogadni vagy<br>kezdeményezni.         | <ul> <li>Ha a bekapcsoláskor a "SIM<br/>kártyára hiba" hibaüzenet<br/>látható, akkor nem használhatja<br/>a SIM kártyát vagy a kártya<br/>sérült. Keresse fel a kártya<br/>forgalmazóját vagy a<br/>hálózatüzemeltetőt.</li> <li>Ellenőrizze a híváskorlátozás,<br/>fix tárcsázás, a hívástovábbítás<br/>beállításait, valamint az<br/>akkumulátor töltőttségét.</li> <li>Ellenőrizze, hogy a telefon nem<br/>bonyolít-e éppen adatátvitelt az<br/>infravörös (IrDA) porton vagy<br/>adatkábel keresztül.</li> <li>Ellenőrizze, hogy van-e elég<br/>díjtartalék egyenleg a feltöltős<br/>SIM kártyáján.</li> </ul> |

| Hibajelenség                                                     | Megoldás                                                                                                    |
|------------------------------------------------------------------|----------------------------------------------------------------------------------------------------|
| Gyenge a hívás<br>minősége.                                      | <ul> <li>Lehet, hogy olyan helyen<br/>tartózkodik, ahol nem jók a<br/>vételi viszonyok (pl.<br/>gépkocsiban, vonaton).<br/>Keressen nagyobb térerejű<br/>helyet.</li> </ul>                                                                                                    |
| Nem érhető el a<br>hálózati szolgáltatás.                        | <ul> <li>Ellenőrizze, hogy előfizetését<br/>hol vették nyilvántartásba és a<br/>szolgáltatás hol érhető el.</li> </ul>                                                                                                    |
| Nem tud SMS<br>üzenetet küldeni, ill.<br>fogadni.                | <ul> <li>Ellenőrizze, hogy megfelelően<br/>előfizetett-e az SMS<br/>szolgáltatásra, a hálózat<br/>támogatja-e ezt a szolgáltatást,<br/>és hogy pontosan állította-e be<br/>a hálózati központ hívószámát.<br/>Ha nem, keresse fel a hálózati<br/>szolgáltatót.</li> </ul>                    |
| Nem tud<br>összeköttetést<br>teremteni az MMS<br>szolgáltatóval. | <ul> <li>Lehet, hogy az MMS beállítások<br/>hiányoznak vagy helytelenek,<br/>vagy a hálózat nem támogatja a<br/>szolgáltatást. Ellenőrizze a<br/>szolgáltató APN (hozzáférési<br/>pont) számát.<br/>Keresse fel a szolgáltatót a<br/>beállítások helyességének<br/>ellenőrzésére.</li> </ul> |

| Hibajelenség                                               | Megoldás                                                                                                    |
|------------------------------------------------------------|----------------------------------------------------------------------------------------------------|
| Nincs elegendő<br>memória.                                 | <ul> <li>Töröljön ki minden<br/>szükségtelen adatot.</li> </ul>                                                                                                    |
| A hívás váratlanul<br>megszakad.                           | <ul> <li>Ha mágnesezett tárgy, pl.<br/>egészségügyi nyaklánc kerül a<br/>telefon mellé, az<br/>megszakíthatja a hívást. Tartsa<br/>távol a készüléket az ilyen<br/>tárgyaktól.</li> </ul>                                           |
| A Telefonkönyvben<br>nem jelenik meg<br>egyetlen tétel sem | <ul> <li>Ellenőrizze, hogy a<br/>Telefonkönyv helye (Készülék<br/>vagy SIM) és a Csoportokat<br/>mutat helyesen vannak-e<br/>beállítva.</li> </ul>                                                                                  |
| Fax átviteli hiba                                          | <ul> <li>Fax adatátvitelt megelőzően<br/>úgy konfigurálja a fax szoftvert,<br/>hogy a szoftver<br/>folyamatszabályozását<br/>használja.</li> <li>Fax adatátvitelhez ajánlott az<br/>opcionális adatkábel<br/>használata.</li> </ul> |

# <u>Biztonsági előírások és</u> felhasználási körülmények

Az Ön telefonja megfelel a nemzetközi előírásoknak, amennyiben azt normál körülmények között és az alábbi utasításokat betartva használja.

# FELHASZNÁLÁSI KÖRÜLMÉNYEK

### Elektromágneses hullámok

- Tilos bekapcsolni a telefont repülőgépen (zavarhatja a repülőgép elektronikai rendszereit). A hatályos jogszabályok tiltják az ilyen használatot, és a használó ellen jogi eszközökkel lehet fellépni;
- Tilos bekapcsolni a telefont kórházakban, az erre kijelölt helyek kivételével;
- A telefon funkcióinak használata káros hatással lehet orvosi elektronikai eszközökre (szívritmus-szabályozókra, hallókészülékekre, inzulinszivattyúkra, stb.). Működő készüléket ne vigyen orvosi berendezések közelébe, vagy oda, ahol gyógyászati berendezések tasználnak. Ha szívritmus-szabályozója vagy hallókészüléke van, a telefont teste készülékkel ellentétes oldalán használja. Bekapcsolt mobiltelefont MINDENKOR legalább 15,24 cm távolságban kell tartani a szívritmus-szabályozótól.

- Tilos a telefont bekapcsolni gáz vagy gyúlékony anyagok közelében.
- Tartsa be a mobiltelefon használatára vonatkozó utasításokat a benzinkutaknál, vegyi üzemekben és minden olyan helyen, ahol számolni lehet robbanás kockázatával.

### A telefon gondozása

- Ne hagyja, hogy gyermekek felügyelet nélkül használják a telefont.
- Ne nyissa fel a telefont és ne próbálja meg javítani. A javítást csak szakszerviz végezheti.
- Ne ejtse le és ne tegye ki komoly ütődésnek a telefont. A készülékház hajlítgatása, vagy a képernyő, ill. a gombok túl erős nyomogatása megrongálhatja a telefont.
- Ne használjon oldószereket a telefon tisztítására. Csak puha, száraz kendőt használjon.
- Ne hagyja a telefont a farzsebében, mert leüléskor összetörhet. A kijelző üvegből készült és különösen törékeny.
- Ne érintse a készülék alján lévő fémérintkezőket, mert a finom szerkezetet statikus elektromosság is rongálhatja.

#### Akkumulátor

- Csak a telefon gyártója által jóváhagyott akkumulátorokat, akkutöltőt és tartozékokat használjon. A gyártó elhárít minden felelősséget az olyan hibákért, melyeket másfajta akkumulátorok, töltők vagy tartozékok használata idéz elő.
- A beszélgetési és a készenlét időtartam a hálózati konfigurációtól és a telefon használatának mértékétől függ.

A játékok illetve a kamera használata esetén hamarabb lemerül az akkumulátor.

- Ha az akku töltöttségét jelző riasztó megjelenik a képernyőn, az akkumulátort minél hamarabb töltse fel. Ha a riasztást figyelmen kívül hagyja és tovább használja a telefont, annak működése megszakadhat és az eltárolt adatok és beállítások bármikor elveszhetnek.
- Mielőtt kiveszi az akkumulátort a készülékből, kapcsolja ki a telefont.
- A régi akkumulátor eltávolítása után a lehető legrövidebb időn belül helyezze be és töltse fel az újat.
- Ne érintse az akkumulátor kivezetéseit. Az akkumulátorok kárt, sérülést vagy égést okozhatnak, ha érintkezőikhez elektromosan vezető anyagok vagy tárgyak érnek. A telefonból kivett akkumulátort elektromosan nem vezető anyagból készült tokba kell helyezni a biztonságos tárolás és szállítás érdekében.

- Az akkumulátor használata és tárolása 20°C körüli hőmérsékleten javasolt.
- Az akkumulátor alacsonyabb teljesítményt nyújt hideg hőmérsékleten, kifejezetten 0°C alatt, és a telefon ideiglenesen működésképtelen is lehet, az akkumulátor töltöttségi szintjétől függetlenül.
- A szélsőséges hőmérsékletnek kitett akkumulátor élettartama lerövidül.
- Az akkumulátor több százszor is feltölthető és lemeríthető, de végül elhasználódik. Ha a működési idő (a beszélgetési és a készenléti idő) észrevehetően lerövidül, ideje új akkumulátort vásárolni.

FIGYELMEZTETÉS: HELYTELEN TÍPUSÚ CSEREAKKUMULÁTOR ROBBANÁSVESZÉLYT OKOZHAT. A HASZNÁLT AKKUMULÁTORT A SZABÁLYOKNAK MEGFELELŐEN KELL BIZTONSÁGOS TÁROLÓBAN ELHELYEZNI.

Lásd "Az akkumulátor leadása" c. részt a 14. oldalon.

#### Memóriakártya

- Ne vegye ki vagy helyezze be a kártyát, miközben a kártyán lévő adatok írása vagy olvasása folyik. Ne kapcsolja ki a készüléket vagy a memóriakártyát tartalmazó eszközt, miközben a kártyán lévő adatok írása vagy olvasása folyik, mivel ezáltal sérülhetnek az adatok vagy a kártya nem fog a továbbiakban helyesen működni.
- · Adatvesztés fordulhat elő az alábbi esetekben:
  - Ha a készüléket leejti, megrázza, vagy ha a memóriakártya behelyezése során erőszakos alkalmaz.
  - Ha a készüléket statikus elektromosságnak vagy elektromos zajnak kitett környezetben használja.
- Készítsen biztonsági mentést a fontosabb adatairól arra az esetre, ha a memóriakártyán lévő adatok meghibásodás miatt elvesznének.
- A fém végződéseket ne érintse meg kézzel vagy fémtárgyakkal.
- Ne hajlítsa meg a memóriakártyát és ne tegye ki erőszakos hatásnak. Tartsa távol a kártyát víztől és magas hőmérséklettől.
- A SHARP nem vállal felelősséget a memóriakártyán lévő adatok elvesztéséért vagy megsérüléséért.
- A memóriakártyákat tartsa kisgyermekektől távol.

#### Az antenna gondozása

- A telefon használata közben szükségtelenül ne érintse meg az antennát. Ha megérinti, akkor romolhat a hívás minősége és csökkenhet a beszélgetési és készenléti idő, mivel a telefon a szükségesnél magasabb teljesítményszinten kénytelen működni.
- Csak a készülékkel együtt adott vagy a Sharp által jóváhagyott antennát használjon a telefonhoz. A nem jóváhagyott vagy átalakított antenna károsíthatja a mobiltelefont. Továbbá, mivel a telefon sértheti a vonatkozó rendelkezéseket, romlik a teljesítménye és túllépi a megengedett SAR (fajlagos elnyelési) szinteket.
- A teljesítményromlás megelőzése érdekében ne károsítsa a mobilkészülék antennáját.
- A mikrofonba beszélés közben tartsa a mobiltelefont úgy, hogy az antenna a válla fölött függőlegesen álljon.
- Robbantási műveletek megzavarásának megelőzésére kapcsolja ki a készüléket ilyen helyeken, illetve ott, ahol a "duplex rádiót kérjük kikapcsolni" felirat látható.

#### A fényképezőgép működése

 Ismerje meg előre a képminőség, fájlformátumok, stb. fogalmát.

Az elkészített képek elmentése JPEG formátumban történik.

- Felvételek készítése közben ne mozgassa a kezét. Ha felvétel készítése közben bemozdul a készülék, a kép elmosódott lehet. Kép készítésekor tartsa a készüléket szorosan és mozdulatlanul, vagy használja az önkioldót.
- Felvétel készítése előtt tisztítsa meg a lencséket.
   A lencse felszínén található ujjnyomok, olaj, stb.
   megakadályozza a pontos fókuszálást. Felvétel készítése előtt törölje le ezeket egy puha kendővel.

#### Egyéb szempontok

- Más elektronikus adattároló eszközökhöz hasonlóan bizonyos körülmények között adatok veszhetnek el vagy mehetnek tönkre.
- Mielőtt a telefont számítógéphez vagy perifériás eszközhöz kapcsolná, gondosan olvassa végig az adott készülék használati útmutatóját.
- Ha az akku egy ideig nem volt a készülékben vagy a gyári adatok visszaállítására került sor, a telefon óra és naptár funkcióit esetleg újra kell indítani. Ez esetben frissíteni kell a dátum és óra beállítását.

- Csak a mellékelt kihangosító készletet használja. A telefon egyes funkciói esetleg nem működnek, ha jóvá nem hagyott kihangosító készletet használ.
- A telefon a mágnes révén érzékeli, hogy a készülék be van-e csukva. Ne helyezzen mágneses kártyát a telefon közelébe, és kerülje el, hogy ilyen kártya a telefonba becsípődjön, mivel ez károsíthatja a tárolt adatokat.
- A mobilfénnyel ne világítson szembe, mivel ez károsíthatja a látást vagy az ezáltal okozott szédültség balesethez vagy sérüléshez vezethet.

# KÖRNYEZETVÉDELEM

- Tartsa távol a készüléket túl forró helyektől. Ne hagyja azt az autó műszerfalán vagy fűtőtest közelében. Ne hagyja különösen párás vagy poros helyen sem.
- Mivel a készülék nem vízálló, ne használja vagy tárolja olyan helyen, ahol víz vagy más folyadék freccsenhet rá. Eső, vízpermet, üdítőitalok, kávé, gőz, izzadság, stb. szintén működési zavart okozhatnak.

# BIZTONSÁGI ELŐÍRÁSOK GÉPKOCSIBAN TÖRTÉNŐ HASZNÁLATRA

- A felhasználó felelőssége ellenőrizni a mobiltelefon autóvezetés közbeni használatára vonatkozó helyi jogszabályokat. Szentelje teljes figyelmét a vezetésnek. Hívás fogadása vagy kezdeményezése előtt húzódjon az út szélére, parkoljon le és állítsa le a jármű motorját.
- A telefon funkciói megzavarhatják a jármű elektronikai rendszereit, pl. az ABS fékrendszert vagy a légzsákokat. Az ilyen problémák megelőzése érdekében a készülék csatlakoztatása előtt kérje ki a forgalmazó vagy a gépkocsi gyártójának a véleményét.
- A kihangosító készlet beszerelését kizárólag szakképzett szakemberekre bízza.

A telefon gyártója elhárít minden felelősséget minden olyan kárral kapcsolatban, melyeket a készülék nem rendeltetésszerű használata vagy a jelen utasítások megszegése idéz elő.

# SAR – Fajlagos elnyelési szint

Az Ön Sharp mobiltelefonjának tervezése, gvártása és tesztelése során biztosítottuk, hogy a készülék használata során Ön ne legyen kitéve az Európa Tanácsa által javasolt határértékeket meghaladó mértékű elektromágneses térnek. E határértékek egymástól független tudományos szervezetek által kidolgozott átfogó irányelvek részét képezik. Az irányelvek kellően biztonságos védelmi szinttel számolnak, melyek a telefon felhasználójának és más személyeknek biztonságát hivatottak védeni figvelembe véve az életkorban, egészségi állapotban, az egyéni érzékenységben és a környezeti feltételekben mutatkozó eltéréseket. Az európai szabványok előírják, hogy az emberi test által a telefon használata során elnvelt rádiófrekvenciás elektromágneses energiát a "fajlagos elnyelési szintnek" (angol rövidítéssel: SAR) nevezett mértékegységben kell mérni. Az általánosan alkalmazott SAR határérték 2 W/kg, 10 gramm testszövetre vonatkoztatott átlagban. Az Ön Sharp mobiltelefonjának SAR értéke 0.377 W/kg. Tesztekkel igazoltuk, hogy a készülék abban az esetben sem lépi át ezt az értéket, amikor a legmagasabb hitelesített teljesítményszinten működik. Használat közben a Sharp mobiltelefon azonban a maximális alatti teljesítményszinten működik, mivel kialakítása folytán csak akkora az áramfelvétele, amekkora a hálózati kommunikációhoz szükséges.

# FIGYELMEZTETÉSEK AZ USA-BAN VALÓ HASZNÁLAT ESETÉRE

### FCC Declaration of Conformity

This mobile phone GX30 with PC/Data interface cable XN-1DC30 complies with part 15 of the FCC Rules.

Operation is subject to the following two conditions:

- (1) This device may not cause harmful interference, and
- (2) this device must accept any interference received, including interference that may cause undesired operation.

Responsible Party:

SHARP ELECTRONICS CORPORATION Sharp Plaza, Mahwah, New Jersey 07430 TEL: 1-800-BE-SHARP

Tested To Comply With FCC Standards FOR HOME OR OFFICE USE

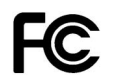

### FCC Notice

The phone may cause TV or radio

interference if used in close proximity to receiving equipment. The FCC can require you to stop using the phone if such interference cannot be eliminated.

# Information To User

This equipment has been tested and found to comply with the limits of a Class B digital device, pursuant to Part 15 of the FCC Rules. These limits are designed to provide reasonable protection against harmful interference in a residential installation. This equipment generates, uses and can radiate radio frequency energy and, if not installed and used in accordance with the instructions, may cause harmful interference to radio communications.

However, there is no guarantee that interference will not occur in a particular installation; if this equipment does cause harmful interference to radio or television reception, which can be determined by turning the equipment off and on, the user is encouraged to try to correct the interference by one or more of the following measures:

- 1. Reorient/Relocate the receiving antenna.
- **2.** Increase the separation between the equipment and receiver.
- **3.** Connect the equipment into an outlet on a circuit different from that to which the receiver is connected.
- **4.** Consult the dealer or an experienced radio/TV technician for help.

**CAUTION:** Changes or modifications not expressly approved by the manufacturer responsible for compliance could void the user's authority to operate the equipment.

#### Exposure to Radio Waves

#### THIS MODEL PHONE MEETS THE GOVERNMENT'S REQUIREMENTS FOR EXPOSURE TO RADIO WAVES.

Your wireless phone is a radio transmitter and receiver. It is designed and manufactured not to exceed the emission limits for exposure to radio frequency (RF) energy set by the Federal Communications Commission of the U.S. Government. These limits are part of comprehensive guidelines and establish permitted levels of RF energy for the general population. The guidelines are based on standards that were developed by independent scientific organizations through periodic and thorough evaluation of scientific studies. The standards include a substantial safety margin designed to assure the safety of all persons, regardless of age and health.

The exposure standard for wireless mobile phones employs a unit of measurement known as the Specific Absorption Rate, or SAR. The SAR limit set by the FCC is 1.6W/kg.\* Tests for SAR are conducted using standard operating positions specified by the FCC with the phone transmitting at its highest certified power level in all tested frequency bands. Although the SAR is determined at the highest certified power level, the actual SAR level of the phone while operating can be well below the maximum value. This is because the phone is designed to operate at multiple power levels so as to use only the power required to reach the network. In general, the closer you are to a wireless base station antenna, the lower the power output.

Before a phone model is available for sale to the public. it must be tested and certified to the FCC that it does not exceed the limit established by the government-adopted requirement for safe exposure. The tests are performed in positions and locations (e.g., at the ear and worn on the body) as required by the FCC for each model. The highest SAR value for this model phone when tested for use at the ear is 0.552 W/kg and when worn on the body, as described in this user guide, is 0.706 W/kg. Body-worn Operation; This device was tested for typical body-worn operations with the back of the phone kept 1.5 cm from the body. To maintain compliance with FCC RF exposure requirements, use accessories that maintain a 1.5 cm separation distance between the user's body and the back of the phone. The use of belt-clips, holsters and similar accessories should not contain metallic components in its assembly.

The use of accessories that do not satisfy these requirements may not comply with FCC RF exposure requirements, and should be avoided. While there may be differences between the SAR levels of various phones and at various positions, they all meet the government requirement for safe exposure.

The FCC has granted an Equipment Authorization for this model phone with all reported SAR levels evaluated as in compliance with the FCC RF emission guidelines. SAR information on this model phone is on file with the FCC and can be found under the Display Grant section of http://www.fcc.gov/oet/fccid after searching on FCC ID APYHRO00033.

Additional information on Specific Absorption Rates (SAR) can be found on the Cellular Telecommunications & Internet Association (CTIA) web-site at http://www.phonefacts.net.

\* In the United States and Canada, the SAR limit for mobile phones used by the public is 1.6 watts/kg (W/kg) averaged over one gram of tissue. The standard incorporates a substantial margin of safety to give additional protection for the public and to account for any variations in measurements.

# <u>Tárgymutató</u>

#### Szimbólumok

# gomb 10 \* /Shift (váltó) gomb 9

# Α

Adatszámláló 150 Visszaállítás 150 Akkumulátor 11 Behelvezés 11 Eltávolítás 13 Leadás 14 Töltés 15 Akkumulátor töltöttségi szint kijelző 15 Alkalmazások 117 Hangfelvevő 125 MP3 lejátszó 117 Naptár 118 Riasztás 121 SIM alkalmazás 117 Számológép 124 Telefon súgó 136 Állapotjelzők 19 Átirányítások 168 Átirányítás állapotának ellenőrzése 169 Beállítások törlése egyenként 170 Hívásátirányítás 168 Összes átirányítási beállítás törlése 169

#### В

Bal programgomb 9, 19 Bármely gomb fogad 144 Beállítások 152 Átiránvítások 168 Biztonság 184 Csatlakoztathatóság 171 Dátum és idő 152 Fő visszaállítás 190 Hálózati beállítások 182 Hívásbeállítások 165 Internet 176 **MMS 178** PC szoftver 175 Telefonbeállítások 152 WAP 176 Beviteli mód 33 Változtatás 33 Beviteli nvelv Változtatás 33 Biztonság 184 Fix tárcsázás 187 Híváskorlátozás 186

Készülék zárolás 185 Készülékkód módosítása 185 PIN kód engedélyezése/letiltása 184 PIN kód módosítása 184 PIN2 kód módosítása 185

#### С

Cella információk 86 Engedélyezés/Letiltás 86 Cella üzenet 84 Előfizetés 85 Engedélyezés/Letiltás 84 Nvelvek beállítása 85 Olvasás 85 Csatlakoztathatóság 171 Bluetooth funkció 171 Infravörös interfész 175 Csengőhang Hozzárendelése a telefonkönvv egyes tételeihez 47 Készülékmemóriában lévő hangok használata 103 Csoportos hívás 46

# D

Dallamszerkesztő 127 Hangerő 134 Hangjegvek másolása és beillesztése 135 Hangjegyek/szünetek típusa 130 Hangszín beállítása 131 Módosítás 134 Saját eredeti csengőhang létrehozása 127 Zenei skála/szünet 129 Digitális kamera Elkészített képek megtekintése 56 Exponálás hangjának kijelölése 59 Felvételek készítése 51 Fényszín kijelölése 58 Folyamatos exponálás 57 Kép fénverejének állítása 56 Képek küldése 59 Képek törlése 59 Képek újbóli felvétele 53 Képméret kijelölése 53 Képminőség kijelölése 53 Kereső átváltása 52 Keret kijelölése 58 Kijelzések 54 Makro képek készítése 53 Memória kijelölése 51 Önkioldó használata 56

Üzenet küldése 97 Zársebesség kijelölése 59 Zoom (ráközelítés) funkció használata 53 DTMF hang 31 Elnémítás 31

# E

Elküld gomb 9

#### F

Fényszín 140 Fő visszaállítás 190 Foglalt jelzés 26 Főmenű 35 Gyorsválasztó billentyűk 35 Használati útmutató 35 Menüfunkciók listája 37 Fülhallgató 9 Fülhallgató hangereje 27 Beállítás 27

#### G

Gyorstárcsázás 24, 49 Gyorstárcsázási lista 150 Hozzárendelés 150 Összes törlése 151 Törlés 151 Új hozzárendelése 150

#### Н

Hálózati beállítások 182 Automatikus hálózatválasztás 182 Elsődleges lista módosítása 183 Hálózati jelszó módosítása 183 Úi hálózat bevitele 182 Hangfelvevő 125 Felvétel 125 Felvétel időtartam módjának kijelölése 126 Hangjegyzetek küldése 127 Küldés 127 Lejátszás 126 Memória kijelölése 125 Hangok 102 Fáilnév módosítása 104 Hangerő 104 Hangszín 104 Információk ellenőrzése 103 Lejátszás 102 Letöltés 102 Másolás vagy mozgatás 103 Törlés 105 Üzenet küldése 104 Hangposta gomb 9 Hangszóró 10 Hibakeresés 193

Hívás 24 Befeiezés 25 Elutasítás 26 Fogadás 26 Hívástartás 27 Kezdeményezés 24 Új hívás kezdeményezése hívás közben 27 Hívás időtartama 146 Legutolsó hívás időtartamának ellenőrzése 146 Összes hívás időtartamának ellenőrzése 147 Összes hívás időtartamának visszaállítása 147 Hívásbeállítások 165 Automatikus fogadás 167 Automatikus újratárcsázás 167 Fülhallgató hangerejének állítása 166 Hívás időmérők kijelzése 166 Hívásvárakoztatás 165 Percenkénti jelzés 167 Saját szám kijelzése 166 Visszaállítás 167 Hívásnapló 145 Megtekintés 145 Törlés 146 Üzenet küldése 145

Hívások költsége 147 Díjkorlát beállítása 148 Díjkorlát delenőrzése 149 Díjszabás beállítása 148 Díjszabás elelenőrzése 148 Maradék kredit ellenőrzése 149 Összes hívás költségének ellenőrzése 148 Összes hívásköltség visszaállítása 149 Utolsó hívás költségének ellenőrzése 147 Hívásvárakoztatás 28, 165

### I

Infravörös port 10 Internetes beállítások 176

#### J

Java™ játékok 99 Beállítások 112 Háttérfény 113 Információk ellenőrzése 100 Képernyővédők 111 Letöltés 99 Összes alkalmazás törlése 116 Törlés 101 Végrehajtás 100 Jobb programgomb 9, 19

#### Κ

Kamera 10, 51 Memória kijelölése 51 Karakterek 32 **Bevitel 32** Beviteli mód megváltoztatása 33 Beviteli nyelv megváltoztatása 33 Karaktertáblázat 32 Szimbólumok és írásielek 33 Szöveg beillesztése 34 Szöveg kivágása 34 Szöveg másolása 34 T9 (prediktív) szövegbevitel 33 Képek 92 Beállítás háttérképként 93 Fáilnév módosítása 96 Információk ellenőrzése 98 Képek módosítása 94 Letöltés 96 Másolás vagy mozgatás 96 Megtekintés 92 Mentés a Telefonkönyvbe 93 Méret módosítása 97 Törlés 98 Üzenet küldése 97 Képernyőn megjelenő jelzések Fő kijelző 9, 19 Külső kijelző 22 Képernyővédők 111

Kereső átváltó gomb 9 Kihangosító csatlakozó 11 Konferenciahívás 29 Hívás befejezése résztvevővel 30 Konferenciahívás kezdeményezése 29 Privát beszélgetés 30 Új résztvevők bekapcsolása 30 Könyvjelzők 89 Könvvielző bevitele 89 Könyvjelzők módosítása 90 Könyvjelzők törlése 90 Könvvielzővel ellátott oldalak elérése 89 Középső gomb 9 Középső gomb/Lapozó gombok 19 Külső csatlakozó 11

#### L

Lapozó gombok (nyíl gombok) 9, 35

#### Μ

Makro kapcsoló 11 Memória állapota 110 Menü 35 Főmenü 35 Gyorsválasztó billentyűk 35 Használati útmutató 35 Mikrofon 10 Elnémítás 31

#### **MMS 66** Beállítás 76 Címzettek bevitele 68 Csatolt fáilok beillesztése 69 Diabemutató beállítás be- és kikapcsolása 69 Feladó telefonszámának vagy e-mail címének tárolása a Telefonkönyvben 74 Hívás kezdeményezése 76 Küldő és fogadó fél telefonszámának és email címének ellenőrzése 72 Létrehozás 66 Mentés piszkozatok közé 68 Módosítás 73 Olvasás 71 Törlés 75 Továbbítás 73 Úiraküldés 74 Üzenet küldése a piszkozatok közül 71 Válaszolás 72 Visszakeresés 74 Zárolás/Feloldás 76 Mobilfény 10, 15 MP3 lejátszó 117

IP3 lejátszó 117 Lejátszás 117

#### Ν

Naptár 118 Adott nap megkeresése 119 Ütemezés törlése 120 Nemzetközi hívások 24

#### 0

Opcionális tartozékok 7

#### Ρ

PC összekapcsolása GSM/GPRS modem 191 Handset Manager 191 Rendszerkövetelmények 191 Szoftvertelepítés 192 PIN kód 184 PIN2 kód 185 Profilok 137 Aktiválás 137 Bármely gomb fogad 144 Be/ki kapcsolást jelző hang 142 Billentyűhangok 140 Csengő hangereje 139 Figyelmeztető hang 141 Gvenge akkumulátor riasztás 143 Rezgés 140 Testre szabás 138 Üzenetriasztás 142 Visszaállítás 138 Visszhangelnyomás 143

### R

Riasztás 121 Időzóna beállítása 154 Összes riasztási beállítás visszaállítása 123 Riasztás beállítása 121 Riasztási beállítás visszaállítása 123 Riasztási beállítások megváltoztatása 123 Riasztási funkció letiltása 123

### S

Saját számok 151 Saját telefon 92 SAR - Failagos elnyelési szint 199 SD/MMC kártva Behelvezés 16 Biztonsági mentés készítése 47 Eltávolítás 18 Formázás 170 Információk megtekintése 171 Segélvhívások 24 SIM kártya 11 Behelvezés 11 Eltávolítás 13 **SMS 77** Beállítás 83 Érvényességi időtartam 83

Hívás 81 Kapcsolat típusa 84 Küldés 78 Létrehozás 78 Mentés Piszkozatok közé 78 Módosítás 81 Olvasás 80 Optimalizálás 84 Telefonszám kinyerése 82 Törlés 82 Továbbítás 81 Üzenetformátum 83 Válaszolás 80 Számológép 124 Árfolvamátváltás 124 Szövegsémák 109 Használat 34, 68, 78 Megtekintés 109 Módosítás 109 Szövegrészletek bevitele 109 Törlés 110

# Т

Tárcsázóhang Elnémítás 31 Telefon be- és kikapcsolása 18 Telefonbeállítások 152 Fő kijelző 155 Háttérfény 156

Háttérfény fényereje 157 Képek hozzárendelése 159 Képernyővédő 158 Külső kijelző 160 Nyely módosítása 152 Üdvözlő üzenet 158 Visszaállítás 164 Telefonkönvv 38 Bevitt szám tárolása 41 Használni kívánt memória változtatása 38 Hívásnaplóból bevitt szám tárolása 41 Hívócsoportok 45 Keresés 43 Létrehozás 39 Memória állapota 48 Módosítás 44 Tárcsázás 43 Telefonszám elhelyezkedésének megváltoztatása 50 Törlés 45 Üzenet küldése 49

#### U

Újratárcsázás 25 Automatikus újratárcsázás 25 Úzenetek Multimédiás (MMS) 66 Szöveges (SMS) 77

### V

Vakufény 10 Vége/Be-ki gomb 10 Videókamera Felvétel időpontjának kijelölése 61 Felvett videóklipek megtekintése 63 Fényszín kijelölése 65 Kijelzések 62 Makro videóklipek rögzítése 61 Memória kijelölése 59 Önkioldó használata 64 Videó képminőségének kijelölése 61 Videóklip fénverejének beállítása 63 Videóklipek felvétele 60 Videóklipek felvétele hanggal 64 Videóklipek küldése 65 Videóklipek törlése 65 Zoom (ráközelítés) funkció használata 61 Videóklipek 105 Fáilnév módosítása 107 Fájlok törlése 108 Információk ellenőrzése 106

Lejátszás 106 Letöltés 105 Másolás vagy mozgatás 106 Üzenet küldése 107 Visszaigazolási jelentés Megerősítése 75 Vodafone live! 87 Böngésző menü 88 Kilépés a WAP böngészőből 87 Navigálás WAP oldalakon 88 WAP böngésző megtekintése 87